# 

# ThinkPad

C

1557 1557 N

- 第3章 ThinkPadを管理しよう
- 第4章 故障かな?と思ったら

## IBM PC ハウス・コール訪問サービス

「PCのセットアップを代わりにやってほしい」
「インターネットの接続がうまくいかない」
「付属のCD-ROMをインストールしたいが、ガイドを見てもよくわからない」
このような場合、「IBM PCハウス・コール訪問サービス」(有料)をご利用ください。
IBM指定のサービス技術員がお客様のご自宅へうかがい、お客様に代わってサポートいたします。
お問い合わせ先 : IBM PCホーム・アシスタンス・デスク
電話番号 : 0120-50-8690(フリーダイヤル)

受付時間 : 9:00 - 17:00(第二日曜日、年末年始を除く)

第1版 1999年2月 資料番号 GA88-0124-00 本書は、製品の改良その他により適宜改訂されます。

本書に関するご意見、ご感想は、下記のホームページで承っております。

http://www.infocr.co.jp./ifc/survey/

© Copyright International Business Machines Corporation 1999. All rights reserved.

このたびは、IBM® ThinkPad®(シンクパッド)をお買い上げいただき、ありがとうございます。

本書では、ThinkPadをお使いいただくときの基本的な事柄をわかりやすく説明しています。

「セットアップ・ガイド」はお読みになりましたか? ThinkPad をお使いになる前に、 ThinkPad のセットアップを完了しておきましょう。

本書の構成は、次のとおりです。

#### 第1章 「まず、基本的なことを覚えよう」

はじめてパソコンをお使いになる方のために、パソコンの基本からThinkPadを使うための基礎知識をやさしく説明しています。また、Windows®98のセットアップのしかたについても説明しています。

#### 第2章 「通信機能を使ってみよう」

インターネットにアクセスする手順やファックスの送受信のしかたなどを紹介しています。実際に ThinkPad を使ってぜひチャレンジしてみましょう。

#### 第3章 「ThinkPad を管理しよう」

システム構成を保護するプログラムやウィルス検知プログラムをインストールする方法 などを紹介しています。

#### 第4章「故障かな?と思ったら」

何か問題が起きたときや困ったときに、解決のヒントになるような事例を紹介していま す。

#### 付録

キーボードのキーの名前と使い方、およびローマ字とかな対応表を参照するときに、ご 利用ください。

# 第1章 まず、基本的なことを覚えよう

| パソコンってなんだろう?                      | 12                               |
|-----------------------------------|----------------------------------|
| パソコンは何に使うの?                       | 12                               |
| パソコンとワープロの違いは?                    | 13                               |
| ThinkPad と普通のパソコン(デスクトップ型)の違いは?   | 14                               |
| <b>ソフトウェアについて</b> 知っておこう          | 15                               |
| ハードウェアとソフトウェアについて                 | 15                               |
| オペレーティング・システムとアプリケーション・ソフトウェアについて | 15                               |
| プリインストール・ソフトウェアとは                 | 16                               |
| ThinkPadはこうなっている                  | 17                               |
| ThinkPadの電源を入れてみよう                | 19                               |
| 電源を入れる順番は?                        | 19                               |
| ThinkPad を起動しよう                   | 20                               |
| Windows98 をセットアップする               | 22                               |
| ThinkPadの操作を終了しよう                 | 31                               |
| ThinkPadの電源を切るには                  | 31                               |
| 突然操作できなくなった場合は(リセットのしかた)          | 32                               |
| トラックポイント(またはマウス)の使い方を覚えよう         | 34                               |
| トラックポイントのスティックを操作してみよう            | 34                               |
| トラックポイントのクリック・ボタンを押してみよう          | 35                               |
| マウスを ThinkPad に接続しよう              | 37                               |
| マウスを動かしてみよう                       | 37                               |
| マウスのボタンを押してみよう                    | 38                               |
| キーボードで文字を入力してみよう                  | 41<br>42<br>42<br>43<br>43<br>43 |

| カタカナを入力するには             | 46 |
|-------------------------|----|
| アルファベットを入力するには          | 49 |
| 句読点や記号を入力するには           | 51 |
| かな入力方式に変更するには           | 53 |
| 文字入力の方法がわからないときは        | 55 |
| Windows98の画面はこうなっている    | 57 |
| アプリケーション・ソフトウェアを使うには    | 59 |
| デスクトップのアイコンから選ぶ         | 59 |
| [スタート]ボタンから選ぶ           | 59 |
| 「ファイル」と「フォルダー」について      | 61 |
| 自分専用のフォルダーを作ろう          | 63 |
| 作ったファイルを保存しよう           | 65 |
| ファイルを「コピー」したり「移動」するには   | 67 |
| 異なるドライブの場合              | 67 |
| 同じドライブの場合               | 68 |
| ファイルのバックアップについて         | 69 |
| ファイルの保存場所がわからなくなったら     | 70 |
| ショートカットを作ってみよう          | 73 |
| <b>ディスケットを使う</b>        | 76 |
| ディスケットについて              | 76 |
| ディスケット・ドライブの使い方         | 77 |
| ディスケットを使うときは            | 79 |
| CD-ROM をセットする           | 81 |
| 本体組み込み型 CD-ROM ドライブの使い方 | 81 |
| 外付け CD-ROM ドライブの使い方     | 83 |
| PC カードを使う               | 86 |
| PC カードについて              | 86 |
| PC カードの種類は              | 86 |
| PC カードを使うときは            | 87 |

| プリンターを接続して印刷する   | 89 |
|------------------|----|
| バッテリーをうまく使うには    | 94 |
| サスペンド機能を使う       | 95 |
| 画面の明るさを調節する      | 96 |
| 使っていないオプションを取り外す | 96 |

# 第2章 通信機能を使ってみよう

| 通信機能を使う前に<br>まず、確認しよう                                                                                                    | 98<br>98                                             |
|----------------------------------------------------------------------------------------------------|------------------------------------------------------|
| モテムをビットアップしょう                                                                                                    | 98                                                   |
| インターネットにつないでみよう<br>インターネットって何だろう?<br>インターネットでどんなことができるの?<br>プロバイダーとブラウザーについて<br>」<br>はじめよう ThinkPad でインターネット」を見てみよう                                                | 102<br>102<br>103<br>105<br>105                      |
| 1 ノダーイットに フムく 生催をしよつ                                                                                                    | 107                                                  |
| IBM のノロハイターにユーザー登録するには、<br>電子メール(E-mail)を使えるように設定しよう …<br>インターネットに接続するには …<br>接続を終了するには …<br>インターネットを楽しもう …<br>電子メール(E-mail)を送ってみよう …          ファックス、電話機能を使ってみよう … | 107<br>114<br>122<br>124<br>126<br>131<br>135<br>135 |
| ファックスを送信してみよう                                                                                                    | 145                                                  |
| ファックスを受信しよう                                                                                                    | 150                                                  |
| 電話機能を使ってみよう (RingCentral)                                                                                                    | 155                                                  |
| 赤外線通信を試してみよう<br>赤外線通信用アプリケーションを起動する<br>相手 ThinkPad との接続を確認する<br>ThinkPad 間でファイルを転送してみる                                                                             | 161<br>161<br>161<br>164                             |

# 第3章 ThinkPad を管理しよう

| 起動ディスクを作っておこう                                                                       | 170                      |
|-------------------------------------------------------------------------------------|--------------------------|
| システム構成を保護しよう<br>システム構成を保護するプログラムをインストールするには<br>システム情報を管理するには<br>システム障害を回復させるには      | 173<br>173<br>174<br>175 |
| ウィルスから ThinkPad を守ろう<br>ウィルス検知プログラムをインストールするには<br>ウィルスが見つかったときは<br>最新のウィルス情報を取得するには | 176<br>176<br>179<br>179 |
| IBM にお客様名を登録(ユーザー登録)しよう                                                             | 181                      |
| 修正プログラムを入手するには                                                                      | 186                      |

# 第4章 故障かな?と思ったら

| 章目次 (トラブル一覧)                                                                                                    | 188                                           |
|----------------------------------------------------------------------------------------------------|-----------------------------------------------|
| 重大なトラブルとその対処について                                                                                                    | 191                                           |
| トラブルの予防とウィルスについて                                                                                                    | 192                                           |
| トラブルを解決するためのヒント                                                                                                    | 194                                           |
| <ul> <li>「困ったな」「どうしよう」の事例紹介</li> <li>1. 起動時または終了時のトラブル</li> <li>2. ディスプレイ関連のトラブル</li> <li>3. キーボード関連のトラブル</li> <li>4. トラックポイント(マウス)関連のトラブル</li> <li>5. スピーカー関連のトラブル</li> <li>6. CD-ROM 関連のトラブル</li> </ul> | 195<br>196<br>198<br>199<br>201<br>202<br>203 |

| 7. ディスケット(フロッピーディスク)関連のトラブル | 205 |
|-----------------------------|-----|
| 8. ハードディスク関連のトラブル           | 207 |
| 9. プリンター関連のトラブル             | 208 |
| 10. PC カード / オプション関連のトラブル   | 209 |
| 11. Windows 98 関連のトラブル      | 210 |
| 12. アプリケーション関連のトラブル         | 214 |
| 13. 通信機能関連のトラブル             | 216 |
| 14. バッテリー関連のトラブル            | 226 |
| 15. その他のトラブル                | 227 |
|                             |     |

| トラブルが解決しないときは    | 230 |
|------------------|-----|
| トラブル・チェックシートについて | 230 |
| サポート体制について       | 230 |

# 付録

| キーボードのキーの名前と使い方         | 232 |
|-------------------------|-----|
| ローマ字とかな対応表 (MS-IME98 用) | 241 |
| 索引                      | 243 |

## 特記事項

本書において、日本では発表されていないIBM製品(機械およびプログラム)、プログラ ミングまたはサービスについて言及または説明する場合があります。しかし、このこと は、弊社がこのようなIBM製品、プログラミング、またはサービスを、日本で発表する 意図があることを必ずしも示すものではありません。本書で、IBM ライセンス・プログ ラムまたは他のIBM製品に言及している部分があっても、このことは当該プログラムま たは製品のみが使用可能であることを意味するものではありません。これらのプログラ ムまたは製品に代えて、IBMの知的所有権を侵害することのない機能的に同等な他社の プログラム、製品、またはサービスを使用することができます。ただし、IBM によって 明示的に指定されたものを除き、これらのプログラムまたは製品に関連する稼動の評価 および検査はお客様の責任で行っていただきます。

IBMおよび他社は、本書で説明する主題に関する特許権(特許出願を含む)、商標権、または著作権を所有している場合があります。本書は、これらの特許権、商標権、および 著作権について、本書で明示されている場合を除き、実施権、使用権等を許諾すること を意味するものではありません。実施権、使用権等の許諾については、下記の宛先に、書 面にてご照会ください。

〒106-0032 東京都港区六本木3丁目2-31 AP事業所 IBM World Trade Asia Corporation Intellectual Property Law & Licensing

## 商標

IBM、ThinkPad、TrackPoint は、IBM Corporation の米国、その他の国における商標です。

"Microsoft""Windows"および"Windows"ロゴはMicrosoft Corporationの登録商標です。

他の会社名、製品名およびサービス名等はそれぞれ各社の商標または登録商標です。

第1章

# まず、基本的なことを覚えよう

| パソコンってなんだろう?                  | 12 |
|-------------------------------|----|
| ソフトウェアについて知っておこう              | 15 |
| ThinkPadはこうなっている              | 17 |
| ThinkPadの電源を入れてみよう            | 19 |
| ThinkPadの操作を終了しよう             | 31 |
| トラックポイント(またはマウス)の<br>使い方を覚えよう | 34 |
| キーボードで文字を入力してみよう              | 41 |
| Windows98の画面はこうなっている          | 57 |
| アプリケーション・ソフトウェアを使うには          | 59 |
| 「ファイル」と「フォルダー」について            | 61 |
| ファイルを「コピー」したり「移動」するには         | 67 |
| ショートカットを作ってみよう                | 73 |
| ディスケットを使う                     | 76 |
| CD-ROMをセットする                  | 81 |
| PC カードを使う                     | 86 |
| プリンターを接続して印刷する                | 89 |
| バッテリーをうまく使うには                 | 94 |

# パソコンってなんだろう?

「パーソナル・コンピューター」、略してパソコン。つまり個人用のコンピュー ターのことです。会社では、自分の机の上において仕事の能率アップをはかっ たり、家庭では、ゲームやインターネットを楽しんだり、家族の情報を管理す ることもできます。このように、わたしたちの生活を豊かにするために使うと ても便利な電気製品、それがパソコンなのです。

## パソコンは何に使うの?

パソコンは、電気製品とは言っても電話や炊飯器といった用途の決まったもの とは違い、さまざまな目的のために利用できる「魔法の箱」です。たとえば、 インターネットを楽しんだり、家計簿をつけたり、ゲームで遊んだり・・・。そ してパソコンは、ワープロ、電話、ファックス、テレビ、ステレオなどいろい ろな家庭の電気製品にも早変わりします。

#### かつてのパソコンは...

かつてのパソコンは、「ソフトがなければ、タダの箱」と言われました。市販のソフトウェアを買ってきて、パソコンにインストール(導入)しなければ使 えなかったのです。

#### いま ThinkPad なら...

ThinkPadには、Windows<sup>®</sup>(ウィンドウズ)98をはじめ、いろいろなソフト ウェアがついており、すぐに使えるようになっています。

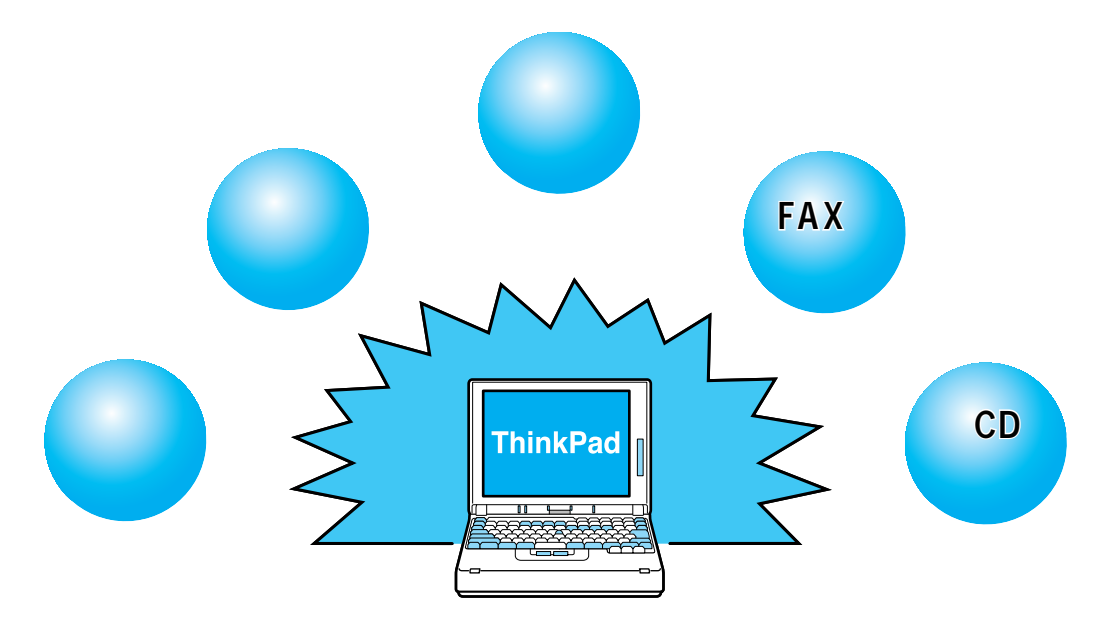

# パソコンとワープロの違いは?

ThinkPadを買う前に「パソコンとワープロは似ているけど、どこが違うのだ ろう?」と悩んだことはありませんでしたか? キーボードが付いて、ディス プレイがあって・・・外観で見分けることはちょっと難しそうですね。 では、中身はどうでしょう。

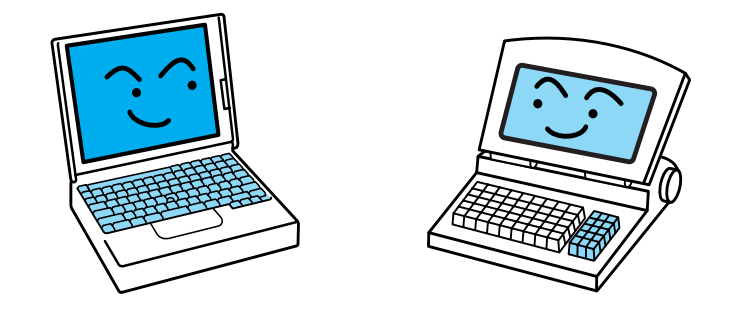

パソコンとワープロの違いをひとことでいってしまえば、ワープロ専用かそれ 以外(いろいろな用途に使える)かというところにあります。ワープロは文章 の作成や印刷を行うために作られたもので、キーボードも専用のものが使われ たり、作成した文書の保存形式も機種ごとに独自のものを使ったりしていま す。

ー方、パソコンはもともといろいろな使い方ができるように考えられていて、 作成した文書も標準のファイル形式になっているため、機種の異なるパソコン でも同じデータを扱うことができます。

パソコンにはワープロ以上に、いろいろな可能性があるのです。

# ThinkPad と普通のパソコン (デスクトップ型)の違いは?

#### 一体型パソコンで省スペース

ThinkPad は、「ノートブック型パソコン」と呼ばれるタイプのパソコンで、 キーボードやディスプレイ、バッテリー電源がすべてひとつにまとめられた一 体型になっています。オフィスやご家庭の省スペースに役立ちます。

#### 持ち運びに便利!

机上に据え置きで使うデスクトップ型パソコンと違い、小さく軽いため、持ち 歩きしやすいのが最大の特徴です。

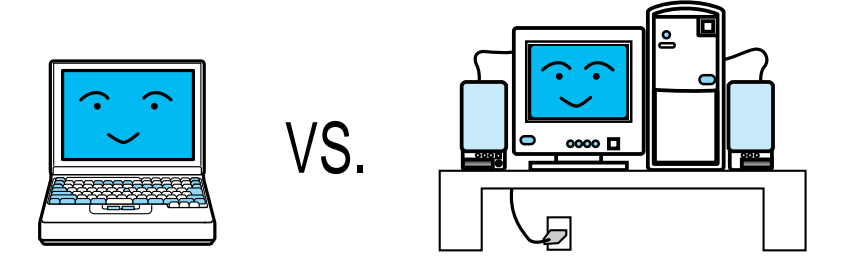

ThinkPadはこのように必要な機能がコンパクトにまとめられているので、カバンに入れて持ち歩き、外出先で軽快に使うことができます。

# ソフトウェアについて知っておこう

パソコンを使って仕事やゲームをするためには、ハードウェアだけではなく、 パソコンを動かすための「ソフトウェア」が必要です。

## ハードウェアとソフトウェアについて

「ハードウェア」は、もともと「金物(かなもの)」という意味があり、見たり 触れたりすることのできるパソコンの機械そのものです。ディスプレイやキー ボードは「ハードウェア」です。

「ソフトウェア」には、パソコンを動かすための手順が書かれています。 「ソフトウェア」は、パソコンの内部に記憶されています。 パソコンの電源を入れるとソフトウェアが読み出され、パソコンが使えるよう になります。

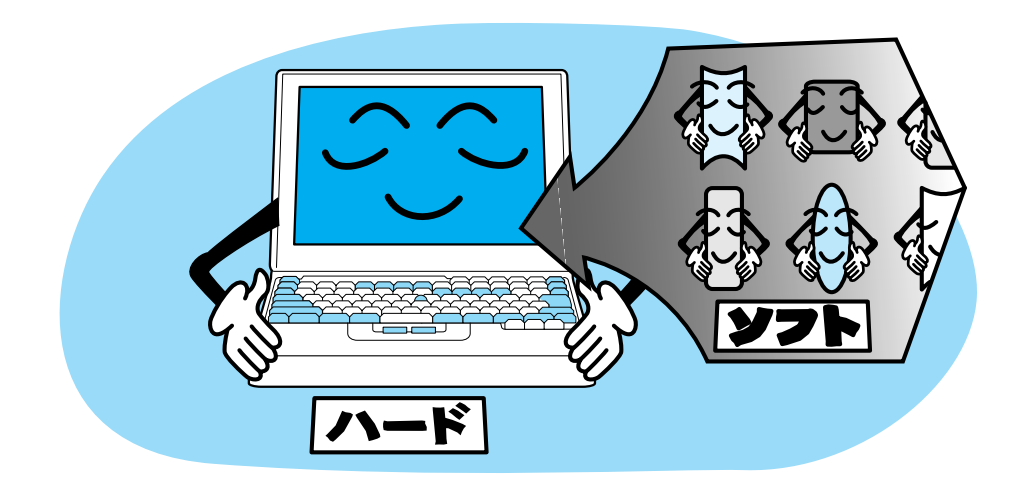

# オペレーティング・システムとアプリケーション・ソフトウェアについて

パソコンのソフトウェアには、オペレーティング・システム(OS)とアプリ ケーション・ソフトウェア(アプリケーション、アプリケーション・ソフト、 またはソフトウェアとも呼ばれます)があります。

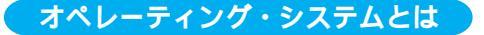

オペレーティング・システム(OS)はアプリケーションとハードウェアの間 にあって、データ(情報)の読み書きを行ったり、ハードウェアを効率的に使っ たりする役目をもっています。OSはパソコンの基本的な機能を提供している のです。ThinkPadにはOSとして「Windows 98」が入っています。

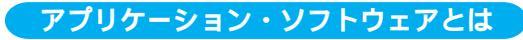

一方、アプリケーションはOSの上で動いています。

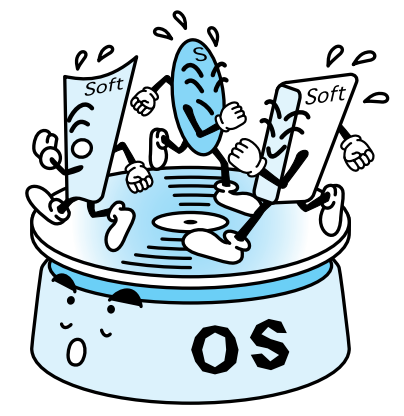

アプリケーションはワープロや表計算などの特定の目的に応じて作られていて、通常パソコンで作業をする人は、アプリケーションを主に見ていることになります。表計算ソフトやはがき作成ソフトなどはアプリケーションです。アプリケーションを買うときは必ず「Windows 98用」のものを選びましょう。

## プリインストール・ソフトウェアとは

パソコンのソフトウェアは通常、パソコン・ショップなどで購入します。ソフ トウェアを買ってきたら、箱の中に入っているディスケット(フロッピーディ スク)やCD-ROMを使って、まず「インストール(導入)」という作業を行わ ないと、使えるようになりません。インストール作業では、ソフトウェアを ハードディスクに記憶させたり、そのソフトウェアを使えるようにいろいろな 設定を行います。

ThinkPadにはお店で売られているものと同じソフトウェアが、最初からいく つかインストールされています。これらを「プリインストール・ソフトウェア」 と呼んでいます。めんどうな作業を行わなくても、ThinkPadを買ったその日 からいろいろなソフトウェアが使えるようになっているのです。

# ThinkPad はこうなっている

#### ThinkPad 本体

ThinkPad本体は、CPU(中央演算処理装置)、メモリー、ハードディスク、PC カード・スロット、ディスケット・ドライブ、CD-ROMドライブ、電源、その 他の部品で構成されています。

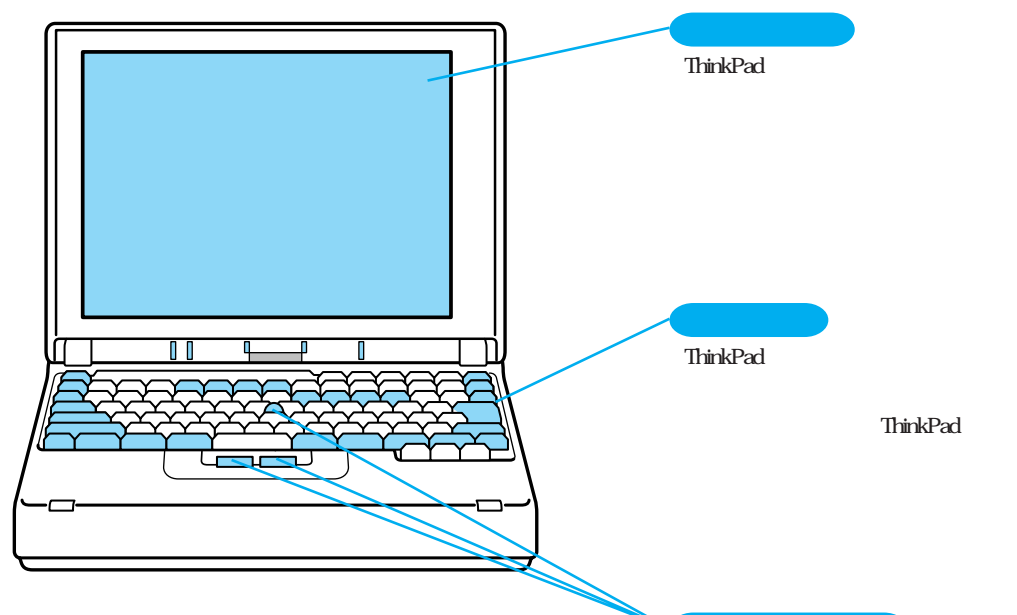

#### トラックポイント

Windows 98では、文字の入力以外 の入力は、ほとんどこのトラック ポイントで操作します。画面に表 示されるアイコンやボタンを自由 に操作することができます。 「マウス」と呼ばれる装置と同様 の機能をもっています。 -ThinkPad 内部の主な部品

CPU

Central Processing Unitの略で、コンピューターの頭脳にあたります。 複雑な計算や装置の制御など、コンピューターのほとんどの仕事はCPU が行っています。

#### メモリー

CPUが一時的に使う記憶装置です。メモリーの容量(単位はMB:メガバ イト)を増やせば CPU がより多くの仕事を速くできるようになります。

#### ハードディスク

ソフトウェアやデータの記憶装置です。OSやアプリケーションはハード ディスクから読み込まれます。

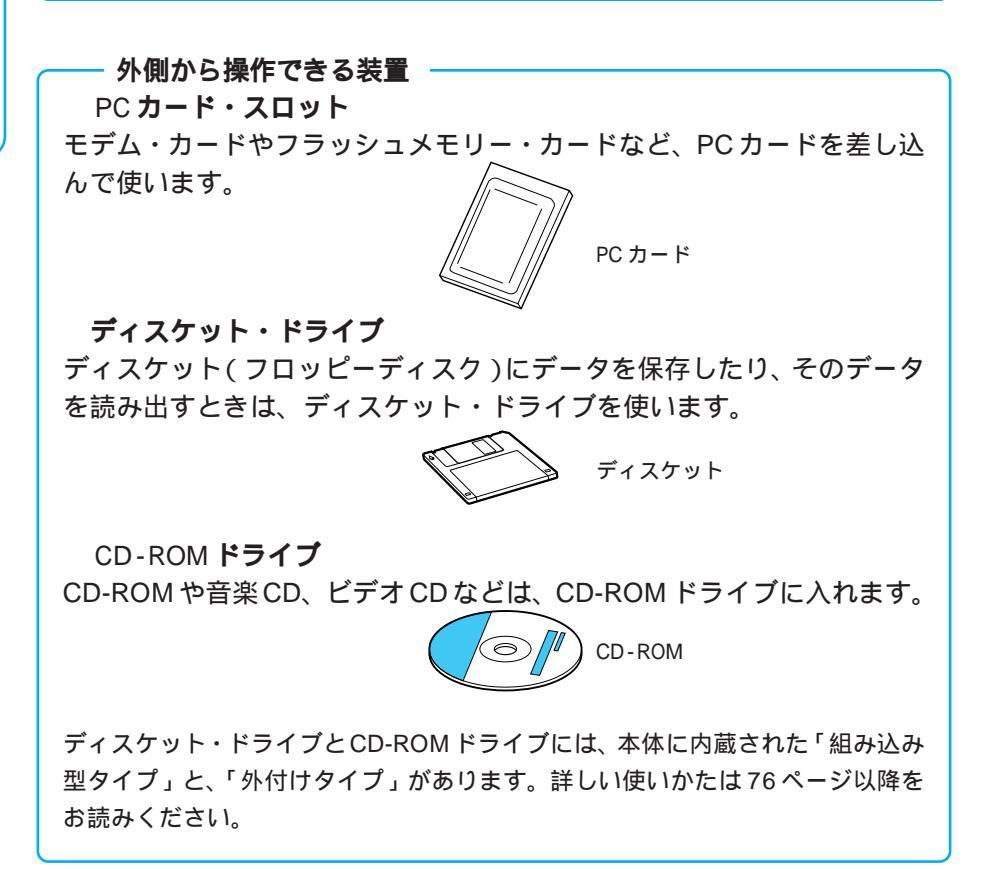

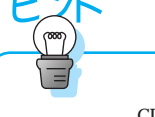

ディスケットやCD-ROMな どのディスクをセットし、 保存されているプログラム やファイルを読み書きする 装置を「ドライブ」と呼びま す。 ハードディスクは、ディス クとドライブが一体化した ものです。

# ThinkPad の電源を入れてみよう

それではさっそくThinkPadの電源を入れてみましょう。

# 電源を入れる順番は?

1 本体にバッテリー・パックとAC アダプターを取り付けます

### 2 周辺機器の電源を入れます

プリンターなどの周辺機器をThinkPadにつなげているときは、ThinkPadの 電源スイッチを入れる前に周辺機器の電源を入れておきます。

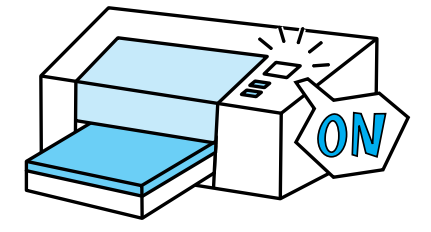

3 ThinkPad 本体の電源を入れます

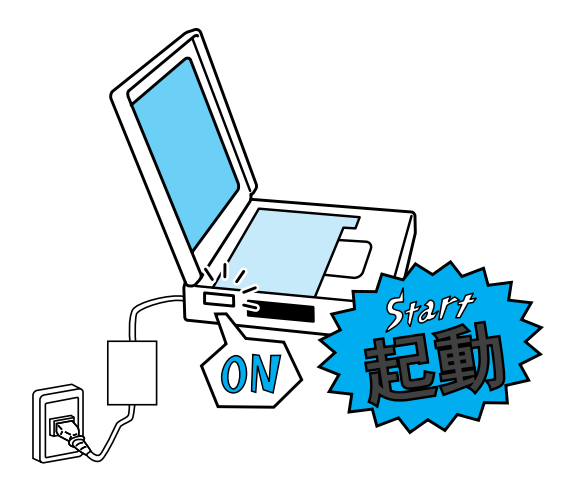

電源スイッチの位置やバッ テリー・パックの取り付けか たなどは、ThinkPadの機種に よって異なります。詳しく は、付属の「セットアップ・

ガイド」をお読みください。

はじめて電源を入れたときは

ThinkPad を購入してはじめて電源を入れたときは、Windows 98 のセット アップ画面が表示されます。

| Nation 28 Ext25/2/0 | 8-8                                                     |
|---------------------|---------------------------------------------------------|
|                     | ユーザー情報<br>1925/PRICEREAN, TIEN, SEGAA<br>AND F<br>ARWEI |
|                     | TRUE 2011 REPORT                                        |

Windows 98をセットアップする方法については、「Windows 98をセット アップする」(P.22)をお読みください。

# ThinkPad を起動しよう

ThinkPadの電源を入れて、Windows 98を使える状態にすることを「起動する」といいます。

## 1 ThinkPadの電源スイッチ( / 小のマークが付いています)を入れます

「Windows 98 へようこそ」ウィンドウが表示されます。 ThinkPad を購入してはじめて電源を入れたときは、Windows 98 のセット アップ画面が表示されます。「Windows 98をセットアップする」(P.22)の 手順に従って、Windows 98 をセットアップしてください。

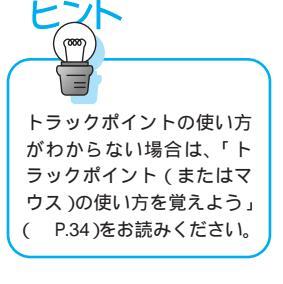

### 2 ウィンドウ右上の[×](閉じる)をトラックポイントの左ボタンでク リックします

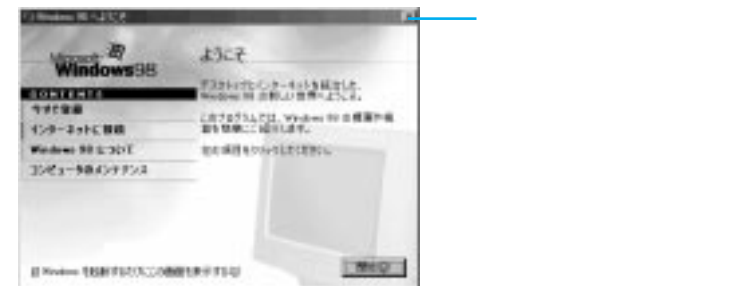

Windows 98のデスクトップが表示されます。デスクトップとは、Windows 98 を起動したときに画面全体に表示される領域のことをいいます。いわば、Windows 98の仕事場です。Windows 98の画面については、57ページをお読みください。

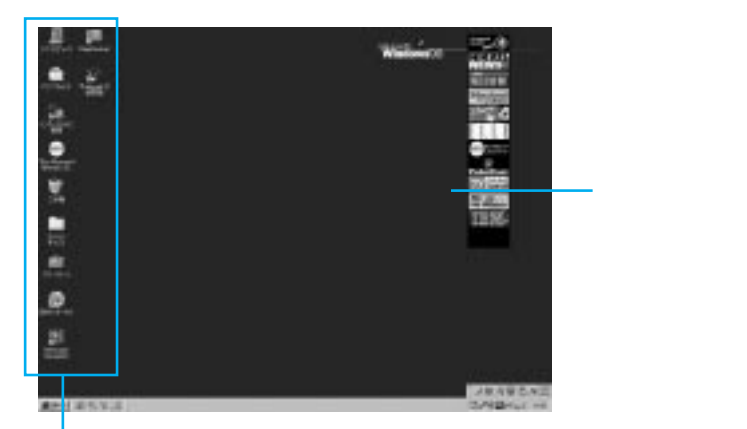

デスクトップ上に並んでいる小さな絵のことを「アイコン」と呼んでいます。 アイコンは、ハードウェアや機能、命令などを絵で表わしています。

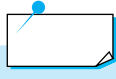

「Windows 98 へようこそ」ウィンドウで、「Windows を起動するたび にこの画面を表示する」のチェックマークを外すと、次回からこのウィ ンドウは表示されません。

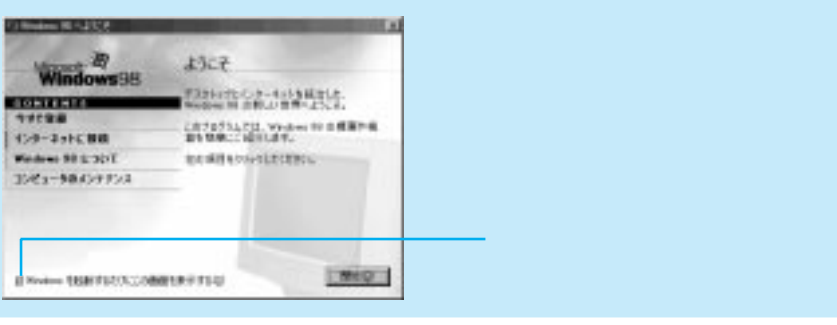

## Windows 98 をセットアップする

ThinkPad購入後、はじめて電源を入れたときや、リカバリー CDを使用した後は、Windows 98のセットアップが必要です。

#### 1 「ユーザー情報」を入力します

「ユーザー情報」 ウィンドウでは、あなたの名前と会社名を空欄にキーボード を使って入力していきます。

Windows 98のセットアップを進めていくと、このように文字を入力したり、 画面に表示されているボタンを押す操作が何度も出てきます。文字の入力は キーボードで、ボタンを押す操作はキーボードに組み込まれているトラックポ イントで行います。

| Windows 98 1291-797-17 | /#-н                                                |                   |                                         |
|------------------------|-----------------------------------------------------|-------------------|-----------------------------------------|
|                        | ユーザー情報<br>下記のぎックスに名前を入力してください。<br>できます。<br>名前(4): 「 | 金柱名も入力            | - 1 名前を入力します。                           |
|                        | \$#\$ID:                                            | _                 | - 🤣 必要なら会社名を入<br>力します。( P.24)           |
|                        | < 戻ち(1) 次ペン                                         | ] <u>**&gt;20</u> | - <mark>3</mark> 入力後、このボタン<br>をクリックします。 |

1 まず、名前を入力します。

ここでは、漢字・ひらがな、カタカナ、アルファベットの入力方法を例をあげ て説明します。

漢字・ひらがなを入力したい(詳しくは P.42)

たとえば「大和 たろう」と入力したいときは、次のようにします。

- 1. 名字の「大和」をローマ字読みにして、YAMATOのアルファベットの各キーを順に押します。
- (変換)キーまたは(\_\_\_\_)キー(スペースキー)を目的の漢字が表示される まで(数回)押します。

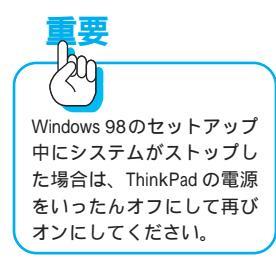

- 3. (Enter)キーを押して漢字を確定します。
- (\_\_\_\_)キーを押します。
   カーソル(|)がひとつ右に移動して、名字と名前の間に空白が1文字 分入力されます。文字は、いつもこの点滅するカーソル(|)部分に入力 されます。
- 5. 名前の「たろう」をローマ字読みにして、<br/>
  (T)A)R)の<br/>
  (U)のアルファベットの<br/>
  ろキーを順に押します。
- 6. 漢字に変換せずにこのまま入力したいので、(Enter)キーを押して確定しま す。

カタカナを入力したい(詳しくは P.46)

たとえば「ヤマト」と入力したいときは、次のようにします。

- 1. 「ヤマト」をローマ字読みにして、YAMATOのアルファベットの 各キーを順に押します。
- 2. キーボードの奥側にある(F7)キーを 1 回押します。 画面に全角カタカナで ヤマト と表示されます。
- 3. (Enter)キーを押して確定します。

アルファベットを入力したい(詳しくは P.49)

たとえば「Yamato」と入力したいときは、次のようにします。

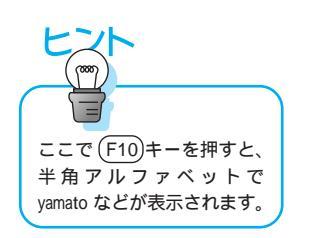

- 1. (Y(A)(M)(A)(T)(O)のアルファベットの各キーを順に押します。
- キーボードの奥側にある(F9)キーを数回押します。
   (F9)キーを押すごとに、画面に y a m a t o や Y A M A T O などが表示されます。
- 好みのアルファベット(ここでは「Yamato」)が表示されたら、(Enter) キーを押して確定します。

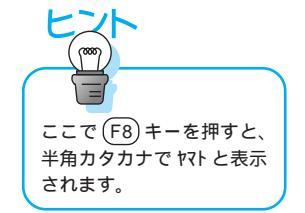

入力を間違えたときは

間違えた文字を入力した場合は、キーボード右奥の(Backspace)キーを押すと、 カーソル()の左側にある文字が1文字ずつ消えていきます。

② 次に、必要なら会社名を入力します。

(Tab)キーを押すとカーソル())が会社名欄に移動するので、そこで会社名 を入力します。文字は、この点滅するカーソル部分に入力されます。

注:会社名は入力しなくても、セットアップを続けられます。その場合は、 (3) に進んでください。

3 トラックポイントで[次へ]をクリックします。

トラックポイントで画面のボタンを選ぶには

トラックポイントは、マウスと同じ機能をもっており、スティックと左右のク リック・ボタンでできています。トラックポイントについて詳しくは、34ペー ジをお読みください。

インターネット・スクロール・バー(センターボタン)についての説明は、「ユー ザーズ・リファレンス」を参照してください。

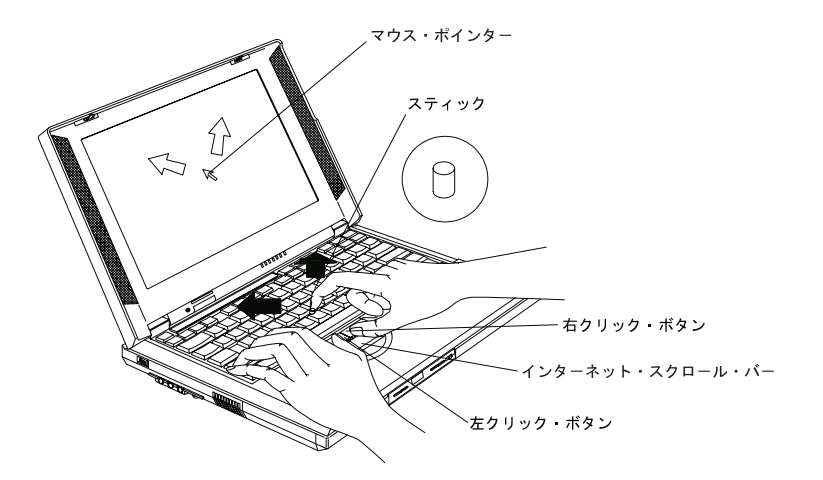

人指し指をスティックの上に置いて、ゆっくりと斜め方向に力を加えます。 その動きに合わせて画面上の矢印(マウス・ポインターと呼びます)が移 動します。

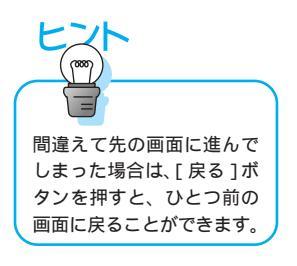

画面のマウス・ポインターの動きを見ながら、「次へ」の上にマウス・ポイ ンターを移動させます。

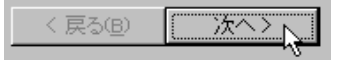

親指で左側のクリック・ボタンを1回押します。 この動作で「次へ」を選んだことになります。

 ・「クリック」とは、左クリック・ボタンを一度押す動作をいいます。 ・「ダブルクリック」とは、 左クリック・ボタンをすばやく 1 秒以内に 2 回 押す動作をいいます。

#### 2 「使用許諾契約書」を確認します

します。

止されます。

画面の内容をよく読みます。画面の続きを読むには、(PageDown)キーを押し ます。 内容に同意する場合は、「同意する」をクリックしてから、「次へ」をクリック

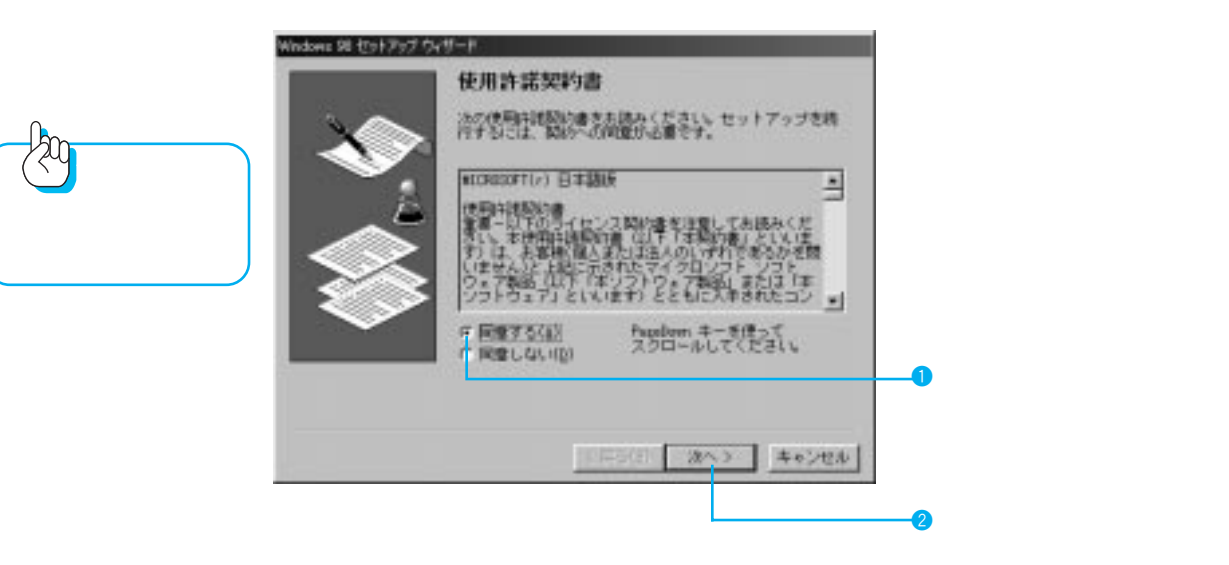

「プロダクトキー」のウィンドウが表示されます。

### 3 「プロダクト キー」の入力準備をします

付属の「Windows 98 ファーストステップガイド」を用意します。 表紙に記載されている Certificate of Authenticity の Product Key 番号を確 認します。

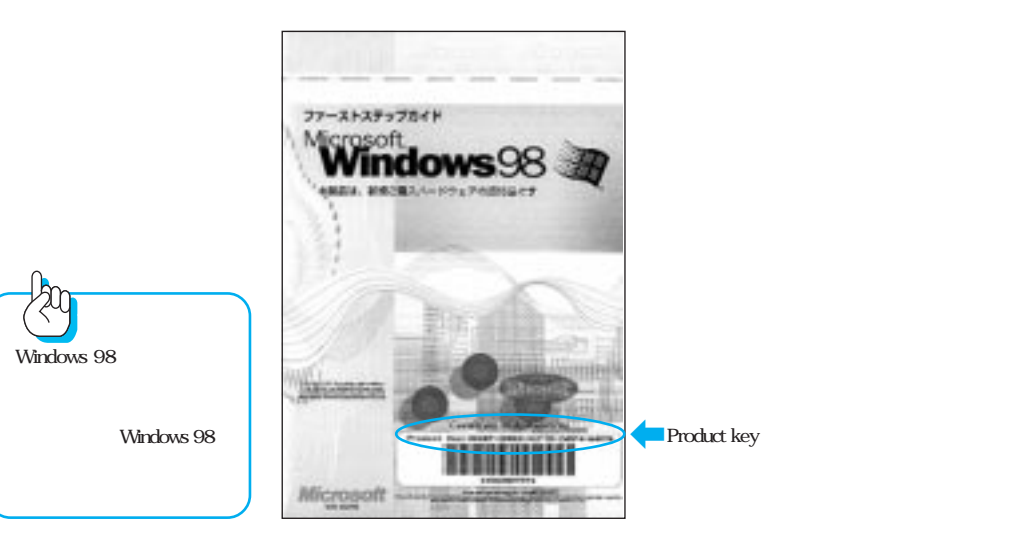

4 「プロダクトキー」を入力します

カーソル(点滅している)の位置に Product Key 番号を入力していきます。 番号をすべて入力したら、「次へ]をクリックします。

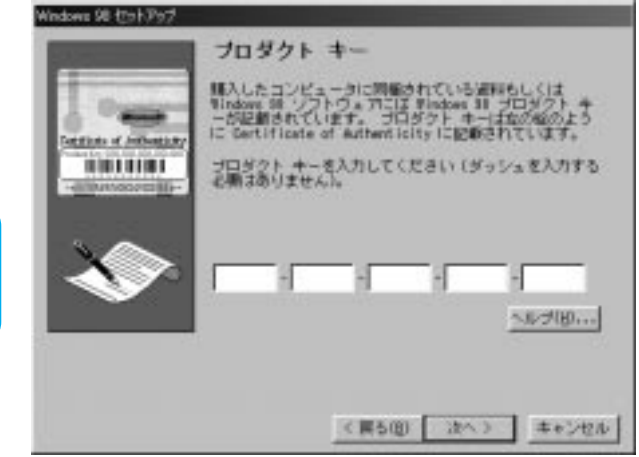

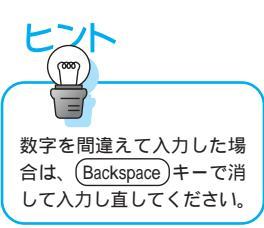

に必要になります。

「入力されたプロダクト キーは無効です。」のメッセージが表示されたら、[再入力]をクリックして元の画面に戻り、入力をやり直してください。

キーボードからの入力がよくわからない場合は

① [へ ルプ]をクリックします。

- (2)「キーボードヘルパを使用する」をクリックします。
   にチェックマークが付きます。
- ③ [ OK ] をクリックします。

「プロダクト キー」を入力するウィンドウの中央に、入力のための英数字 ボタンが表示されます。

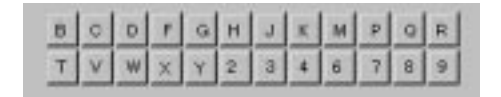

- ④ カーソル(点滅している)の位置に、英数字ボタンで Product Key 番号を 順にクリックして入力します。
   カーソルが表示されていない場合は、最初の入力欄を1回クリックしてか ら英数字ボタンをクリックしてください。
- ⑤ 番号をすべて入力したら、[次へ]をクリックします。

#### 5 「ウィザードの開始」を確認します

[完了]をクリックします。 しばらくの間、ハードウェアの設定が自動的に行われます。

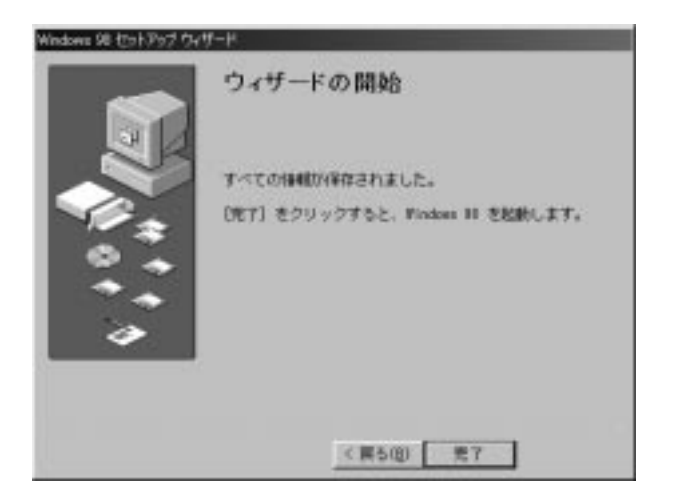

## 6 「Windows パスワード」を入力します

ユーザー名を入力します。ユーザー名は名字など自由に入力できます。 パスワードも指定できますが、ここではパスワードは指定せず、ユーザー名の み(たとえば YAMATO など)を入力し、[OK]をクリックします。

| Meddens /13.9- | -H0,71                                             | 7 X    |
|----------------|----------------------------------------------------|--------|
| 3              | Windows 5989(781-7-68),7),7(23), 100-7<br>5387487. | OK     |
| 0-             | パスワードを入力しない場合は、次回時600.49セージは表示<br>別はぜん。            | 445/84 |
|                | 2-9-6W                                             |        |
|                | 1127-HB                                            |        |
| 11             |                                                    |        |

#### 7 「日付と時刻」を確認します

画面左上の「日付と時刻」タブをクリックします。

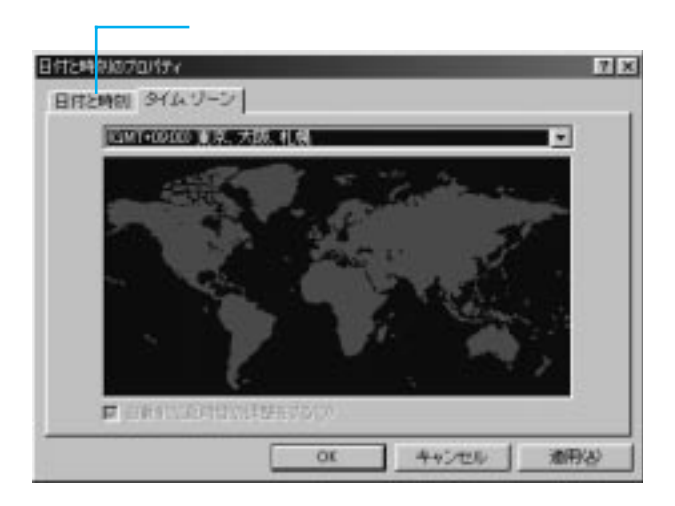

#### 8 「日付と時刻」を設定します

表示されている日付と時刻が現在の日時と合っているかどうかを確認します。 合っていない場合は設定し直します。

すべて正しい場合:「閉じる」(または[OK])をクリックします。 日付が正しくない場合:月または日の数字をクリックして、正しい日付を選 択します。 年が正しくない場合: または をクリックして変更します。 時刻が正しくない場合:時計の下の時、分、秒の数字をクリックしてから直 接数字を入力するか、 または をクリックして正しい時刻に変更します。

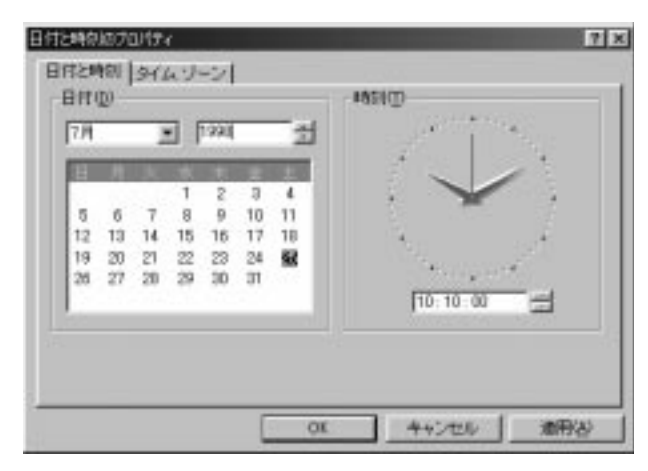

変更後、[適用]をクリックしてから[OK]をクリックします。

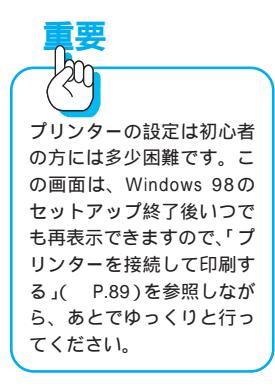

# 9 「プリンタの追加ウィザード」ウィンドウをキャンセルします

[次へ]をクリックすると使用するプリンターの設定ができますが、ここでは 行わずに[キャンセル]をクリックして次に進みます。

| プルンタン語なかパテード |                                                                                                    | 1 |
|--------------|----------------------------------------------------------------------------------------------------|---|
|              | Windows から記録するわればは、ますアリングオインストールするよう<br>夏の時ではす。このウィザードの指示ななって、アリングモインストール<br>してください。<br>じたへ近りリックするとインストールを始めます。 |   |
|              |                                                                                                    |   |
|              | (RS) 28%> 4+2±4                                                                                                 |   |

Windows 98の基本画面が表示されます。この基本画面は「Windows 98 デ スクトップ」と呼ばれ、ここですべてのアプリケーションの操作を行います。 その前面に「Windows 98 へようこそ」と題された「ウィンドウ」が表示さ れます。

# 10 「Windows 98 へようこそ」ウィンドウを終了します

| 17 Windows 98 Auto28  | ×                                              | 終了するには、このボタンを<br>クリックします               |
|-----------------------|------------------------------------------------|----------------------------------------|
| Windows98             | ようこそ                                           | ,,,,,,,,,,,,,,,,,,,,,,,,,,,,,,,,,,,,,, |
| 00NTENTS<br>97728     | デスクトゥナとインターネットを結合した。<br>Windows 9年の新しい世界へようこそ。 |                                        |
| インターネットに接続            | 記を期申にこ紹介します。                                   |                                        |
| Windows 98 6:007      | 左の項目をクリックしてくささい。                               |                                        |
| コンピュータロメンテナンス         | _                                              |                                        |
|                       |                                                |                                        |
| 回 Windows を起動するたいここの画 | (B) (B) (B) (B) (B) (B) (B) (B) (B) (B)        |                                        |

- ・初心者の方は、「Windows 98 について」をクリックすると、Windows 操 作の基本を体験・学習することができます。
- ・「Windows 98 へようこそ」ウィンドウを終了するには、ウィンドウ右上の [X](閉じる)をクリックします。

# ThinkPad の操作を終了しよう

ThinkPadを使い終わったら、パソコンの電源を切るための作業が必要です。いきなり電源スイッチで切らないようにしましょう。

# ThinkPad の電源を切るには

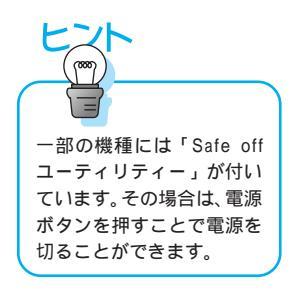

ThinkPadの電源を切るときは、いきなり電源スイッチで切らずに、まずWindows 98 を終了させます。Windows 98 が終了すると、ThinkPadの電源も 一緒に切れます。Windows 98を終了するには、Windows 98のスタート・メ ニューの「Windowsの終了」を使います。

#### デスクトップ左下の[スタート]ボタンをトラックポイントの左ボタ ンでクリックします

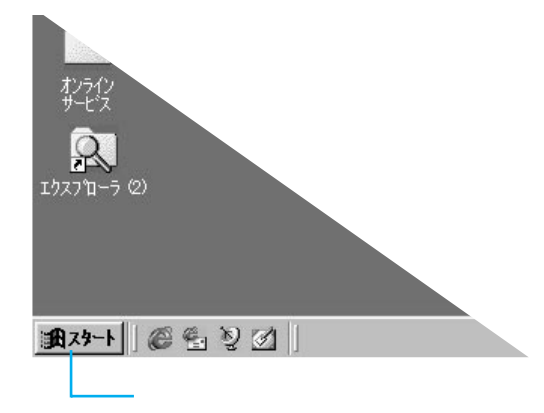

2 スタートメニューから「Windowsの終了」を選び、トラックポイント の左ボタンでクリックします

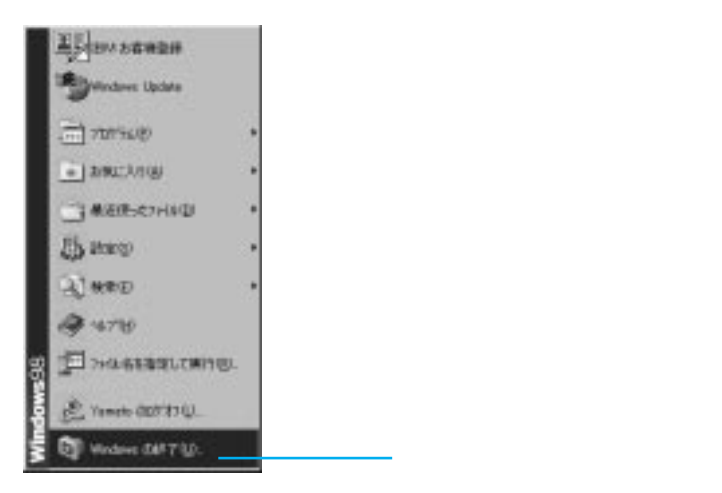

### 3 次のウィンドウが表示されるので、[OK]をトラックポイントの左ボ タンでクリックします

Windows が終了して ThinkPad 本体の電源が自動的に切れます。

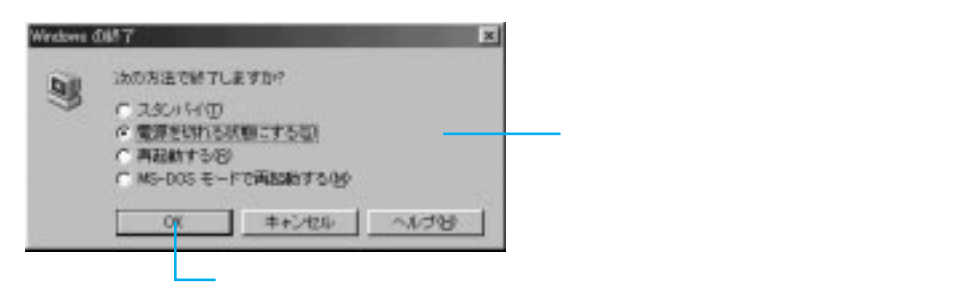

# 突然操作できなくなった場合は(リセットのしかた)

Windowsを使っていると、数分待っても状態が変わらず、突然止まったよう に何も反応しなくなってしまうことがあります。こうなるとキーボードを押し ても画面に文字が出ないし、トラックポイントを動かしても画面のマウス・ポ インターは動きません。この状態を「フリーズする」「固まる」「ハングする」 と言ったりします。こんなときはThinkPadをリセット(再起動)してみてく ださい。

ThinkPad をリセットするには

Ctrl) キーと (Alt) キーを押しながら、(Delete) キーを押します。同時にキーから指を離すとリセットされます。「プログラムの強制終了」の画面が表示された場合は、画面の指示に従ってリセットしてください。(Ctrl) キーと (Alt) キーはそれぞれ左右にありますが、どちらを使っても同じ働きをします。

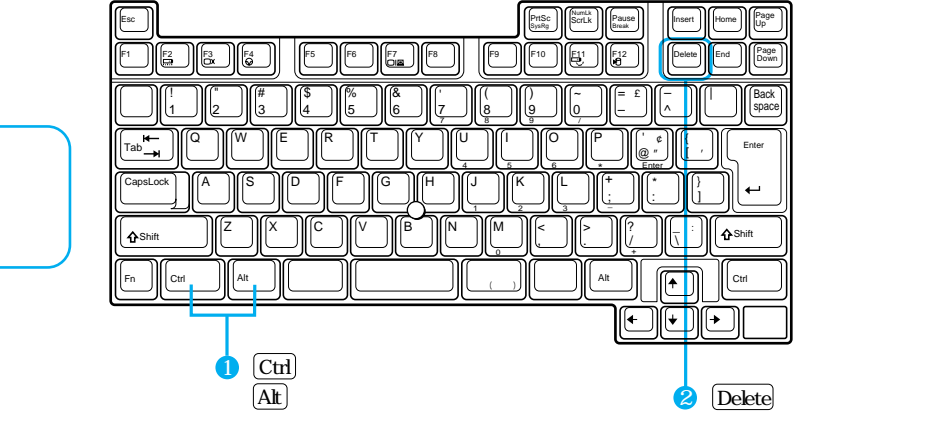

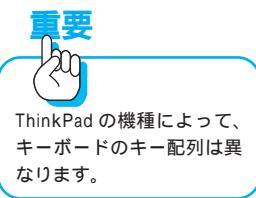

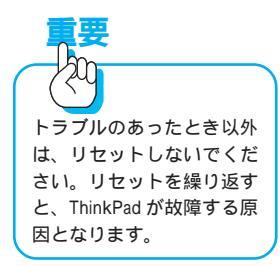

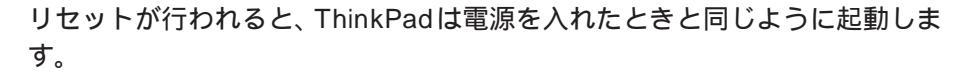

ThinkPad が完全に止まった状態ではないときにリセットを行うと、画面に メッセージが表示されます。よく読んで指示に従ってください。

#### キー操作でリセットできないときは

キー操作でリセットできないときは、電源スイッチを切ってから、20秒程待っ て再び電源を入れます。この場合、本体のハードディスク・アクセスランプが 点いていないことを必ず確認してから行ってください。アクセスランプが点い ているときはハードディスクが動いているので、そのときに電源を切るとハー ドディスクが壊れてしまう場合があるからです。電源スイッチでリセットする というのは、あくまでも最後の手段としてください。

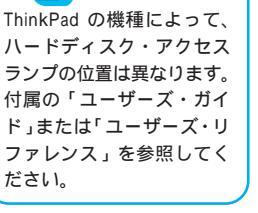

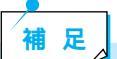

#### 電源スイッチがきかない場合

電源遮断スイッチのある機種はそれを押し、ない機種の場合は電源ボタンを5秒以上押し続けると、遮断できます。

# トラックポイント(またはマウス)の使いかたを覚えよう

ThinkPadを使うとき、トラックポイントは必須アイテムです。 トラックポイントを使ったことのない方は、ここでその使いかたを覚えましょう。

# トラックポイントのスティックを操作してみよう

トラックポイントは、キーボードの⑥のキーと田のキーの間にあるスティック(赤いポッチ)と、キーボードの手前にある左右の「クリック・ボタン」で 構成されています。

まず人指し指でスティックに軽くタッチしてみましょう。スティックは加えられる圧力の強さで動作します。スティック自体は動きません。

人指し指をスティックの上に置いて、ゆっくりと斜めの方向に力を加えると、 その動きに合わせて画面上の矢印が移動します。

画面に表示されている矢印を「マウス・ポインター」(マウス・カーソル)と呼びます。

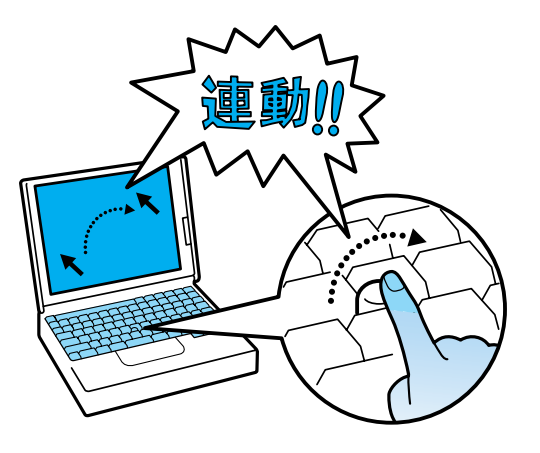

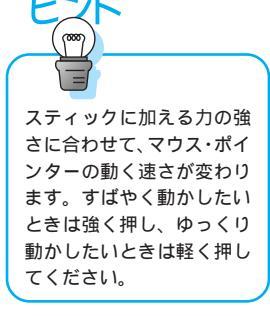

スティックに力を加えると、マウス・ポインターは力を加えた方向に動きま す。たとえば、向こう側に力を加えると、マウス・ポインターは画面を上方向 に移動します。

# トラックポイントのクリック・ボタンを押してみよう

マウス・ポインターを画面上のアイコンやボタンの上に移動させて、トラック ポイントのクリック・ボタンを押すと、いろいろな機能を実行できます。

#### クリックする

「クリックする」というときは、通常は左のクリック・ボタンを左手の親指で 1回だけ「カチッ」と押して離します。

メニューの表示や、項目を選ぶときにこの操作をします。

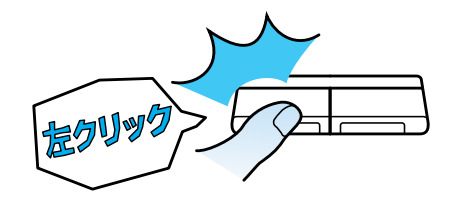

#### 右ボタンでクリックする

右のクリック・ボタンを右手の親指で1回だけ「カチッ」と押して離します。 Windows 98ではショートカット・メニューと呼ばれるメニューを表示すると きにこの操作をします。「右クリック」ともいいます。

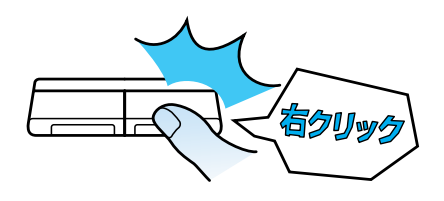

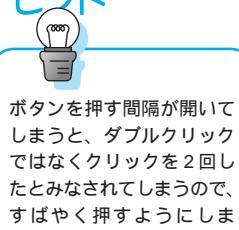

しまうと、タブルグリック ではなくクリックを2回し たとみなされてしまうので、 すばやく押すようにしま しょう。うまくいかないと きは、あわてずに何度か続 けて「カチカチッ」と押して みてください。

#### ダブルクリックする

左のクリックボタンを左手の親指で「カチカチッ」とすばやく1秒以内に2回 押して離します。(2回押す間はマウス・ポインターを動かさないでください。) 目的のソフトウェアを起動するときや、選択した項目を実行するときにこの操 作をします。

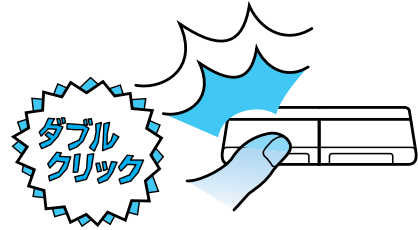

補足

ダブルクリックするときのボタンを押す間隔は、お好みに合わせて調節 することができます。トラックポイントの使い方をマスターしたら、試 してみましょう。

- 1. デスクトップの「マイ コンピュータ」アイコンをダブルクリックします。
- 2.「コントロール パネル」アイコンをダブルクリックします。
- 3.「マウス」アイコンをダブルクリックします。
- 4.「ボタン」タブの中の「ダブルクリックの速度」で設定します。

#### ドラッグする

目的のものを左クリックで選んで反転させてから、左のクリック・ボタンを押したまま、スティックに力を加えます。

どちらのクリック・ボタンを使うかはアプリケーションや機能によって違いま す。左、右の指定が特にないときは、「左」のクリック・ボタンを押したまま、 スティックを押します。

ウィンドウやアイコンを移動するときにこの操作をします。

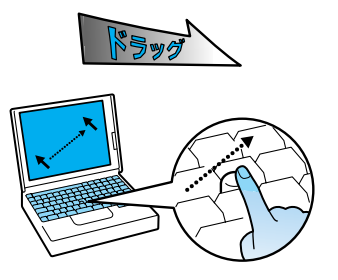

#### ドラッグ&ドロップする

移動させたいウィンドウやアイコンを選んでから、左のクリック・ボタンを押 したまま、スティックに力を加えます。

ウィンドウやアイコンを目的の場所まで移動したら、ボタンを離します。

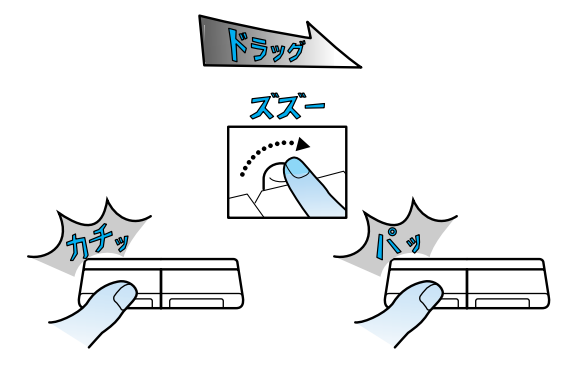

## マウスを ThinkPad に接続しよう

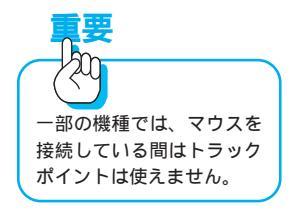

トラックポイントと同様の働きをするものに「マウス」があります。ThinkPad にはマウスを接続して使うこともできます。

(マウスは別売のオプションです。)

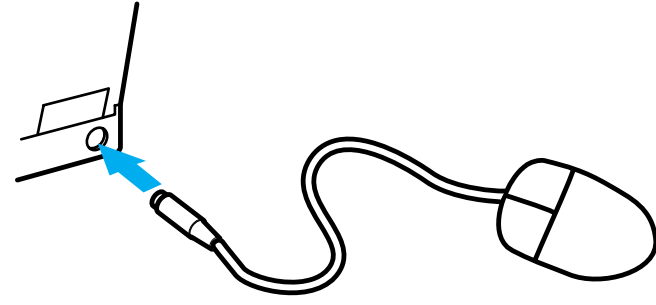

ThinkPadの背面や側面にあるマウス・コネクター(<sup>1)</sup>のマークが付いています)に、マウスを接続します。

## マウスを動かしてみよう

マウスを机に置いたまま動かすと、その動きに合わせて画面上の矢印が移動します。

マウスを動かすとマウス・ポインターはマウスを動かしたのと同じ方向に、同 じ量だけ動きます。マウスを速く動かすとマウス・ポインターも速く動きます。

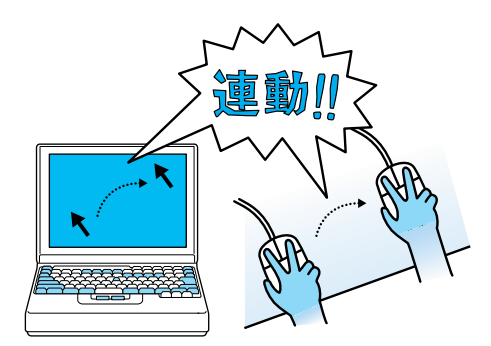

マウスを動かし続けると場所がなくなってしまいますが、机の端まで動かした ときは、いったんマウスを持ち上げて元の場所へ戻し、また動かせばいいので す。
# マウスのボタンを押してみよう

マウス・ポインターを画面上のアイコンやボタンの上に移動させて、マウスの ボタンを押すと、いろいろな機能を実行できます。

#### クリックする

「クリックする」というときは、通常はマウスの左ボタンを1回だけ「カチッ」 と押して離します。

メニューの表示や、項目を選ぶときにこの操作をします。

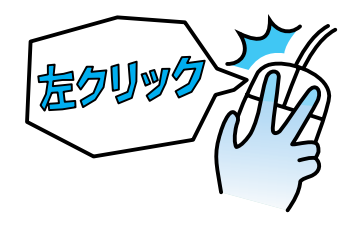

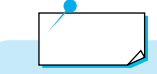

左利きの人は、マウスを左手で持つと人差し指を右側のボタンの上に置 くことになります。マウスの設定で左右のボタンの役割を入れ替えれ ば、右利きの人と同じように左手でマウスを使うことができます。 1.デスクトップの「マイ コンピュータ」アイコンをダブルクリック(次 ページ参照)します。 2.「コントロール パネル」アイコンをダブルクリックします。 3.「マウス」アイコンをダブルクリックします。

4.「ボタン」タブの中のボタンの選択で「左きき用」をクリックします。

#### 右ボタンでクリックする

マウスの右ボタンを1回だけ押して離します。 Windows 98ではショートカットメニューと呼ばれるメニューを表示するとき にこの操作をします。「右クリック」ともいいます。

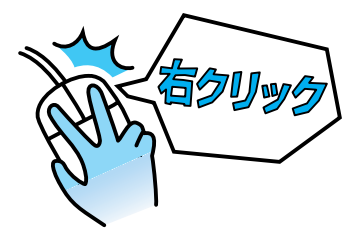

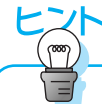

ボタンを押す間隔が開いて しまうと、ダブルクリック ではなく、クリックを2回し たとみなされてしまうので、 すばやく押すようにしま しょう。うまくいかないと きは、あわてずに何度か続 けて「カチカチッ」と押して みてください。

#### ダブルクリックする

マウスの左ボタンを「カチッカチッ」とすばやく2回押して離します。(2回 押す間はマウス・ポインターを動かさないでください。)

目的のソフトウェアを起動するときや、選択した項目を実行するときにこの操作をします。

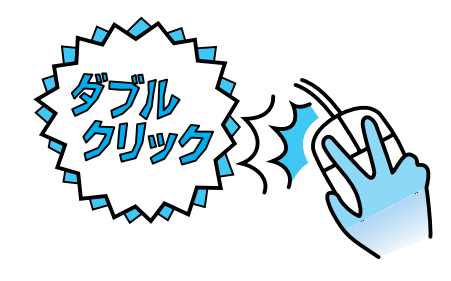

#### 補足

ダブルクリックするときのボタンを押す間隔は、お好みに合わせて調節 することができます。マウスの使い方をマスターしたら、試してみま しょう。

- 1. デスクトップの「マイ コンピュータ」アイコンをダブルクリックします。
- 2.「コントロール パネル」アイコンをダブルクリックします。
- 3.「マウス」アイコンをダブルクリックします。
- 4.「ボタン」タブの中の「ダブルクリックの速度」で設定します。

#### ドラッグする

マウスの左ボタンを押したまま、マウスを動かします。 どちらのボタンを使うかはアプリケーションや機能によって違います。右、左 の指定が特にないときは、左ボタンを押したままマウスを動かします。 ウィンドウやアイコンを移動するときにこの操作をします。

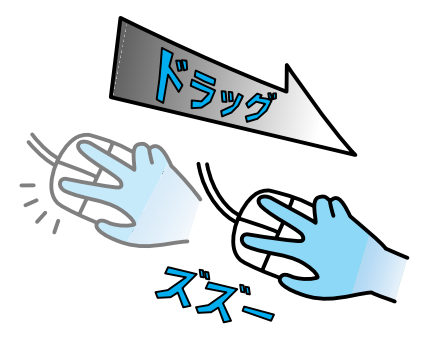

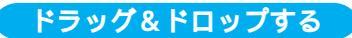

左のクリック・ボタンを押したまま、マウスを移動します。ウインドウやアイ コンを目的の場所まで移動したら、ボタンを離します。

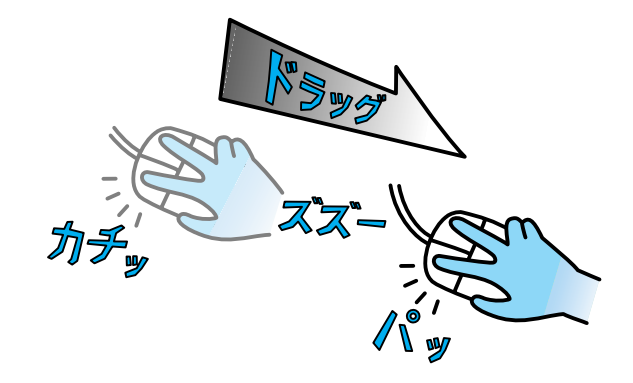

# キーボードで文字を入力してみよう

ThinkPadのキーボードを使って、ひらがなや漢字、カタカナを入力してみま しょう。

ThinkPadでは、「MS-IME 98」という日本語入力システムを使っています。 日本語入力システムはキーボードから入力された文字を、ひらがなやカタカ

ナ、漢字に変換するためのプログラムです。

ここでは Windows 98 に付属のアプリケーション「メモ帳」を使って、文字を 入力してみましょう。

# ThinkPad のキーボードについて

ThinkPad の各キーの呼び方や主な役割については、付録の「キーボードの キーの名前と使い方」をご覧ください。

| Esc Prisc Prisc Pr                                                                                                    |
|----------------------------------------------------------------------------------------------------|
|                                                                                                    |
| $ \begin{array}{c} \left[\begin{smallmatrix} 8 \\ 8 \\ 8 \\ 8 \\ 8 \\ 8 \\ 8 \\ 8 \\ 8 \\ 8 $                                                                                                    |
|                                                                                                    |
| $ \begin{array}{c} \left( \begin{array}{c} CapsLock \\ \underline{\mathcal{R}}\underline{\mathcal{R}} \\ \underline{\mathcal{R}} \\ $ |
|                                                                                                    |
| Fn     Ctri     Att     画変換     目前     目前     日本     10-5 の少し、     Att     一     Ctri     Ctri </td                                                                                                    |
|                                                                                                    |

また、ThinkPadの機種によっては、Windows 98対応日本語キーボードの場 合があります。付録の「キーボードのキーの名前と使い方」をご覧ください。

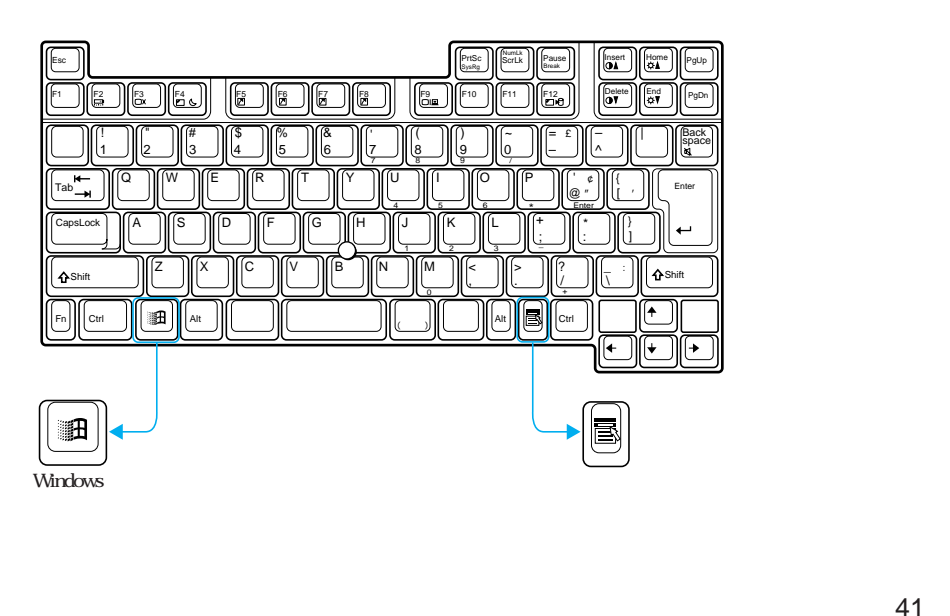

## 漢字やひらがなを入力するときの基本は

漢字やひらがな、カタカナを入力するときは、次の操作を行います。

- 1.日本語入力モードにする
- 2. 読みを入力する
- 3. 変換キーを押す
- 4. 文字を確定する

# 日本語入力モードにするには

ThinkPadで、ワープロなど日本語を入力する必要のあるアプリケーションを 使っているときに、画面の右下に表示されるのが「MS-IME 98」のツールバー です。ツールバーの一番左のボックスに、入力モードが表示されます。

レージャント 2017 シールバーが表示されてい ない場合は、画面右下隅の 「MS-IME98日本語入力シス テム」アイコン())を クリックし、「ツールバーを 表示」をクリックしてくだ さい。

通常は、次のように「あ」が表示されていて、日本語入力システムがオン(日本語入力モード)になっています。

入力モード

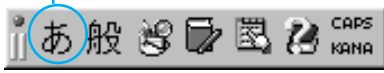

表示されていない場合は (Alt) キ ーを押しながら (半角 / 全角) キーを押して ください。 (Alt) キーは、左右どちらのキーを使用してもかまいません。

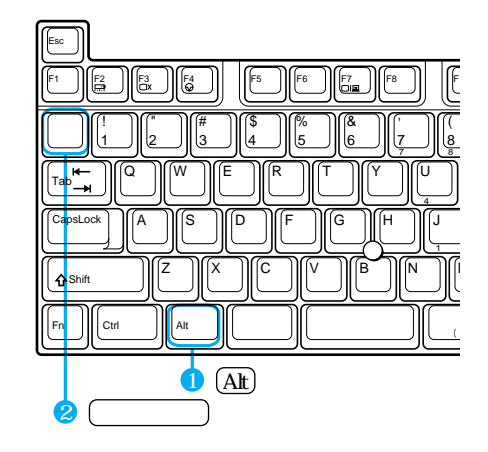

#### 日本語入力モードを切り替えるには

Alt キーを押しながら (半角/全角) キーを押すと、日本語入力システムのオ ン/オフをいつでも切り替えることができます。

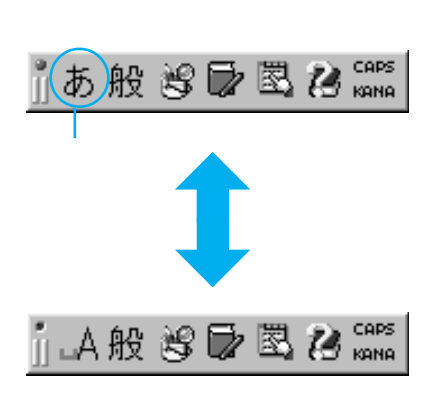

このように表示されているときは、日本語入力 システムを使わずに、キーボードから入力した 文字がそのまま画面に表示されます。これを 「直接入力モード」といいます。

「直接入力モード」では、アルファベットを入 力します。( P.49)

# 入力方式について

日本語の入力方式には「ローマ字入力」と「かな入力」の2つの方式がありま す。MS-IME 98では、通常ローマ字で読みを入力する「ローマ字入力方式」に なっています。

「かな入力方式」で入力する場合は、設定を変更します。 詳しくは53ページをお読みください。

### ひらがなを入力するには

ここでは、Windows 98に付属の「メモ帳」という簡易テキスト作成ツールを 使って、文字を入力してみましょう。 まず、ひらがなで「にほんご」とキーボードから入力してみましょう。

#### 1 「メモ帳」を起動します

デスクトップ左下の[スタート]ボタンをクリックして、スタート・メニューの「プログラム」にマウス・ポインターを置きます。続いて表示された一覧から「アクセサリ」にマウス・ポインターを置き、次に表示された一覧から「メ モ帳」をクリックします。 43

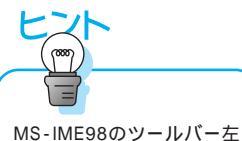

上にあるランプをクリック すると日本語モードになり、

緑色のランプが点灯します。

2 Alt キーを押しながら (半角 / 全角) キーを押します

MS-IME 98のツールバーが日本語入力モードになっていることを確認してください。

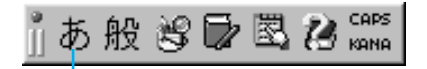

ー番左のボックスが「あ」になっていれば、 日本語入力モードになっています。

# 3 N I 日 0 1 4 0 の順にキーを押します

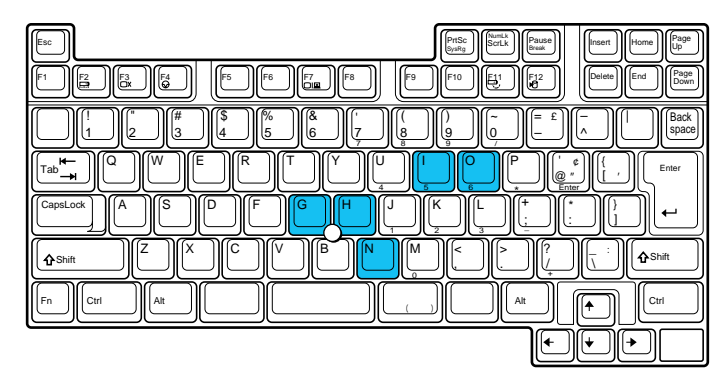

MS-IME 98では、通常ローマ字で読みを入力する「ローマ字入力方式」になっています。

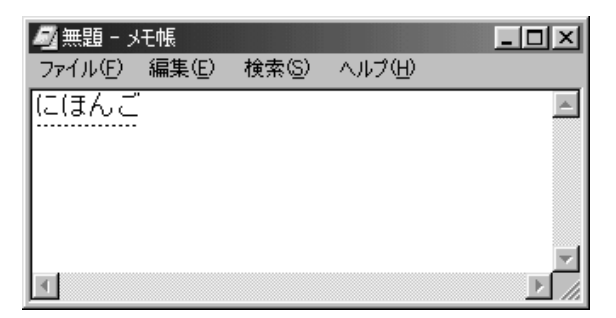

「かな入力方式」で入力する場合は、53ページをお読みください。

### 4 Enter) キーを押して、文字を確定します

ひらがなを入力したい場合は、漢字に変換する必要がないのでそのまま確定します。

# 漢字を入力するには

こんどは、漢字で「日本語」と入力してみましょう。

# 1 N I H O N 🕢 の順にキーを押します

# 2 (変換) キーを押します

1回で正しく変換されないときは、(変換)キーを何度か押してみてください。

|    | ┛ 無題 - ソ         | モ帳    |                |        | - 🗆 🗵    |
|----|------------------|-------|----------------|--------|----------|
|    | ファイル( <u>E</u> ) | 編集(E) | 検索( <u>S</u> ) | ヘルプ(円) |          |
|    | にほんご             |       |                |        | <b>A</b> |
| 1  | 日本語              |       |                |        |          |
| 2  | 二本後              |       |                |        |          |
| З  | 弐本後              |       |                |        |          |
| 4  | 2本後              |       |                |        | -        |
| 5  | 2本後              |       |                |        |          |
| 6  | にほんご             |       |                |        |          |
| 7  | ニホンゴ             |       |                |        |          |
| 8  |                  |       |                |        |          |
| 9  |                  |       |                |        |          |
| Ē, | ; =+ ,           | 6/7   |                |        |          |

変換候補が表示されます。選び方は、

- 1. 選んだ漢字の番号のキーを押す。
- 2.または、カーソル移動キー())で選んでから(Enter)キーを押す。
- 3.または、トラックポイントで選んでクリックする。

3 (Enter) キーを押して、文字を確定します

# カタカナを入力するには

カタカナの入力方法には次の方法があります。

変換候補の中から選ぶ

漢字の入力のように (変換) キーで入力する方法です。

1 N I H O N 🕢 の順にキーを押します

2 (変換) キーを数回押します

変換候補が表示されます。

3 変換候補の中からカタカナを選びます

選び方は、

- 1. 選んだカタカナの番号のキーを押す。
- 2.または、カーソル移動キー())で選んでから(Enter)キーを押す。
- 3.または、マウスで選んでクリックする。

4 (Enter) キーを押して、文字を確定します

機能キーを使う

- 1 N II 日 0 N 6 0 の順にキーを押します
- **2** F7 キーまたは F8 キーを押します

(F7) キーを押すと全角カタカナになり、(F8) キーを押すと半角カタカナに変換されます。

3 Enter) キーを押して、文字を確定します

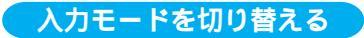

直接カタカナを入力する方法です。

#### マウスで切り替える

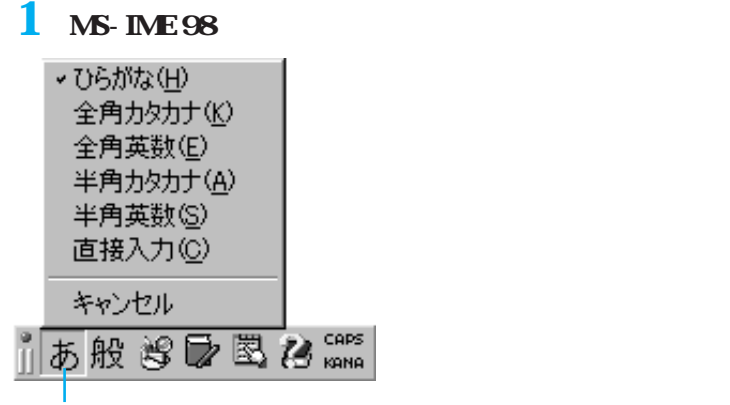

ここをクリックします。

# 2 「全角カタカナ」をクリックします ツールバーの一番左のボックスが「カ」になります。

| 8 <b>+</b> -    | 向几 | -20 C | E.  | 関  | 94 | CAPS |
|-----------------|----|-------|-----|----|----|------|
| [] <i>[</i> ] ] | 灯又 | 5     | L/A | 50 | ø  | KANA |

- 3 N II 日 0 N 6 0 の順にキーを押します
- 4 Enter) キーを押して、文字を確定します

### キーボードで切り替える

1 Shift) キーを押しながら (カタカナ ひらがな) キーを押します Shift) キーは、左右どちらのキーを使用してもかまいません。

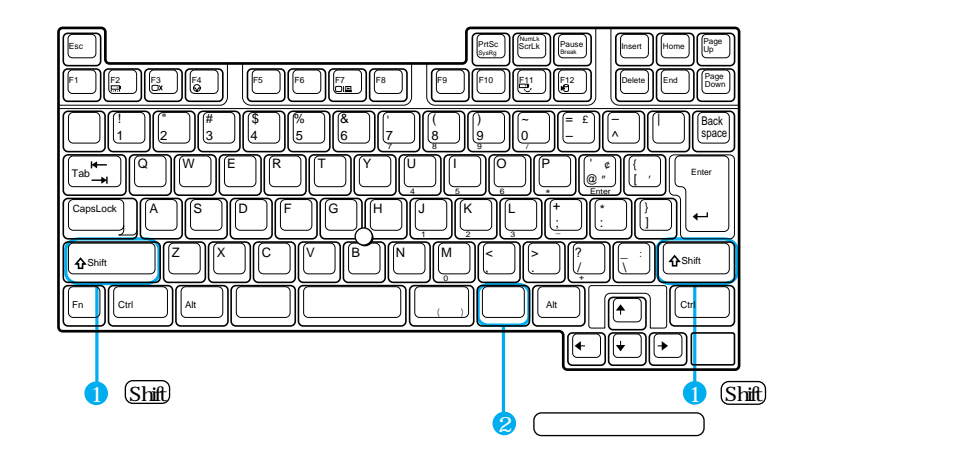

ツールバーの一番左のボックスが「カ」になります。

| 8 th | 危乃 | 40 | Ξ. | 圆  | 92 | CAPS |
|------|----|----|----|----|----|------|
| Ш Л  | 灯又 | 9  | 4  | BO | æ  | KANA |

2 N I H O N O の順にキーを押します

3 (Enter) キーを押して、文字を確定します

ひらがな入力に戻すには、(カタカナひらがな)キーのみを押します。

### アルファベットを入力するには

こんどは、「日本語 Web サイト」と入力してみましょう。

日本語入力モードの状態でアルファベットを入力すると、英文ではなく日本語 の読みが表示されます。また、かな入力の状態ではアルファベットが入りませ ん。アルファベットなどの英数文字を入力したいときは、日本語入力モードを オフにします。(直接入力モードになります。)

### 1 「日本語」と入力した後、日本語入力モードをオフにします

(Alt)キーを押しながら(半角/全角)キーを押して切り替えます。

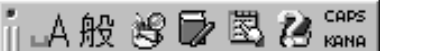

ツールバーはこのように表示されます。

日本語入力モードがオフになっていれば、半角のアルファベットが直接入力で きます。

#### 2 webの順にキーを押します

Wを大文字で入力するときは、Shift)キーを押しながら(W)キーを押します。

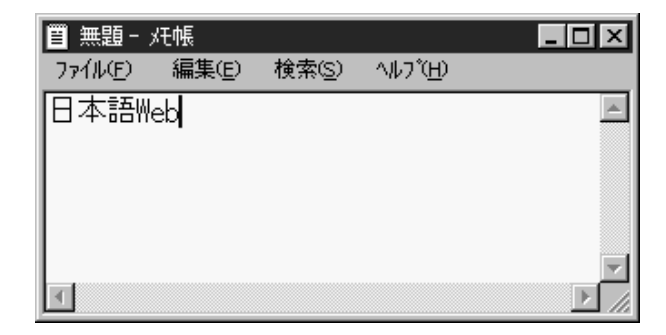

### 3日本語入力モードをオンにします

再度、日本語を入力するには、(Alt)キーを押しながら(半角/全角)キーを押し て日本語入力モードを切り替えます。

CAPS あ般 📽 🔂 🖾 🖓 🛤 ツールバーはこのように表示されます。

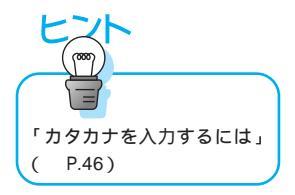

4 [S][A][I][T][O]の順にキーを押します

5 [変換] キーを押し、「サイト」を選びます または、(F7)キーを押します。

6 [Enter] キーを押して、文字を確定します

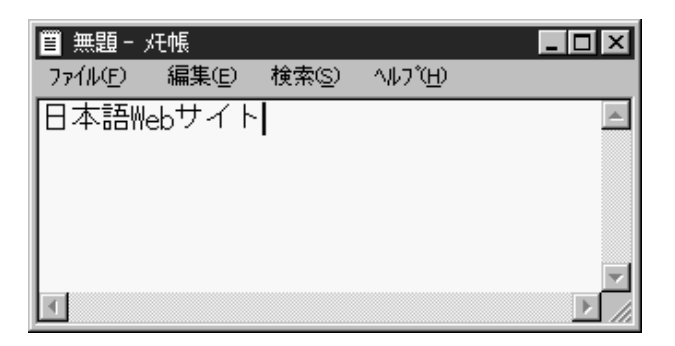

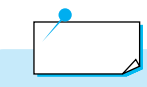

カタカナやアルファベットなどの異なる文字種への変換は、「機能キー」 を使うこともできます。(機能キーについて詳しくは P.235)

- F6 キー ひらがな変換 Web さいと
- (F7)キー カタカナ変換 Web サイト
- F8 キー半角文字変換Webサイト
- (F9)キー 全角英数文字変換 Websaito
- \* (F9)キーは、押すたびにSAITO、Saitoに変わります。

# 句読点や記号を入力するには

#### 「キーを使う」

キーを使って記号を入力することができます。

| 入力したい文字 | 日本語入力モード(日本語入力システムがオン)    |
|---------|---------------------------|
| 、( 読点 ) | 「 🔝 」キーを押す                |
| 。(句点)   | 「〔』」キーを押す                 |
| ・( 中黒 ) | 「 🗊 」キーを押す                |
| - (長音)  | 「『『」」キーを押す                |
| ?       | 「Shift」キーを押しながら「 🐻 」キーを押す |

インターネットでよく使う記号は、このキーを使います。

| 入力したい文字    | 日本語入力モード(日本語入力システムがオフ)         |
|------------|--------------------------------|
| @(アットマーク)  | 「 🗊 」キーを押す                     |
| : (コロン)    | 「「」」キーを押す                      |
| /(スラッシュ)   |                                |
| (チルダー)     | 「Shift」キーを押しながら「 [l̪͡ː] 」キーを押す |
| _(アンダーバー)  | 「Shift」キーを押しながら「 🔙 」キーを押す      |
| - ( ハイフン ) |                                |

#### \_\_\_\_\_\_読みを入力して変換する \_\_\_\_\_

漢字を入力するときと同じように、読みを入力して変換し、候補の中から選び ます。

| 入力したい文字 | 読み         |
|---------|------------|
|         | まる         |
|         | さんかく       |
|         | しかく        |
| ⊤       | ゆうびん       |
| Tel     | でんわ        |
|         | やじるし / みぎや |
|         | こめじるし      |

キーの表面に書かれた文字を入力するには

ここでは 🔝 キーを例にとります。

| 入力したい文字               | 日本語入力システムメニューの状態    | キーの操作                        |
|-----------------------|---------------------|------------------------------|
| ]( キー表面の左下<br>[ の文字 ) | ji 🗛 般 😵 🕞 🗷 🕻 Kana | このまま                         |
| }(左上の文字)              | ј 🗛 般 😵 🗟 🔀 🛤       | (Shift)キーを押しながら [jg]         |
| 」(右上の文字)              | jj あ般 😢 🕞 🖾 🕻 KANA  | このまま 뒔 を押してから<br>Enter キーを押す |

#### 特殊文字の場合

キーに書かれた文字の中で、次のものについては上記の方法で入力できません。

()内に示した読みを入力して変換キーを押すと、目的の文字を入力するこ とができます。

| 文字     | 読み            |  |  |
|--------|---------------|--|--|
| £      | (ぽんど)または(たんい) |  |  |
| 々      | (きごう)         |  |  |
| 7      | (きごう)         |  |  |
| ۲<br>ع | (かっこ)         |  |  |
| ¢      | (せんと)または(たんい) |  |  |
| ケ      | (け)           |  |  |
|        | (きごう)         |  |  |
| ~      | (から)          |  |  |
|        | (きごう)         |  |  |

このような特殊文字を入力したいときは、一般に(きごう)と入力して (変換)キーを数回押すと、目的の文字が表示されます。

# かな入力方式に変更するには

ThinkPadで使われている「MS-IME 98」という日本語入力システムでは、通常ローマ字で読みを入力するようになっています。かなキーを使用してかなを 直接入力する「かな入力方式」に変更したい場合は、次の設定をします。

1 ツールバーの [ プロパティ ] ボタンをクリックします

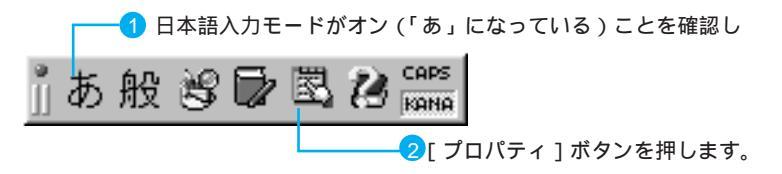

2 入力設定の「ローマ字入力 / かな入力」で「かな入力」を選び、「適用」 をクリックします

| Nersselt 10年9月 (1947)<br>金額 (表示)) 許書/学習(オート                                          | 21.3%] | 1211 |                                                  |
|--------------------------------------------------------------------------------------|--------|------|--------------------------------------------------|
| キー/Dーマギ/色の設定<br>キー/D・マギ/色が設定<br>入力設定<br>ローマギ入力/かな入力に3<br>可取入力モード38<br>句読ら(D)<br>あをD) |        | 1    | ここをクリックし、「かな入力」をク<br>リックして選びます。                  |
| スペースの入力(2)<br>テンキーからの入力(2)<br>支援                                                     |        | -    | このボタンをクリックして内容を更<br>新します。                        |
| <u> </u>                                                                             |        | 3    | [適用]をクリックすると、このボ<br>タンの表示は[OK]から[閉じる]に<br>変わります。 |

- 3 [閉じる]をクリックします
- 4 にほんこ の順にキーを押します

### 5 ひらがなを入力したい場合は (Enter) キーを押し、漢字に変換したい ときは (変換) キーを押します

ひらがなを入力したい場合は文字を変換する必要がないので、そのまま (Enter)キーを押して文字を確定します。

6 漢字が正しく変換されたら (Enter) キーを押して、文字を確定します

#### 「メモ帳」を終了するには

入力の練習が終わったら、メモ帳を終了しましょう。

### 1 メモ帳ウィンドウ右上の[×]( 閉じる ) をクリックします

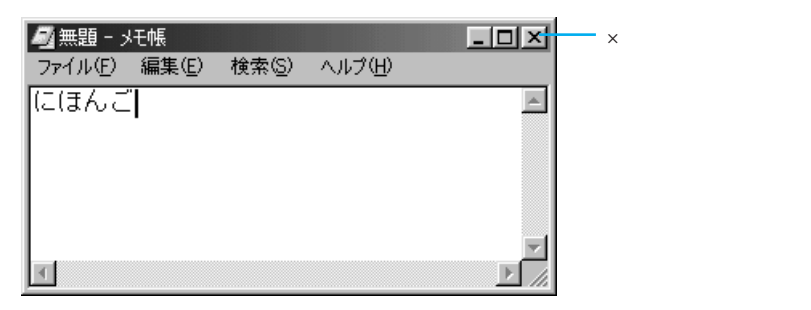

### 2 「ドキュメントへの変更を保存しますか?」というメッセージボックス が表示されるので、[いいえ]をクリックします

ここでは、画面の内容を保存せずに「メモ帳」を終了します。

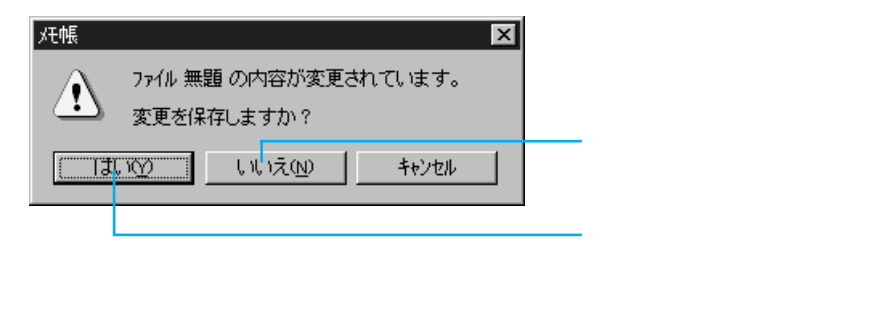

# 文字入力の方法がわからないときは

「ヘルプ」を起動する

日本語入力システムには「ヘルプ」が用意されています。入力方法や変換の方 法がわからなかったり、辞書を編集する方法を知りたいときは、ヘルプを見て みましょう。

### 1 ツールパーの [ ヘルプ ] ボタンをクリックします

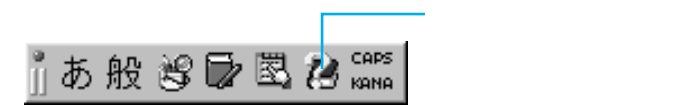

2 「目次とキーワード」をクリックします

3 「目次」または「キーワード」の中から、知りたい項目をクリックします

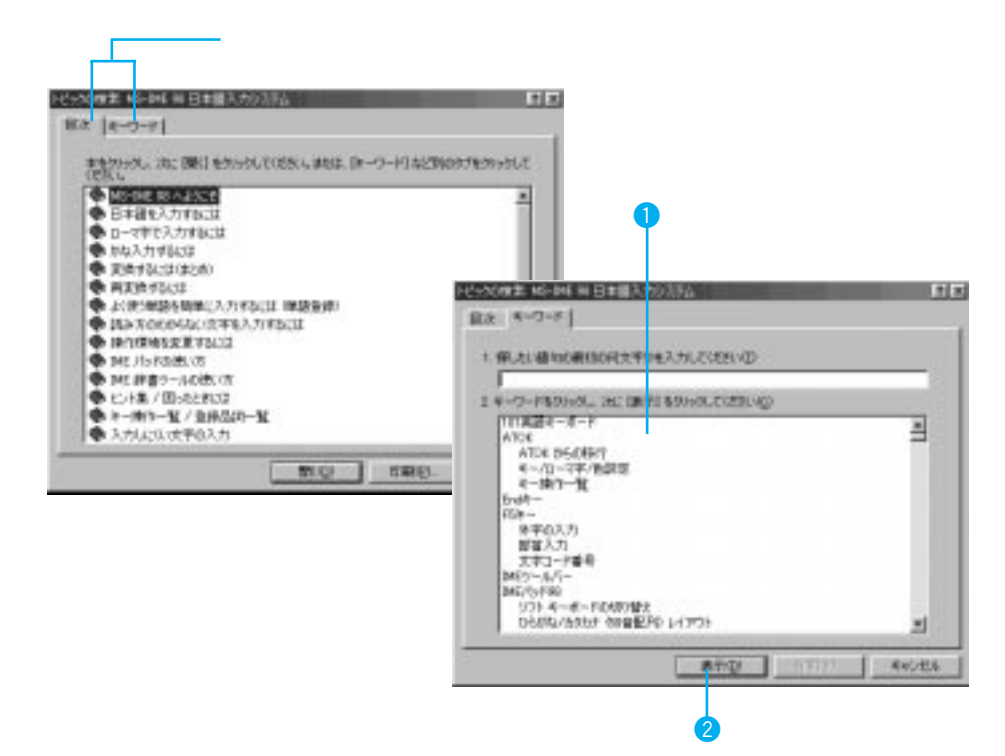

55

1

### 4 [表示]をクリックします

目次から選んでいる場合は、項目の中にさらに項目があるので、[開く]をク リックしていってください。

「ヘルプ」を終了する

ヘルプを終了するときは、ウィンドウ右上の[×](閉じる)をクリックします。

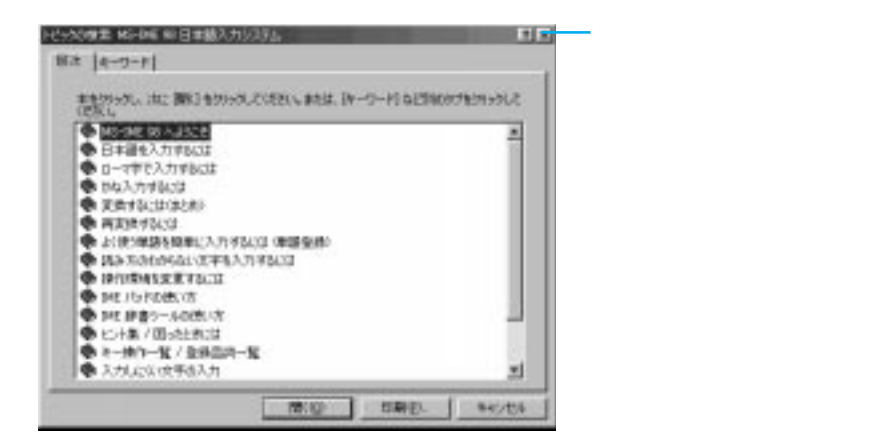

ヘルプは、ほとんどのアプリケーションで用意されています。 メニューバーの「ヘルプ」をクリックし、項目を選んでください。 何かわからないことがあるときは、ヘルプを見てみましょう。

# Windows98の画面はこうなっている

(12) (11) (10) (9) 1 (8) and which we show the to  $\overline{(7)}$ and the bearing of dies. WE CANFTE HEARING STREET, AND STREET, AND STREET REVERSE BUT AND A REVERSE AND A REVERSE AND (3) 242041. 17149-18041404. TLIN-191-7919-107927-8-10881.44.12 6 8 画面は一例です。 \*\* # 5 S C 10 (4) (5)

ここではWindows98の画面について簡単に紹介します。

#### ① デスクトップ

Windows 98を起動したときに画面全体に表示される領域(背景の部分全部) をデスクトップと呼びます。

② アイコン

アプリケーションなどを小さく図形化(絵)したものをアイコンと呼びます。

③ ウィンドウ

プログラムを起動するとデスクトップ上に表示される枠のことをウィンドウと 呼びます。

④ スタート・ボタン

Windows 98のすべてのメニューが入っています。アプリケーションを起動したり、Windows 98を終了させたり、すべてをこのボタンから行うことができます。

**⑤** タスクバー

起動中のアプリケーションが表示されます。ボタンをクリックするとそのプロ グラムがすぐに切り替わり、表示されます。

#### ⑥ スクロール・ボタン

ボタンをクリックすると、その方向にウィンドウの内容が動いて隠れていると ころ(そのウィンドウ内に表示されていなかったところ)を見ることができま す。

#### ⑦ チャンネルバー

Windows98のデスクトップに標準で置かれているデスクトップ・コンポーネ ントです。あらかじめ登録されているチャンネルのアイコンをクリックするだ けで、そのチャンネルの最新情報をすぐに表示することができます。(最初の み登録するための Web ページが表示されます。)

#### ⑧ メニューバー

各ウィンドウで使うことができる機能をメニュー化したものです。使用しているアプリケーションでわからないことがあるときや困ったときなどは、「ヘル プ」メニューを活用しましょう。

#### ⑨ 閉じるボタン

このボタンをクリックするとウィンドウを閉じて、アプリケーションを終了します。

#### 10 最大化ボタン

このボタンをクリックするとウィンドウが最大になり、画面いっぱいに表示されます。最大化したウィンドウの回(元に戻すボタン)をクリックすると、元の大きさに戻ります。

#### ① 最小化ボタン

このボタンをクリックするとウィンドウが最小になり、タスクバーの上に表示 されます。タスクバー上のそのボタンをクリックすれば、元に戻ってデスク トップ上にウィンドウが表示されます。

#### 12 タイトルバー

アプリケーションやプログラムの名前が表示されます。この部分をマウスでド ラッグすると、ウィンドウを移動することができます。

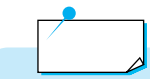

Windows 98について詳しくは、「Windows 98 ファーストステップガ イド」をお読みください。

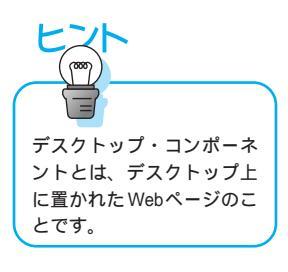

# アプリケーション・ソフトウェアを使うには

アプリケーションの起動のしかたには次の方法があります。

# デスクトップのアイコンから選ぶ

### 1 デスクトップのアイコンをダブルクリックします

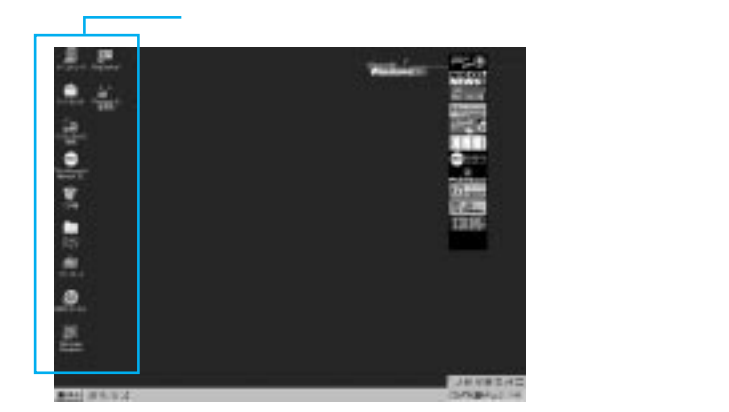

2 使いたいアプリケーションを選んで、ダブルクリックします

# [スタート]ボタンから選ぶ

1 デスクトップ左下の [スタート]ボタンをマウスでクリックします

2 スタートメニューから「プログラム」を選びます インストールされているアプリケーションが表示されます。

3 使いたいアプリケーションを選んでクリックします

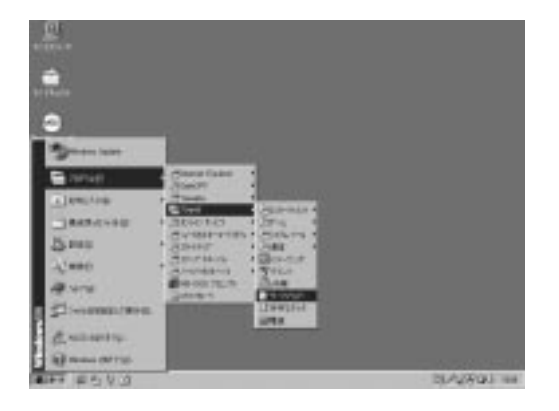

画面は一例です。

アプリケーションを終わらせるには

## 1 アプリケーションのウィンドウ右上にある[X](閉じる)をクリック します

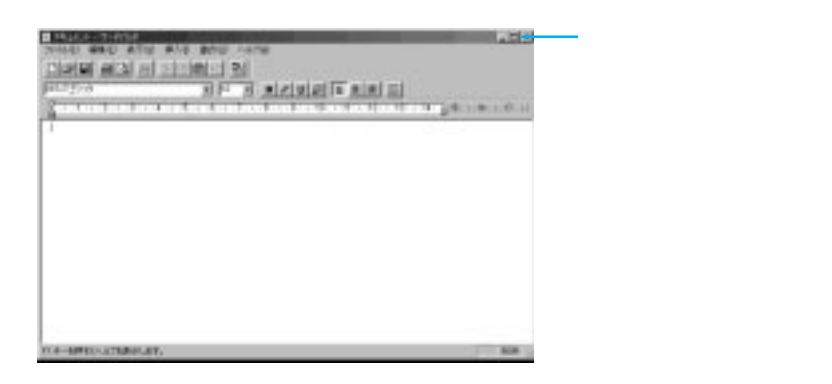

# 「ファイル」と「フォルダー」について

作成したファイルは、管理しやすいように分類してフォルダーに整理しておく と便利です。

ハードディスクやディスケットに記録されているアプリケーションのプログラ ムや、アプリケーションを使って作成した文書や表、絵などのデータのことを 「ファイル」といいます。いくつかのファイルが集まって1つのアプリケー ション・ソフトウェアになっていることもあります。ファイルの名前のことを 「ファイル名」といいます。

また、ファイルを管理しやすいように分類してまとめるための入れ物を「フォ ルダー」といいます。フォルダーの中には、ファイルだけでなく、別のフォル ダーを作って入れておくことができますが、ファイルの中にフォルダーを作る ことはできません。フォルダーの名前のことを「フォルダー名」といいます。

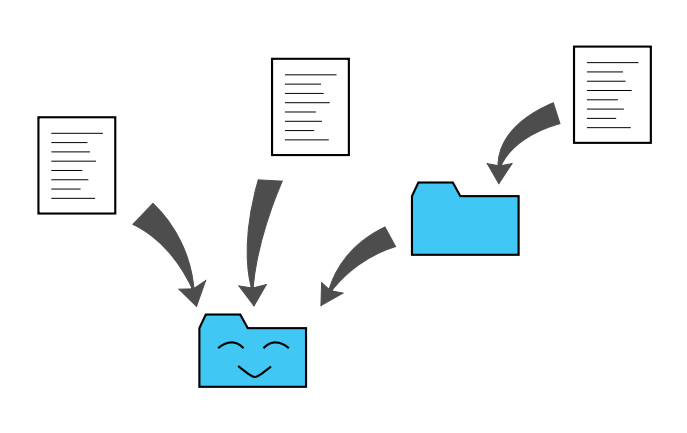

ファイルのアイコンは、データの種類によっていろいろな形がありますが、 フォルダーのアイコンは黄色い書類入れの形をしています。 フォルダーのアイコンをダブルクリックするとウィンドウが開き、その中に収められているファイルの一覧を見ることができます。

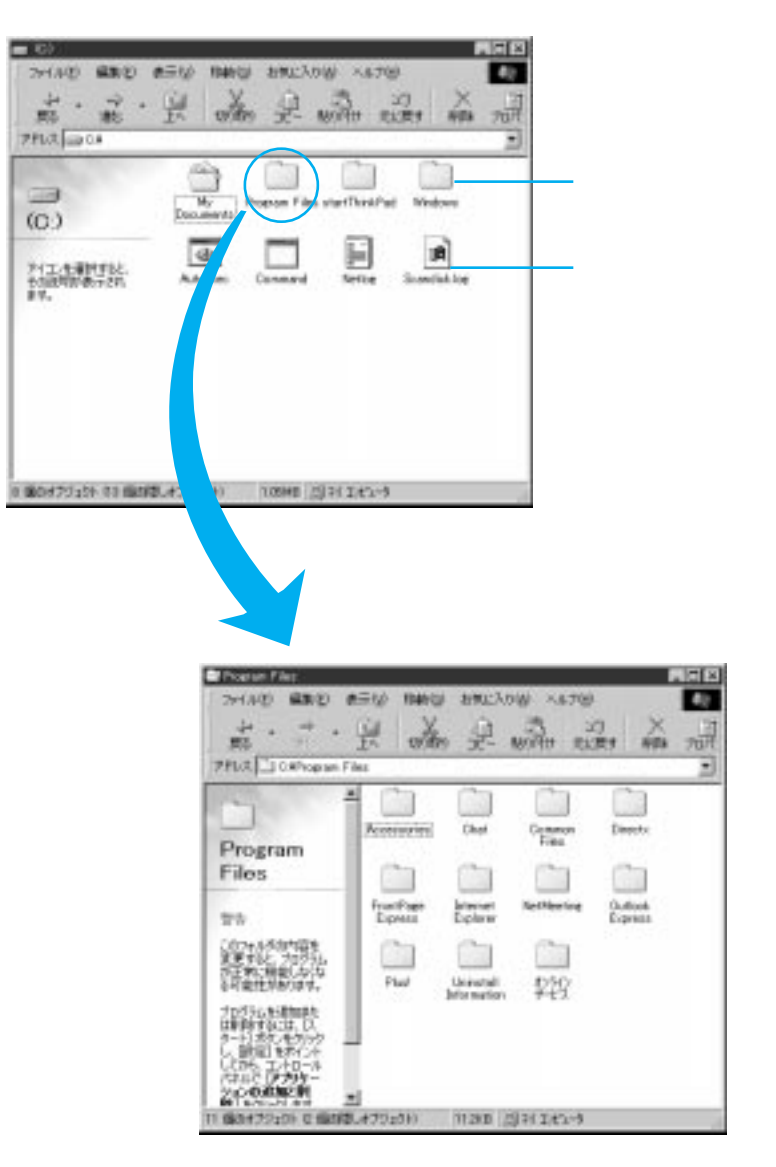

# 自分専用のフォルダーを作ろう

自分で作ったファイルを管理するために、自分専用のフォルダーを作りましょう。

1 デスクトップの「マイ コンピュータ」アイコンをダブルクリックします

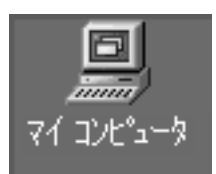

このアイコンをダブルクリックします。

### 2 「(C:)」をダブルクリックします

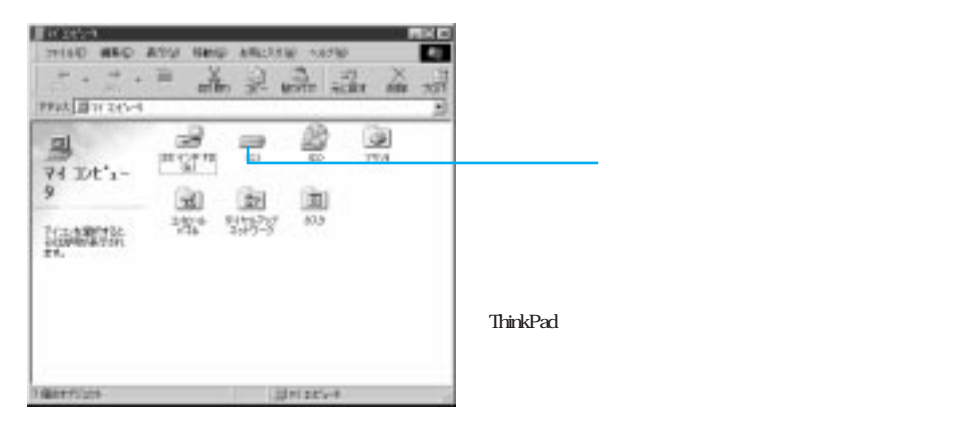

3 「ファイル」メニューをクリックし、「新規作成」から「フォルダ」を 選んでクリックします

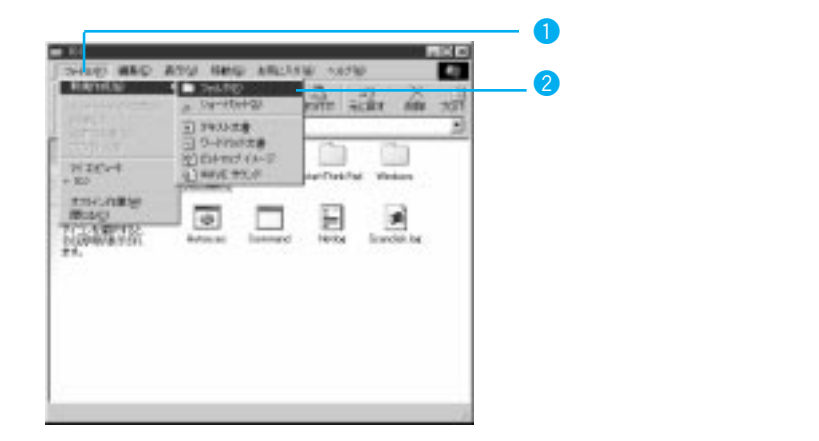

新しいフォルダーが作られます。

### 4 「新しいフォルダ」アイコンを右クリックし、表示されたリストから 「名前の変更」を選んでクリックします

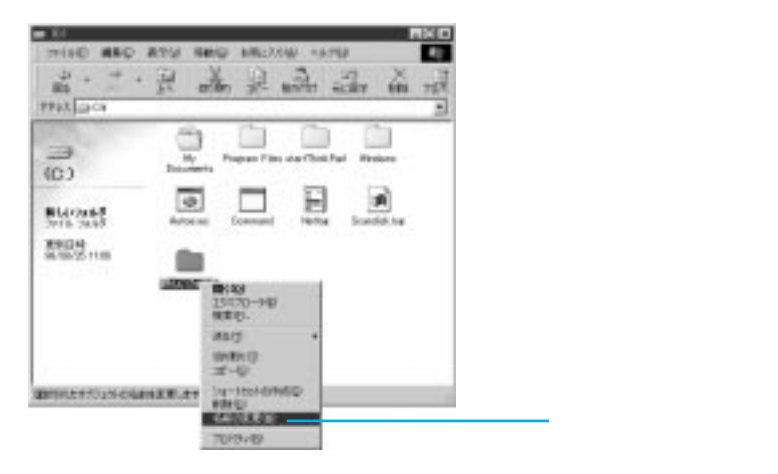

# 5 フォルダーに付けたい名前を入力して、Enter キーを押します

ここでは、例として Work1 と入力したので、「新しいフォルダ」の名前が「Work1」という名前に変わりました。新しいフォルダーには、好きな名前を付けることができます。

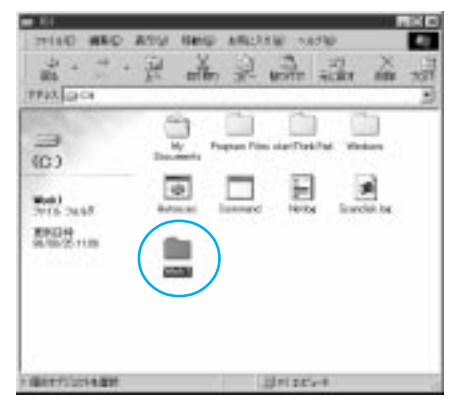

### 作ったファイルを保存しよう

作成した文章や絵などを保存してみましょう。ここでは、ワードパッドを例に 説明していますが、基本的な操作はどのアプリケーションでも同じです。

### 1 ワードパッドを起動し、文章を入力します。

2 アプリケーションのメニューバーの「ファイル」をクリックし、「名前を付けて保存」をクリックします

1 ここをクリックします。

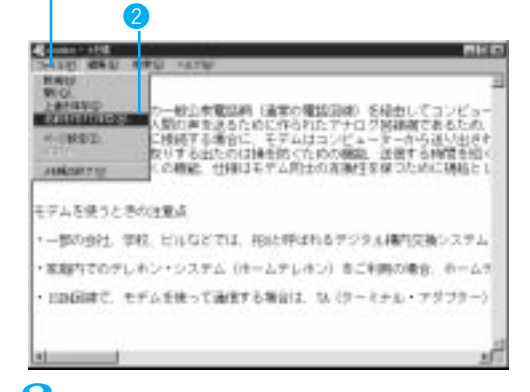

### 3 保存する場所を選びます

「名前を付けて保存」ウィンドウが開き、標準で「マイ ドキュメント」のフォ ルダーに保存できるようになっています。「マイ ドキュメント」フォルダー に保存する場合は、ファイル名を付けてから[保存]をクリックします。

ここでは、ディスケット(フロッピーディスク)に保存してみましょう。 「3.5 インチ FD (A:)」をクリックすると、保存場所がディスケットとなります。 ディスケットの使い方がわからない場合は、「ディスケットを使う」(P.76) をお読みください。

| RETUTION |                                                                                                  |    | 66  |
|----------|--------------------------------------------------------------------------------------------------|----|-----|
| ###5###3 | 27/143.64<br>27/23477<br>27/14/54<br>27/24/54<br>27/24/54<br>27/24/54<br>27/25/54<br>27/25/27/23 | 12 |     |
| 7H11-819 | Jendre -                                                                                         |    | ang |

# 4 ファイル名を入力して [保存]をクリックします

ファイル名を入力するボックスにすでに文字が入っていたら、文字の最後をマウスでクリックしてカーソルを点滅させてからキーボードの Back space キー押して文字を消し、保存するファイルの名前を入力します。

| SWAPHITCHER                      |                                                           | 88                                                                     |                                                                  |
|----------------------------------|-----------------------------------------------------------|------------------------------------------------------------------------|------------------------------------------------------------------|
| Offerstant                       | 25 45 # FD 048                                            |                                                                        |                                                                  |
| a noders                         |                                                           |                                                                        |                                                                  |
| 7+1A-80级<br>7+1A-0種種①            | Podem<br> 干中21:文書                                         | itte                                                                   | 2 このボタンをクリックしま<br>す。                                             |
| <b>9</b>                         | 1 77                                                      | マイル名を入力します。                                                            |                                                                  |
|                                  | E                                                         |                                                                        |                                                                  |
| 「上書:<br>を加え<br>るのて<br>も残し<br>を付け | き保存」は、すで<br>てまた同じ名前で<br>、修正前のファイ<br>しておきたいとき<br>けて保存」を選び、 | に作成しているデータな<br>で保存するときに選びま<br>イルは新しく書き換えら<br>よ、修正済みのファイル<br>別の名前を付けましょ | を呼び出し、それに修正<br>ます。同じ名前で上書きす<br>れてしまいます。両方と<br>を保存するときに「名前<br>こう。 |

# ファイルを「コピー」したり「移動」するには

ファイルは全く同じ物を簡単にいくつも作ることができます。これを「ファイ ルをコピーする」といいます。ファイルを元の場所から他の場所へ移すことを 「ファイルを移動する」といいます。

### 異なるドライブの場合

Windows 98のデスクトップの「マイ コンピュータ」アイコンをダブルク リックし、Cドライブの中のファイルが入っているフォルダーをダブルクリッ クして、ウィンドウを開いておきます。再度「マイ コンピュータ」アイコン をダブルクリックし、Aドライブのアイコンをダブルクリックして、ウィンド ウを開きます。ウィンドウが重なっている場合は、タイトルバー(P.58)に マウスポインターを置き、ドラッグしてずらしてください。

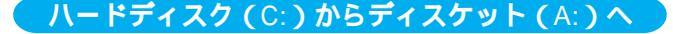

#### コピーするには

ディスケットにコピーや移 動する操作を行う前に、 ディスケット・ドライブに ディスケットを入れておい てください。ディスケット が入っていないと、エラー になります。

目的のファイルのアイコンを選んでドラッグすると、ファイルはコピーされます。

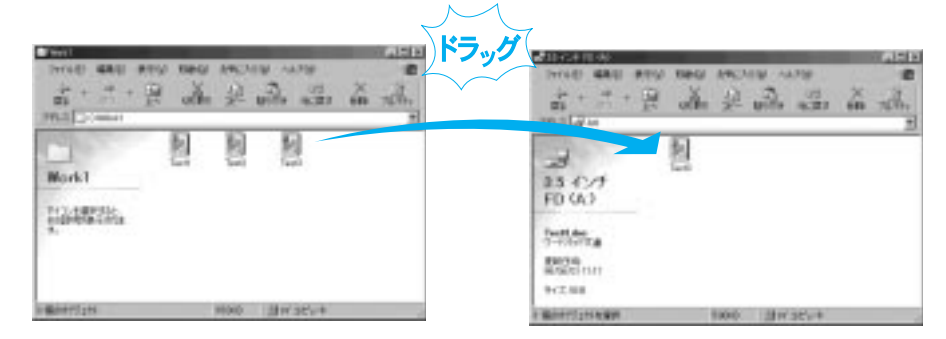

#### 移動するには

目的のファイルのアイコンを選んで (Shift)キーを押しながらドラッグすると、 ファイルはコピーではなく、移動されます。

| ([ <mark>û</mark> Shift |    | ・ラッグ                                                        |                                                                                                    |
|-------------------------|----|-------------------------------------------------------------|----------------------------------------------------------------------------------------------------|
|                         |    | Allerance<br>mile and new new<br>of + 2 + 2 and<br>malers   | and and and a state of the state of the stat |
| Mork1                   | 移動 | 23-42-4<br>FD GA3                                           |                                                                                                    |
|                         |    | Partition<br>T-Partition<br>Relation<br>Relation<br>Process |                                                                                                    |
| Baser2245 8000 201/30%+ |    | a Manartfatsatam                                            | 1000 BH/35's+                                                                                                    |

1

#### 右クリックで確実にコピー

1.目的のファイルのアイコンを選んでマウスの右ボタンをクリックします。 メニューが表示されます。

2.「送る」の中から「3.5インチFD(A)」を選んでクリックします。 ファイルがコピーされます。

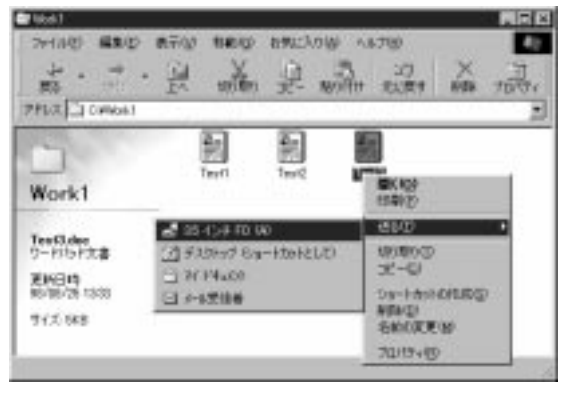

# 同じドライブの場合

Windows 98のデスクトップの「マイ コンピュータ」アイコンをダブルク リックし、Cドライブの中のファイルが入っているフォルダーをダブルクリッ クして、ウィンドウを開いておきます。再度「マイ コンピュータ」アイコン をダブルクリックし、Cドライブの中の移動またはコピー先のフォルダーをダ ブルクリックして、ウィンドウを開きます。ウィンドウが重なっている場合 は、タイトルバー(P.58)にマウスポインターを置き、ドラッグしてずら してください。

ハードディスク (C:)の中で

コピーするには

目的のファイルのアイコンを選んで (Ctrl)キーを押しながらドラッグすると、 ファイルはコピーされます。

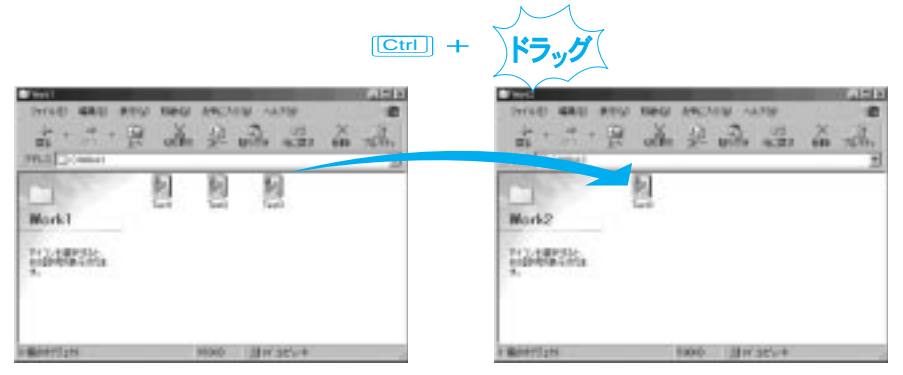

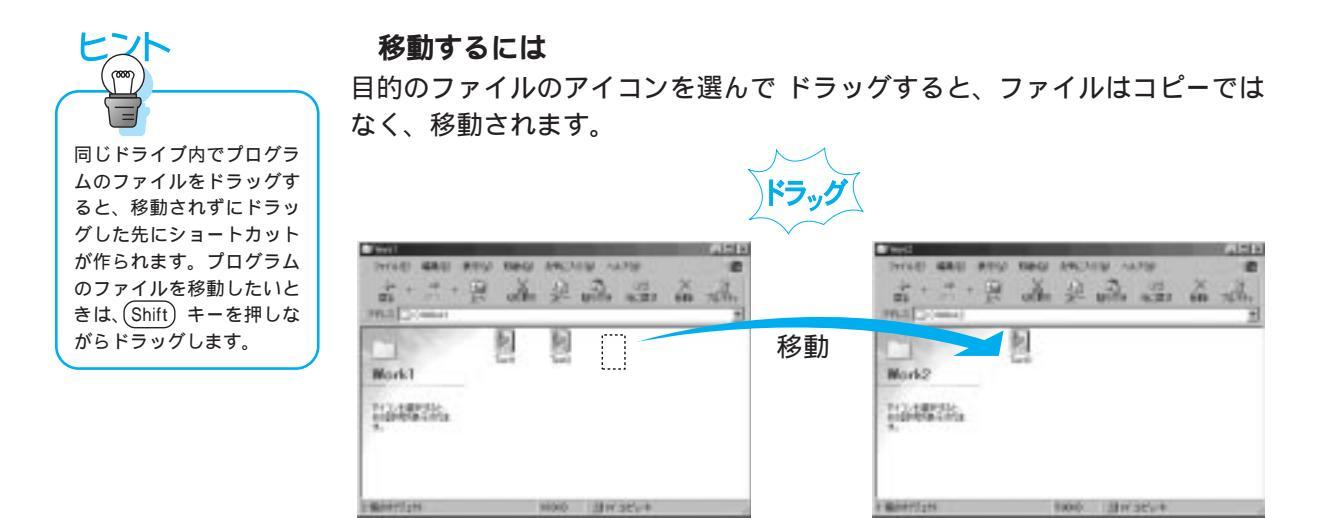

# ファイルのバックアップについて

ThinkPad のハードディスクには、OS をはじめ、アプリケーションやアプリ ケーションが扱う大量のデータが保存されています。

万一、この大事なデータが消えたときは、OSやアプリケーションなどはリカ バリーCDを使ってハードディスクを出荷時の状態に戻すことがきますが、自 分で作成した文書やデータのファイルは消えてしまいます。自分で作成した ファイルは、定期的にディスケットにコピーしておきましょう。このことを 「ファイルのバックアップを取る」といいます。

#### ファイルのバックアップを取るには

ファイルのバックアップを取る方法として、「コピー」の他にWindows98の 「バックアップ ユーティリティー」を利用する方法があります。 このユーティリティーは、「ディスケット1枚に収まらない大きなサイズの ファイルのバックアップを取りたい」という場合や、「ファイルだけではなく フォルダーも収められているようなフォルダーを階層構造も含めてすべてバッ クアップを取りたい」というような場合に使います。 【スタート】ボタンをクリックし、「プログラム」 「アクセサリ」
「システム ツール」 「バックアップ」の順にクリックします

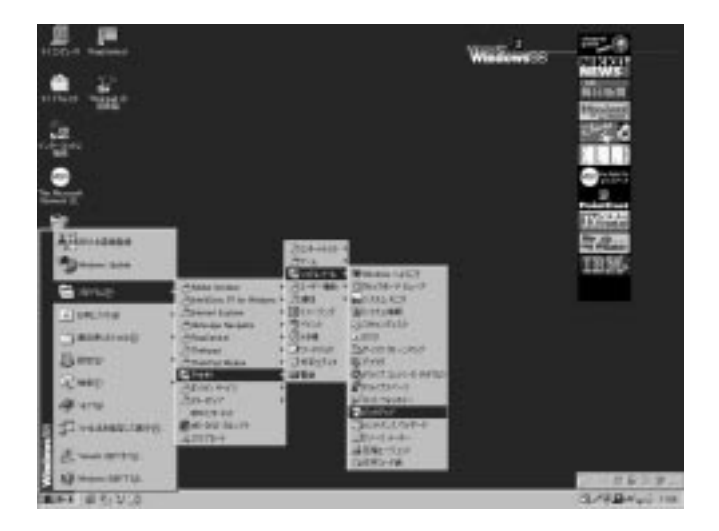

「Microsoft Backup」ウィンドウが表示されます。

バックアップの使い方については、「バックアップ」の ヘルプを参照してくだ さい。

ヘルプは、起動時に表示される「Microsoft Backup へようこそ」ウィンドウで、[ヘルプ]ボタンをクリックすると表示されます。

# ファイルの保存場所がわからなくなったら

ファイルを間違って他の場所に移動したり、保存した場所を忘れてしまったり、ファイルがどこにいったかわからなくなってしまうことがあります。そんなときは、ファイルを検索して探してみましょう。

ここでは例として、「Test1」というファイルを探してみます。

- 1 デスクトップ左下の[スタート]ボタンをマウスでクリックします
- 2 スタートメニューから「検索」を選び、表示された一覧から「ファイ ルやフォルダ(F)」をクリックします

| 1110-14        |           |
|----------------|-----------|
| <b></b>        |           |
|                |           |
| Deres 200      |           |
| marine +       |           |
| -Jamilog +     |           |
| Caresona -     |           |
| Sheep .        |           |
| Sant States    |           |
| age 4.76       |           |
| 2              |           |
| Lunarmy.       |           |
| (i) man serry. |           |
| 104 B 1 2 2 3  | and Ly AD |

「検索:条件=すべてのファイル」ウィンドウが表示されます。

# 3 名前の入力欄に探すファイル名を入力します

ここでは、Test1 と入力してみます。

### 4 探す場所を選びます

すべてのドライブを検索する場合は「マイ コンピュータ」を選びます。

|                    |                                   | 1 ファイル名を入力します。                                                                                                    |
|--------------------|-----------------------------------|----------------------------------------------------------------------------------------------------|
| N DER AND STATES   | 566<br>99 9796 (9 - 476)<br>658 ( |                                                                                                    |
| 4814<br>331/633910 | Part                              | without and a second second se |
| 保すれの()<br>(7: サプフ  | (3) (2010)<br>11/3/10/10          |                                                                                                    |
|                    |                                   |                                                                                                    |

### 5 「サブフォルダも探す」にチェックが付いていることを確認し、[検索 開始]ボタンをクリックします

「サブフォルダ」とは、ドライブやフォルダーの中にあるフォルダーのことを 言います。 検索作業が終わると、検索結果が一覧表示されます。

| Sector Sector | 1996      |               |          | Compse        |
|---------------|-----------|---------------|----------|---------------|
| 6.034         | Teeri     |               | -        | DORIVATION OF |
| ######        | Halast.   |               | _        | W.L.G.P.S.    |
| Ft 93         | 74.45%#t© | 1.0           | HEQ.     | -             |
| cal I         | 28.126    | 1.947 2v44088 | 1.880.9  |               |
| Test          | C Philad  | かお ワードパッド文書   | 95-06/81 | 1148          |

# ショートカットを作ってみよう

よく使うアプリケーション・ソフトウェアなどは、Windows 98 のデスクトッ プに「ショートカット」を作っておくと便利です。

ショートカットとは、そのアプリケーションをすぐに使えるようにデスクトッ プにアイコンとして表示しておくためのものです。ショートカットのアイコン をダブルクリックすると、元のアイコンをダブルクリックしたのと同じ働きを し、アプリケーション・ソフトウェアが起動します。

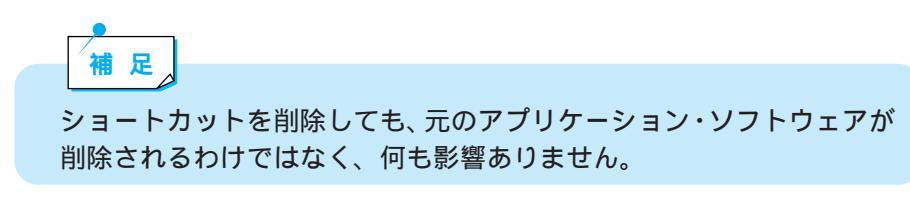

ここでは例として、電卓のショートカットを作ってみましょう。

方法1

1 デスクトップの「マイ コンピュータ」 アイコンをダブルクリックします

2 「(C:)」アイコンをダブルクリックします

3 「Windows」アイコン(フォルダー)をダブルクリックします

### 4 「ファイルの表示」をクリックします

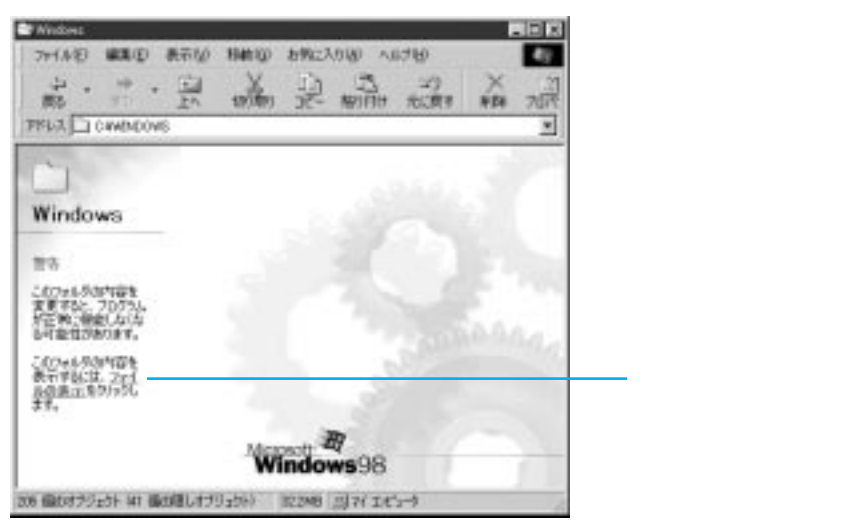
ファイルが表示されたら、スクロール・ボタンを使って、「Calc」アイコンが 見つかるまでスクロールしていきます。

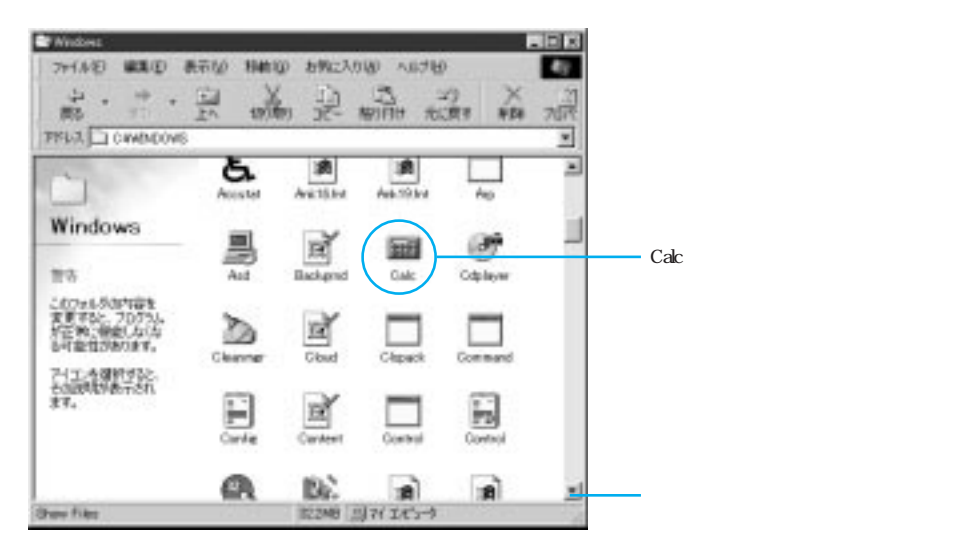

5 「Calc」アイコンを右クリックし、「送る」の中から「デスクトップ (ショートカットとして)」を選んでクリックします

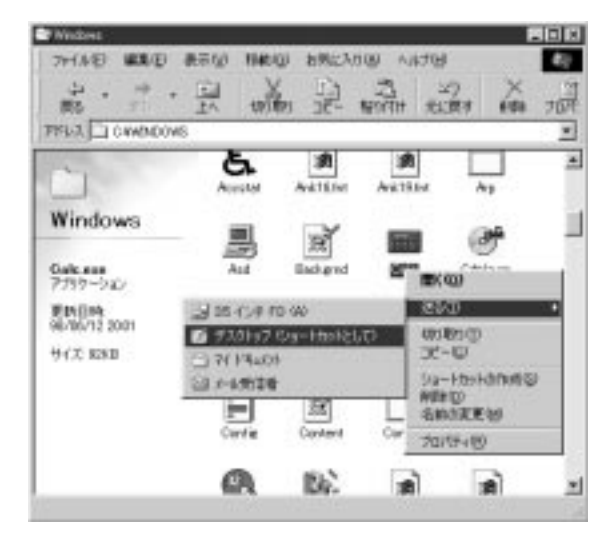

デスクトップにショートカットが作られます。

方法2

1 「方法1」の1 2 3 を行います

2 「Calc」アイコンをクリックして反転させ、Shift) キーと Ctrl) キーを 押しながら「Calc」アイコンをデスクトップにドラッグ&ドロップし ます

ドロップすると、メニューが表示されます。

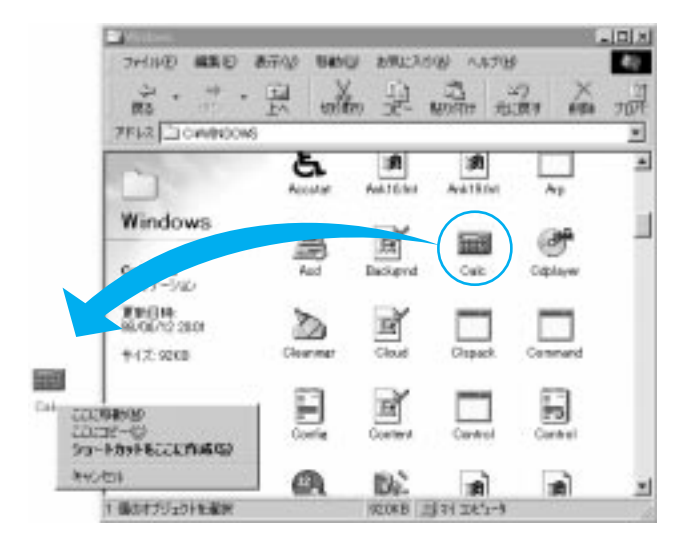

3 「ショートカットをここに作成」をクリックします デスクトップにショートカットが作成されます。

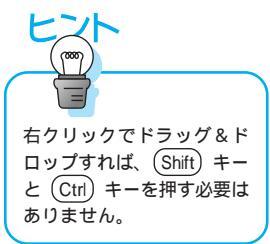

75

ディスケットを使う

ディスケットは「フロッピーディスク」ともいいます。 ハードディスクほど大量のデータを入れることはできませんが、いくつかの ファイルを記録して、簡単に持ち運べるのがディスケットのよいところです。

# ディスケットについて

ThinkPad では3.5インチのディスケットを使います。

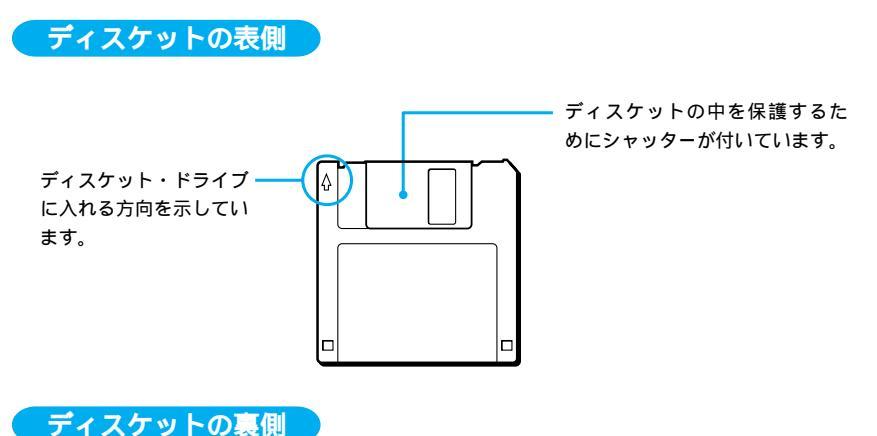

ティスクットの表開

書き込み禁止スイッチ

誤ってディスケットのデータを削除したり、書き換えたりできないようにする ことができます。書き込み禁止の状態になっているときは、データを読み取る ことだけができます。

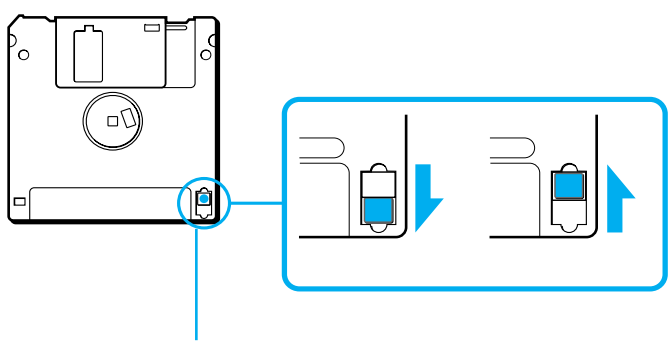

書き込み禁止スイッチ

#### 「ディスケットの種類について」

現在パソコン用には「2DD」と「2HD」という2つの規格の3.5インチのディ スケットが販売されています。

ディスケットの種類によって、保持できる情報の量(記憶容量という)はさま ざまです。

| サイズ     | タイプ | フォーマット後の記憶容量 |
|---------|-----|--------------|
|         | 2DD | 720KB        |
| 3.5 インチ |     | 1.44MB       |
|         | 280 | 1.2MB*       |

\*他社製パソコンの 1.2MB のフォーマットは、形式が IBM 製パソコンで フォーマットしたものと異なります。そのため、他社製パソコンでフォー マットした 1.2MB のディスケットを IBM 製パソコンで読み込むためには、 1.2MB 用のドライバーが必要となります。

ドライバーのインストール方法については、「ステップ・アップ・ガイド」の 『ソフトウェアのインストール』をお読みください。(ただし、1.2MBフォー マットをすることはできません。)

# ディスケット・ドライブの使い方

ディスケットを入れて、ファイルを読み取ったり書き込んだりするための装置 を「ディスケット・ドライブ」(フロッピーディスク・ドライブ)と呼んでい ます。

ディスケット・ドライブには、ThinkPadの機種によって、本体組み込み型タ イプと外付けタイプがあります。

#### ディスケットを入れるときは

ディスケットのラベルが貼ってある面を上向きにして、ディスケット・ドライ ブに差し込みます。ディスケットが完全に入ると、カシャッと音がして、ディ スケット・ドライブのイジェクト・ボタンが手前に出ます。

#### 本体組み込み型の場合

#### 外付けの場合

(ディスケット・ドライブの場所 (イジェクト・ボタンの位置や形 は機種によって異なります。)

状は機種によって異なります。)

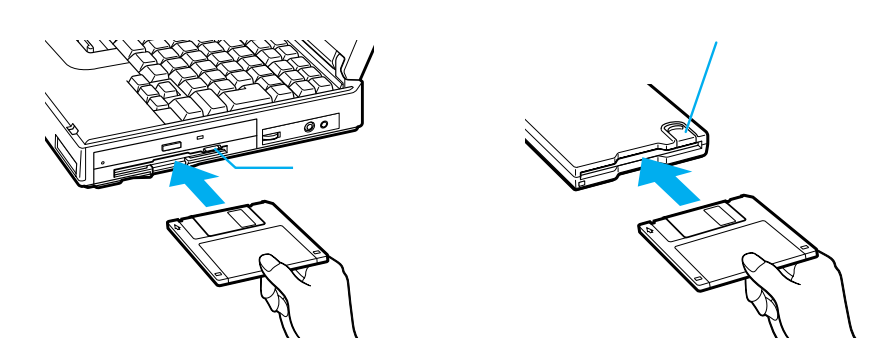

ディスケットを取り出すときは

ディスケット・ドライブ稼働中は、ディスケット差し込み口のそばにあるオレ ンジ色のランプ、またはキーボードの奥にある〇のランプが点灯しています。 ランプが消えてから、イジェクト・ボタンを押して、ディスケットを取り出し ます。

#### 本体組み込み型の場合

#### 外付けの場合

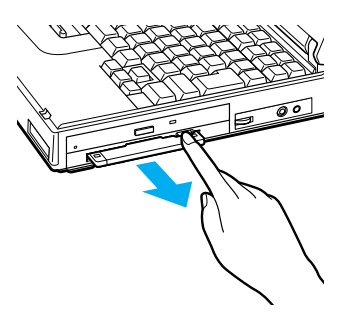

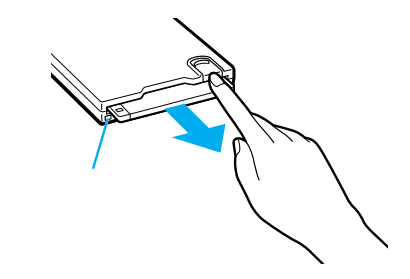

# ディスケットを使うときは

ディスケットを使うときは、そのディスケットが「フォーマット(初期化)」されていることを確認してください。フォーマットされていないディスケットには、コピーなど書き込み作業ができません。フォーマットとは、まっさらな状態のディスクに番地を付けて、情報を書き込める状態にすることです。フォーマット済みのディスケットを購入することをお勧めしますが、購入するときは必ず DOS/V 用を選んでください。 ディスケットのフォーマットと、ファイルのコピーについては「Windows 98

補足

汚れたディスケットは、本体の故障の原因となるため、使用しないでく ださい。保存しておいたデータが使えなくなってしまった場合に備え て、バックアップを取っておくようにしましょう。

#### ディスケットをフォーマットするには

ファーストステップガイド」をお読みください。

フォーマット(初期化)されていないディスケットを使う場合は、使う前に ディスケットのタイプに合わせて「フォーマット」することが必要です。

#### ディスケット・ドライブにディスケットを入れ、「マイ コンピュー タ」アイコンをダブルクリックします

「 マイ コンピュータ」ウィンドウが表示されます。

2 「3.5 インチ FD (A:)」アイコンを右ボタンでクリックし、「フォーマット」を選んでクリックします

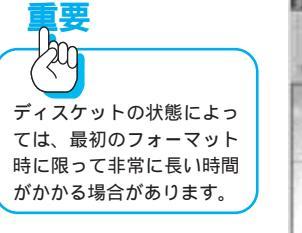

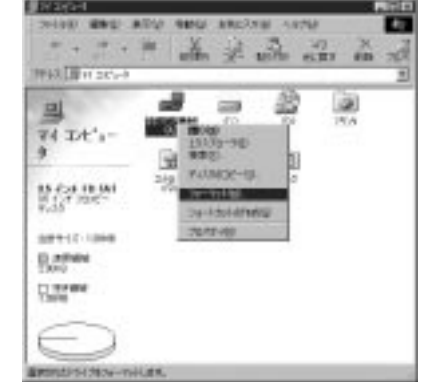

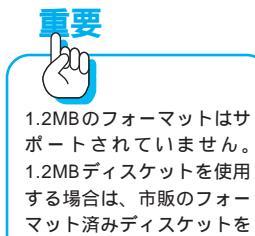

お使いください。

「フォーマット」ウィンドウが表示されます。

**3** フォーマットするディスケットの種類に合わせて「容量(P)」を選びます 2HD ディスケットの場合は「1.44 MB(3.5 インチ)」、2DD ディスケットの 場合は「720KB(3.5 インチ)」を選んでください。

#### 4 「フォーマットの種類」のところで「通常のフォーマット(F)」をクリッ クします

5 [開始]クリックします

フォーマットが開始されます。

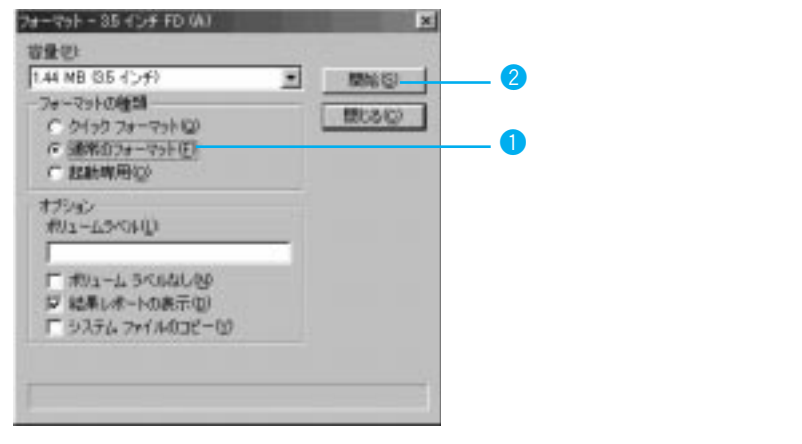

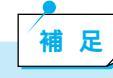

フォーマットを実行すると、フォーマットしたドライブにデータがある 場合はすべて削除されます。フォーマットは、ハードディスクにも有効 です。誤ってハードディスクのドライブを選んで[開始]をクリックす ると、ハードディスクがフォーマットされてしまいます。 [開始]をクリックする前に、「フォーマット」ウィンドウのタイトル バーに「フォーマット - 3.5 インチ FD (A:)」と表示されていることを 必ず確認してください。

# CD-ROM をセットする

現在、市販のソフトウェアの多くが、CD-ROMの形で販売されています。 CD-ROMのデータを読み取る装置が「CD-ROMドライブ」です。 CD-ROMドライブには、ThinkPadの機種によって本体組み込み型のタイプと 外付けタイプがあります。

# 本体組み込み型 CD-ROM ドライブの使いかた

CD-ROM ドライブの場所は機種によって異なります。

CD-ROM を入れるときは

ThinkPadの電源が入っていることを確認しましょう。電源が入っていない ときは CD-ROM ドライブのイジェクト・ボタンは使えません。

### 1 CD-ROM イジェクト・ボタンを押します

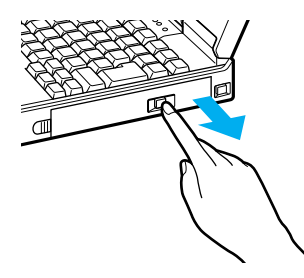

CD-ROMのトレイ(受け皿)が出てきます。少ししか出てこない場合はトレイの前面部分を持ってゆっくりと引き出します。

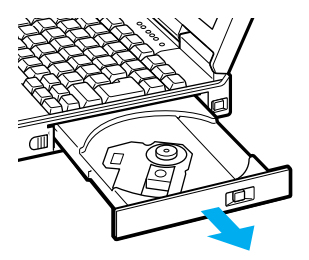

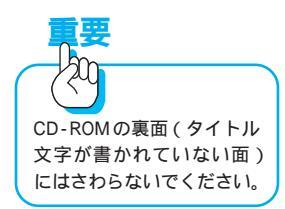

2 CD-ROM をトレイの上に置きます

CD-ROMのタイトル文字が書かれている面を上にして、CD-ROMの縁を持ってトレイに置きます。

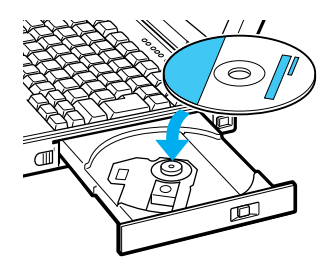

3 CD-ROM の中心付近を指で押して、CD-ROM を固定します

4 CD-ROM のトレイ (受け皿)を本体に押し込んで、閉じます

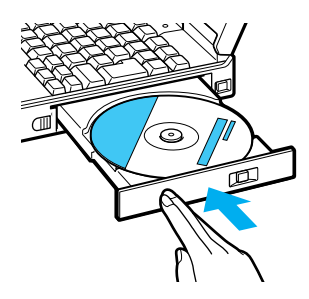

CD-ROM を取り出すときは

CD-ROM ドライブ稼働中は、CD-ROM トレイのランプが点灯しています。ランプが消えてから CD-ROM を取り出しましょう。

1 CD-ROM イジェクトボタンを押します

CD-ROM のトレイ(受け皿)が出てきます。

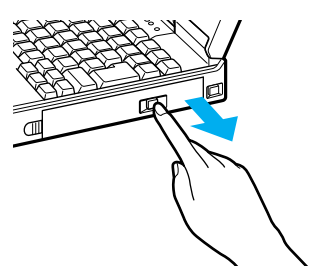

2 CD-ROM をトレイから取り出します

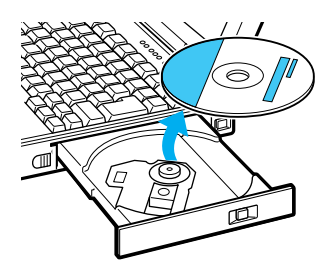

3 CD-ROM のトレイ (受け皿)を本体に押し込んで、閉じます

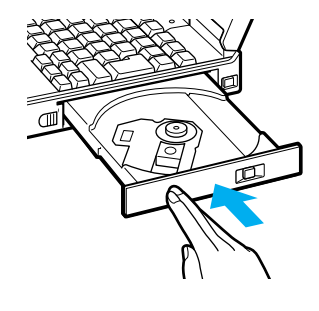

イジェクト・ボタンを押してもCD-ROMトレイが出てこない場合は、イジェクト・ボタンの右にある小さな穴(非常用CD-ROM取り出し穴)に、細い針金を差し込み、強く押します。CD-ROMトレイが出てきます。

# 外付け CD-ROM ドライブの使いかた

足

外付けCD-ROMドライブのタイプは、ThinkPadの機種によって異なります。 ここでは、例を挙げて説明します。

CD-ROMを入れるときは 1 オープン・ボタンを押してカバーを開きます

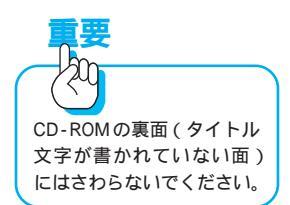

# 2 CD-ROM をトレイの上に置きます

CD-ROMのタイトル文字が書かれている面を上にして、CD-ROMの縁を持ってトレイに置きます。

3 CD-ROM の中心付近を指で押して、CD-ROM を固定します

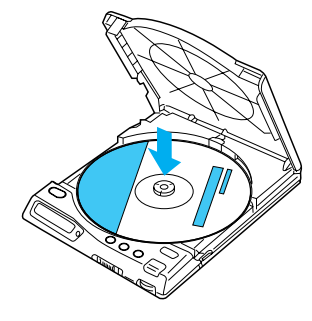

4 カバーを閉じます

CD-ROM を取り出すときは

 1 CD-ROM ドライブの停止()ボタンを押します

 CD-ROM の回転が完全に止まったことを確認します。

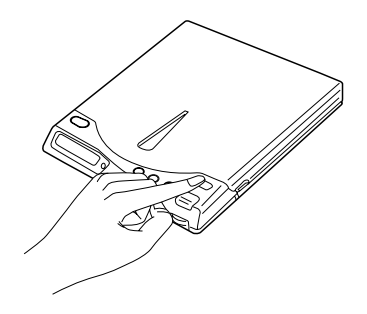

2 オープン・ボタンを押してカバーを開きます

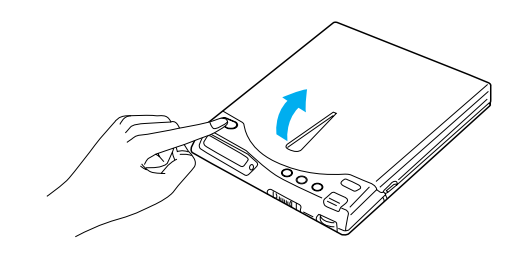

# 3 CD-ROM をトレイから取り出します

中央部分を押さえながら、端の方からつまみあげるようにして、取り出しま す。

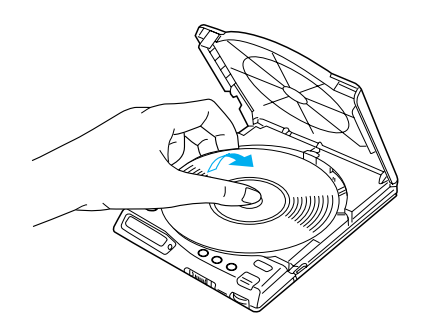

4 カバーを閉じます

# PC **カードを使う**

デスクトップ型パソコンに比べて、ノートブック型パソコンは拡張性が低いと 言われた時代がありました。今では、PCカードを使えば、ThinkPadでデスク トップ型パソコンと変わらない機能を実現できます。

# PC カードについて

ThinkPadで使えるPCカードは、タイプI、タイプII、タイプIIIの3種類です。

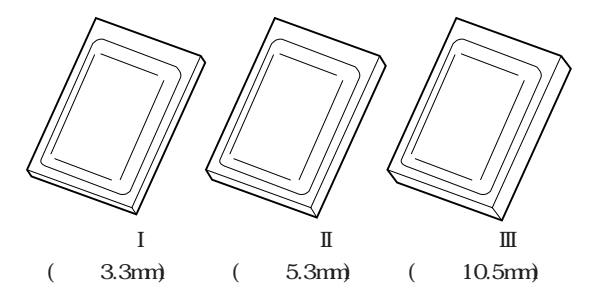

ThinkPadのPCカード・スロットには、タイプIかIIなら2枚、タイプIIIなら 下段スロットに1枚のみ入ります。

### PC カードの種類は

PCカードにはさまざまな種類があります。代表的なものをご紹介しましょう。

データ / FAX モデムカード インターネット、電話、ファックス通信などを可能にします。 LAN カード オフィスなどでネットワークに接続します。 フラッシュメモリー ATA カード ハードディスクと同様に使えるメモリーカードです。 SCSI (スカジー)カード 外付け CD-ROM ドライブや外付けハードディスクなどを接続します。 ISDN カード ISDN (サービス統合ディジタル網)に接続します。

このほかにも、サウンドカードやビデオキャプチャー(画像取り込み)カード などマルチメディアに対応したカードも数多く販売されています。

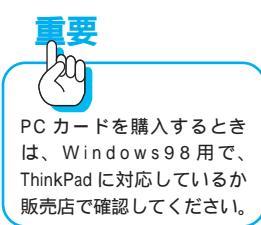

# PC カードを使うときは

PCカード・スロットは、通常 ThinkPad の左側面か右側面に2個付いています。

PC カードを入れるときは

PCカードの種類にもよりますが、電源オンの状態で挿入できるものがほとん どです。

1 PC カード・スロットにふたが付いているときは開きます

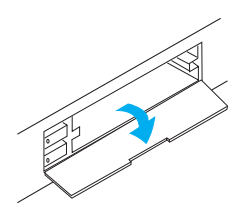

2 PCカードの名称などが書かれている面を上向きにして、スロットの奥 まで差し込みます。

矢印()の方向にゆっくりと差し込んでください。イジェクト・ボタンが少し 飛び出すので手前に引き出し、横に倒します。

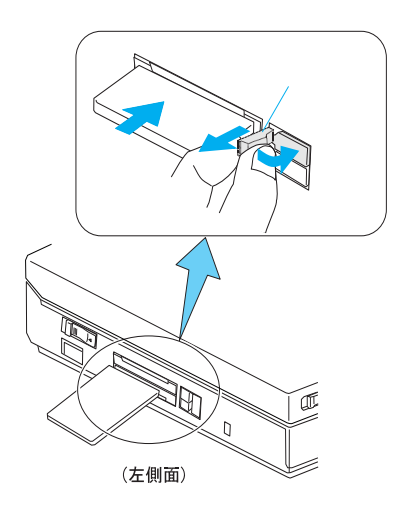

はじめてそのPCカードを差し込んだときに限り、画面に「新しいハードウェアの追加ウィザード」ウィンドウが表示されます。PCカードに付属のマニュアルを参照し、画面の指示に従ってデバイス・ドライバーの設定を行ってください。

ThinkPadの機種によっては、 イジェクト・ボタンは飛び 出しません。この場合は倒 す必要はありません。

#### PC カードを取り出すときは

PCカードは、使わないときもスロットに差し込んだままでかまいません。しかし、PCカードは差し込まれているだけで電力を消費するので、ThinkPadを 持ち歩いて使うときなどは次の手順で抜いておくとよいでしょう。

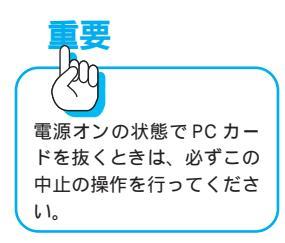

Windows 98 の右下隅のタスクバーにある PC カードのアイコンをク リックし、「カードの中止」メニューが表示されたらクリックします

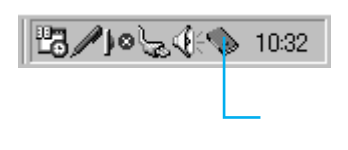

1

一 このアイコンをクリックして、表示された「・・・の中止」
 をクリックします。

「このデバイスは安全に取りはずせます」というメッセージが表示されます。

2 PC **カード・スロットのイジェクト・ボタンを起こし、押し込みます** PC カードが少し飛び出すので、ゆっくりと引き抜きます。

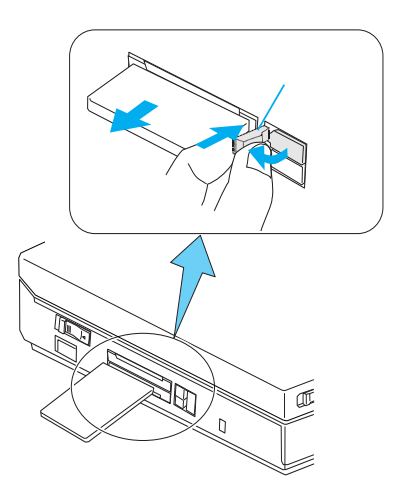

ThinkPadの機種によっては、 ペン先などでイジェクト・ ボタンを押し、飛び出した ボタンを指で押すタイプの ものもあります。

# プリンターを接続して印刷する

ThinkPadlcプリンターを接続し、ワープロで作成した文書や絵などを印刷して みましょう。カラー・プリンターを接続すれば、年賀状や暑中見舞を自分でデ ザインしてカラー印刷することもできます。

プリンターは、お店で売られている Windows98 用のものをお選びください。

プリンターの接続方法については、お持ちのプリンターのマニュアルをお読み ください。プリンターの接続が完了したら、「アプリケーションから印刷する には」(P.92)に進みます。 ここでは、一般的なプリンターの接続方法の例を説明します。

プリンターを ThinkPad に接続するには

- 1 プリンターとThinkPadの電源がオフになっていることを確認します
- 2 プリンター・ケーブルを、ThinkPadの背面のパラレル・コネクターと プリンター側のコネクターに接続します

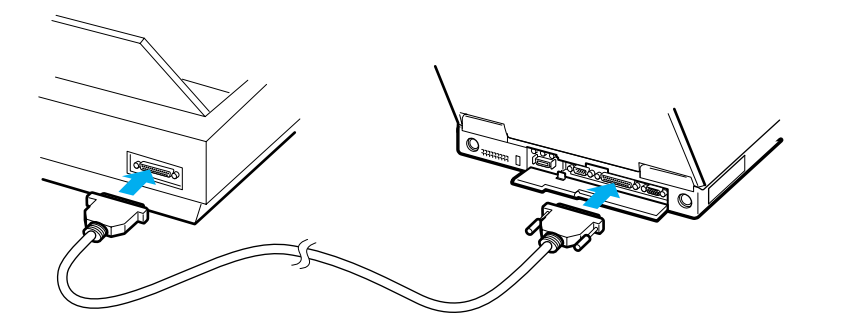

3 プリンターの電源を入れてから、ThinkPadの電源を入れます

接続しただけでは使えません。プリンターを動かすためのソフトウェア(プリ ンター・ドライバー)が必要です。以下の手順でプリンター・ドライバーをイ ンストールしましょう。

接続したプリンターの機種 によっては、Windows 98の 起動時に「新しいハード ウェア」ウィンドウが表示 されて、プリンターが自動 認識されたことを示します。 この場合、画面の指示に 従ってプリンター・ドライ バーをインストールしたほ うがよい場合がありますの で、プリンターに付属のマ ニュアルを必ずお読みくだ さい。

#### プリンター・ドライバーをインストールするには

ここでは、プリンター・ドライバーのインストールのしかたについて、一般的 な手順を説明します。接続するプリンターの機種によっては、ここで説明して いる手順とは異なる場合がありますので、詳しくは、プリンターに付属のマ ニュアルをお読みください。

#### 1 デスクトップ左下の[スタート]ボタンをクリックし、「設定」から 「プリンタ」を選んでクリックします

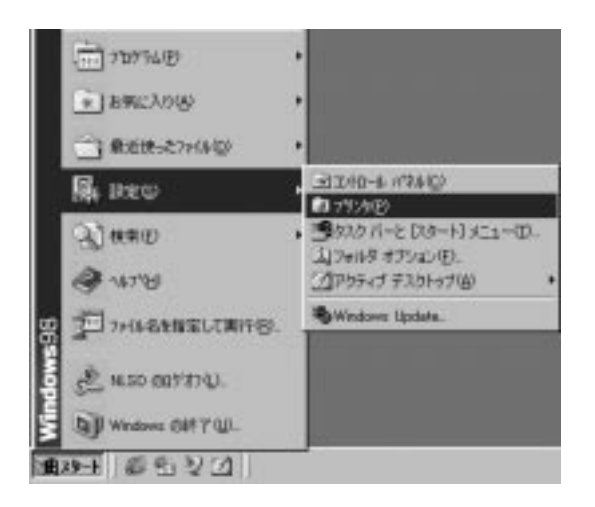

2 「プリンタの追加」アイコンをダブルクリックします

### 3 「プリンタの追加ウィザード」ウィンドウが表示されるので、[次へ] をクリックします

プリンターの接続先を選択するウィンドウが表示された場合で、ThinkPad に 直接接続しているプリンターを使うときは、「ローカルプリンタ」を選び、[次 へ]をクリックします。

それ以外の場合は、次のステップへ進みます。

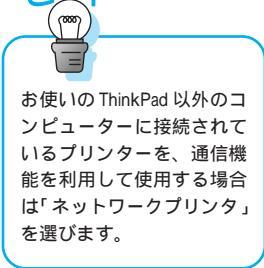

4 プリンターのメーカー名(製造元)と製品名(プリンタ)が表示されたウィンドウでは、自分が使うプリンターのメーカー名とプリンターの製品名をクリックして反転表示させ、[次へ]をクリックします

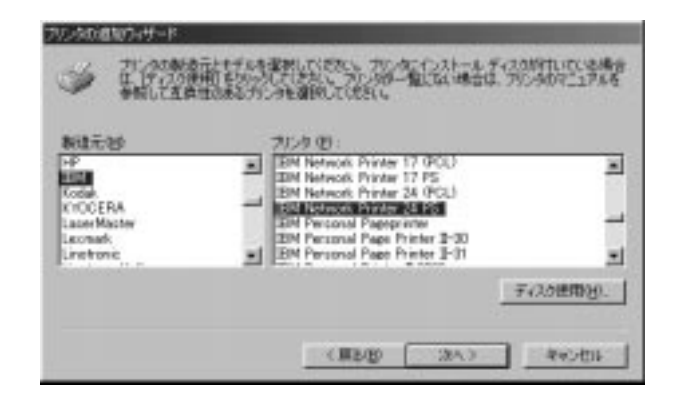

表示されているリストは Windows 98 にあらかじめインストールされている プリンター・ドライバーです。リストにない場合は、プリンターに付属のディ スケット(フロッピーディスク)をディスケット・ドライブに入れ、[ディス ク使用]をクリックして、ドライバーをインストールしてください。

5 プリンターのポートを選択するウィンドウでは、「LPT1」が選ばれて いることを確認し、[次へ]をクリックします

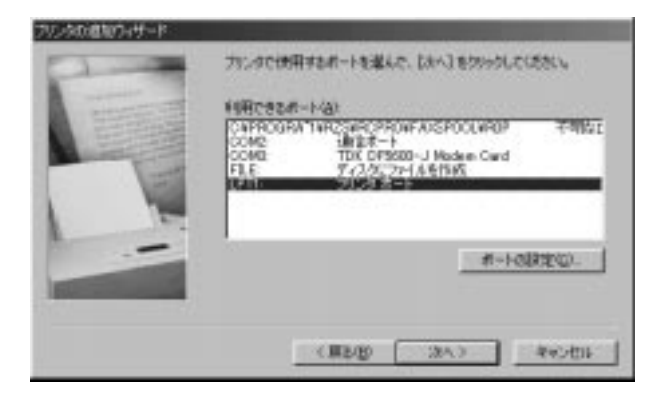

通常のプリンターとして使うかどうかを聞かれたら、「はい」をクリックし、[次へ]をクリックします

| -                                                                                                    | Constants, De Handeler, 199                                                                                                    |
|----------------------------------------------------------------------------------------------------|----------------------------------------------------------------------------------------------------|
| 1993                                                                                                    | 2.04640                                                                                                    |
| And and a state of the state of the state of | Still Senses Freder 34 Pil                                                                                                    |
|                                                                                                    | Windows <- 3.070735.27. 2019.991896376.061.718<br>1/8/197                                                                                                    |
| -                                                                                                    | F (80.92)                                                                                                    |
|                                                                                                    | and the second second sec |

7 テストページを印刷する場合は「はい」を、今すぐに印刷しない場合 は「いいえ」を選び、[完了]をクリックします

アプリケーションから印刷するには

次に、「メモ帳」を起動して( P.43) プリンターで印刷してみましょう。

- デスクトップ左下の[スタート]ボタンをクリックし、「プログラム」
   から「アクセサリ」 「メモ帳」を選んでクリックします
- 2 「無題 メモ帳」ウィンドウが表示されたら、キーボードで1、2行の 文章を入力してみます

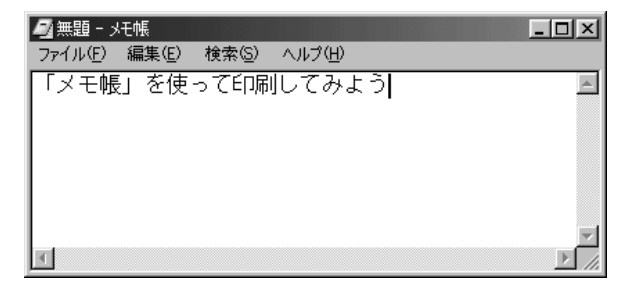

3 「ファイル」から「ページ設定」を選んでクリックします

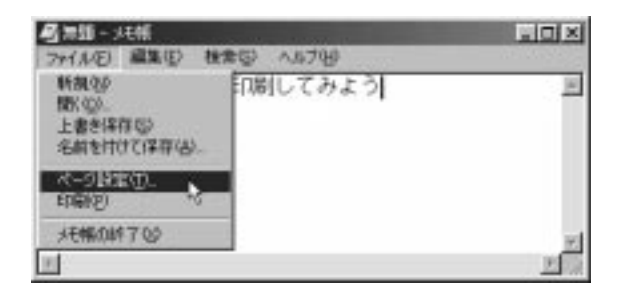

「ページ設定」ウィンドウでは、用紙サイズや印刷の向きなどを選択すること ができます。

| イージ動団                   | the second second second second second second second second second second second second second second second se | 110        |
|-------------------------|----------------------------------------------------------------------------------------------------|------------|
| 917D<br>917D<br>98789   |                                                                                                    | -          |
| 08008<br>7.800<br>7.800 | 10 99<br>20 5m 20 5m 20<br>20 5m 70 5m                                                                          | 261<br>261 |
| 54-0<br>41-0            | μ<br>β <sub>2</sub> κ-η                                                                                         | ***** 1    |

- 4 「OK」をクリックして「ページ設定」ウィンドウを終了し、メモ帳ウィ ンドウに戻ります
- 5 「ファイル」から「印刷」を選んでクリックします

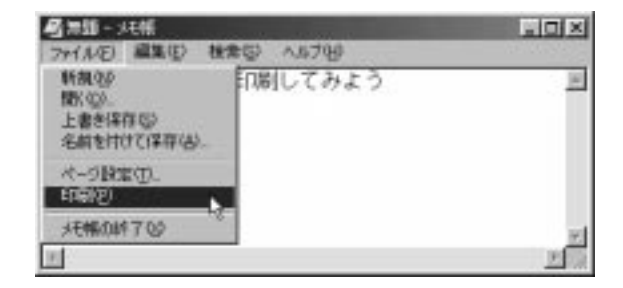

「印刷中」のメッセージが表示されて、入力した文章がプリンターに印刷され ます。

# バッテリーをうまく使うには

外出時に持ち歩いて、どこでも使えるのが ThinkPadの最大の魅力。だからこ そ、バッテリー・パックの限られた雷力を上手に使うことはとても重要です。 ここではバッテリーの雷力を長持ちさせるコツを説明します。

バッテリー残量をチェックするには

バッテリーの電力があとどれくらい残っているかをチェックするには、「バッ テリーメーター」というプログラムを使うと便利です。(ThinkPadの機種に よってバッテリーメーターの開始のしかたや画面は異なります。)

下記の「バッテリーメーター」画面の例では、「スタート」をクリックし、「プ ログラム」から「ThinkPad」にマウス・ポインターを移動し、「バッテリーメー ター」をクリックして開始します。

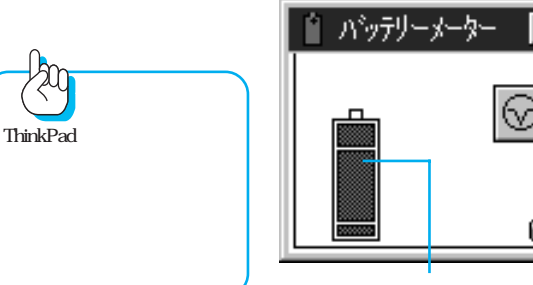

バッテリー残量を示します。

Windows 98付属の「バッテリーメーター」プログラムを使ってバッテリー残 量をチェックすることもできます。画面右下隅の 🖰 または 💼 アイコンをダ ブルクリックすると画面が表示されます。

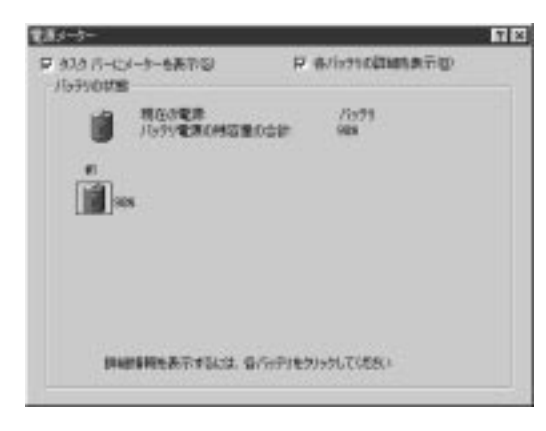

さい。

# サスペンド機能を使う

サスペンド機能とは

「サスペンド」には「一時停止」という意味があります。ThinkPad操作中に席を立つときなどにThinkPadの働きを一時停止させて、使用しない間の電力を節約するのがサスペンド機能です。

サスペンド機能を使うには

サスペンドの方法はとても簡単。ふたを閉じればよいのです。これで ThinkPad はサスペンド状態になります。

操作を再開するには、ふたを開きます。1~2秒後にはふたを閉じる前の状態に戻りま す(この機能を「レジューム機能」と呼びます)。

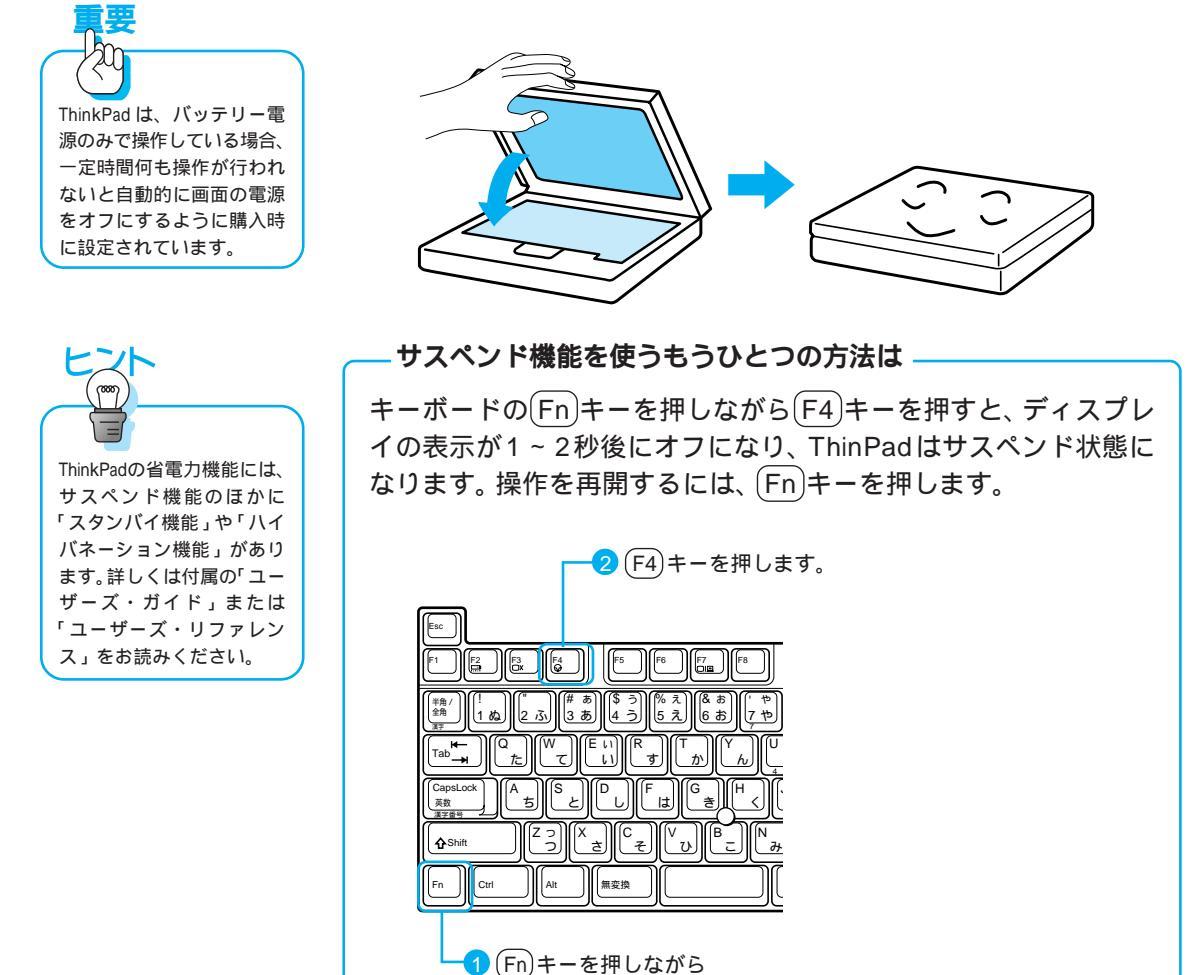

95

# 画面の明るさを調節する

ThinkPad の機能によって画面の明るさの調節のしかたは異なります。詳しくは付属の「ユーザーズ・ガイド」または「ユーザーズ・リファレンス」をお読みください。

ThinkPadの液晶ディスプレイは、たくさんの電力を消費しています。画面の 明るさをできるだけおさえると、そのぶんバッテリーで使える時間が長くなり ます。

画面の横や下にある「輝度つまみ(○)」または、(Fn) キーを押しながら
 [○▼] キーなどを押して、画面の明るさをできるだけおさえましょう。

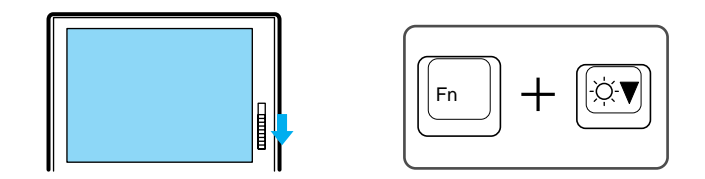

# 使っていないオプションを取り外す

外付けディスケット・ドライブやPCカードなどの外付け装置は、ThinkPad からの電源供給で動いています。使っていない装置やPCカードは取り外しま しょう。そのぶんバッテリーで使える時間が長くなります。

第2章

# 通信機能を使ってみよう

| 通信機能を使う前に                       | 98    |
|---------------------------------|-------|
| まず、確認しよう                        | . 98  |
| モデムをセットアップしよう                   | . 98  |
|                                 |       |
| インターネットにつないでみよう                 | 102   |
| インターネットって何だろう?                  | . 102 |
| インターネットでどんなことができるの?             | . 103 |
| プロバイダーとブラウザーについて                | . 105 |
| 「はじめよう ThinkPad でインターネット」を見てみよう | 105   |
| インターネットにつなぐ準備をしよう               | . 107 |
| IBM のプロバイダーにユーザー登録するには          | . 107 |
| 電子メール ( E-mail ) を使えるように設定しよう   | . 114 |
| インターネットに接続するには                  | . 122 |
| 接続を終了するには                       | . 124 |
| インターネットを楽しもう                    | . 126 |
| 電子メール(E-mail)を送ってみよう            | . 131 |
| ファックフェ雲钎機能を使ってみよう               | 135   |
| クリックス、电山(仮形と反うている)              | 125   |
|                                 | 145   |
| ファックフを受信しよう                     | 150   |
| アラフスを文向しよう                      | 155   |
|                                 | . 155 |
| 赤外線通信を試してみよう                    | 161   |
| 赤外線通信用アプリケーションを起動する             | . 161 |
| 相手 ThinkPad との接続を確認する           | . 161 |
| ThinkPad 間でファイルを転送してみる          | . 164 |
|                                 |       |

# 通信機能を使う前に

ThinkPadが一台あれば、インターネットを介して世界の最新情報を入手した り、世界中の人と電子メールをやりとりしたりできます。また、ThinkPadは、 ファックスの代わりにもなります。さあ、ThinkPadのさまざまな通信機能を 使ってみましょう。

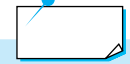

ThinkPadには、モデムが付いていない機種もあります。後からモデム を購入するときは、Windows 98用で、ThinkPadに対応しているか販 売店で確認してください。購入後、そのモデムに付属のマニュアルをよ くお読みください。

# まず、確認しよう

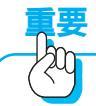

ThinkPad のモデムは、日本 国内の公衆アナログ電話回 線網へのみ接続できます。 デジタル電話回線には接続 しないでください。たとえ ば、オフィス・ビルの事務所 等の独自の電話回線はデジ タル電話回線の場合が多い ので、接続前に必ずご確認 ください。(不明の場合は、 電話会社にお問い合わせく ださい。)

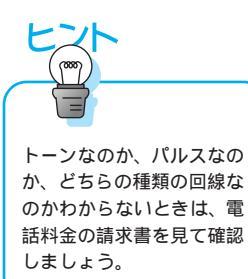

ThinkPad の通信機能を使うために、ご自宅で次のことを確認しましょう。

#### 電話回線がつなげられるか

ThinkPadをファクシミリや電話として使ったり、インターネットに接続して 使うには、付属している電話ケーブルでThinkPadをNTTなどのアナログ公 衆電話回線に接続します。現在、ご自宅の電話機のケーブルが壁にある電話 ジャック(モジュラー・ジャック)に接続している場合は、付属の電話ケーブ ルをそのジャックに接続すれば使えるようになります。接続のしかたは、 ThinkPadに付属のマニュアルをご覧ください。

電話機のケーブルが直接壁に付いている場合は、電話工事を行ってもらってモジュラー・ジャックに取り換える必要があります。工事を行うには、電話会社 にご相談ください。

#### 電話回線の種類は何か

電話回線にはトーン回線(プッシュホン回線)とパルス回線(ダイヤル回線) があります。トーン回線の場合は、電話をかけたときに呼び出し音が鳴る前に 「ピッ、ポッ、パッ」という音がします。パルス回線の場合は、「カタカタカタ …」という音がします。ThinkPadの初期設定は「トーン回線」ですので、「パ ルス回線」をご使用の場合は、モデムをセットアップするときに、設定を「トー ン」から「パルス」に変えてください。

# モデムをセットアップしよう

内蔵 ThinkPad モデムをセットアップします。

1 ThinkPadの電源がオフになっている場合は、オンにします

Windows98 デスクトップが画面に表示されます。

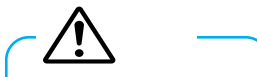

感電を防止するため、ケー プルを電話回線に接続する 作業や電話回線からケープ ルを抜く作業は、雷雨時を 避けてください。

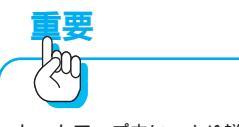

セットアップ中に、より詳 しい情報が必要になった場 合は、「ステップ・アップ・ ガイド」の『モデム機能の使 用』または「ユーザーズ・リ ファレンス」の『問題判別 表』をお読みください。

#### 2 デスクトップ左下の[スタート]ボタンをクリックし、「設定」から 「コントロールパネル」を選んでクリックします

「コントロール パネル」ウィンドウが表示されます。

#### 3 「モデム」アイコンをダブルクリックします

「所在地情報」ウィンドウが表示されます。

#### 4 市外局番などを入力し、[閉じる]をクリックします

現在の場所の市外局番と、外線発信番号がある場合は、その番号を入力しま す。ダイヤル方法は「トーン」または「パルス」を選びます。

| 4 (A) | e seste |     |
|-------|---------|-----|
|       |         | 101 |

「モデムのプロパティ」ウィンドウが表示されます。

# **東** 表示されるモデムの名前は、 ThinkPad の機種によって異 なります。

### 5 「検出結果」タブをクリックします

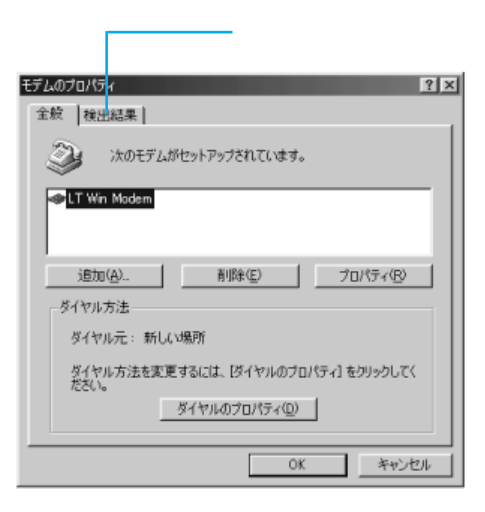

2

6 設定したモデムの COM ポートの部分をクリックし反転表示させてから、[詳細情報]をクリックします

| モデムのプロパティ ? ×                                                         |                 |
|-----------------------------------------------------------------------|-----------------|
| 全般 検出結果                                                               |                 |
| 受 検出されたボートとインストールされているテバイス:                                           |                 |
| ポート インストールされているデバイス<br>で、COM1 モデムはインストールされていません<br>◆COM4 LT Win Modem |                 |
|                                                                       |                 |
| ドライバ(Q) 詳細情報(M) ヘルプ(H)                                                | 2 このボタンをクリックします |
|                                                                       |                 |
| OK キャンセル                                                              |                 |

### 7 「コマンド」と「応答」の欄に、情報が表示されているか確認し、「OK」 をクリックします

何も表示されていない場合は、セットアップは正常に完了していません。ユー ザーズ・リファレンスの問題判別表の「モデムの問題」をお読みください。

| ートの情報                                                                                       |                                                                                                    |
|---------------------------------------------------------------------------------------------|----------------------------------------------------------------------------------------------------|
| ポート:                                                                                        | COM4                                                                                                    |
| 割り込み:                                                                                       | 3                                                                                                    |
| アドレス:                                                                                       | 2E8                                                                                                    |
| UART:                                                                                       | NS 16550AN                                                                                                    |
| 最高速度:                                                                                       | 115K <del>I</del> -                                                                                                    |
| T Win Modem<br>識別子: ・                                                                       | HSMA119.*HSM0A19.8SAPNP¥HSMA119                                                                                            |
| T Win Modem<br>識別子: ・                                                                       | HSMA119.*HSM0A19.JSAPNP¥HSMA119                                                                                            |
| T Win Modem<br>識別子: ・                                                                       | HSMA119.*HSM0A19.3SAPNP¥HSMA119<br>「応答<br>」<br>〔49E                                                                        |
| T Win Modem<br>識別子: ・<br>コマンド<br>ATD<br>ATD<br>ATD<br>ATD                                   | HSMA119.*HSM0A19.3SAPNP#HSMA119<br>広告<br>E49E<br>OK<br>LT V90 Data+Fax Modem Version 5.15                                  |
| T Win Modem<br>識別子: ・<br>コマンド<br>ATTI<br>ATT2<br>ATT3<br>ATT4                               | HSMA119,*HSM0A19JSAPNP#HSMA119<br>1258<br>E495<br>OK<br>TT V90 Data*Fax: Modem Version 5.15<br>70<br>70<br>75 5 1 10       |
| T Win Modem<br>識別子: *<br>ATU<br>ATU<br>ATU<br>ATU<br>ATU<br>ATU<br>ATU<br>ATU<br>ATU<br>ATU | HSMA119.+HSM0A19.2SAPNP¥HSMA119<br><u>FC-5</u><br>E49E<br>OF<br>UT V90 Data+Fax Modem Version 5.15<br>70<br>515.1,10<br>OK |
| T Win Modem<br>識別子: *<br>ATI<br>ATI2<br>ATI2<br>ATI3<br>ATI4<br>ATI5<br>ATI6<br>ATI7        | HSMA119.*HSM0A19.3SAPNF¥HSMA119<br>左容<br>E49E<br>OK<br>LT V90 Data+Fax Modem Version 5.15<br>70<br>5151,10<br>OK<br>OK     |

8 続けて「モデムのプロパティ」ウィンドウも「OK」をクリックして終 了します

以上で、内蔵 ThinkPad モデムのセットアップは終了しました。

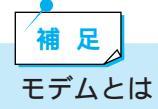

モデムは、アナログの一般公衆電話網(通常の電話回線)を経由してコンピューターどうしが通信する場合に必要な装置です。

電話回線は、本来、人間の声を送るために作られたアナログ回線網であ るため、コンピューターから出力されるデジタル信号はそのままでは送 信(受信)できません。

パソコンを電話回線に接続する場合に、モデムはコンピューターから送 り出されるデジタル信号をアナログ信号へ変換(送信時)して回線に送 り出し、また送られてきたアナログ信号をデジタル信号へ変換(受信 時)します。このモデムの働きによって、電話回線を通じて遠方にある コンピューターと通信することができるのです。

また、モデムはやり取りするデータの破損を防ぐための機能、送信する 時間を短くするためのデータ圧縮機能などの機能ももっています。 これらのモデムの多くの機能、仕様はモデム同士の互換性を保つために 規格として標準化され、モデムはその規格に沿って開発されています。

モデムを使うときの注意点

ー部の会社、学校、ビルなどでは、PBXと呼ばれるデジタル構内交換システム(デジタル電話システム)を使用しています。モデムは、アナログの公衆電話網へパソコンを接続することを目的とした装置で、またそのための規格に沿って設計されている機器のため、モデムをPBXに接続すると「通信ができない」「モデムやPBXのデジタル交換機が破損する」ということがあります。PBXシステムには絶対に接続しないでください。

家庭内でのテレホン・システム(ホームテレホン)をご利用の場合、 ホームテレホンの電話ケーブルをそのまま接続しても、モデムが使用で きない場合があります。これは、ホームテレホンでしか利用されない電 気信号などがある場合に、モデムはこの信号を出したり受け取ったりす ることができないためです。ホームテレホンをご利用の場合は、モデム を接続する前にホームテレホンのメーカーにご相談ください。

ISDN回線で、モデムを使って通信する場合は、TA(ターミナル・ア ダプター)のアナログ・ポートに接続します。ISDN回線をご利用の場 合でも、モデムを使用してインターネットなどに接続する場合は、アク セスポイントは従来どおり、モデムを接続するためのアクセスポイント を使用します。一般的に、「ISDN 同期64K(128K)専用」というアク セスポイントは、TAのデジタル通信用のポートを使用して接続するた めのアクセスポイントなので、モデムでは接続できません。 2

# インターネットにつないでみよう

ThinkPadでインターネットにつないでみましょう。 インターネットは、日本を含めた世界中にあるコンピューターどうしをつない でいるコンピューター・ネットワークのことです。インターネットを通じて、 世界中のコンピューターと情報を交換することができます。

### インターネットって何だろう?

#### インターネットのはじまり

インターネットが普及する以前では、企業や学校などで、業務の電子処理や連 絡のために個々のコンピューターのネットワーク(通信網)を作り、そのネッ トワークの中で情報のやり取りが行われていました。しかし、そのネットワー ク以外の外部のネットワークとも通信ができれば便利です。そこで、この個々 にあるネットワークどうしをつなげて、「ネットワークのネットワーク」をつ くり、これを世界的な規模に広げたのがインターネットです。

#### インターネットとパソコン通信との違い

パソコンを使って利用できるネットワーク・サービスには、インターネットの ほかに、「パソコン通信」というサービスもあります。インターネットでは、プ ロバイダーを経由してインターネット上にある世界中の情報を利用できます が、パソコン通信では、基本的にパソコン通信事業者が用意しているネット ワーク内の情報のみが利用できます。

パソコン通信では、パソコン通信の会員同士が特定の話題について会話ができ るフォーラムや会議室などコミュニティ・サービスが充実していることや、 ニュースや経済統計のようなデータベース検索サービスなど有料の情報に対す るしくみがしっかりしているが特徴です。

ただし、現在では、パソコン通信事業者もインターネットへの接続サービスを 行ったり、インターネットからパソコン通信のサービスを利用できるなど、パ ソコン通信とインターネットの垣根があいまいになってきています。

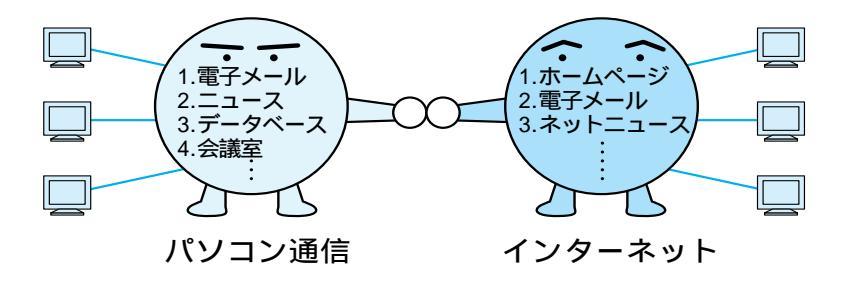

# インターネットでどんなことができるの?

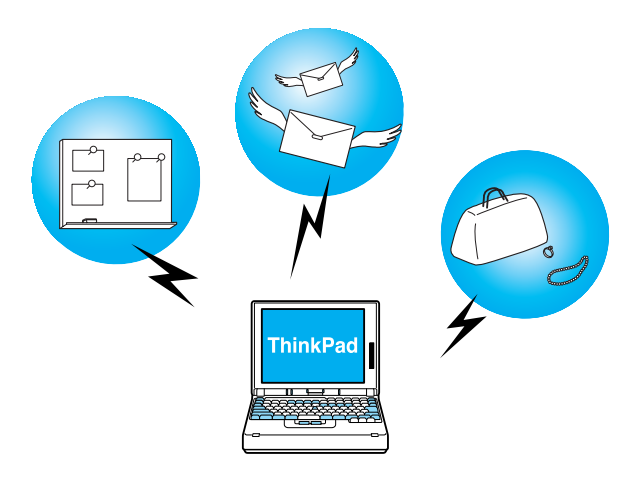

#### ネットサーフィン

ネットサーフィンとは、インターネットを海にたとえて、サーフィンするよう にいろいろなホームページを見て回るインターネットの代表的な機能のひとつ です。ホームページには、URL (Uniform Resource Locator)というネット 上の住所のようなものがあり、通常、「アドレス」と呼ばれています。このア ドレスを指定することによって、そのホームページに簡単にたどり着くことが できます。ネットサーフィンをするためには「ブラウザー」と呼ばれるソフト ウェアを使います。

#### データベース検索

インターネットでは、データベース検索サービスというものがあり、世界中の データベースの中から欲しい情報を見つけることができます。 有名なものに「Yahoo(ヤフー)」というものがあります。

#### ホームページの公開(情報通信)

インターネットでは情報を収集するだけではなく、自分が興味を持っている事柄のホームページを作って情報を発信することができます。 ホームページのネットワークのことをWWW(World Wide Web)といい、この情報のネットワークは世界中にクモの巣をはるように作られています。

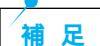

インターネットとは、世界中のコンピューターどうしをつなぐ「コン ピューター・ネットワーク」のことで、WWWは、インターネットを利 用して作られた「情報ネットワーク」のことです。

#### 電子メールの送受信

電子メールとは、インターネット上でのメール(手紙)のことで、通常、「Email」と呼ばれています。安い電話料金で世界中のどこにでもあっという間に メールを送ることができます。電話のように相手の都合に左右されず、手紙の ように時間がかかることがなく、送りたいときに送って、読みたいときに読む ことができます。また、同じメールを複数の人に同時に送ることもできます。

#### ネットニュース / ニュース・グループの送受信

インターネット上の電子掲示板のことで、意見の交換が自由にできます。通 常、ネットニュースは、テーマ別や分野別のグループになっています。このグ ループのことを「ニュース・グループ」と呼びます。

#### ファイルの転送

インターネット上の他のコンピューターにあるファイルを自分のコンピュー ターに転送(これをダウンロードといいます)したり、逆に自分のコンピュー ターから他のコンピューターに転送(これをアップロードといいます)したり できます。このことをFTP(エフ・ティー・ピー)と呼びます。"File Transfer Protocol"の略称で「ファイル転送プロトコル」などと訳されています。

#### オンライン・ショッピング

インターネットで世界中のいろいろな買い物を楽しむことができます。料金の 支払方法はいろいろありますが、クレジットカードでの支払いが主流になって います。

#### その他にできること

インターネットでは、上記のほかに、インターネット電話、チャット(文字に よるおしゃべり) 最新のヒット曲を楽しむカラオケや、複数の人達とゲーム で対戦したりすることもできます。

# プロバイダーとブラウザーについて

プロバイダー

プロバイダーとは、「インターネット・サービス・プロバイダー(ISP)」のこ とで、インターネットへの接続を提供する業者のことを言います。一般に、個 人がインターネットを利用する場合、このプロバイダーを経由しなければなり ません。どこかのプロバイダーにユーザー登録(加入契約)してプロバイダー が指定した設定をパソコンで行い、指定されている電話番号に電話をかけるこ とでインターネットに接続します。

この電話番号のことを「アクセスポイント」、電話をかけることを「ダイヤル アップ接続する」といいます。プロバイダーによって、利用料金の違いや、ア クセスポイントの場所が電話料金に関係してきますので、どのプロバイダーを 選ぶかは重要です。

ThinkPad では、「IBM インターネット接続サービス」(IBM ネットパスポート)にオンライン登録できるソフトウェアがプリインストールされています。 (P.107)

#### ブラウザー

ブラウザーとは、ホームページをパソコンの画面上に表示するためのアプリケー ション・ソフトウェアです。「www ブラウザー」と呼ばれることもあります。 ブラウザーにはいくつか種類がありますが、代表的なものに、Internet Explorer (インターネット・エクスプローラー)とNetscape Navigator (ネッ トスケープ・ナビゲーター)があります。

ThinkPad には「Internet Explorer」( P.126) がプリインストールされて います。

# 「はじめよう ThinkPad でインターネット」を見てみよう

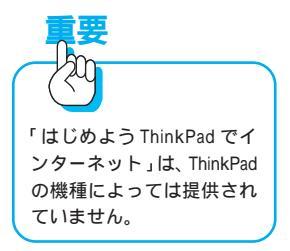

#### インターネットの疑似体験をしてみよう

ThinkPad では、インターネットの雰囲気を味わっていただくために、IBMの運営している「ThinkPad らんど」のホームページの一部を見ることができます。 これは、プロバイダーへの加入や電話をかけることなく、擬似的に体験できま すので、ぜひお試しください。

また、インターネットの疑似体験だけではなく、インターネットに関する基本 的な事柄、ちょっと進んだ使い方、トラブルが起きたときの対処のしかたや用 語集なども見ることができます。実際にインターネットに接続する前に、一度 ご覧ください。

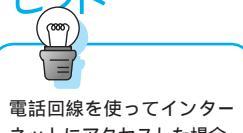

電話回線を使うてインター ネットにアクセスした場合、 プロバイダーから請求され るサービス料金のほかに 使った時間分の電話料金が かかります。

2

- 1 デスクトップの「ThinkPadの道具箱」アイコンをダブルクリックします
- 2 「はじめようThinkPadでインターネット!」アイコンをダブルクリッ クします

メイン画面が表示されます。

#### 3 「最初にお読みください」をクリックします

ここでは、オンライン・マニュアルの使い方や内容などを紹介しています。

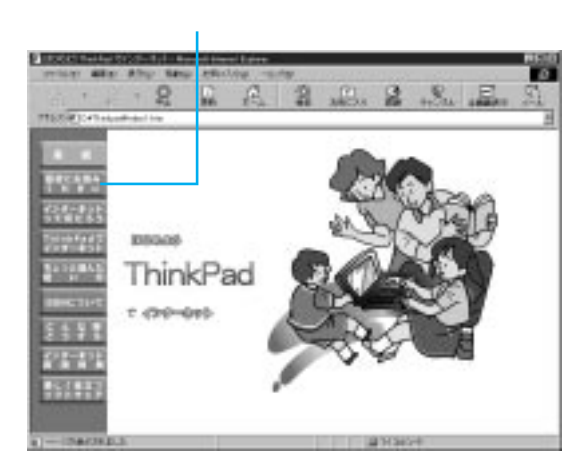

4 「インターネットってなんだろう?」をクリックします

5 「ネットサーフィン疑似体験」をクリックします

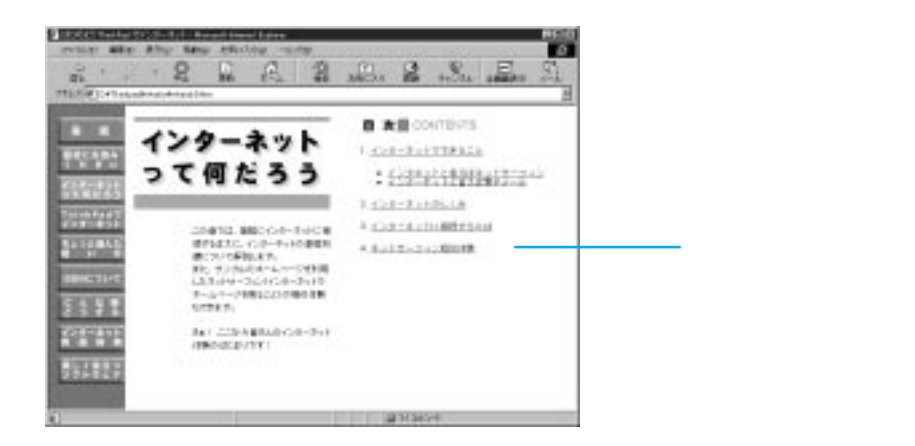

### インターネットにつなぐ準備をしよう

インターネットにつなぐ前に次の準備をしましょう。

#### 1 電話回線を接続する

ThinkPad に電話回線を接続します。 電話回線を接続していない場合は、「セットアップ・ガイド」を読みながら正 しく接続し、回線の種類などを正しく設定してください。(P.98)

#### 2 プロバイダーにユーザー登録する

インターネットにつなぐには、ユーザーIDとパスワードが必要です。プロバ イダーにユーザー登録(加入契約)して、ユーザーIDとパスワードを入手し てください。

ThinkPadには、IBMのプロバイダー「IBMインターネット接続サービス」に オンライン登録するためのアプリケーションがプリインストールされていま す。すでにIBMのプロバイダーや別のプロバイダーに登録してユーザーIDを 持っている場合は、新しく登録をする必要はありません。

# IBM のプロバイダーにユーザー登録するには

ここでは、「IBMインターネット接続サービス」(IBMネットパスポート)への オンライン登録のしかたを説明します。

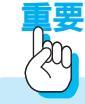

以下のオンライン登録のしかたは、「IBMインターネット接続サービス」 の拡充、改変に伴って、表示される画面が一部変更される場合がありま す。

1 デスクトップの「IBM インターネット」アイコンをダブルクリックします

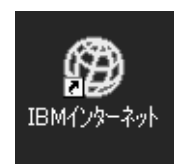

このアイコンをダブルクリックします。

「ダイヤラーのセットアップ」ウィンドウが表示されます。

2

# 2 [次へ]をクリックします

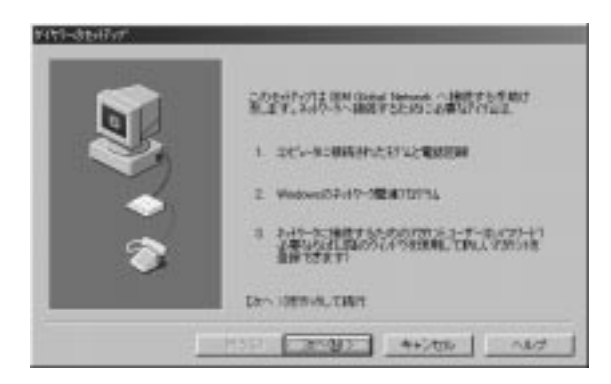

3 「これから個人用のアカウントを登録します」を選び、[次へ]をクリックします

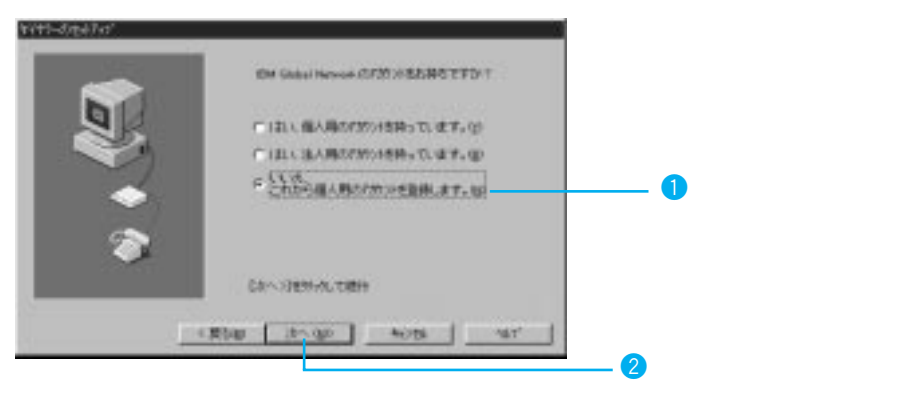

## 4 登録のステップの説明を読み、[次へ]をクリックします

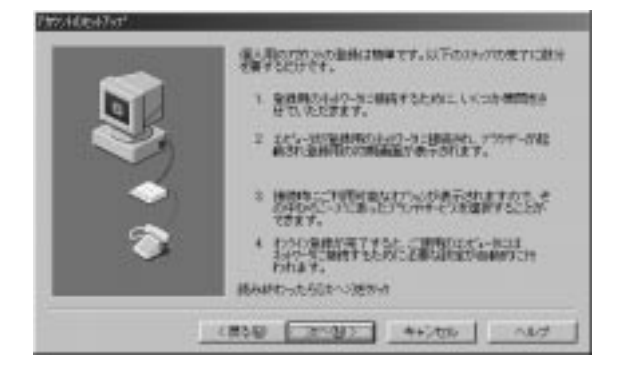

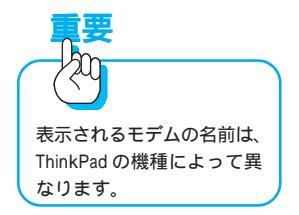

# 5 ThinkPad のモデムが表示されたら[次へ]をクリックします

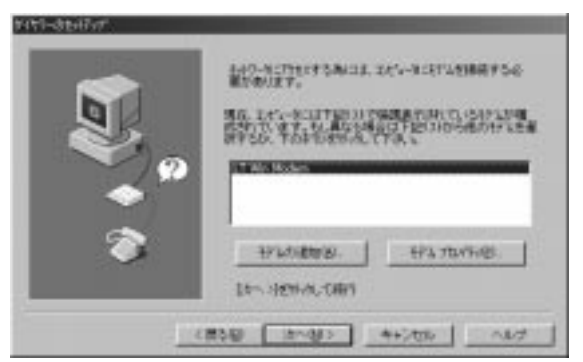

# 6 [ダイヤルのプロパティ]をクリックします

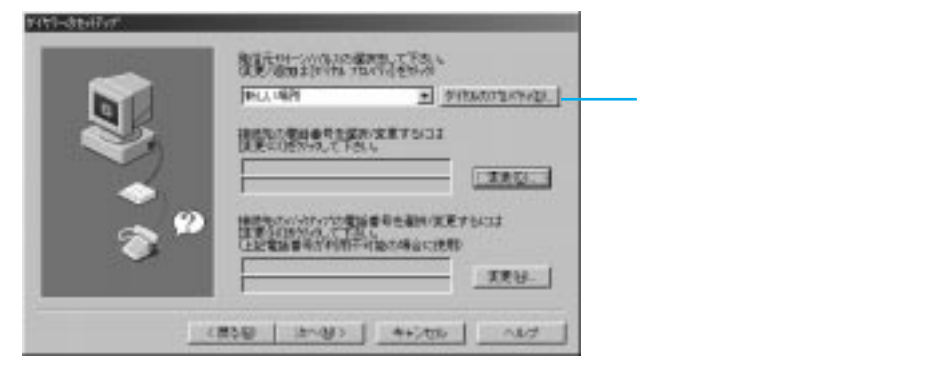

# 7 市外局番を入力し、ダイヤル方法を確認したら[OK]をクリックします

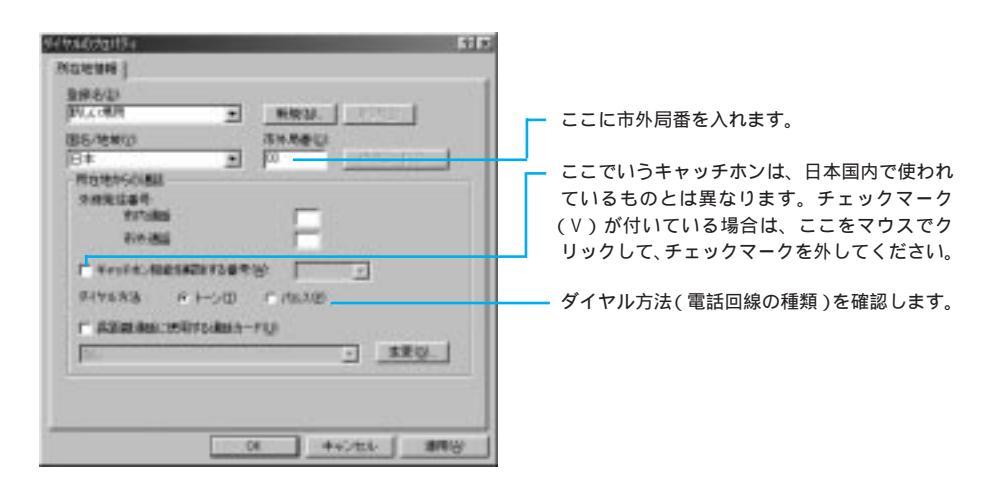

109

2
8 アクセスポイントの電話番号を指定するために[変更]をクリックします

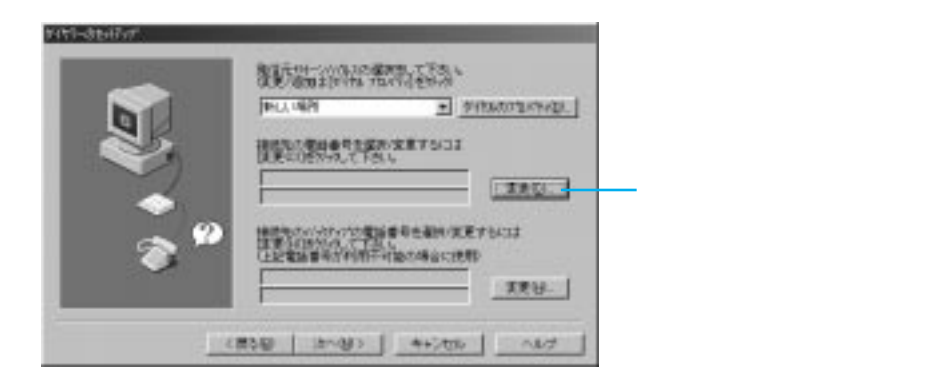

9 最も近いアクセスポイントをクリックして選んだら、[OK]をクリックします

| 1                                             |     | each a state for the state of the state of | 93880 |
|-----------------------------------------------|-----|----------------------------------------------------------------------------------------------------|-------|
|                                               |     | NC M ZL                                                                                                    |       |
|                                               | - F | 42-7156                                                                                                    |       |
| Refer 077-506-6126                            |     | <b>市村田</b>                                                                                                    | 88:   |
| akai 0722-60-2430<br>acess 001-750-5243       |     | i                                                                                                    | *     |
| endal: 022-713-6151<br>stamatic: 027-826-6201 | 1.0 | 71136                                                                                                    |       |
| okyo Piete: 83-5284-2450                      |     | 67 899                                                                                                    | e a r |

# 10 すべての指定が終わったら [次へ]をクリックします

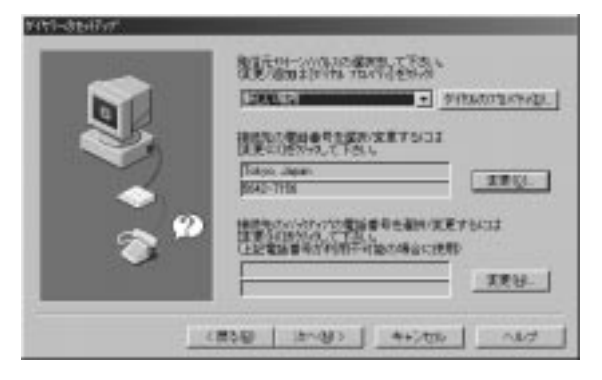

# 11 オンライン登録のガイドを読み、[次へ]をクリックします

ネットワークへ接続され、Internet Explorer が起動します。 セキュリティに関する警告が表示されたら、[OK]をクリックします。

12 内容をよく読み、[次へ]をクリックして画面を進めていきます

# 13 名前や住所を登録し、[次へ]をクリックします

英数字は、すべて半角文字で入力してください。

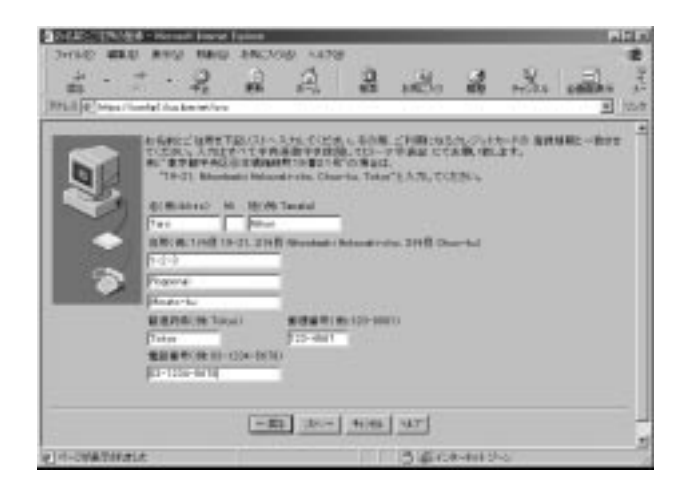

## 14 ユーザー IDを入力し、[次へ]をクリックします

ユーザーIDは、第1希望から第3希望まで入力します。ユーザーIDの登録を 行ったときに、第1希望と同じユーザーIDを他の人が使っているときは、第 2希望、第3希望の順で調査していきます。

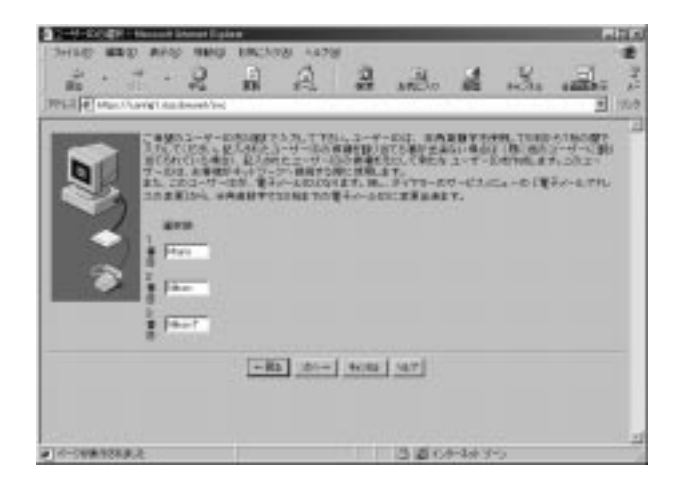

15 「サービス規約」が表示されるので、よく読んだ後、同意する場合は 「はい、サービス規約に同意します。」をクリックし、[次へ]をクリッ クします

# 16 クレジットカード番号などを入力し、[次へ]をクリックします

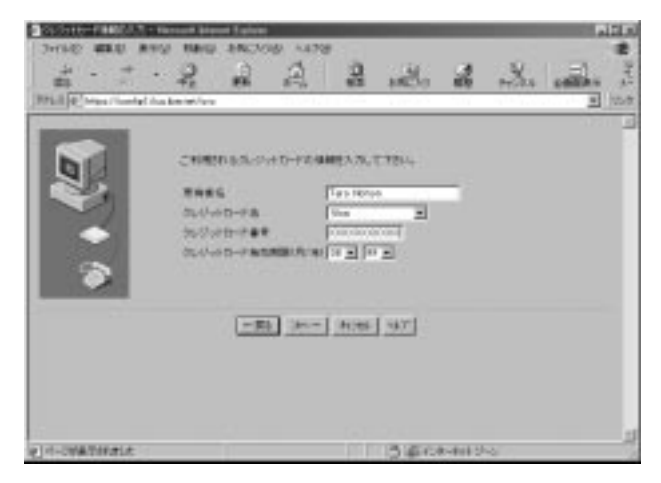

## 17 内容を確認したら[実行]をクリックし、登録情報を送信します

登録情報をIBMインターネット接続サービスに送信します。登録情報の内容が 確認されると、ユーザーIDとパスワードを取得できます。(数分後に画面に表 示されます。)

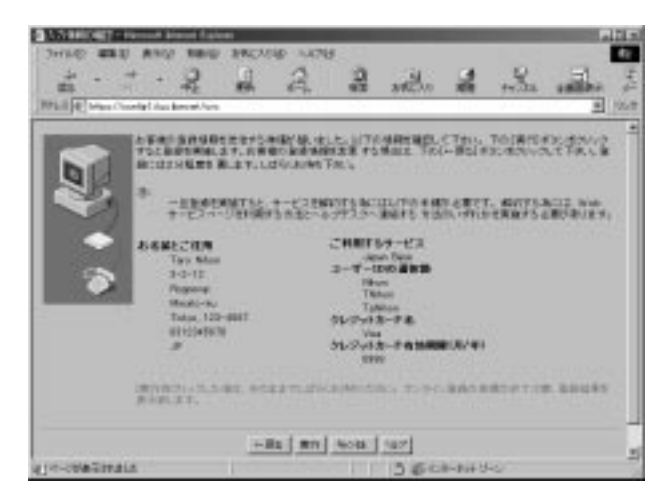

# 18 数分後に画面が表示されたら、内容をメモします

ここに書かれている情報は、メールの設定をするときに必要です。必ず内容を メモしてください。

プリンターを接続している場合は、ツールボタンの[印刷]をクリックし、この画面を印刷してください。(印刷された内容を必ず確認してください。)

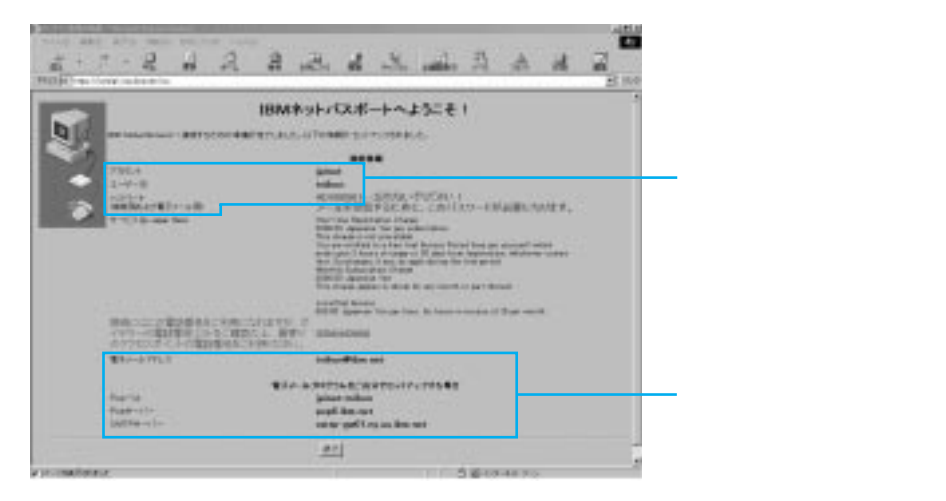

19 [終了]をクリックして Internet Explorerを終了し、IBM Global Network Dialer を終了します

これで、IBMインターネット接続サービスへの登録(加入契約)が完了しました。

「IBM Global Network - ログイン」ウィンドウが表示されるので、インター ネットにすぐに接続したい場合は[接続]をクリックし、それ以外の場合は [キャンセル]をクリックします。

### 「IBM インターネット接続サービス」の登録を解約するには

足

現在使用している「IBM インターネット接続サービス」のアカウント (ユーザーID)は、次のホームページから解約できます。 http://www.ibm.net/japan/actctr/index.html

アカウントを解約すると「IBM インターネット接続サービス」の一切のサービスが受けられなくなります。

解約するときの注意点がいくつかありますので、解約を実行する前に必ずホームページの内容を最後までよく読んでから、確実に手続きを行ってください。

# 電子メール (E-mail) を使えるように設定しよう

インターネットといえば電子メール(E-mail)と言われるほど、インターネットを使う人同士の連絡に非常に便利なのが「電子メール」です。電話やFAX に次ぐ新しい連絡手段として、今世界的な規模で爆発的に普及しています。で は、なぜこんなにも普及が進んでいるのでしょう?それには普通の郵便にはな い利点があるからです。

ほとんどすぐに届く

たとえば、郵便では速達を利用してもいくら早くても翌日にしか届きませんが、電子メールならば世界中のどこでもほとんど数分以内に届きます。

いろいろなファイルを添付できる

ワープロや表計算ソフトで作ったファイルとか、デジタルカメラで撮った写 真データなどをメールに添付して送ることができます。最近のメールソフト では、写真などの画像をそのまま見られる形で添付できるものもあります。

複数の人に一度に送れる

郵便と同様に送りたい人のアドレス(宛先)を指定して送信しますが、ここ に複数の人のアドレスを指定できます。パーティーのお知らせなど同じ情報 を複数の人に一度に送りたい場合に便利です。

### 【電子メールを利用するためのアプリケーションは】

電子メールを利用するには、電子メールソフトが必要です。代表的なメールソフトとして、Internet Explorerに付属の「Outlook Express」、Netscape Communicator に付属の「Netscape Messenger」などがあります。 ThinkPad には Outlook Express がプリインストールされています。

1 タスクバーの「Outlook Express」アイコンをクリックします

# 2 「既にインターネット接続の設定がこのコンピューターにあるので、今後はこのウィザードを表示しない」を選び、[次へ]をクリックします

はじめて Outlook Express を起動したときは、この画面が表示されます

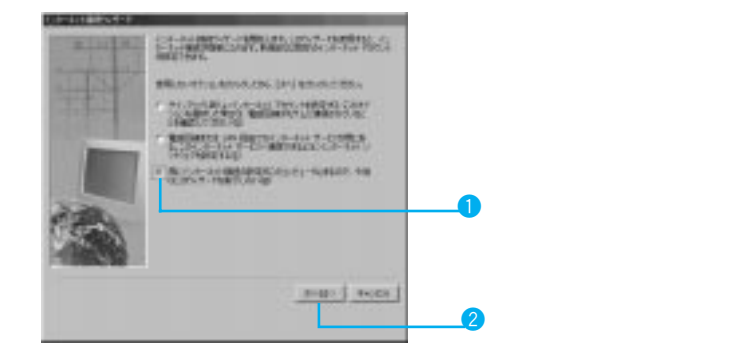

### 2 データを保存するフォルダーを指定し、[OK]をクリックします

通常は、標準で指定されている「Outlook Express」フォルダーのままでかまいません。

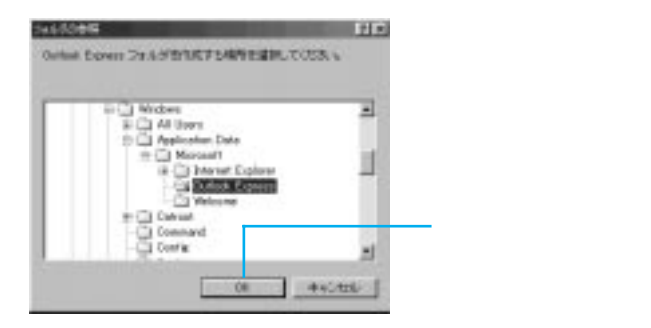

Outlook Express が起動します。

メール・アカウントを設定するには

1 タスクバーの「Outlook Express」アイコンをクリックします Outlook Express が起動している場合は、そのまま次に進んでください。

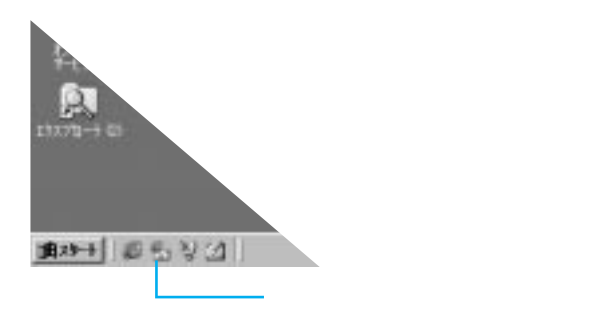

2 メニューバーの「ツール」をクリックし、「アカウント」を選んでク リックします

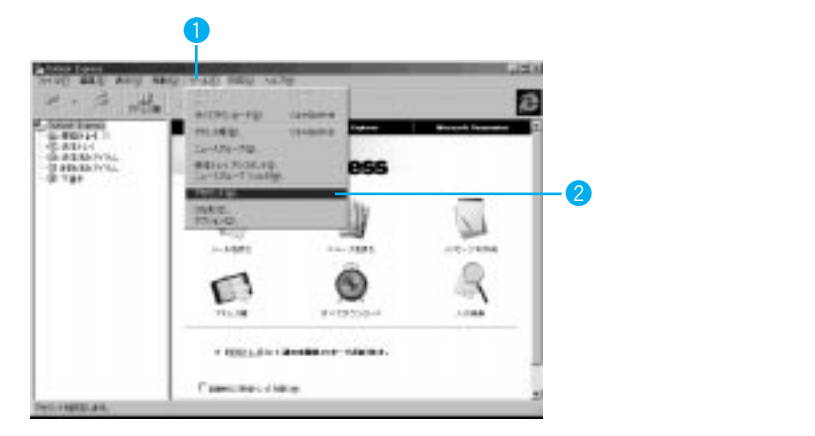

3 「インターネット アカウント」ウィンドウで「メール」タブをクリックします

|          |              | ここをク! | リックします。                                                                                                    |
|----------|--------------|-------|----------------------------------------------------------------------------------------------------|
| PETICA-T | CALMACHURST. | -1    | in the second second second second second second second second second second second second second second second |
| 20204    | 82           | **    | 0.4.43<br>0.708600<br>0.708600                                                                                  |
|          |              |       |                                                                                                    |
|          |              |       |                                                                                                    |

4 [追加]をクリックし、「メール」をクリックします

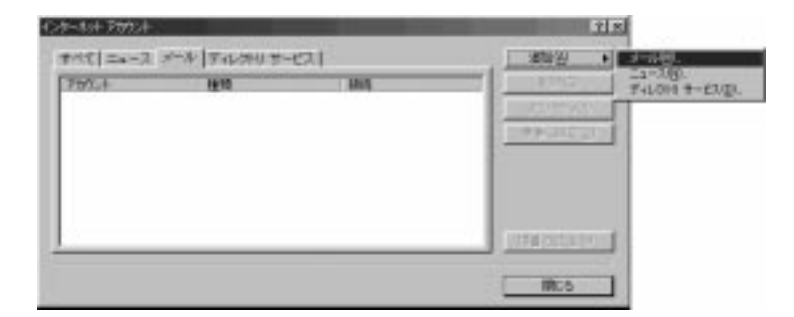

インターネット接続ウィザードが表示されます。

5 自分の名前を入力し、[次へ]をクリックします

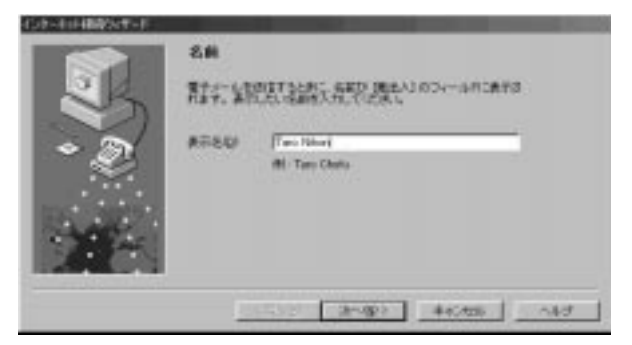

6 取得した電子メール(E-mail)アドレスを入力し、[次へ]をクリック します

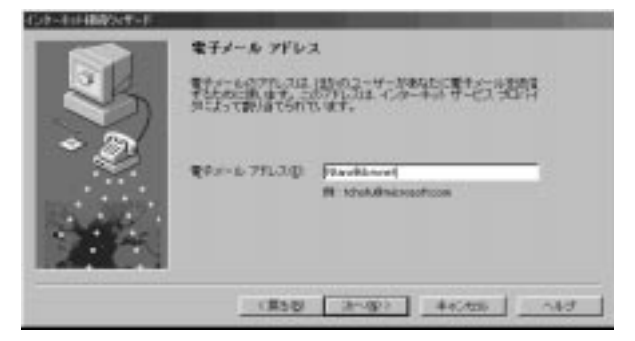

7 POP (受信メール)サーバー、SMTP (送信メール)サーバーのアドレスを入力し、[次へ]をクリックします

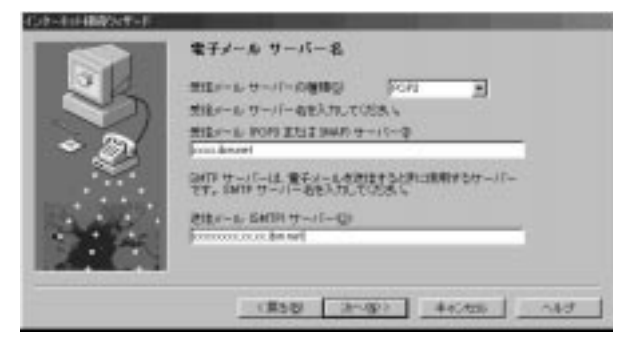

8 POP アカウント名(ユーザーID)とパスワードを入力し、[次へ]を クリックします

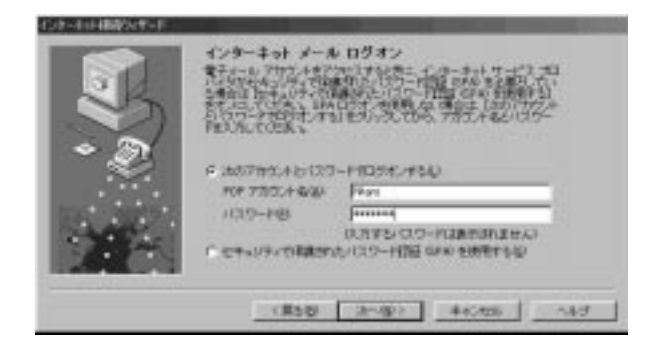

9 メール アカウントの名前を入力し、[次へ]をクリックします

ここで入力した名前が Outlook Express で表示されます。

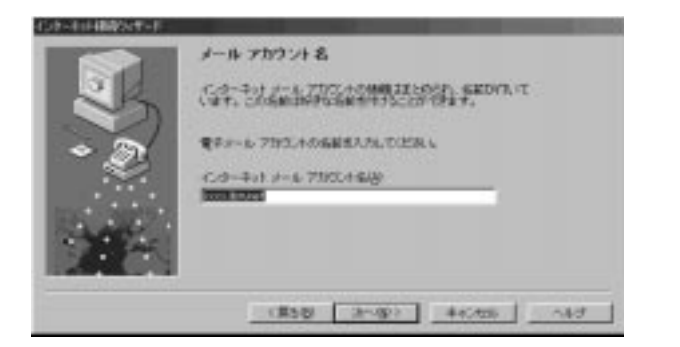

注 : SPA は選ばないようにし てください。

10 「電話回線を使って接続する」をクリックし、[次へ]をクリックし ます

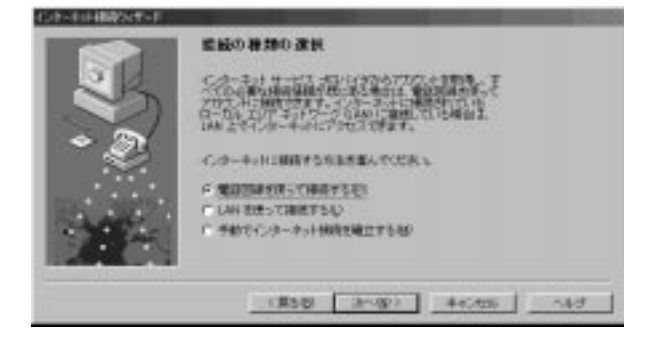

# 11

IBM インターネット接続サービスに加入した場合

「既存のダイヤルアップ接続を使う」をクリックし、下の表で「IBM Global Network」を選択します。

[次へ]をクリックすると 16 に進みます。

IBM インターネット接続サービス以外のプロバイダーに加入している場合 「新規にダイヤルアップ接続を行う」をクリックし、[次へ]をクリックします。

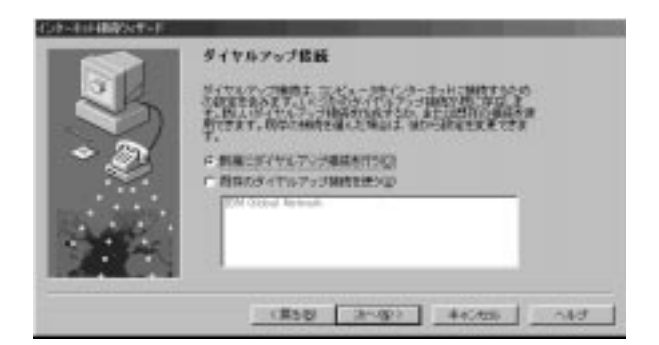

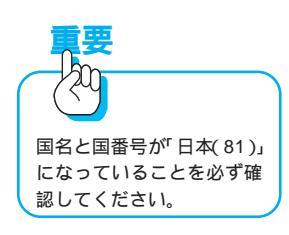

# 12 市外局番、電話番号を入力し、[次へ]をクリックします

|                                               | ROLL |                                 |
|-----------------------------------------------|------|---------------------------------|
|                                               | NR.  | CO-44 4-67 STALLA-STREETERATION |
| DELIDERU<br>(DT CI<br>F BETCTHARDER-CS-ITATSU |      | ENAGO EDERD                     |
| F Betchhaets-Crithtop                         |      | ms-menty                        |
| STA .                                         |      |                                 |
|                                               | XP-  |                                 |

2

13 ユーザー名(ユーザーID)とパスワードを入力し、[次へ]をクリッ クします

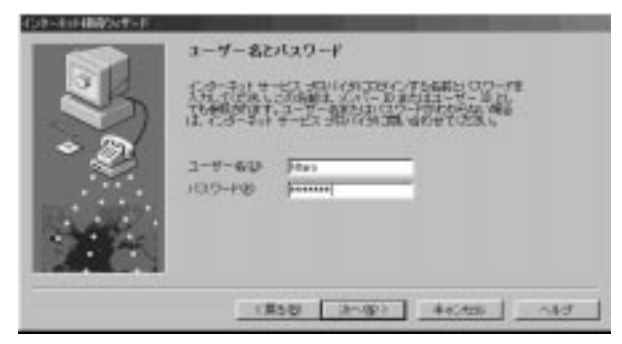

14 「いいえ」をクリックし、[次へ]をクリックします

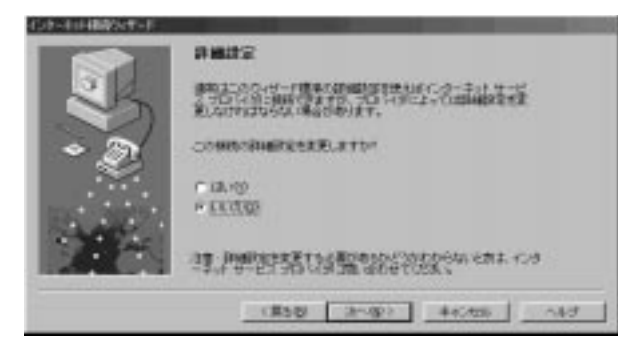

# 15 ダイヤルアップ接続名を入力し、[次へ]をクリックします

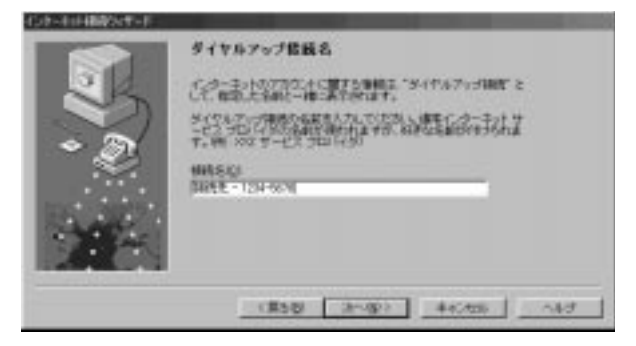

# 16 [完了]をクリックします

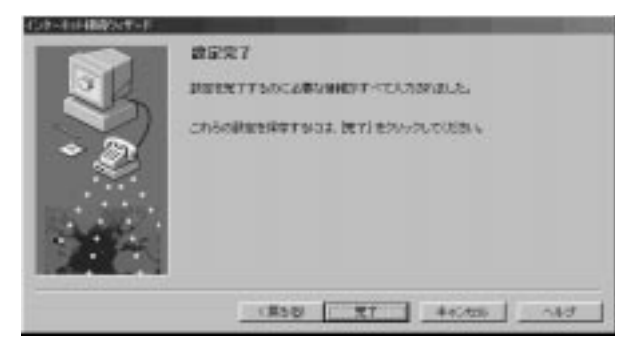

「インターネット アカウント」ウィンドウの「メール」タブの中に、設定した アカウントが追加されます。 「プロパティ ] をクリックすると、設定の確認、修正ができます。

「閉じる」をクリックすると、ウィンドウが閉じます。

「IBMインターネット接続サービス」の場合は、以下の設定を行ってください。

# 17 メールアカウントを選択し、[プロパティ]をクリックします

| <mark>1</mark> ここを          | 選びます。             |                        |           |                    |
|-----------------------------|-------------------|------------------------|-----------|--------------------|
| 124-33 P000+<br>1142 ==-2 x | -*  =+++++====    | ai                     | atr.      |                    |
| -Jood Swimt                 | 1910<br>21-6 (EE) | на<br>849%777: Ем Сал. | 9994GP    | — 2 このボタンをクリックします。 |
|                             |                   |                        | minorane. |                    |

18 「接続」タブをクリックし、「接続」のところの「Internet Explorer または他社のダイヤラー」をクリックします

「IBMインターネット接続サービス」の場合、この設定は必ず行ってください。

|                                                                                                    | ─── 🕛 このタブをクリックします。 |
|----------------------------------------------------------------------------------------------------|---------------------|
| Report Inner 070794                                                                                                    | 1                   |
| 生校   サーバー 開発   セキュリティ   詳細設定                                                                                                    |                     |
| ● モデメームに使用する総約の情報をNOLTOSA、<br>●                                                                                                    |                     |
| ( LAND)                                                                                                    |                     |
| C RIEWS                                                                                                    |                     |
| In the set of the set of the s | 2 ここをクリックします。       |
| CTA<br>Internet of Protection Con-                                                                                                    |                     |
| El M Galest Revenue.                                                                                                    |                     |
| STATES DESIGN                                                                                                    |                     |
|                                                                                                    |                     |
|                                                                                                    |                     |
|                                                                                                    |                     |
| 06 4+24% ##W                                                                                                    |                     |
| The second                                                                                                    |                     |

# 19 [適用]をクリックし、[OK]をクリックします

# インターネットに接続するには

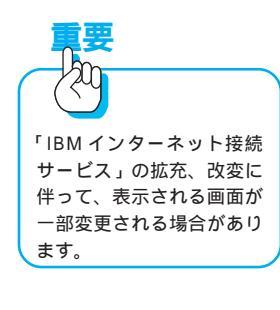

ユーザーIDとパスワードを取得したら、いよいよインターネットに接続です。 インターネットの情報を見るためには、ブラウザーと呼ばれるソフトウェアが 必要です。ThinkPadには「Internet Explorer」がプリインストールされてい ます。

1 タスクバーの「Internet Explorer」アイコンをクリックします

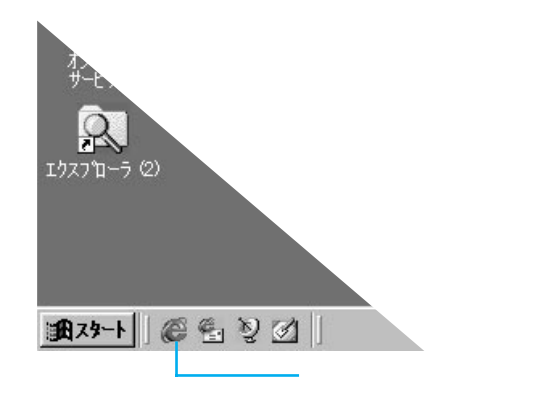

2 「既にインターネット接続の設定がこのコンピューターにあり、設定を 変更しない」をクリックし、[次へ]をクリックします

この画面は表示されない場合があります。

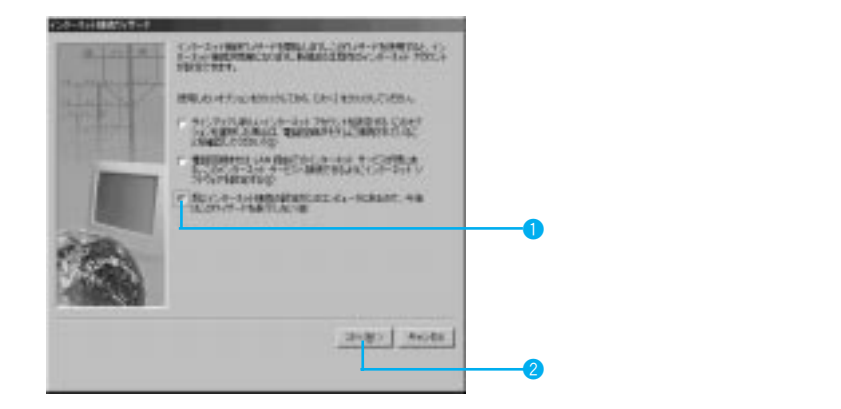

メッセージが表示され、ウィザードが終了します。

3 「インターネット オートダイヤル」の画面が表示されたら、接続名を 「IBM Global Network」に設定し、[OK]をクリックします

この画面は、最初に起動したときのみ表示されます。

| インターネットオートダイヤル                       |               | ×        |                     |
|--------------------------------------|---------------|----------|---------------------|
| インターネットにディヤルする<br>続き運行していたさい<br>縮低名心 | と1810、ダイヤルアッ: | ナキットワーク編 |                     |
| USM Grobal Network                   |               |          | ここをクリックして、接続名を選びます。 |
|                                      | 新维也。          | 188.E).  |                     |
| F 40/9-#9H5888935                    | BRELAL VOI    |          |                     |
|                                      | OK            | *+2/2%   |                     |

4 ユーザー名 (ユーザー ID) とパスワードを入力し、[接続]をクリックします

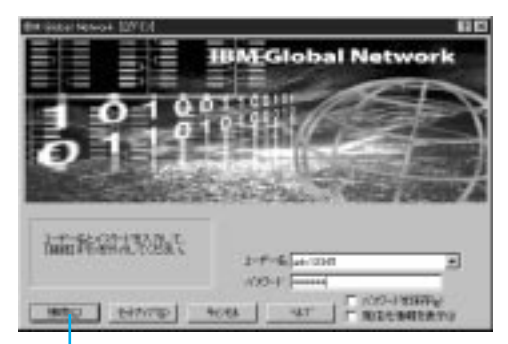

このボタンをクリックします。

インターネット接続サービスにつながると、ユーザーIDとパスワードが確認 された後に接続のメッセージが表示されます。接続のメッセージが表示された 後はInternet Explorer が使えるようになります。

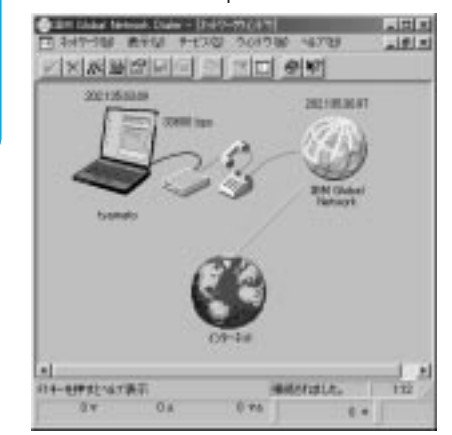

このまま、インターネットでネットサーフィンをする場合は、「インターネットを楽しもう」(P.126)に進んでください。

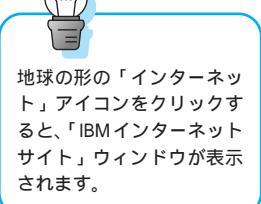

情報を表示するときは

接続後、「News サーバー」のアドレスなどの情報を表示するときは、「IBM Global Network Dialer」のツールバーにある右から3つ目のボタンをクリックします。

右から4つ目のボタンをクリックすると、元の表示に戻ります。

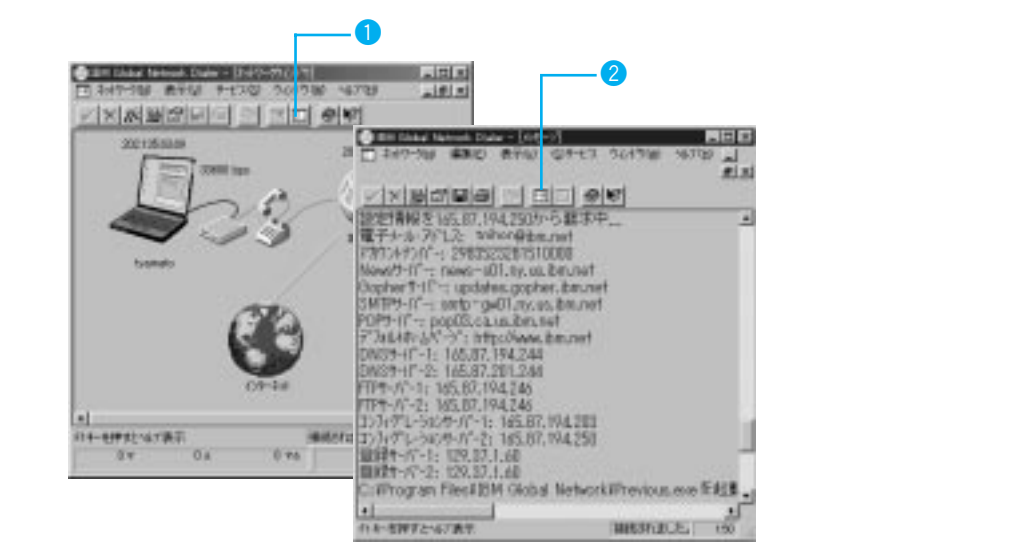

# 接続を終了するには

Internet Explorer を使い終わったら、接続を終了します。 終了のしかたは、次の手順で行います。

### 1 Internet Explorerを終了します

Internet Explorerのウィンドウ右上の[×] 閉じる)をクリックして、Internet Explorer を終了します。

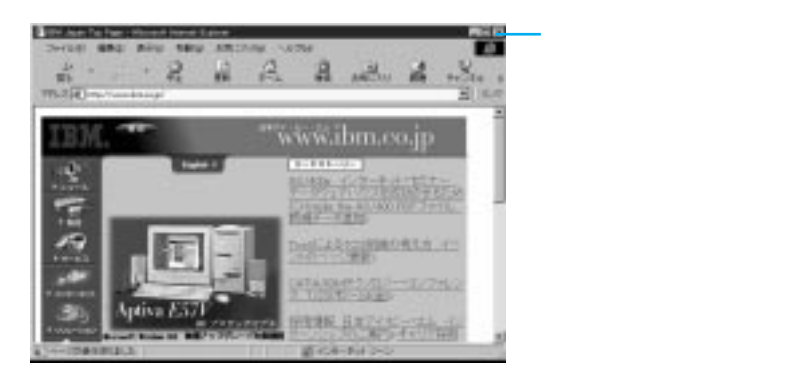

# 2 「インターネット接続サービス」への接続を終了します

インターネット接続サービスへの接続を終了するには、ネットワークウィンド ウにある ×( 切断 ) ボタンをクリックします。

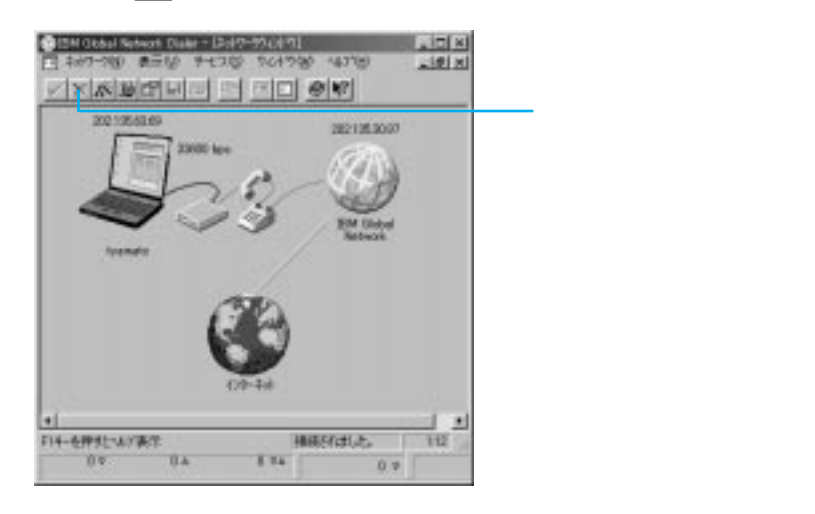

3 [はい]をクリックします

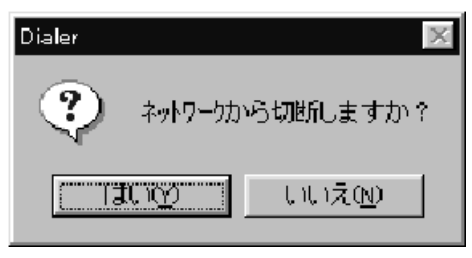

4 IBM Global Network Dialer ウィンドウ右上の[X](閉じる)をクリッ クして終了します

「IBM インターネット接続 サービス」の拡充、改変に 伴って、表示される画面が 一部変更される場合があり ます。

# インターネットを楽しもう

ここでは、Internet Explorer を使ってネットサーフィンをしてみましょう。

#### Internet Explorerはこうなっている よく使う機能について簡単に説明します。 ウィンドウの各機能 ThinkPadの機種や画面の設定 ローリングアースー によっては、右の方のツール ボタンは表示されない場合 地球が回転するアニメーショ があります。表示されていな ンは、データ転送中を示しま コマンドメニュー いツールボタンの表示は、コ す。 プルダウンメニューでコマンドを実行できます。 マンドメニューから実行す ることができます。 A. F. A. Y. A. A. A. ы ツールボタン THE R. LANS · (117 g Yawar Johns g Jos ワンクリックで あいていばらんと コマンドを実行 できます。 あびていぼらんどは、Appiveに関する相 粉がいりましのAppivaキームページです 10010 ・魚に納え里が積ら コンピューナーカ ステータスバー クイックリンク アドレスバー 転送状況を表示します。 ボタンをクリックすると、設定 アクセスしたい URL アドレ したリンクにジャンプします。 スを入力、あるいはアクセ ユーザーが自由に設定できます。 ス中の URL アドレスを表示 します。 スクロールバー ページをスクロールさせます。 ツールボタン 戻る 進む 更新 メール 印刷 1つ前のページ 1つ先のページ 表示中のページの メール機能に関 設定に従って、 印刷を開始しま に戻ります。 に進みます。 情報をもう1度、 するメニューを 読み直します。 表示します。 す。 0 0 10-06AZ- Man - 12 8 SHARE WINDOWS WIND MIND WIND -A-HO 2 ALL A CON THE 3 10 4 10. + UCO # Territ # MAS # Dotars H TELL Dispution na le na co para cerds/aphics 中止 ホーム 全画面表示 フォント 編集 ページの読み ホームページ フルスクリー 文字の大き 表示している 込みを中止し にジャンプし ンで表示しま さ、文字コー ページを編集 ます。 ます。 す。従来の最 ドを選択しま します。

大化とは違い

ます。

す。

### アドレスを指定してホームページを見るには

インターネット上のさまざまなホームページにアクセスするには、次のように 行います。

### 1 マウスポインターを「アドレス」の欄に置いてクリックします

現在のアドレスが反転表示します。

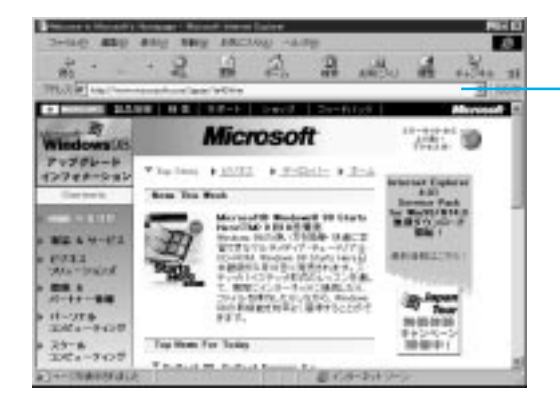

-ここをクリックすると、アドレスが反転 表示になり、新しいアドレスを入力でき る状態になります。

# 2 アクセスしたいホームページのアドレスを入力します

ここでは、「ThinkPad」のホームページ・アドレス http://www.ibm.co.jp/pc/thinkPad/を入力してみましょう。 アドレスは必ず、半角文字で入力してください。

### 3 (Enter)キーを押します

ThinkPad のホームページ「ThinkPad らんど」が表示されます。

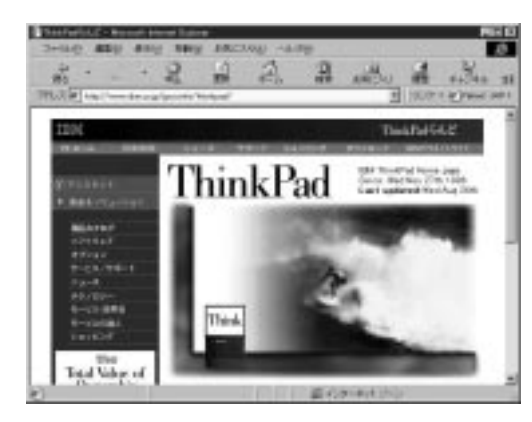

青い文字で書かれた部分や下線が入っている部分、絵の部分などは、他の情報 にリンクしている可能性があります。マウス・ポインターをその部分に移動し てみましょう。マウス・ポインターが手のマークに変わったら、そこからほか の情報へ飛ぶことができます。関連情報に次々にジャンプできるのは、ホーム ページの面白さの一つです。クリックしてほかの情報にジャンプしてみてくだ さい。

# 補足

アドレス(URL)についてのヒント おおよそのルールは、次のようになっています。 日本の企業······http://www.企業名.co.jp

(例: http://www.ibm.co.jp)

米国の企業······http://www.企業名.com

(例: http://www.ibm.com)

日本の団体・組織・・・・・・http://www. 組織・団体名 .or.jp

(例: http://www.nhk.or.jp)

http://www. 組織· 団体名 .ne.jp\*

日本の大学、教育機関・・http://www.大学名.ac.jp

(例: http://www.u-tokyo.ac.jp)

学校······http://www.学校名.edu

(例: http://www.stanford.edu)

\* 従来、インターネット・プロバイダーやパソコン通信サービスのアド レスには、「or.ip」が割り当てられていましたが、新たに「ne.ip」が割 り当てられるように変更されました。

### 「日本アイ・ビー・エム」のホームページ

Internet Explorerの「アドレス」のところに http://www.ibm.co.jp/と入力し、 Enter キーを押すと、日本アイ・ビー・エムのホームページが表示されます。 英字は必ず半角文字で入力してください。

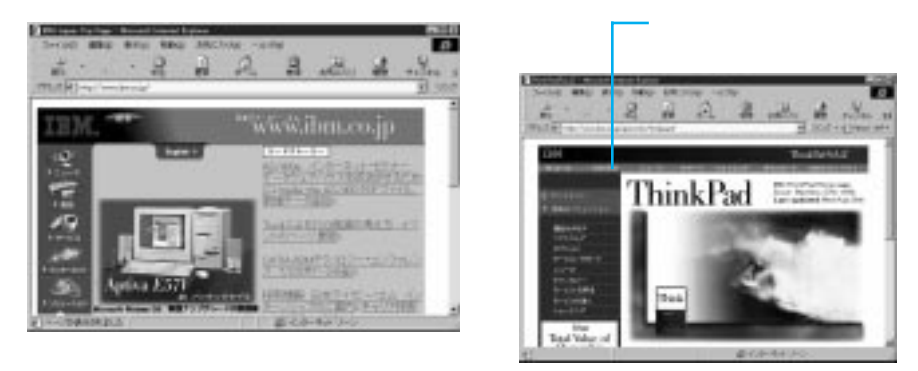

「ThinkPadらんど」のホームページにある「日本IBM」をクリックしても、日本アイ・ビー・エムのホームページが表示されます。

検索サービスを使うには

膨大なインターネット情報の中から欲しい情報が掲載されているページを探し 出す「検索ページ」を利用してみましょう。ここでは、代表的な「Yahoo(ヤ フー)」を使って情報検索をしてみます。

1 Yahoo! のアドレス http://www.yahoo.co.jp/ を入力し、Enter)キーを 押します

Yahoo! のメイン・ウィンドウが表示されます。

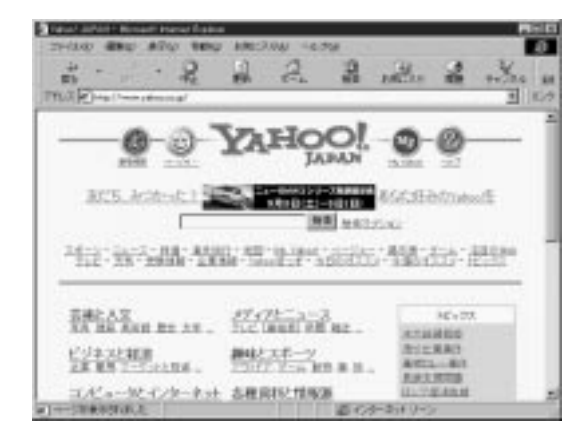

### 2 検索のためのキーワードを入力して、[検索]ボタンをクリックします

「Yahoo!」では、このようにキーワードで検索するほかに、画面の青字の項目 を次々にクリックしながら、興味のある情報に近づいていくこともできます。 「Yahoo!」以外にもいろいろな検索ページがあり、それぞれに特長があります。 検索ページを上手に使うと、必要な情報を素早くたくさん集めることができる ようになります。いろいろと試してみてください。

### 「お気に入り」に追加するには

ー度読み込んだページを「お気に入り」に追加することで、次回からはアドレスを指定しなくても、「お気に入り」リストからそのページを選ぶだけで読み込むことができます。

ページを「お気に入り」に追加すると、「お気に入り」リストにページの名前 が登録されます。

### 1 「お気に入り」に追加したいページを表示させます

### 2 ウィンドウのどこかで右クリックをし、表示されたメニューの中から 「お気に入りに追加」を選んでクリックします

「お気に入り」リストに、現在表示されているページの名前が追加されます。

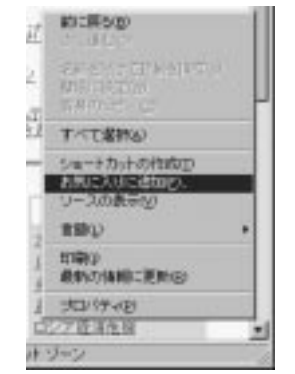

3 「お気に入りの追加」ウィンドウで [ OK ] をクリックします

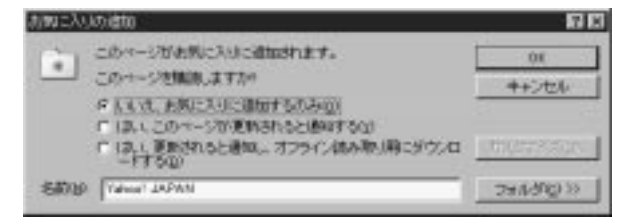

インターネットにつないでみよう

# 電子メール (E-mail) を送ってみよう

新規電子メールを送るには

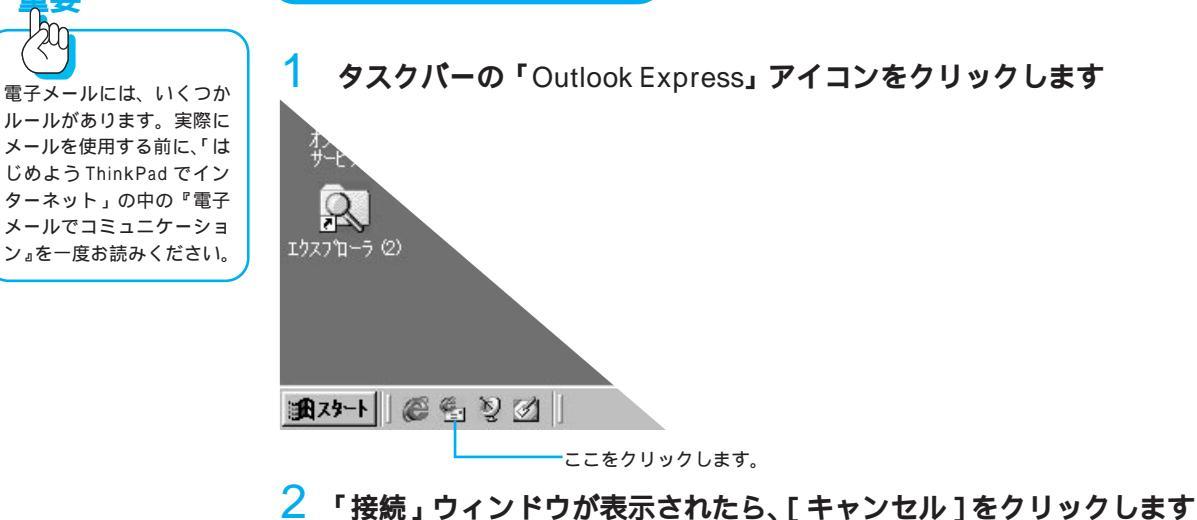

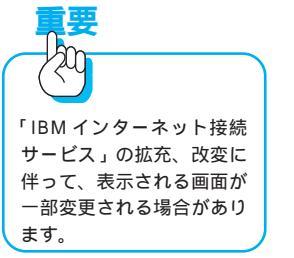

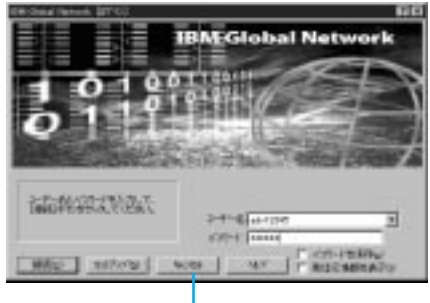

このボタンをクリックします

3 スタート・ページの「メッセージの作成」をクリックします

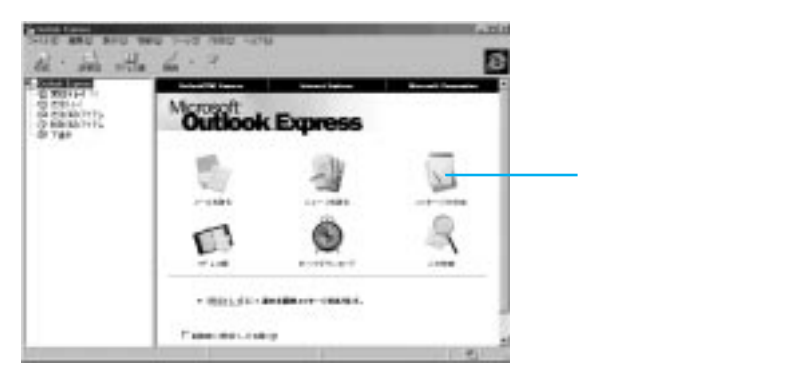

または、ツールボタンの[作成]をクリックします。

# ここに宛先を入力します。 ここに件名を入力します。

4 メールの宛先(アドレス)と件名を入力します

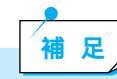

CCはカーボン・コピーの略で、参考として同じメールを別の人にも送 りたいときに、ここにそのアドレスを入力します。 BCCはブラインド・カーボン・コピーの略で、CCと同じように参考コ ピーを送りますが、アドレスを表示しないで送信するため、他の誰に送 信したのか明記されません。

### 5 本文を入力し、[送信]をクリックします

送信したメールは、[送受信]をクリックするまで「送信トレイ」に一時保存 されます。

ここをクリックします。

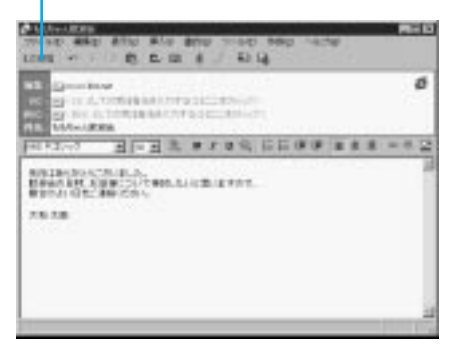

# 補足

複数のメールを作成した場合、あとでまとめて送ることができます。 「ファイル」メニューから「後で送信する」を選んでクリックすると、 メールが「送信トレイ」に保存されます。「送信トレイ」に保存された メールを送信するには、[送受信]ボタンをクリックします。

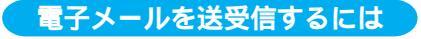

### ツールボタンの [ 送受信 ] をクリックします

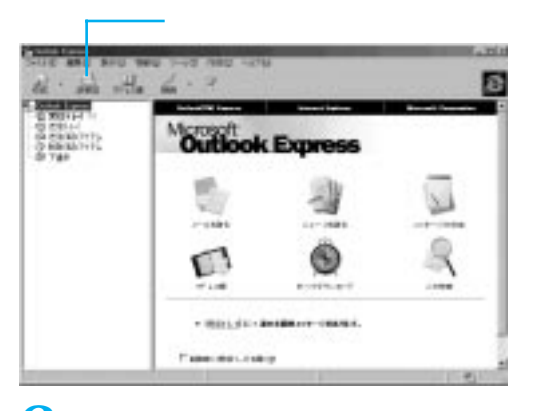

2 「接続」ウィンドウが表示されたら、[接続]ボタンをクリックします

「IBM Global Network ダイヤラー」がOutlook Expressのウィンドウの後ろ に隠れている場合は、タスクバーから選択して前面に表示させます。 ダイヤルアップ接続が始まります。

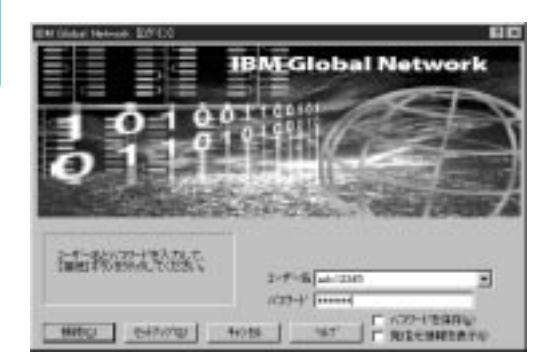

接続後、メールの送信、受信が自動で行われます。

### 3 [切断]ボタンをクリックします

「IBM インターネット接続サービス」を利用している場合は、「IBM Global Network」で切断してください。(P.124)

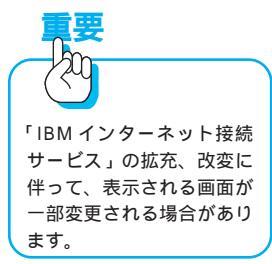

### 受信した電子メールを読むには

**1** スタート・ページの「メールを読む」をクリックします または、フォルダー一覧から「受信トレイ」をクリックします。

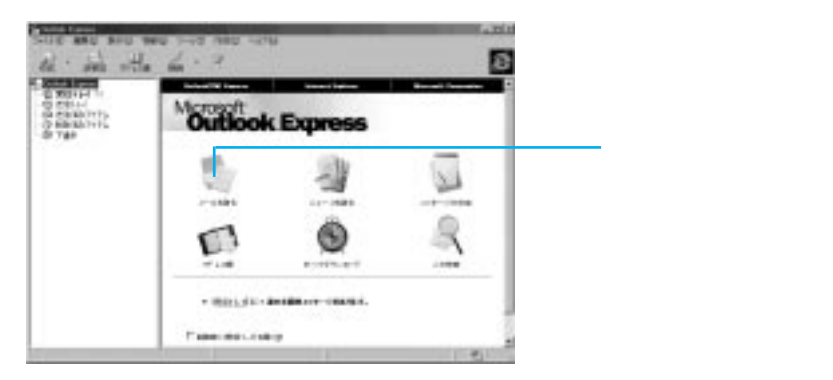

# 2 読みたいメールを選んでダブルクリックします

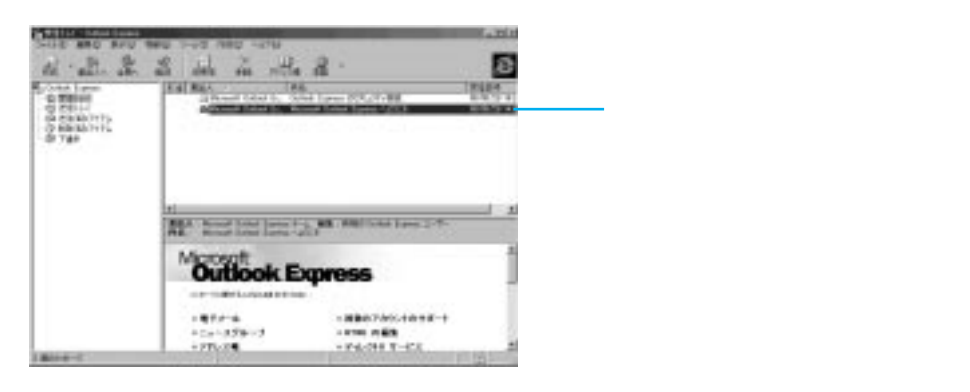

# ファックス、電話機能を使ってみよう

ThinkPadを自宅の電話回線につなぐと、ThinkPadでファックスを送ったり、 ファックスを受信したりできます。

家にファクシミリがなくても、ThinkPadを電話回線につなぐだけで、 「RingCentral Fax(リングセントラル ファックス)」または「RingCentral(リン グセントラル)」というアプリケーションがファックスの送受信を行ってくれ ます。

### パソコンのファクシミリってどんなことができるの?

普通のファクシミリでは、紙に書いたものを送信して、受信するときもファク シミリ用紙に出力されます。「RingCentral Fax」および「RingCentral」は、 ThinkPadのアプリケーションで作成した絵や文書のデータ・ファイルをその ままファクシミリのデータとして送ります。手紙や地図など、いったん作成し たデータを保存しておけば、同じものを別の人に送ったり、また、ほかの人か ら受信したデータを保存して別の人に送ったりすることもできます。 ThinkPad はペーパーレスのファクシミリといえるでしょう。

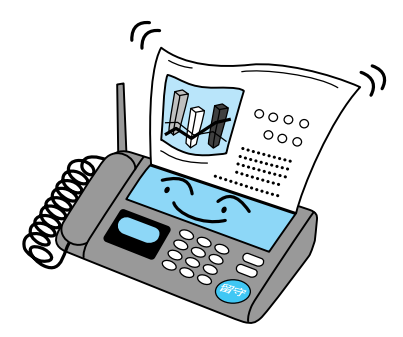

### 初めて使うときは

ファックス、電話機能を初めて使うときは、まずセットアップ(設定)を行います。一度セットアップを行えば、後は何もする必要はありません。設定した 内容は、後で変更することもできます。

ファックス、電話機能を使うときは、まずセットアップ(設定)を行います。 一度セットアップを行えば、後は何もする必要はありません。設定した内容 は、後で変更することもできます。

ThinkPad には、「RingCentral Fax」が使える機種、 「RingCentral」が使える機 種、そしてそれ以外の ファックス・ソフトウェア が使える機種があります。 ご自分の機種に準備されて いるアプリケーションに合 わせて、必要なところをお 読みください。

RingCentral Faxの場合

RingCentralをお使いの場合は、140ページをお読みください。

1 デスクトップの「RingCentral Fax」アイコンをダブルクリックします 「RingCentral Fax セットアップ・ウィザード」が表示されます。

# 2 [次]をクリックします

RingCentral がモデムの情報を取り込み、モデムを検出します。

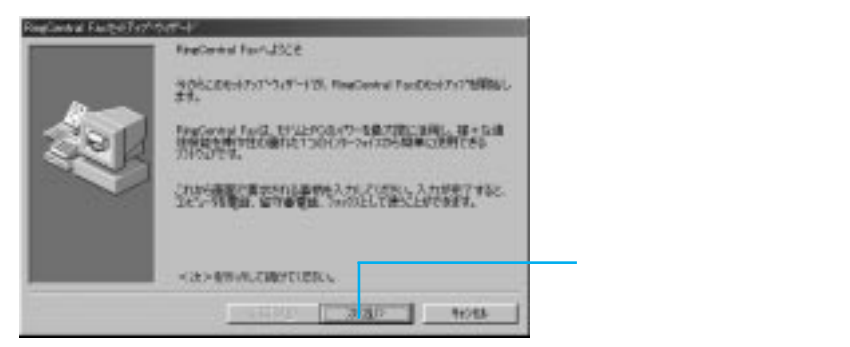

3 現在ThinkPadにセットアップしてあるモデム名が表示されていることを確認し、[OK]をクリックします

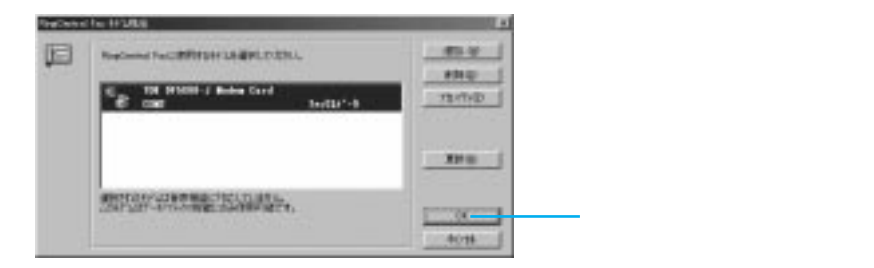

4 [次]をクリックします

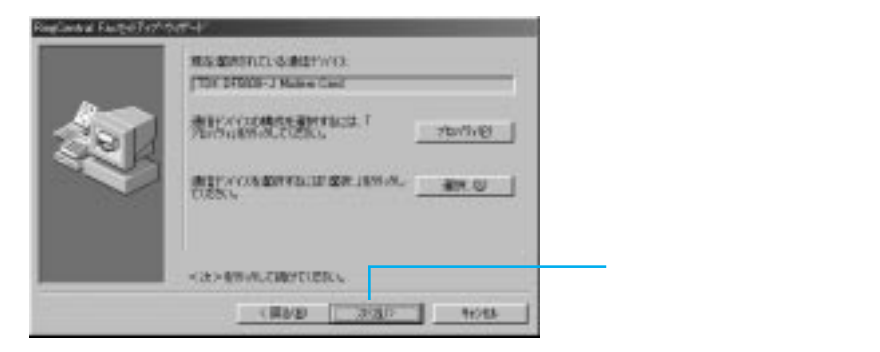

5 ファックス送信シートに表示する情報を入力し、[次]をクリックします

ここで入力した情報は、ファックス送信シート(ファックス用の表紙)に表示 されます。英数字は半角文字で入力してください。

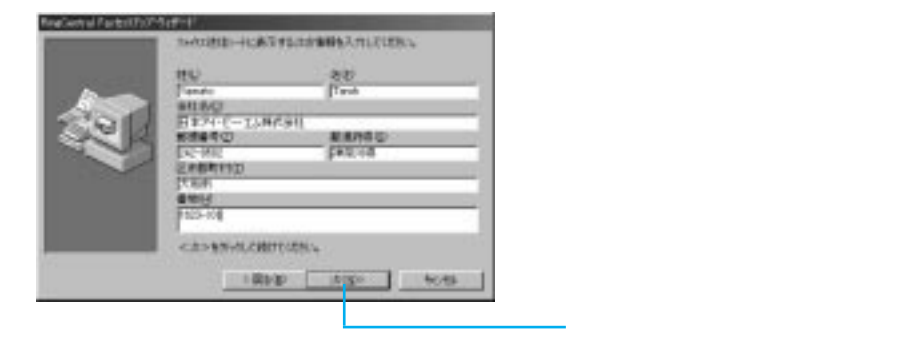

### 6 住所に関する情報を入力し、[次]をクリックします

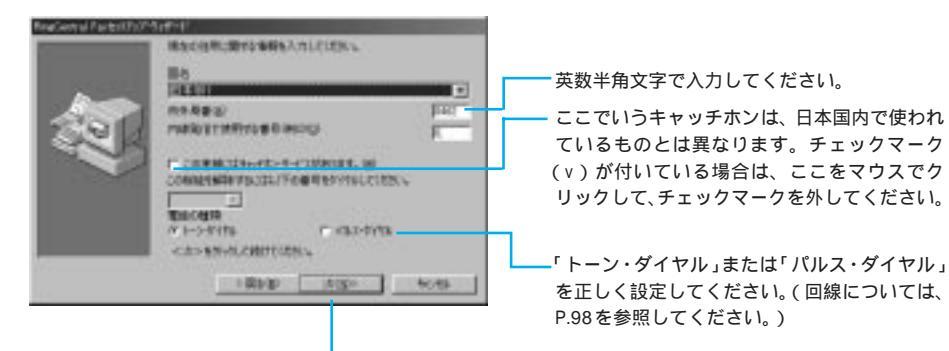

入力後、このボタンをクリックします。

### 7 電話番号などを入力し、[次]をクリックします

番号は、英数半角文字で入力してください。

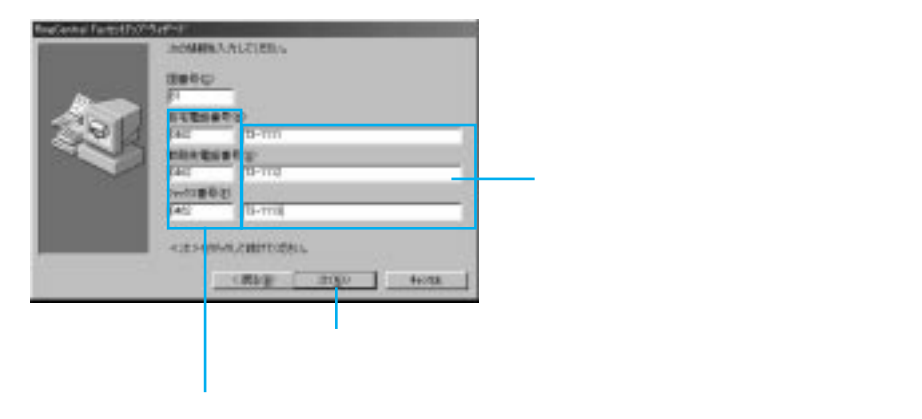

137

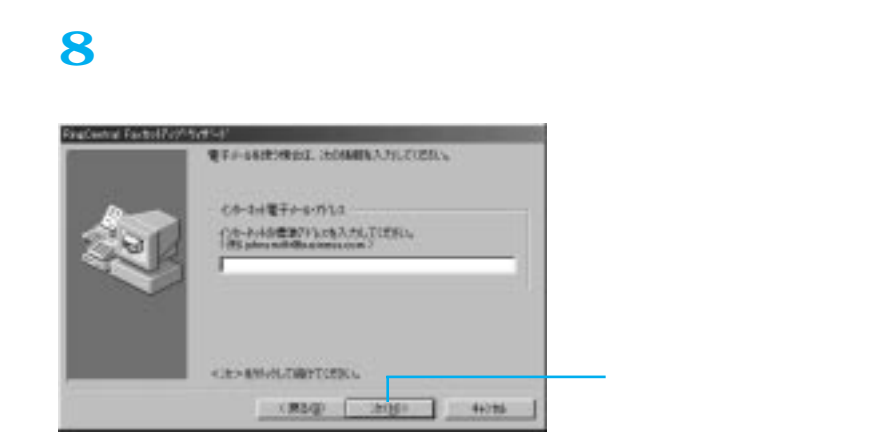

# 9 今まで入力してきた情報を確認し、[次]をクリックします

情報を修正する場合は[戻る]をクリックし、前の画面に戻して修正します。

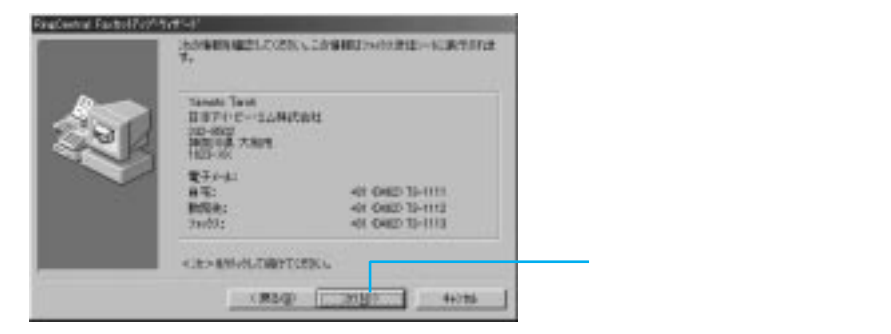

# 10 [次]をクリックします

設定は後で変更できます。

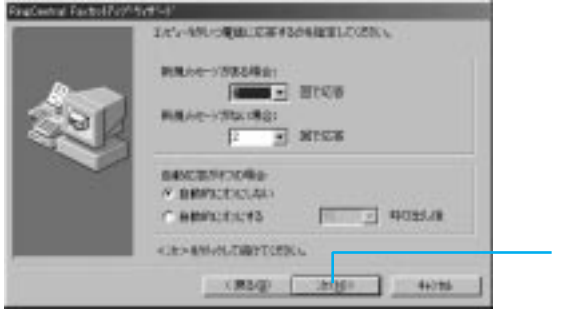

- このボタンをクリックします。

# 11 [次]をクリックします

スタートアップのフォルダーに追加すると、Windows 98を始動したときにリ ングセントラルが起動し、すぐに使うことができます。 設定は後でもできます。

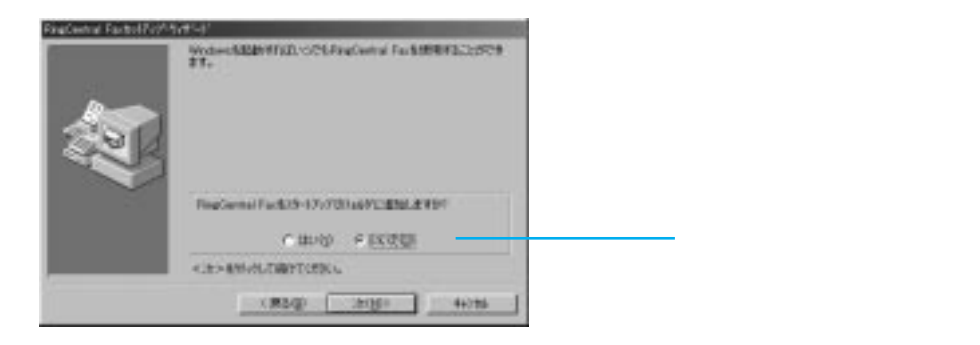

# 12 [終了]をクリックします

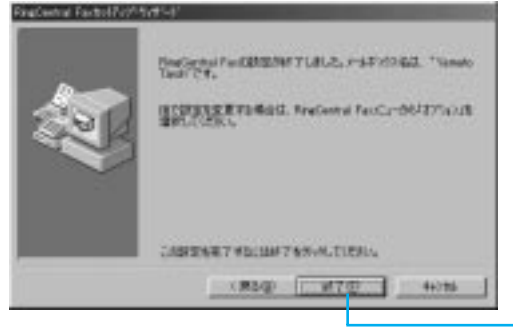

- このボタンをクリックします。

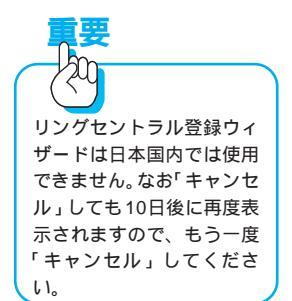

13 このウィンドウが表示された場合は、[キャンセル]をクリックします

RingCentral Faxのバージョンによっては、表示されない場合があります。

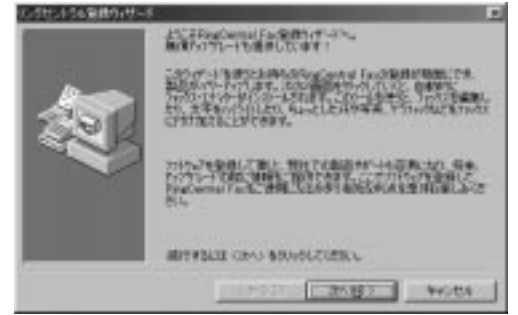

RingCentral Fax が起動し、メイン・ウィンドウが表示されます。

| 归 RingCentral Fax |       |          |       | _ I × |
|-------------------|-------|----------|-------|-------|
| メニュー ファックス送信      | メッセージ | デレホンフドック | キャンセル | ^⊮7°  |
| 待機中               |       |          |       |       |

実際にファックスを送受信するためには、ここでいったん[メニュー]から「終 了」をクリックして、RingCentral Faxを終了する必要があります。

次にRingCentral Faxを使うときは、デスクトップ上のRingCentral Faxアイ コンをダブルクリックすると、このメイン・ウィンドウが表示されます。

以上で、はじめて使うときのセットアップはすべて完了しました。

RingCentral の場合

RingCentral Fax をお使いの場合は、136ページをお読みください。

1 デスクトップの「RingCentral」アイコンをダブルクリックします 「RingCentral セットアップ・ウィザード」が表示されます。

# 2 [次]をクリックします

RingCentral がモデムの情報を取り込み、モデムを検出します。

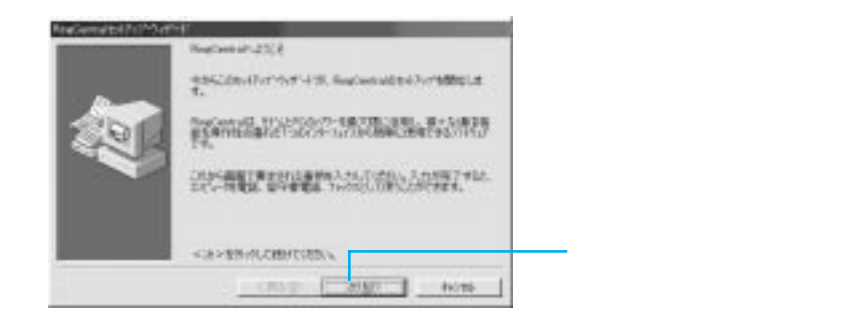

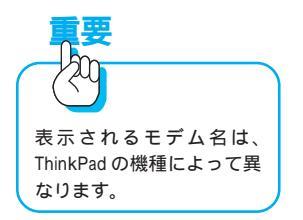

3 現在ThinkPadにセットアップしてあるモデム名が表示されていること を確認し、[OK]をクリックします

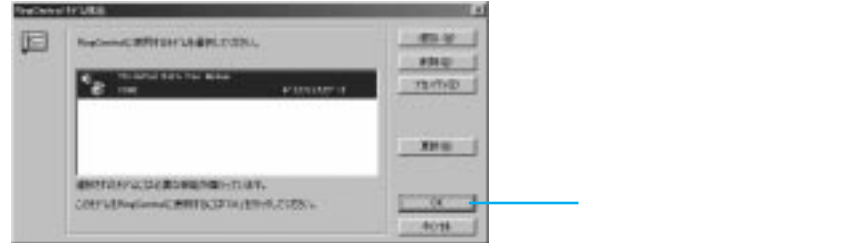

# 4 [次]をクリックします

### 5 ファックス送信シートに表示する情報を入力し、[次]をクリックします

ここで入力した情報は、ファックス送信シート(ファックス用の表紙)に表示 されます。英数字は半角文字で入力してください。

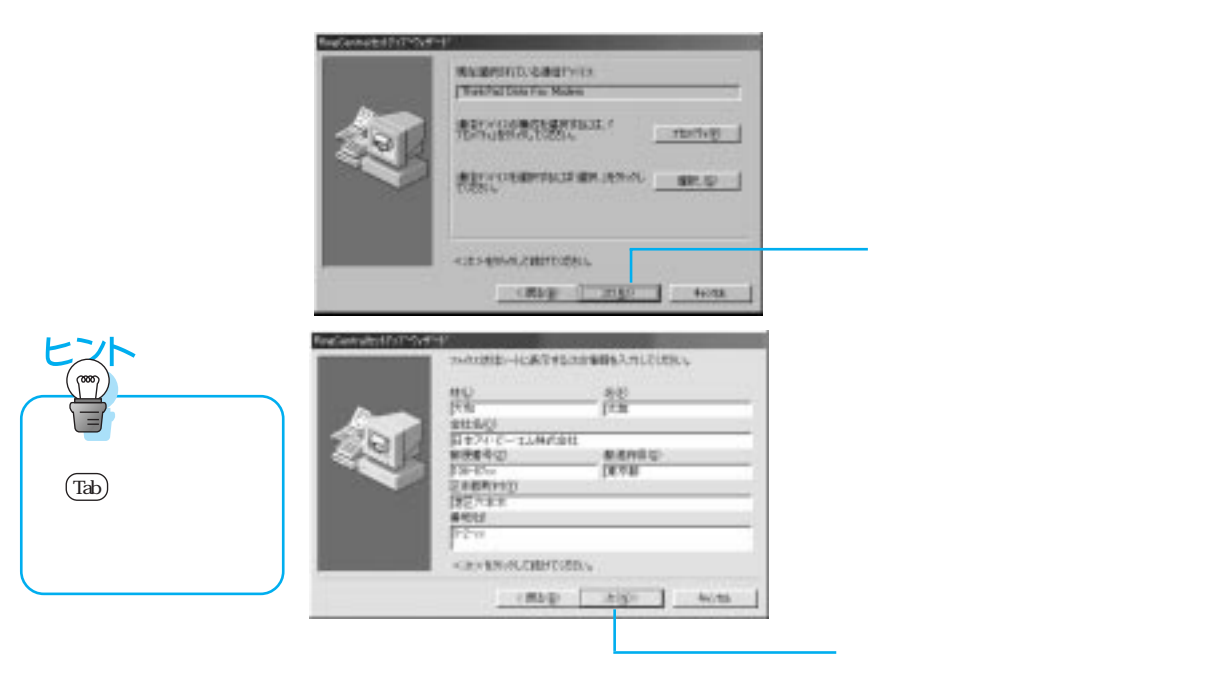

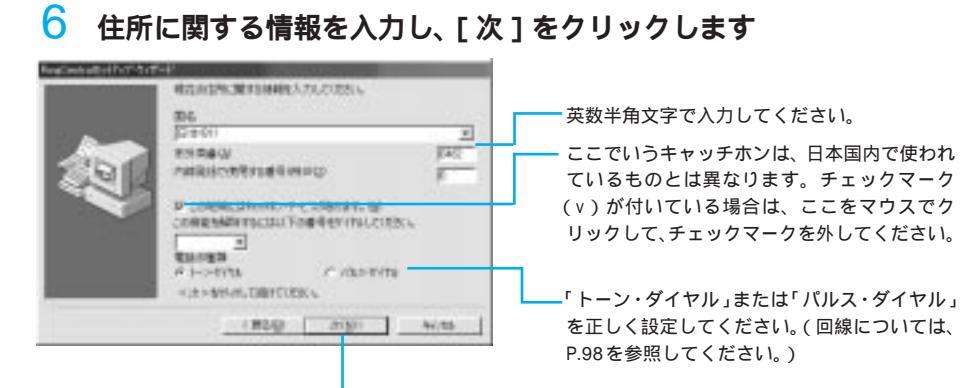

入力後、このボタンをクリックします。

# 7 電話番号などを入力し、[次]をクリックします

番号は、英数半角文字で入力してください。

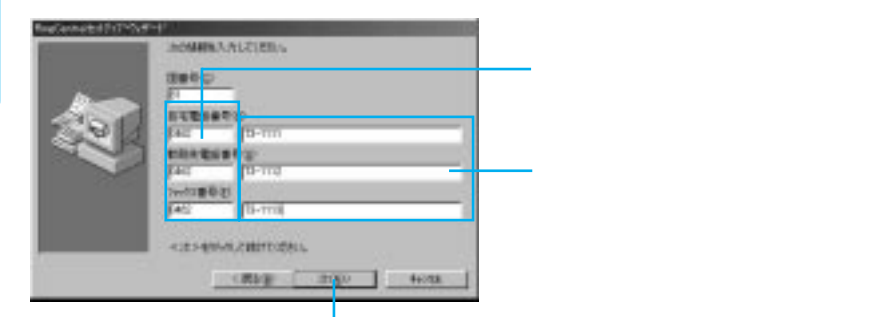

番号を入力すると [次]ボタンが表示されます。

# 8 このまま [次]をクリックします

ここでは何も入力しないでください。

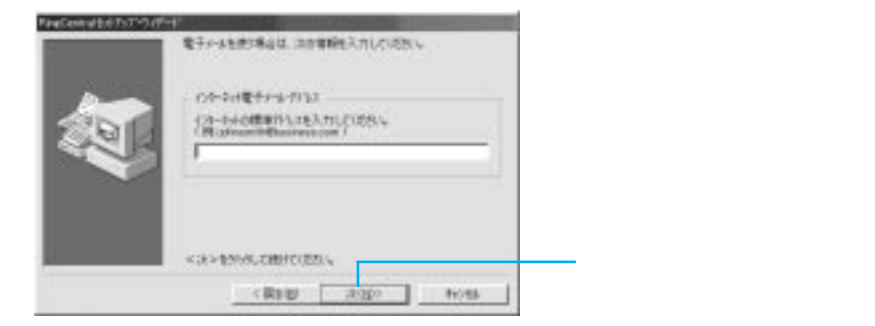

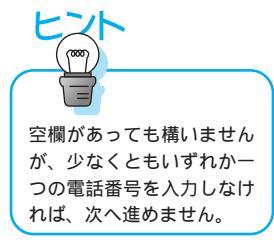

## 9 今まで入力してきた情報を確認し、[次]をクリックします

内容を訂正したい場合は[戻る]をクリックし、前の画面に戻します。

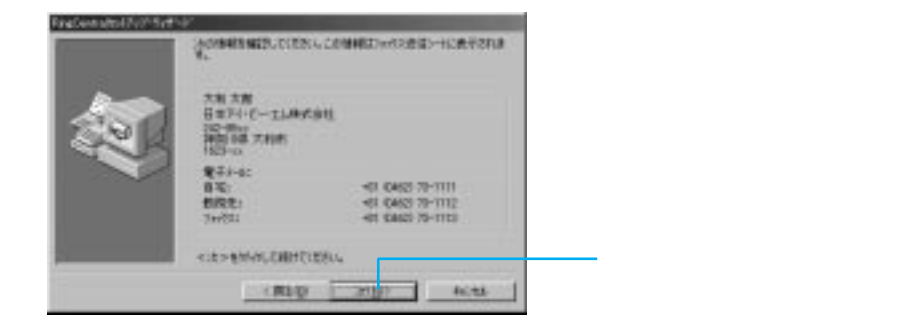

10 外から操作したい場合は、数字で4桁のパスワードを2か所に入力 して[次]をクリックし、外から操作する予定がない場合はそのま ま[次]をクリックします

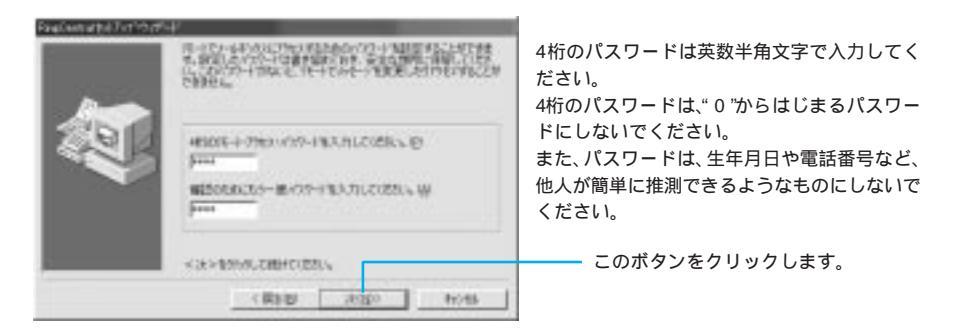

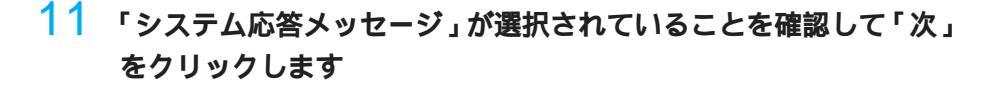

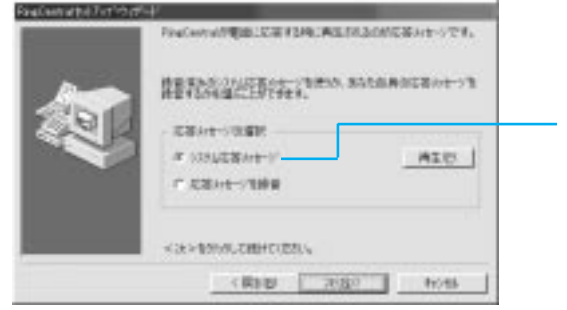

この項目に黒丸印が付いています。付い ていない場合は、クリックして黒丸印を 付けてください。

# 12 [次]をクリックします

設定は後で変更できます。

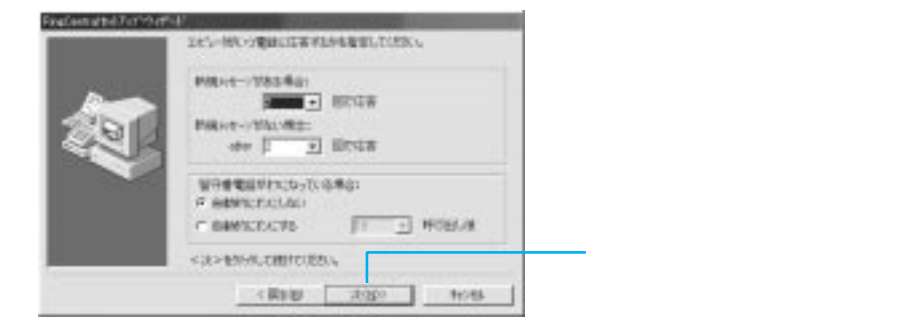

# スタートアップのフォル ダーに追加すると、 ThinkPad を電源オンするご とに自動的に RingCentral が スタートします。

# 13 [次]をクリックします

スタートアップのフォルダーに追加すると、Windows 98を起動したときにリ ングセントラルが起動し、すぐに使うことができます。 設定は後でもできます。

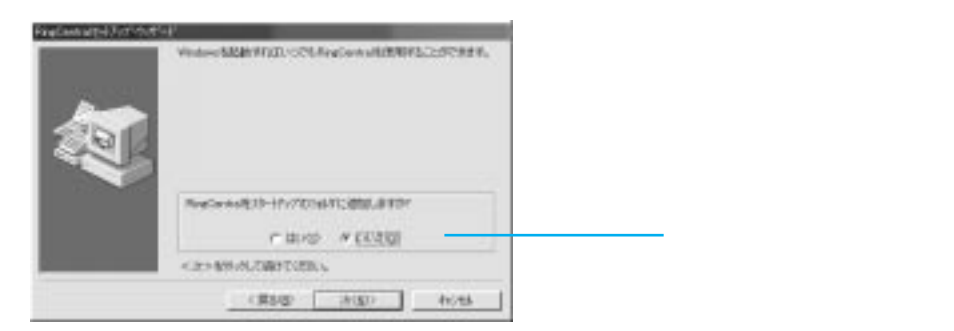

# 14 [終了]をクリックします

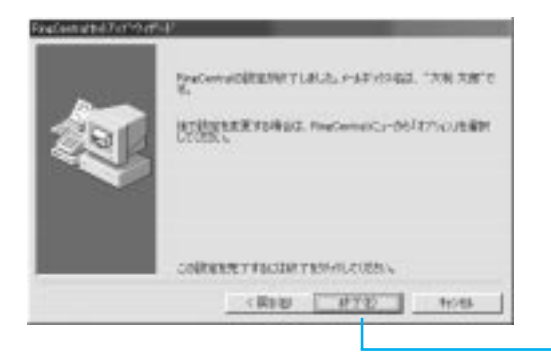

このボタンをクリックします。

RingCentral が起動し、メイン・ウィンドウが表示されます。

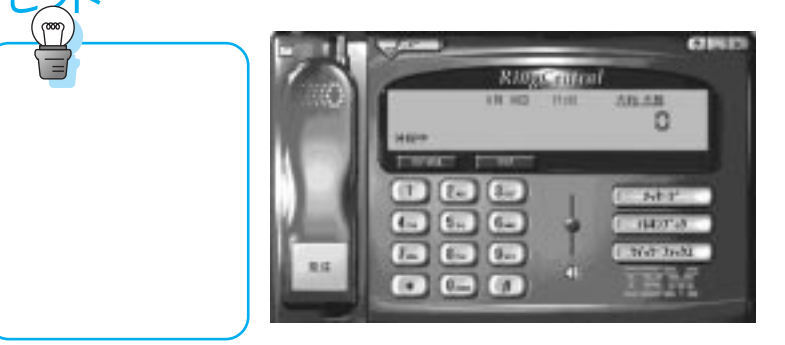

以上で、はじめて使うときのセットアップはすべて完了しました。

## ファックスを送信してみよう

RingCentral Faxの場合

RingCentral をお使いの場合は、148ページをお読みください。

RingCentral Faxのファックス送信機能を使ってファックスを送信してみましょう。通常は、送信する文書をワープロソフトなどで作成し、そのままワープロソフトの印刷機能を使ってファックスを送信します。

ここでは、Windows アプリケーションの「ワードパッド」を使って簡単な文書を作成し、ファックスを送信します。

### 1 「ワードパッド」を起動します

デスクトップ左下の [スタート]ボタンをクリックし、「プログラム」 「ア クセサリ」にマウス・ポインターを置きます。続いて「ワードパッド」をクリッ クします。

### 2 送信する文書を入力します

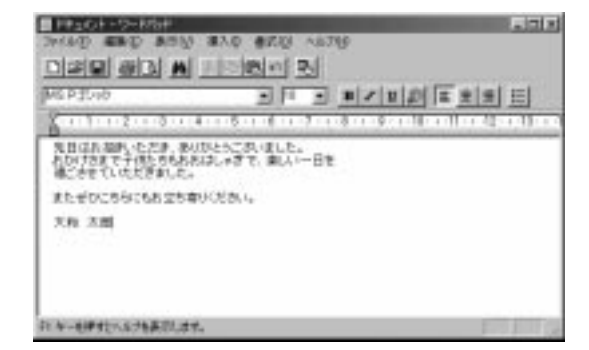

145
3「ファイル」をクリックし、表示されたメニューから「印刷」をクリックします

| Навойносний     Занае важдо важдо     ванае важдо сони     важдо сони     важдо сони     важдо сони     сони     сони     сони     сони     сони     сони     сони     сони     сони     сони     сони     сони     сони     сони     сони     сони     сони     сони     сони     сони     сони     сони | 100 820 No76<br> |
|----------------------------------------------------------------------------------------------------|------------------|
| 現在の中半上の十年日時にます。                                                                                                    | PT PT 2          |

4 「プリンタ名」に「RingCentral Fax」が表示されていることを確認し、 [OK]をクリックします

| 71.9                                                                         | 2                   |
|------------------------------------------------------------------------------|---------------------|
| 707580 2785742                                                               | · 70/15/00          |
| 日本 通知を行うした むからン<br>登録 Finadianal Fac<br>観然 Cathoona Targeneriton Act<br>3のトー | POOLINOP E 2HOAAUUU |
| 0.81625                                                                      | ITACIA              |
| 14 4 ACT (A)                                                                 | 1000 F              |
| 4~3860 A~3860                                                                |                     |
| # GROUPPIP                                                                   | F PTGG SU           |
|                                                                              | DR Anota            |

RingCentral Fax が自動的に起動され、「ファックス送信」ウィンドウが表示されます。

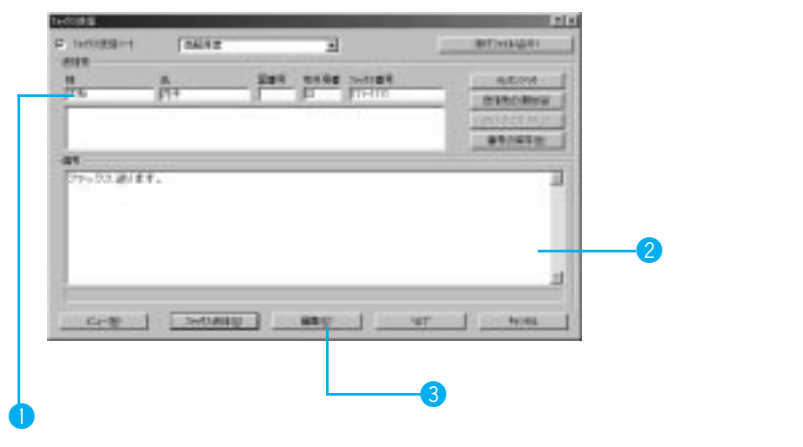

### 5 「送信先」と必要ならメモ書きを入力し、[編集]をクリックします

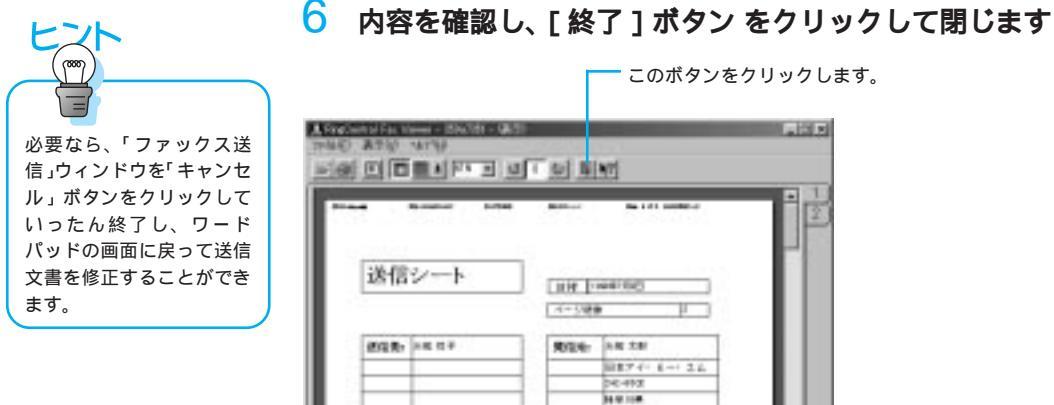

### 7 「ファックス送信」ウィンドウに戻ったら[ファックス送信]をクリッ クして、ファックスを送信します

しばらくすると、RingCentral Faxのメイン・ウィンドウが表示され、ファッ クスが無事に送信されたことを示します。

| 9匾 RingCentral Fax - 送信先: 大和 花子 (737398)    |      |         |       |          |               |      |
|---------------------------------------------|------|---------|-------|----------|---------------|------|
|                                             | XIa~ | ファックス送信 | メッセージ | デレホンフドック | <b>キ</b> ∀ンセ⊮ | ∿⊮7° |
| 送信中 ページ2 [100%] /ページ総数: 2  CSID: 0462737398 |      |         |       |          |               |      |

-----1121-1

「送信中」の表示

補足

ことができます。

ATRATTICS/INF.TODA

### 8 ワードパッドを終了します

「ワードパッド」ウィンドウの右上の[×]をクリックします。「・・・変更を 保存しますか?」と表示されますので、ここで「いいえ」をクリックしてワー ドパッドを終了します。

RingCentral Faxのメイン・ウィンドウで[メッセージ]をクリックし、 「送信済み」タブをクリックすると、送信済みのファックスを一覧する

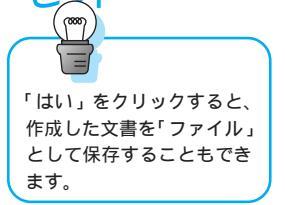

147

RingCentral の場合

RingCentra Faxをお使いの場合は、145ページをお読みください。

RingCentralの「クイック・ファックス」を使ってファックスを送信してみま しょう。クイック・ファックスとは、ファックス送信シート(ファックス用の 表紙)1枚だけの簡単なファックスです。あらかじめ登録されているファック ス送信シートのコメント欄に、送りたいコメントを入力して送信します。

1 メイン・ウィンドウで [ クイック・ファックス ] をクリックします

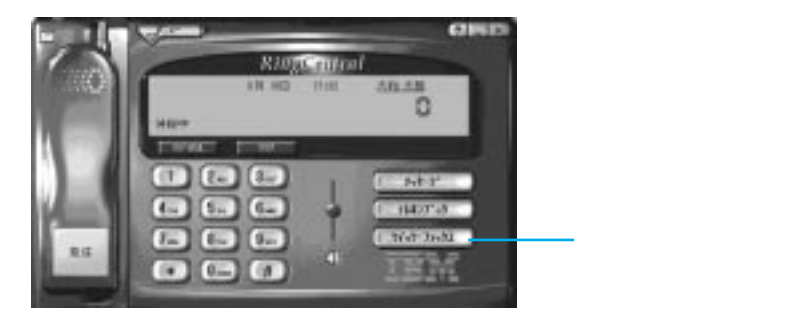

2 宛先名、FAX番号、ファックスの送信メッセージを入力し、[編集]を クリックします

| e18          |             |           |       |                    |
|--------------|-------------|-----------|-------|--------------------|
| 1            | 8           | 220 10.02 | 24084 | 90%(B2)            |
|              | 341         |           |       | 4120409            |
|              |             |           |       | -                  |
|              |             |           |       | and and a state of |
| FRITZAT      | NEICH-CLORE | 40.00 m C |       | 10                 |
| (1999年1月)    | 5.h######   | CMERICAL. |       |                    |
| C SC ON BOLL | £9          |           |       |                    |
| 61.8         |             |           |       |                    |
|              |             |           |       |                    |
|              |             |           |       |                    |
|              |             |           |       |                    |

入力後、ここをクリックします。

### 3 内容を確認したら [X]をクリックしてウィンドウを閉じます

内容を変更したい場合は、「ファックス送信」ウィンドウに戻ってから手直し します。

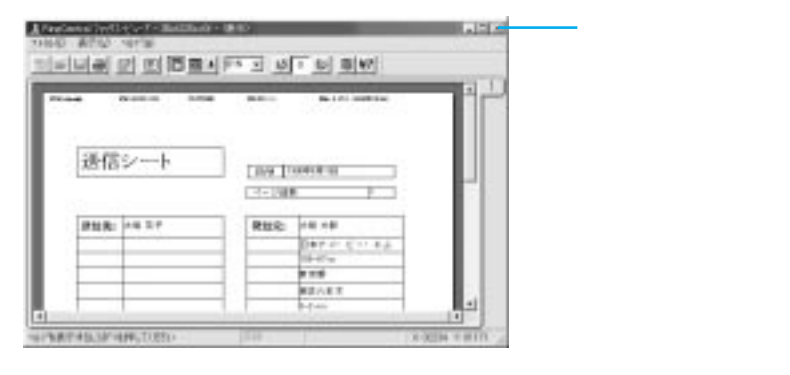

### 4 「ファックス送信]をクリックします

送信中の画面が表示され、ファックスが送信されます。

| て詳しくは「ヘルプ」を参照<br>してください。ヘルプを表<br>示するには、「メニュー」ボ                               | Provident Dance al                                                                                               | Antoni (   | 71                                                   |
|------------------------------------------------------------------------------|----------------------------------------------------------------------------------------------------|------------|------------------------------------------------------|
| タンをクリックし、プルダ<br>ウンメニューの<br>「RingCentral」から<br>「RingCentral ヘルプ」をク<br>リックします。 | NF<br>予想は大説の実施した。たいす。<br>語行時代について、水平部ですがご確認になる。<br>ALL                                                           | 2          |                                                      |
|                                                                              | معند (معند) (معند) (معند) (معند) (معند) (معند) (معند) (معند) (معند) (معند) (معند) (معند) (معند) (معند) (معند) (م | <i>p</i> l | And an an and an an an an an an an an an an an an an |

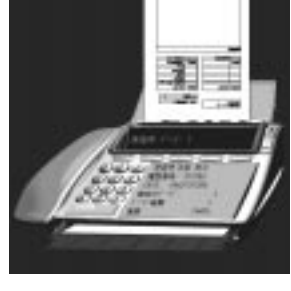

5 RingCentralを終了するには、右上の[X]をクリックし、「終了してよろ しいですか」という質問に [はい]をクリックします

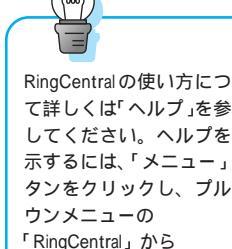

## ファックスを受信しよう

RingCentral Faxの場合

RingCentralをお使いの場合は、151ページをお読みください。

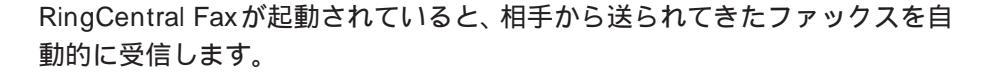

ファックスを受信すると、RingCentral Faxのメイン・ウィンドウの下部に「受信中」と表示されて、ファックスが届いたことを知らせます。受信後は次のようにウィンドウの上部に、届いたメッセージの数が表示されます。

|    | 届いたメッセージの数  |              |       |          |       |       |
|----|-------------|--------------|-------|----------|-------|-------|
| ţ. | RingCentral | Fax: 1 メッセージ |       |          |       | _ 🗆 × |
|    | XI24        | ファックス送信      | メッセージ | デレホンフドック | キャンセル | ^⊮7°  |
| 待  | <b>幾</b> 中  |              |       |          |       |       |
| _  |             |              |       |          |       |       |

- RingCentral Faxの状態が表示されます。

届いたファックスを表示し、保存してみましょう。

- 1 メイン・ウィンドウで[メッセージ]をクリックします
- 2 複数届いている場合は表示したいファックスをクリックして選択し、 [開く]をクリックします

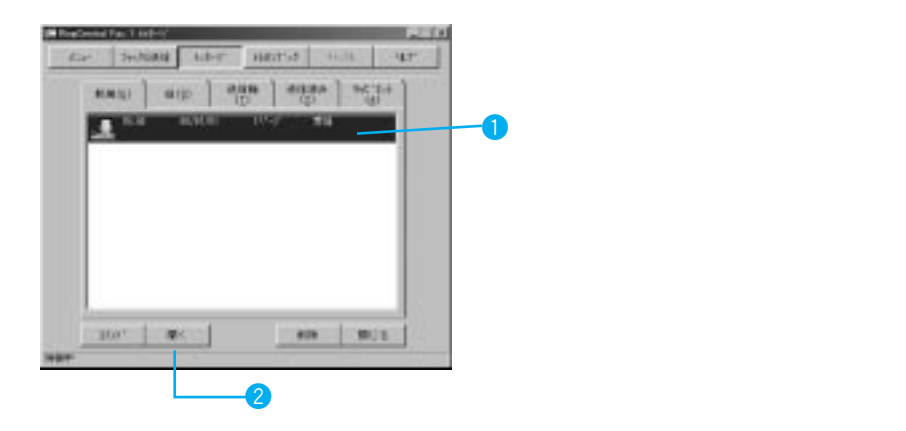

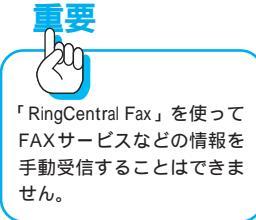

### 3 読み終えたら、[終了]ボタンをクリックして閉じます

| Normal P | - Verey - Rollins - Mil | a design of the local division of the local division of the local |   |       |
|----------|-------------------------|----------------------------------------------------------------------------------------------------|---|-------|
| A        |                         | ar of whet                                                                                                    |   |       |
|          |                         |                                                                                                    |   |       |
|          |                         |                                                                                                    |   |       |
|          | 122                     |                                                                                                    |   |       |
|          | FAX                     |                                                                                                    |   |       |
|          | -                       |                                                                                                    |   |       |
|          | 10. HE 10.              |                                                                                                    | _ |       |
|          | -                       | THE PARTICULAR OF THE PARTY OF THE PARTY OF |   |       |
|          | PC Amount               | -                                                                                                    |   |       |
|          | THE LOCAL D             | Canada - Canada - State                                                                                                    | - |       |
|          |                         |                                                                                                    | - | - 1 C |
|          |                         |                                                                                                    |   |       |

読み終えたファックスは、「旧」 タブをクリックするといつでも再表示するこ とができます。 メイン・ウィンドウのみの表示に戻るには [ 閉じる ] をクリッ クします。

RingCentral の場合

RingCentral Fax をお使いの場合は、150ページをお読みください。

ファックスの受信には、通常の受信と手動受信があります。通常、RingCentral を起動していれば、相手から送られてきたものを自動的に受信します。手動受 信では、自分でダイヤルして一般のファックス情報などを取り寄せることがで きます。

ここでは、IBMのFAXサービスに電話をして、ファックス情報を取り寄せてみましょう。

補足

IBM FAXサービスは、IBM製品の情報をファックスで提供しています。 ファクシミリから IBM FAX サービスの電話番号(044-200-8600)に 電話し、コード番号を入力すればファックスを受信して情報を取り出せ ます。

## メイン・ウィンドウで「0」「4」「4」「2」「0」「0」「8」「6」「0」「0」 の順に、数字のボタンをクリックします

IBM FAXサービスの電話番号を、数字のボタンをマウスでクリックするか、またはキーボードでタイプして入力します。

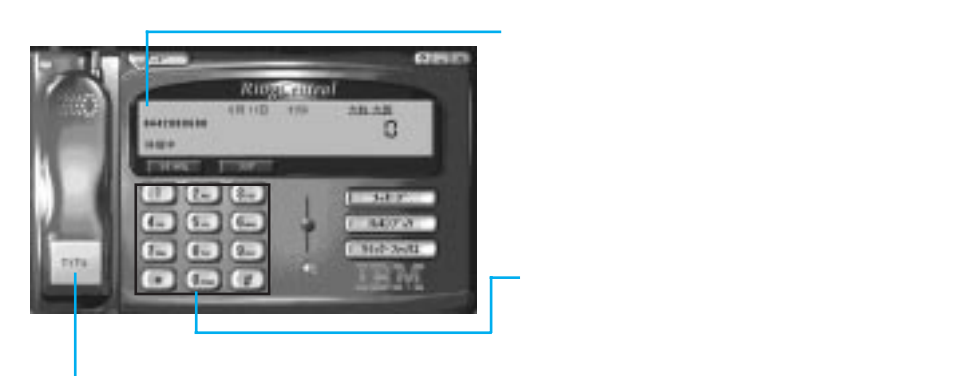

電話番号を入力すると、[発信]から[ダイアル]に変わります。

2 入力が終わったら、[ダイヤル]をクリックして電話をかけます 電話がつながると、「ご利用ありがとうございます…」というメッセージが聞 こえてきます。

- 3 「操作方法がお分かりになる方は、…(中略)…ではどうぞ」という メッセージのあとに「ピッ」という発信音が聞こえたら、「1」「2」「#」 をクリックします
- 4 次の「2つ目のコード番号と…(中略)…ではどうぞ」というメッセージのあとに「ピッ」という発信音が聞こえたら、「9」「#」をクリックします
- 5 「FAX送信を始めます。スタート・ボタンを押してください」という メッセージのあとに「ピッ」という発信音が聞こえたら、[メニュー] をクリックし、「コマンド」から「手動でファックスを受信」をクリッ クします

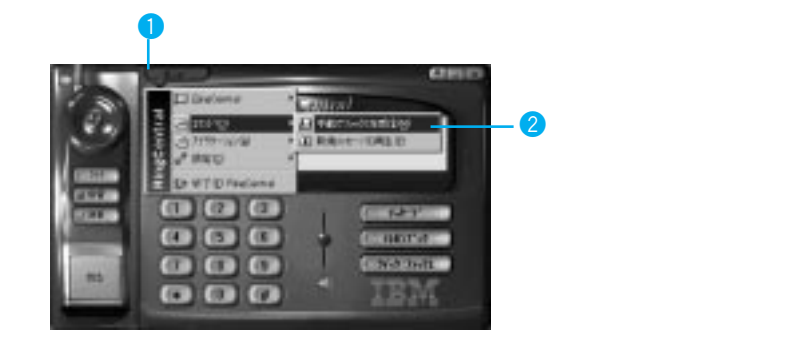

「受信中」の画面が表示され、「受信中ページ1」に変わります。

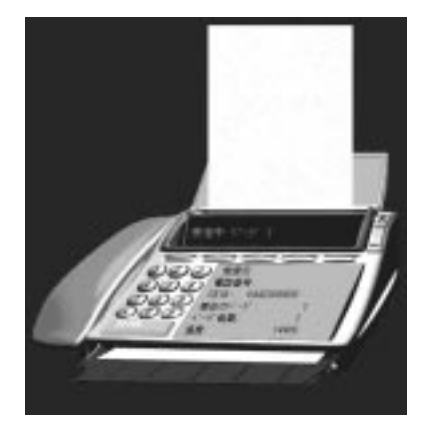

受信が完了するとこの画面は消え、メイン・ウィンドウに戻ります。

#### 受信したファックスを表示するには

受信が終了したら、受信内容を確認しましょう。

### 1 メイン・ウィンドウの [メッセージ] ボタンをクリックします

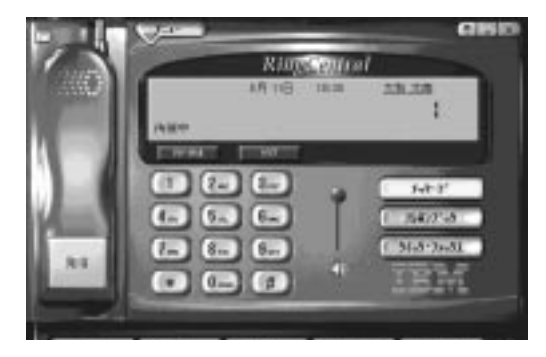

153

## 2 受信したファックスにマウスポインターを合わせ、ダルブクリックします

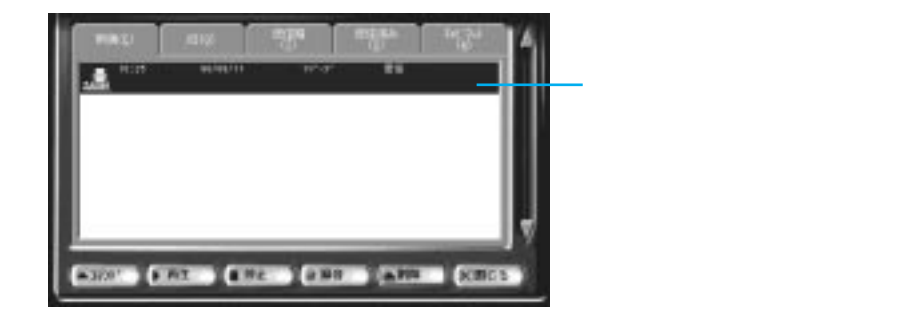

「RingCentralファックス・エディター」が起動し、受信した内容を画面に表示します。

印刷する場合は、このボタンをクリックします。(プリンターが接続されている必要があります。)

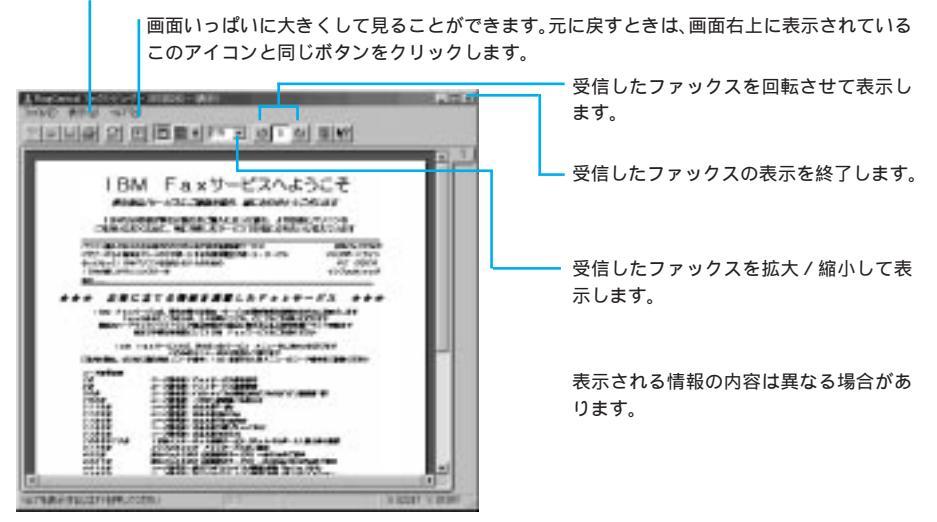

## 3 右上の[×](閉じる)をクリックし、ファックス・エディターを終了します

ー度画面に表示した受信ファックスは、「旧」フォルダーに入ります。再び内 容を表示したいときは、「旧」フォルダーのタブをクリックし、表示したいも のを選んでダブルクリックしてください。

#### 4 ウィンドウ右下にある [閉じる] ボタンをクリックします

### **電話機能を使ってみよう(**RingCentral)

注: この機能は、RingCentralのみでご使用いただけます。RingCentral Fax には、電話機能はありません。

#### 電話をかける

ThinkPad で通常の電話のように、ダイヤルして通話することができます。

- 1 デスクトップの「RingCentral」アイコンをダブルクリックします
- 2 「待機中」のメッセージが表示されていることを確認し、RingCentral のダイヤルパッドの数字ボタンで相手の電話番号を順にクリックして いきます

ここでは、「1」「1」「7」に電話して時報を聞いてみましょう。

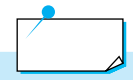

間違えてダイヤルした場合は、[クリア]をクリックします。電話番号の一桁を削除するときは[クリア]をクリックし、すべて削除するときはダブルクリックします。

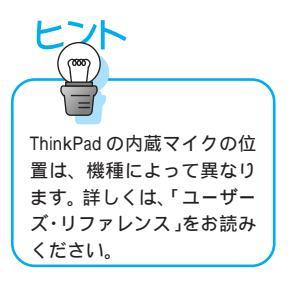

#### 3 入力が終わったら[ダイヤル]をクリックします

電話がつながると、マイクを使って通常の電話と同じように話をすることがで きます。ここでは、117の時報にダイヤルしたので、時報が聞こえます。

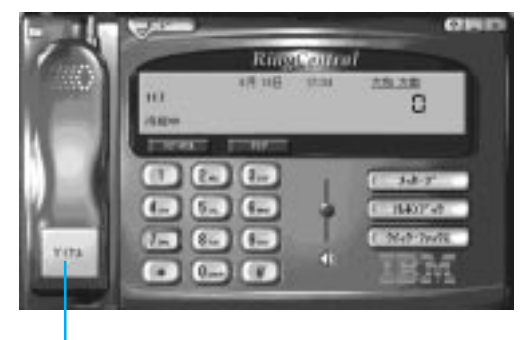

ここをクリックします。

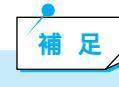

RingCentralの受話器のボタンは、電話がつながると[ダイヤル]から [切る]に変わります。

#### 4 終了するときは、[切る]をクリックします

#### 電話をうける

携帯電話など、別の番号から ThinkPad に電話をかけて応答してみましょう。

#### 1 ThinkPad の電話番号に電話をかけます

電話がかかってくると、呼び出し音が鳴ります。

2 RingCentralの受話器のボタンが[応答]に変わるので、ここをクリックして会話を始めます

補足

このボタンは、待機中のときは[発信]、電話番号をダイヤルしている ときは[ダイヤル]、電話が鳴っているときは[応答]に変わります。

### 3 終了するときは、[切る]をクリックします

#### 留守番電話を使う

ThinkPad を留守番電話として使うことができます。留守録に残されたメッセージは保管しておくこともできます。

#### 応答メッセージを設定するには

ThinkPad を留守番電話として使うには、まず応答メッセージを設定します。 応答メッセージは初期設定としてすでに RingCentral に用意されているもの (システム応答メッセージ)がありますが、お客さまご自身の声を録音して独 自のものを設定することもできます。 1 メイン・ウィンドウで[メニュー]をクリックし、「設定」から「応答 メッセージ」をクリックします

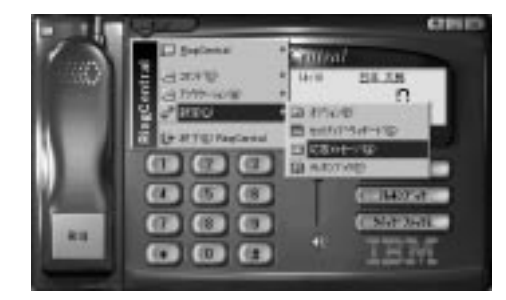

2 [再生]をクリックし、現在選択されているシステム応答メッセージを 聞いてみます

### 3 次のどちらかを選びます

A) このシステム応答メッセージを使う場合 ウィンドウ右下の[閉じる]をクリックします。

これで、応答メッセージの設定は完了です。

B)応答メッセージを自分用のものに変える場合

[録音]をクリックし、キーボード右奥の内蔵マイクに向かって留 守電の応答メッセージを録音します。

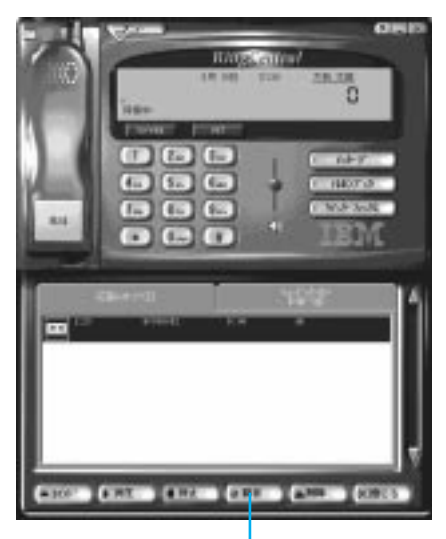

このボタンをクリックします。

メッセージの録音を終了したら[停止]をクリックします。 再生してメッセージを確認します。

[コマンド]から「デフォルト」をクリックし、録音したメッセージを留守電の応答メッセージとして設定します。

| 応答)                                     | ωτ-9°( <u>I</u> ) |       |
|-----------------------------------------|-------------------|-------|
| 17:41                                   | 98/08/10          | 0:05  |
| 2:21                                    | 97/08/02          | 0:14  |
|                                         |                   |       |
| > デウォルト(E)                              |                   |       |
| Land Land Land Land Land Land Land Land |                   |       |
| [關] 情報①                                 |                   |       |
|                                         | 再生 🦳 停止           | () 錄音 |

[閉じる]をクリックします。

これで、応答メッセージの設定は完了です。

#### 留守番電話にセットするには

かかってきた電話に留守電が応答するように設定するには、次の手順で行います。

- メイン・メニューで[メニュー]をクリックし、「設定」から「オプ ション」をクリックします
- 2 「応答」タブをクリックします
- 3 「応答オプション」欄から「留守番電話」を選び、[OK]をクリックします

これで留守番電話がセットされました。

#### 留守番電話のメッセージを聞くには

留守中に録音されたメッセージを聞くには、次の手順で行います。

### 1 まず、別の電話(携帯電話など)からThinkPadに電話をかけて留守番 電話にメッセージを録音します

メッセージが残されると、「待機中」の表示の右端にメッセージの数が点滅します。

### 2 メイン・メニューで [メッセージ]をクリックします

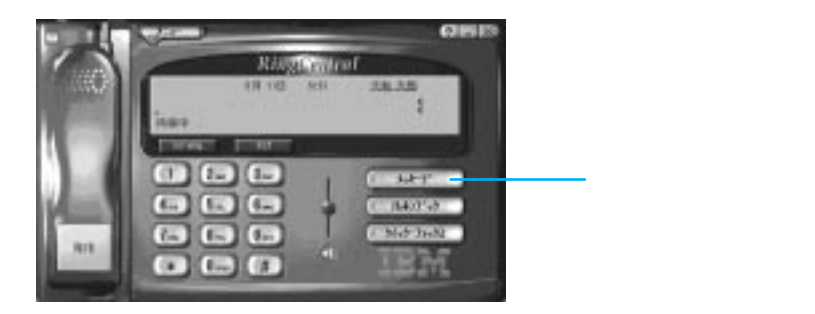

3 「新規」タブのメッセージの中から再生したいメッセージをクリックして選び、[再生]をクリックします

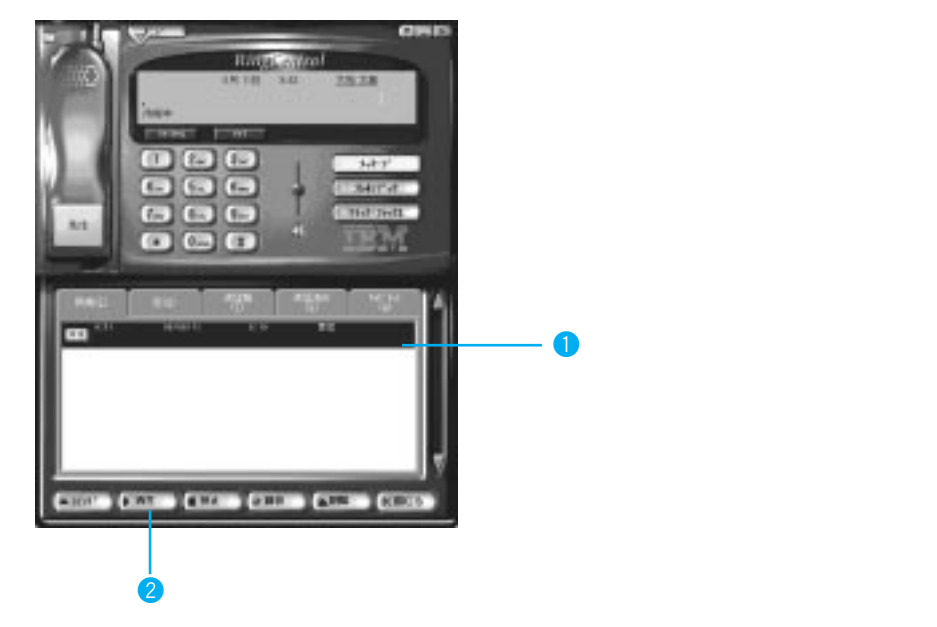

メッセージの再生が終了すると、次のウィンドウが表示されます。必要なら相 手の名前などをタイプして保存したり、保存する必要がないのなら[削除]を クリックして削除することもできます。

| のセーンドの目的情報    |               |        |
|---------------|---------------|--------|
| (?) 2008-5388 | 利、法学校、 在れ上も神話 | 制,走才加下 |
| A             |               |        |
| 12781.06      |               | 2      |
|               |               | -      |
| 保存回           | # \$94(1)     | 4+2/16 |

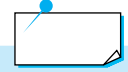

RingCentral には、ほかにも便利な機能があります。詳しくは、[メ ニュー]をクリックして「RingCentral」から「RingCentralへルプ」を クリックしてください。

### 4 終了したら [閉じる]をクリックします

## 赤外線通信を試してみよう

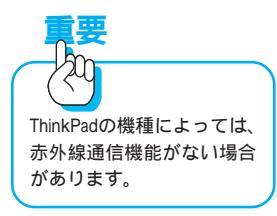

ThinkPadの機種によっては、

IntelliSyncの画面や操作が若 干異なる場合があります。 一般に、パソコン間でのデータのやり取りは、ディスケットやMO(光磁気ディ スク)、PCカードなどのメディア(媒体)を使うか、またはケーブルを使って ネットワーク経由で行います。そのようなメディアやケーブルを使わなくても 無線でデータのやり取りができる画期的な通信方法、それが赤外線通信です。

#### 全体の手順

ThinkPad には、赤外線ポートと赤外線通信用のソフトウェア「IntelliSync」 (インテリシンク)がついています。ここでは、「IntelliSync」をインストール した2台のThinkPadを用意して、簡単な赤外線通信を試してみます。

全体の手順は、3つのパートに分かれます。

IntelliSync を起動する (ステップ1~ステップ2)

│相手 ThinkPad との接続を確認する│(ステップ3~ステップ9)

|簡単なファイル転送を行ってみる|(ステップ10~ステップ8)

### 赤外線通信用アプリケーションを起動する

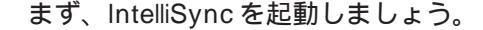

- 赤外線ポートが使える状態になっていることを次の手順で確認します
   「スタート」「プログラム」「ThinkPad」「ThinkPad機能設定」を 順に選択して、「ThinkPad機能設定」プログラムを開始します。
   「赤外線ポート」アイコン())をクリックします。
   「使用する」を選択してから、「設定」をクリックします。
   必要があれば、画面の指示に従ってThinkPadを再起動します。
- 2 「スタート」 「プログラム」 「IntelliSync 97 for Windows」 「IntelliSync 97 エージェント」を順次選択します。

### 相手 ThinkPad との接続を確認する

次に、相手 ThinkPad との接続を確認します。

3 [OK]をクリックします

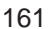

| IntelliSync 97 (tr                        | t) uq. inne yan mini u |
|-------------------------------------------|------------------------|
| R. S. S. S. S. S. S. S. S. S. S. S. S. S. | SAME WEATHER           |
| A BERGARD                                 |                        |
| C MOREORISTED REPORTS                     |                        |

ランチャーウィンドウが表示されます

### 4 [接続設定マネージャー]ボタンをクリックします

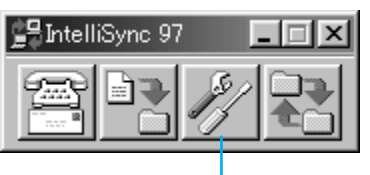

- このボタンをクリックします。

### 5 「閉じる」をクリックします

| and loss | F R Base GUT                                  | 10   |
|----------|-----------------------------------------------|------|
| Int      | elliSync 97 (tm)                              | -    |
| 3        | 接続設定マネージャ                                     |      |
|          |                                               |      |
|          | 104-103408168(20021                           |      |
|          | ##A02-#752-517                                |      |
|          | month/suppliers/suppliers/suppliers/          |      |
|          | 1-11-1122-Billion Investments (CV/RCM/R       | 4    |
|          | for house included all high high high and the | r    |
|          |                                               |      |
| 10       | CONTRACTOR OF THE OWNER                       | 1000 |

### 6 「リモート接続」タブをクリックします

このタブをクリックします。

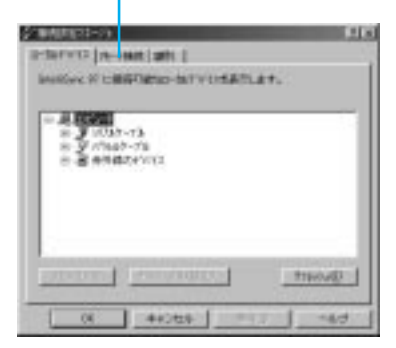

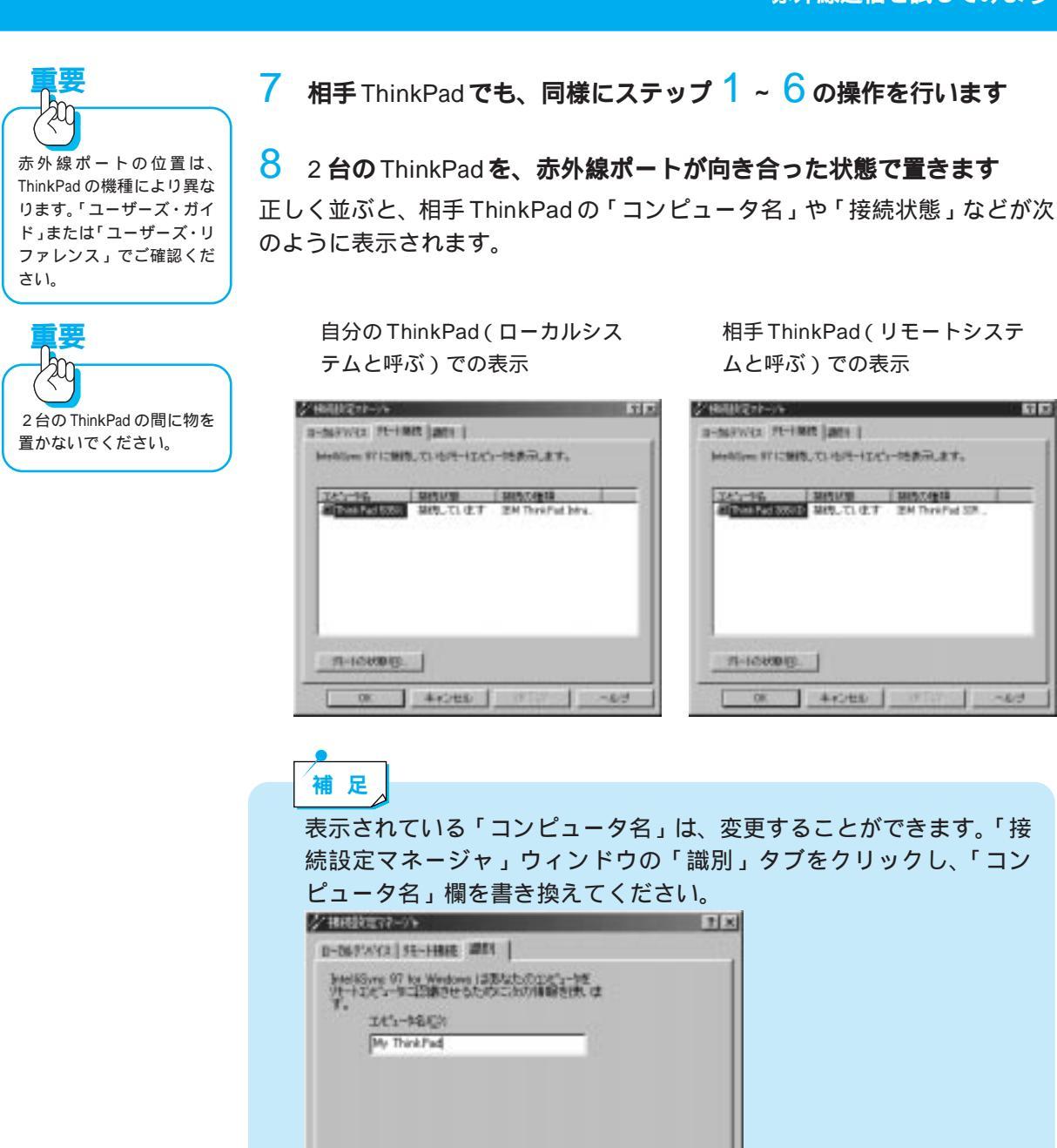

中纪初步

06

通用(4)

Ald.

9 接続が確認されたら、[OK]をクリックして終了します

### ThinkPad 間でファイルを転送してみる

いよいよ、データを転送してみましょう。

ここでは、自分のThinkPadのWindowsフォルダにある、「しゃぼん玉」という名前のビットマップファイルを、相手 ThinkPadの「My Document」フォルダにコピーしてみます。

10 IntelliSyncのランチャーウィンドウを確認し、[ファイル転送]ボタ ンをクリックします

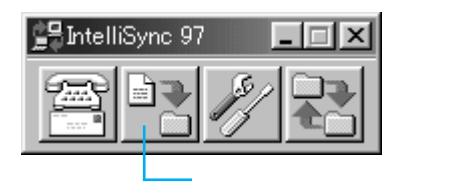

次のウィンドウが表示されます。

| ** THERE FOR A PARTY                                                                                                    | uelov.                                                                                                    | Male Co                                   | 101       |
|----------------------------------------------------------------------------------------------------|----------------------------------------------------------------------------------------------------|-------------------------------------------|-----------|
| Reference     Reference     Reference | Configure     Configure     Configure     Configure     Configure     Configure     Configure     Configure     Configure     Configure     Configure | In an an an an an an an an an an an an an | <b>王王</b> |
| 21 2 2 2 2 2 2 2 2 2 2 2 2 2 2 2 2 2 2                                                                                                    | 10.14.45                                                                                                    |                                           |           |

11 同様に、相手 ThinkPad でもステップ 10 の操作を行います

2台が赤外線で接続されると、次のようなウィンドウが両方に表示されます。

| 接続に関す | る警告                                |
|-------|------------------------------------|
| (i)   | リモートコンビュータ [ThinkPad 535X] と接続しました |
|       | (OK]                               |

- 12 ウィンドウが自動的に消えるのを待つか、[OK]をクリックして閉 じます
- 13 「ファイル転送ウィンドウ」の左側のフレーム上部の「リモートマ シーン」の下の「アウトボックス」の + マークをクリックします

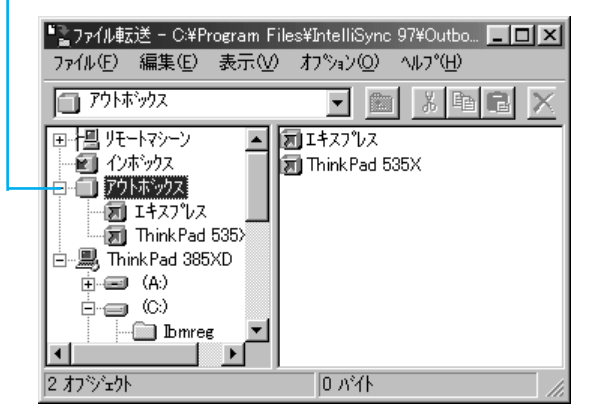

このアウトボックスは相手

ThinkPad に通じる郵便ポス

トのような役目をもってい

ます。

します。

ーここをクリックすると、(+)から -- に表示が変わります

### 14 自分の ThinkPad のハードディスクにある任意のファイルやフォル ダーをクリックして選択します

下の例では、「Windows」フォルダーにある「しゃぼん玉.bmp」というファイ ルを選択しています。(方法は、左側のフレームで「Windows」フォルダーを クリックし、右のフレーム右下の ▶ をクリックしたままにして「しゃぼん 玉.bmp」を表示させ、これをクリックして反転表示させます。)

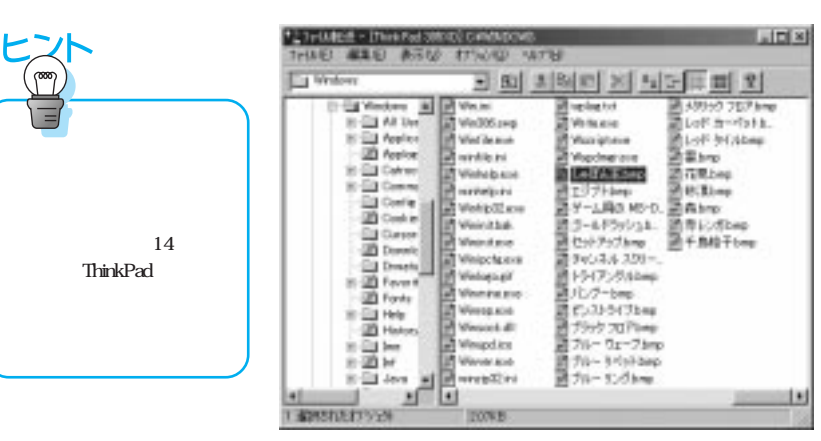

15 選択したファイルやフォルダーを「右」クリックし、「送る」 「相 手先パソコン名 (ここでは、ThinkPad 535X)」をクリックします

| Windows                                                                                                    | - 81 /                                                                                                    | 190 PL 14 15 15 15 15 15 15 15 15 15 15 15 15 15                                                                                                    |
|----------------------------------------------------------------------------------------------------|----------------------------------------------------------------------------------------------------|----------------------------------------------------------------------------------------------------|
| B Windows X<br>B All Live<br>B Applied<br>B Applied<br>B Control<br>B Control<br>B Control<br>Control<br>Control<br>Control<br>Director<br>B Director<br>B Directo | Wingdice<br>Werverste<br>Werverste<br>Werverste<br>Werverste<br>Werverste<br>Werverste<br>Woorgetese<br>Woorgetese<br>Wo | <ul> <li>パングーbreg 日</li> <li>ビンストライブbreg 1</li> <li>ブラック フロアはmp</li> <li>ブラック フロアはmp</li> <li>ブラック フロアはmp</li> <li>ブスー いくっち breg</li> <li>ブスー いくっち breg</li> <li>ブスー いくっち breg</li> <li>ブスー いくっち breg</li> <li>ブスー いくっち breg</li> <li>ブスー いくっち breg</li> <li>ブスー いくっち breg</li> <li>ブスー いくっち breg</li> <li>ブスー いくっち breg</li> <li>レンド カーペットユー</li> <li>ER breg</li> <li>ELンパカ breg</li> <li>ジンパカ breg</li> </ul> |

16 「移動しますか?」という質問に、[はい]をクリックします コピーが開始されます。

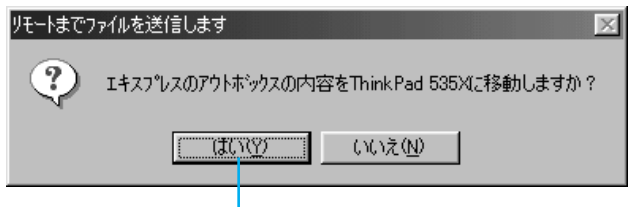

このボタンをクリックします。

17 相手ThinkPadで、左側フレームのリモートマシーンのインボックス をクリックします

「しゃぼん玉.bmp」が表示され、ファイル転送が正しく行われたことを示します。

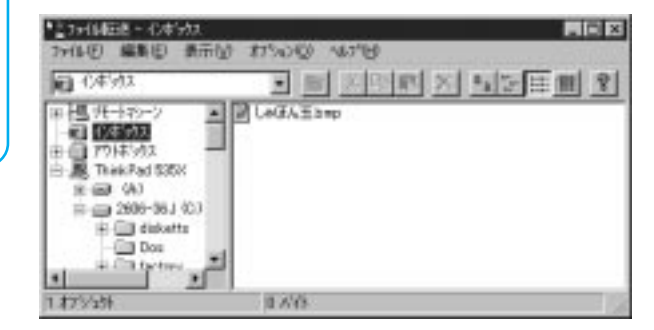

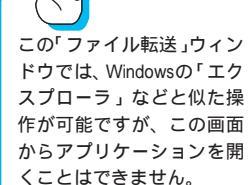

18 「しゃぼん玉.bmp」を左フレームの「My Document」フォルダーに ドラッグ&ドロップでコピーします。

| 10年5月2                 | 21    | 10 10 1 | N X 5 | 2 1 1 1 2 |
|------------------------|-------|---------|-------|-----------|
| Installed Applications | LAGAT | 13mp    |       |           |
| Maina                  |       |         |       |           |
| 3 Heu                  |       |         |       |           |
| My Cocumento           |       |         |       |           |
| Netscope               | 1     |         |       |           |
| Di Propet              | 1     |         |       |           |
| B Fro                  |       |         |       |           |
| Becoded .              | 1     |         |       |           |
| D Pap<br>20 Recycled   | 1     |         |       |           |
| 1 008502.0192%         | 20788 |         |       |           |

以上で、ファイル転送が終了しました。

補足

上記の操作では、アウトボックスとインボックスを使う手順を説明しま したが、「セキュリティ」設定機能を使用すると、お互いのパソコン内 のすべてのフォルダやファイルを、「ファイル転送」ウィンドウで一覧 することができます。まるで自分のパソコンのデータであるかのように 自由自在に操作することができます。「セキュリティ」設定を変更する には、メニューバーの「オプション」 「設定」をクリックし、表示さ れた「設定」ウィンドウで「セキュリティ」タブをクリックします。「リ ソースアクセス」で「ドライブの詳細」を選択し、「ドライブ」と各ド ライブの「アクセス権」を設定できます。「R/W」は読み書き可能、「R/ O」は参照のみ可能を示します。

| -10942         |                          | Ĩ |
|----------------|--------------------------|---|
| ESTIMATION FOR |                          |   |
| WA RW          | 7563 <b>%</b><br>91 1546 |   |
| BD 8/0         | C 640<br>F 64            |   |

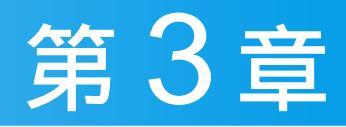

## ThinkPad を管理しよう

| 起動ティスクを作っておこつ170                |
|---------------------------------|
| システム構成を保護しよう                    |
| システム構成を保護するプログラムをインストールするには 173 |
| システム情報を管理するには                   |
| システム障害を回復させるには175               |
| <b>ウィルスから ThinkPad を守ろう</b>     |
| IBM にお客様名を登録(ユーザー登録)しよう 181     |
| 修正プログラムを入手するには186               |

## 起動ディスクを作っておこう

ここでは、Windows 98 用の起動ディスクを作成します。起動ディスクは、何らかのトラブルでWindows 98 が起動しなくなったときに、問題に対処するためのものです。次の手順に従って万一のときのために作成しておきましょう。

用意するもの:・新しい2HDのディスケット(フロッピーディスク) 2枚 ・ディスケット・ラベル 2枚

- ディスケットラベルに「Windows 98 起動ディスク1」、「Windows 98
   起動ディスク2」と書き、それぞれディスケットに貼ります
- 2 デスクトップ左下の[スタート]ボタンをクリックし、表示されたメ ニューから「設定」 「コントロールパネル」をクリックします

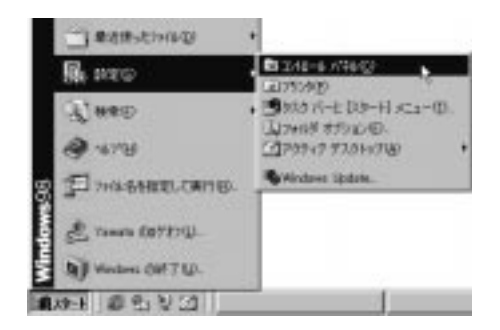

3 表示された「コントロールパネル」ウィンドウで、「アプリケーションの追加と削除」アイコンをダブルクリックします

### 4 「起動ディスク」タブをクリックします

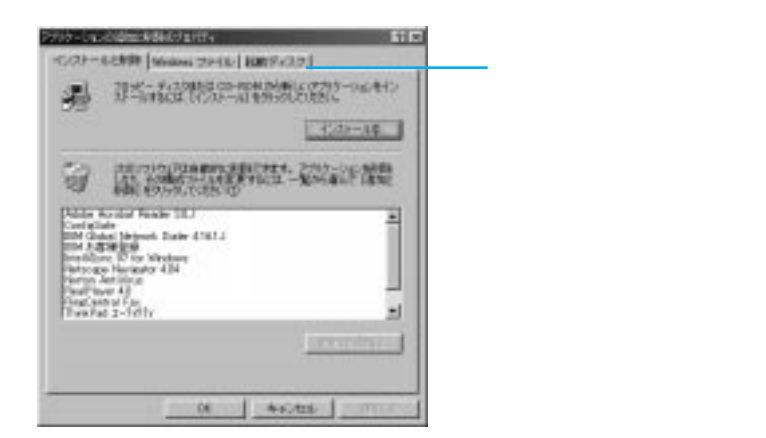

5 「起動ディスク1」のディスケットをThinkPadのディスケット・ドラ イプに差しこみます

奥まで入れると、カチッと音がします。

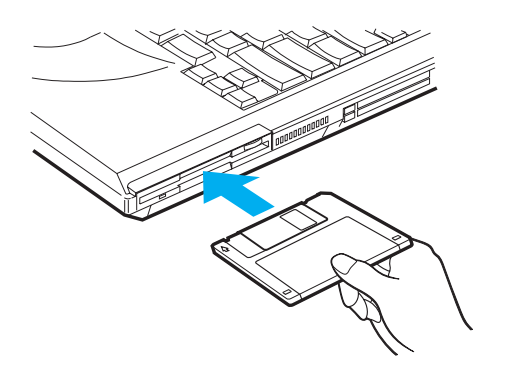

### 6 ウィンドウ内の「ディスク作成」をクリックします

ディスクの作成が始まります。画面の指示に従って 2 枚のディスクを作成してください。

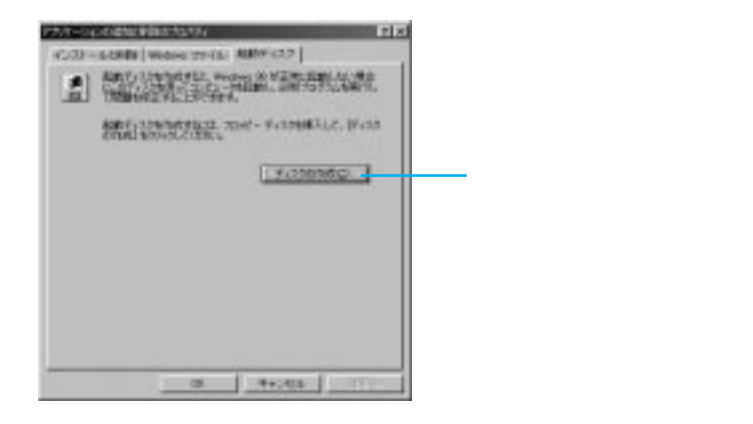

7 ディスクの作成が完了し、完了を知らせる画面が表示されたら[OK] をクリックします

**8** イジェクト・ボタンを押し、ディスケットを取り出します 作成したディスクは大切に保管してください。

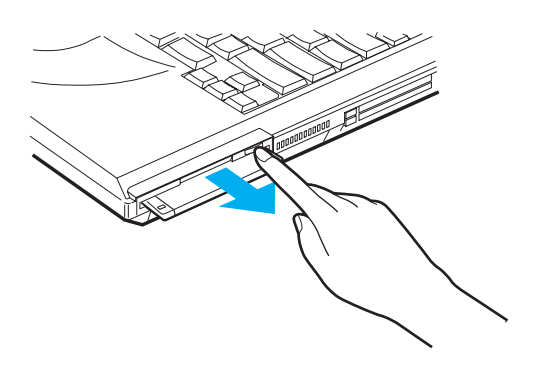

## システム構成を保護しよう

ThinkPadに新しくアプリケーション・ソフトウェアをインストールしたり、 ThinkPadに元から入っているソフトウェアを新しくしたことが原因で、 ThinkPadがうまく動作しなくなる、または起動しないなどの問題が起きること があります。「ConfigSafe」は、そのようなパソコンのシステム変更を追跡し、 問題を解決するためのソフトウェアです。

### システム構成を保護するプログラムをインストールするには

ThinkPad には、「ConfigSafe」のインストールプログラムが用意されています。次の手順に従ってインストールしましょう。

1 デスクトップの「ThinkPadの道具箱」アイコンをダブルクリックします 「Toolbox」ウィンドウが表示されます。

2 『ConfigSafe インストール』アイコンをダブルクリックします

### 3 画面の指示に従います

いくつか画面表示されますので、内容を読みながら[OK]をクリックしてインストール作業を進めます。(基本的に、画面の指示通りにインストールします。)最後に、次の画面で[完了]をクリックします。

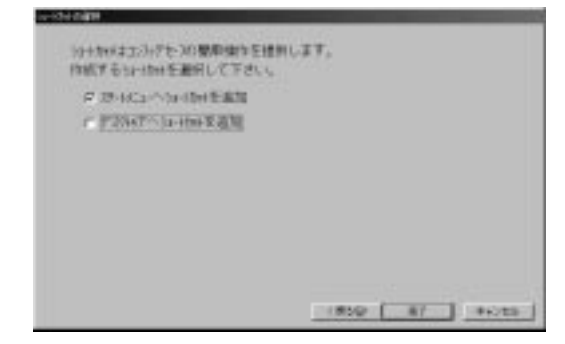

### 4 [OK]をクリックします

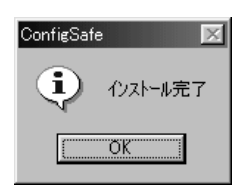

### システム情報を管理するには

プログラムのインストールで不具合が生じた場合など、オペレーション・シス テムに障害が起こることがあります。日頃からConfigSafeを使って定期的に システムの情報を保管しておくと、過去の正常時にさかのぼって回復させるこ とができます。

ConfigSafe を起動します

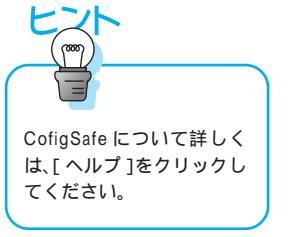

### 2 [管理]をクリックします

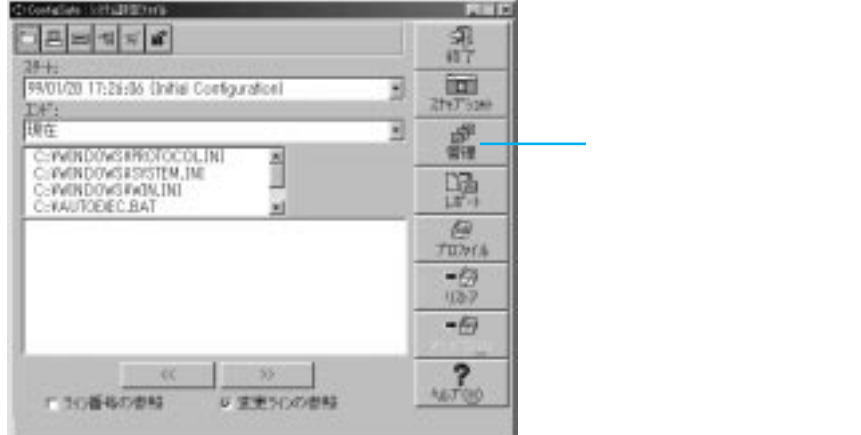

3 保存のスケジュールを設定したら、[OK]をクリックします

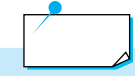

保存のタイミングはコンピューターの使用頻度などで決めます。また [スナップショット]ボタンをクリックすると、管理の設定に関わらず、 システム情報を保存します。アプリケーションをインストールする前 に、システム情報を保存しておくことをお勧めします。

### システム障害を回復させるには

1 ConfigSafe を起動します

### 2 「リストア1をクリックします

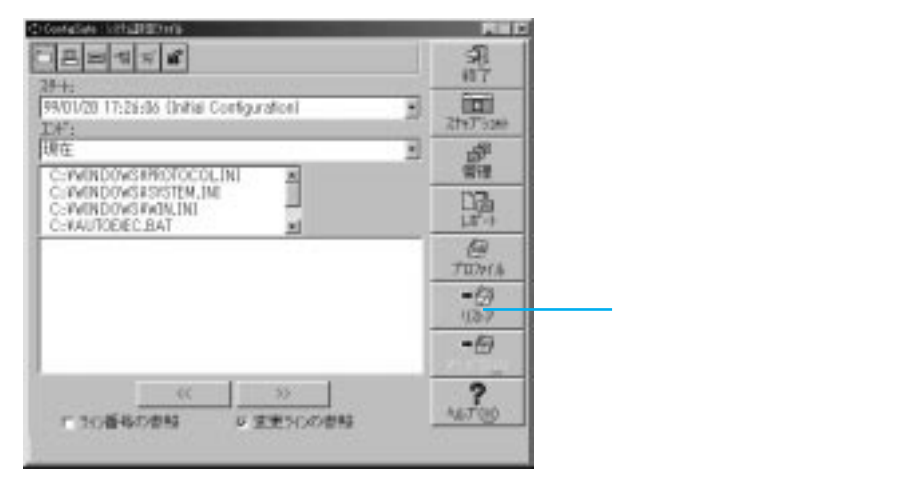

3 「スナップショット」から回復させたい日時のスナップショットを選 び、「リストア1をクリックします

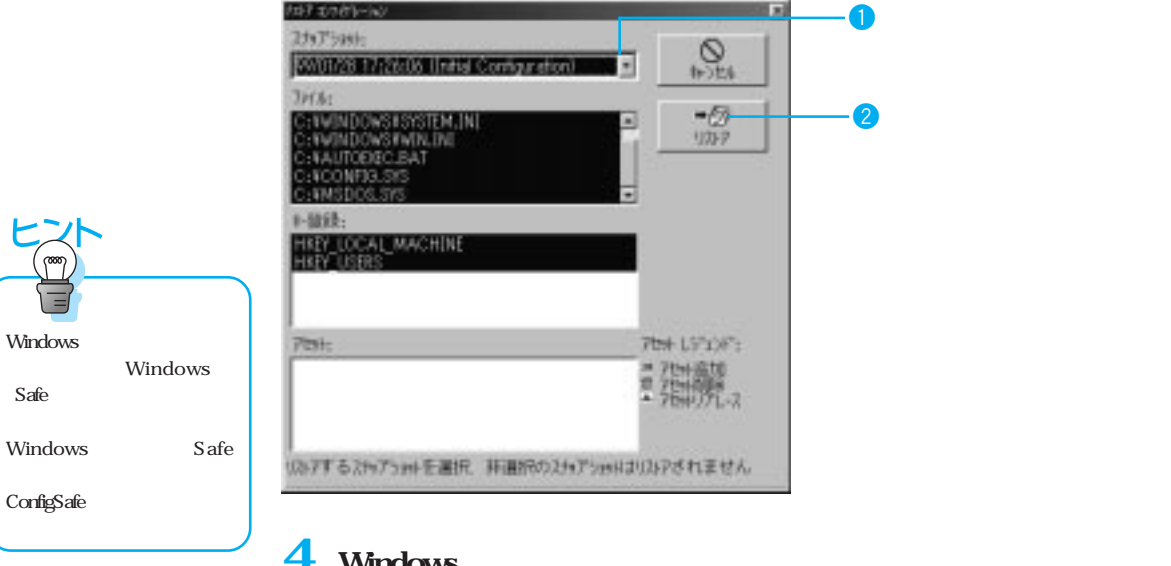

Windows を再起動します

## ウィルスから ThinkPad を守ろう

コンピューター・ウィルスとは、コンピューター内のファイルやプログラムに 悪影響を及ぼすプログラムのことです。ウィルスのほとんどはいたずら半分で 作成されたものですが、知らないうちにファイルが消去されたり、コンピュー ターの情報が書き換えられたりすることがあります。また、ウィルスは、ほか のプログラムとは異なり、ディスケットなどのデータを自分のパソコンにコ ピーしたりするだけで、自分でも気付かないうちに感染してしまうものもあり ます。

### ウィルス検知プログラムをインストールするには

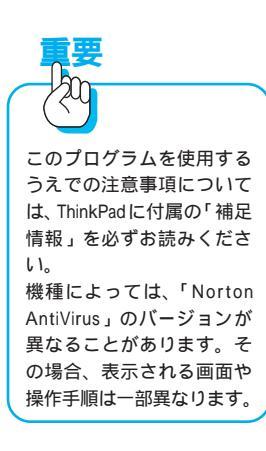

ThinkPadにはウィルス検知プログラム「Norton AntiVirus」のインストール・ プログラムが用意されています。次の手順に従ってインストールしましょう。

1 デスクトップの「ThinkPadの道具箱」アイコンをダブルクリックしま す

- 2 「Norton AntiVirus」アイコンをダブルクリックします
- 3 [次へ]をクリックします

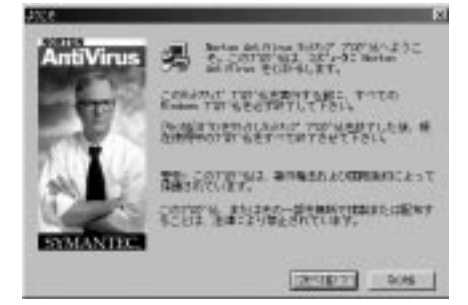

4 いくつかウィンドウが表示されますので、内容を読みながら[次へ] や[はい]をクリックしてインストール作業を進めます

基本的に、画面に表示される設定を変更する必要はありません。

### 5 このウィンドウで、の設定を行い、[次へ]をクリックします

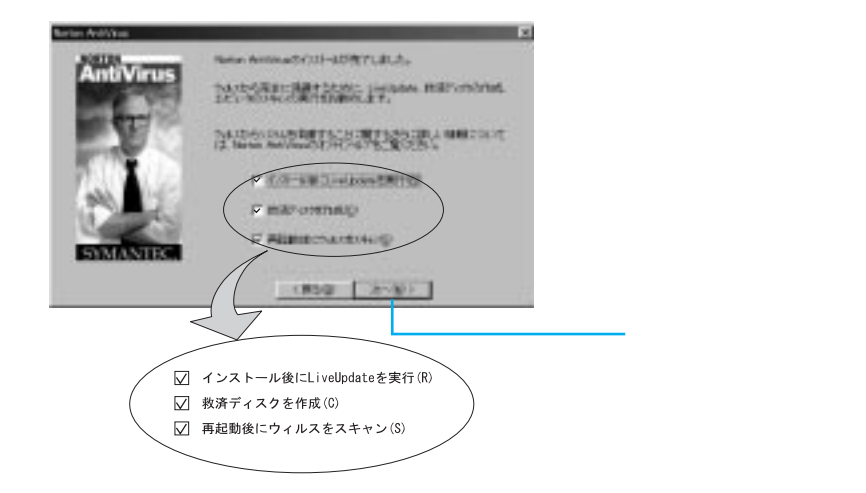

「インストール後に LiveUpdate を実行」のチェック・ボックスをクリッ クして、チェック・マークを外します。

「LiveUpdate」とは、新しいウィルスを発見するために、モデムやインター ネット経由で新しいウィルス情報を得る手段です。この機能を使うには、オ ンライン・マニュアルを参照してください。

オンライン・マニュアルを表示するには、デスクトップの[スタート]ボタ ン 「プログラム」 「Norton AntiVirus」 「Norton AntiVirus マニュ アル」 「Norton AntiVirus ユーザーズ・リファレンス」をクリックしま す。

「救済ディスク」を作ります。

「救済ディスク」とは、ThinkPadがウィルスに感染して動作しなくなった場合に、ThinkPadを修復するためのディスケットです。万一の場合に備えて、 ここで作成しておくことをお勧めします。新しいディスケットが3枚必要 となります。

ここで作成しない場合は、「救済ディスクを作成」のチェック・ボックスを クリックしてチェック・マークを外します。

インストール完了後に改めて「救済ディスク」を作成するには、デスクトッ プの「スタート」ボタン 「プログラム」 「Norton AntiVirus」 「Rescue Disk」をクリックします。

- 6 「はい、直ちにコンピュータを再起動します。」が選ばれていることを 確認し、[完了]をクリックします
- 7 内容を読み[OK]をクリックし、確認のウィンドウで再度[OK]を クリックします

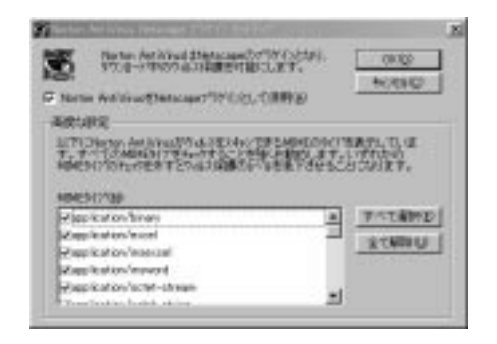

ウィルスのチェックが始まり、結果が表示されます。

8 [閉じる]をクリックします

9 [終了]をクリックし、AntiVirusを終了します

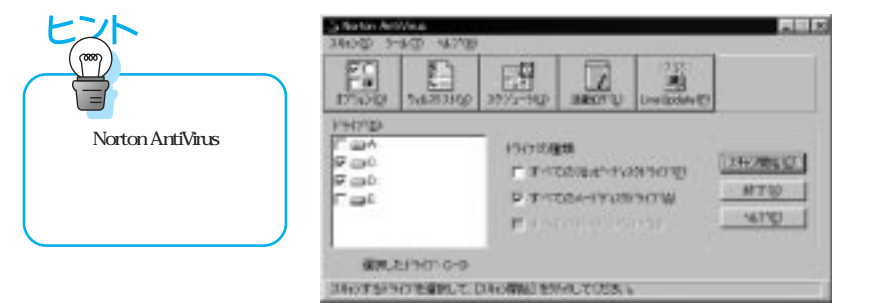

ウィルス検知プログラムのインストールが完了しました。詳しい使いかたについては、Norton AntiVirus のオンライン・マニュアルを参照してください。

### ウィルスが見つかったときは

Norton AntiVirusは、インストール時の設定のままで、ThinkPad 起動時に自動的に常駐し、ハードディスクやディスケット内のウィルスのチェックを行います。

Norotn AntiVirusがウィルスを発見したときは、次のようなウィンドウを表示します。ウィンドウの内容を確認し、修復する場合は、[R]キーを入力するとウィルスが取り除かれます。

| 4月33時間:<br>14月10日 クィ | ったりました。7<br>あっに思望して | P/A C#Hone#Wittenders II<br>LVCF₁ |
|----------------------|---------------------|-----------------------------------|
| 3040.4               | K\$214              |                                   |
| ¢.Ltsl               | (Ref. Pool)         | Denistrand.                       |

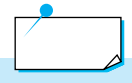

「修復」は、ウィルスに感染しているファイルのウィルス部分を取り除 きます。「削除」は、ウィルスに感染しているファイルのウィルス部分 と正常部分の両方を取り除きます。普通は「修復」を選び、修復がうま く行かない場合は「削除」を選んでください。

### 最新のウィルス情報を取得するには

ウィルスは新種のものが現れたり、進化したりします。これらに対応するため に定期的に最新のウィルス情報を取得する必要があります。

1 Norton AntiVirusのメイン画面で[LiveUpdate]をクリックします

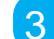

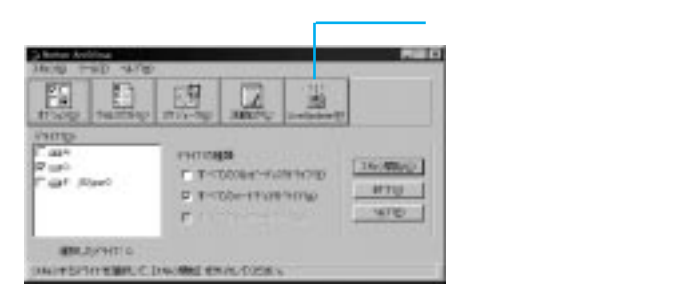

2 「LiveUpdate」ウィンドウのサーバーの接続のしかたで「インターネット」を選び、[次へ]をクリックします

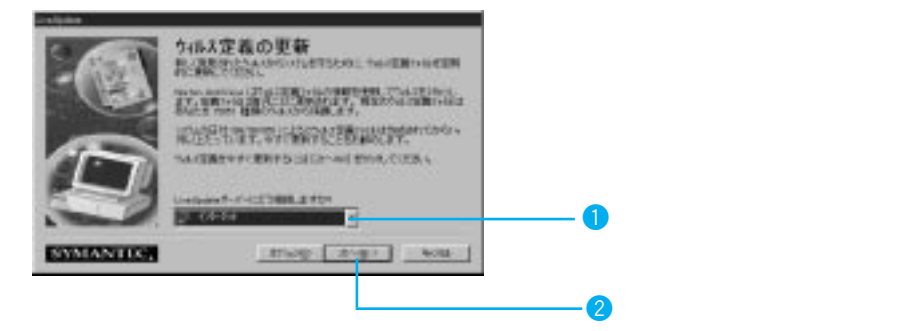

インターネットに接続され、ウィルス定義の情報を入手し、更新されます。

### 3 [完了]をクリックします

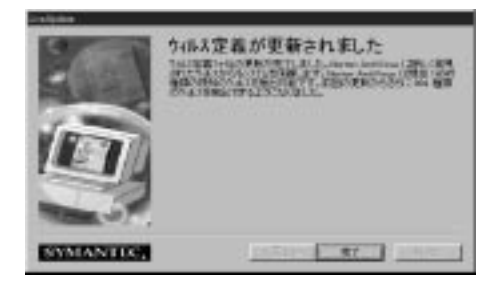

### 4 インターネットの接続を終了させます

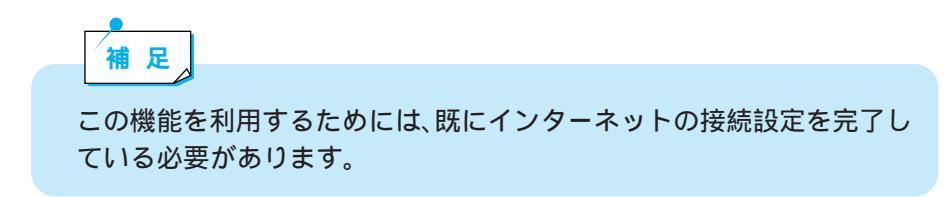

## IBM にお客様名を登録(ユーザー登録)しよう

IBMでは、ThinkPadをお買い上げいただいたお客様にさまざまな情報やサービ スをご提供するために、お客様名の登録をお願いしています。ここでは、お客 様登録をオンラインで行う方法について説明します。 オンラインでお客様登録を始める前に、あらかじめインターネット接続サービ スを行っているプロバイダーに登録(加入契約)して電子メール(E-mail)ア ドレスを取得されていることをお勧めします。

#### 電話回線がつながっていることを確認します

2 デスクトップの「ThinkPadの道具箱」アイコンをダブルクリックします

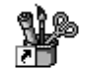

1

オンラインで登録を行うには、セットアップしたモデ

ムと電話回線(フリーダイ ヤル)を使います。(オンラ

う」( P.98)の手順に従っ

てモデムのセットアップを 終了してください。

イン登録といいます。) ThinkPad にモデムがセット アップされていないと、オ ンライン登録はできません。 「モデムをセットアップしよ

Think Pad() このアイコンをダブルクリックします。 道旦箱

### 3 「IBM お客様登録」アイコンをダブルクリックします

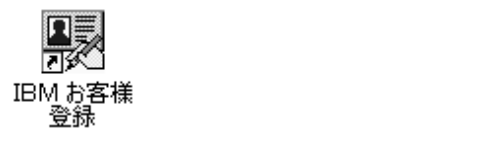

### 4 [登録を行う]をクリックします

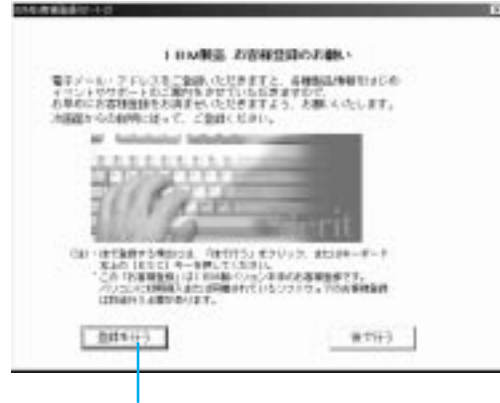

このボタンをクリックします。

# 5 「オンラインで登録」が選ばれていることを確認し、[次へ]をクリックします

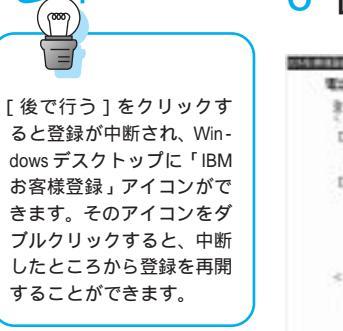

### 6 [次へ]をクリックします

| 1228 | 神の原稿書                   | 1               |                    |             |          |            |
|------|-------------------------|-----------------|--------------------|-------------|----------|------------|
| 穂    | SMOGRAFIC,              | 10(3)/##        | 1:82234-           | EL-CRM      | story ac | 15:160     |
| Det  | Ind the loss            |                 |                    |             |          |            |
| -    | いるいの知識で                 |                 | ##11T1/#1          | TTIN        | 1000     | 21         |
| Det  | 110125-0488             | 048.02          | 1.27               |             |          | i finan ar |
| - 3  | 7474112                 | 「ていない様          | GLADIN.            | 18/11/21    | 和店都      | 「こうの意味」    |
| - 5  | <b>中間し、約2</b><br>リックト下降 | 第二日の日本          | 2 + e 200 f1       | OV/200      | and sec  | 124870     |
| - 1  | 723723                  | 和記載             | Edit, PEUL         | 20241       | 11 4050  | 54450      |
| <11  | 10.44.28                | 10.00           |                    |             |          |            |
| ŝ    | 調調器                     | マチアム単称<br>アナロウロ | 2みモワボート<br>関係に利用した | しています。      | Samue    | LET.       |
|      |                         | 2.              | -                  |             | Λ_       |            |
|      |                         | 1000            |                    | $\sim \sim$ |          |            |
|      |                         |                 |                    |             |          |            |
| - 1  | 25                      | 1 L             | 87113              |             | 男女       |            |
| - 0  | S                       |                 |                    | 1.100       |          | 14         |
|      |                         |                 |                    |             |          |            |

このボタンをクリックします。

7 「今すぐお客様登録を行う」をクリックして選び、[次へ]をクリック します

8 数画面表示されるので、画面に従って進めていきます
9 必要な情報を入力し、[次へ]をクリックします

各項目に移るときは、キーボードのタブキーを押します。 英数字はすべて半角で入力してください。(番地は除く)

| 性利<br>和波動号<br>祖刊<br>諸th: 部屋石<br>電話動号<br>FA2通号 | AMADO<br>「月2」「東1里<br>242-6502 (時<br>大石市下朝間)<br>0442-11-1111<br>0442-11-1111 | 2014-777<br>24780/2008<br>101-0011) (85)<br>101-0011) (85)<br>101-001200<br>101 : 00-0205 | ARCH<br>  TROX 年    月 月 日<br>  TROX 年    月 月 日<br>  日<br>  日 日 日 日<br>  日 日 日 日<br>  日 日 日 日<br>  日 日 日<br>  日 日 日<br>  日<br> | ここは、例にならって全角で入<br>力してください。<br>その他の英数字はすべて半角<br>で入力してください。 |
|-----------------------------------------------|-----------------------------------------------------------------------------|-------------------------------------------------------------------------------------------|----------------------------------------------------------------------------------------------------|-----------------------------------------------------------|
| (細胞のあもう)<br>電子メール<br>今後18Mより                  | いちどご入力ください<br>Web開始をお送りし                                                    | )<br>7823L1179                                                                            | 10-1 PHIL CLAR                                                                                                    |                                                           |

### 10 続けて必要な情報を入力し、[次へ]をクリックします

英数字はすべて半角で入力してください。

機種名および機械番号は、ハイフン(-)なしの7桁で入力してください。

| 開催る          | 263540    | ()(イランなしの7巻 例で2000円) |
|--------------|-----------|----------------------|
| 网络香木         | 0710000   | 04(7)ない07巻 例:約2340   |
| MM69         |           | 047246078 N+89888    |
| 横入年月日        | 1978 # 17 | H [] B               |
| and a second | -         | HILF HAR LITE        |

### 11 情報が正しく入力されていることを確認したら、[次へ]をクリック します

内容を訂正したい場合は[戻る]をクリックし、前の画面に戻って訂正します。

| )组织于1     | :541        | (6.東宇)    | 2.0                 |
|-----------|-------------|-----------|---------------------|
| 111カナ1    | 771         | 16071     | タロウ                 |
| 18日-マ平1   | 148470      | (名曰-マ甲)   | Tarish              |
| 99890     | 两性          | (主年月日)    | 1865 12 1 1 1 1 1 1 |
| IP@RM     | 242-8902    | (868)(99) | AD URM              |
| 1993      | *10878M     |           |                     |
| 1846)     | 1520-11     |           |                     |
| 3811-1186 | 1           |           |                     |
| 119032    | 842-11-1111 | (54)面积1   | 0402-11-1111        |

12 情報が正しく入力されていることを確認したら、[送信]をクリック します

| talle m                              |                         |     |                |    |            |                  |         |  |
|--------------------------------------|-------------------------|-----|----------------|----|------------|------------------|---------|--|
| [勝根書付]                               |                         | 141 | 1              |    |            |                  |         |  |
| [購入年月日]                              | 1996                    | ×   | 7              | 71 | 1          | H                |         |  |
| [職入店名]                               | IBM                     |     |                |    |            | 1購入店所在4          | 808大18  |  |
| (システム装置<br>[機働名]<br>(ディスプレイ<br>[機働名] | 263534                  |     |                |    |            | [新統會考]<br>[新統會考] | 9712345 |  |
| (お客様新号)<br>お使いの回知                    | 95.63                   | U.  | < 12           | si |            |                  |         |  |
| # トーン<br>F 外線線的<br>世外など<br>サルンク      | 100円f<br>(日母へ計<br>してくださ |     | ルス<br>5月<br>5月 | -  | <b>#</b> 1 |                  | 604     |  |

IBMのサーバーに接続してデータを送信し、登録します。フリーダイヤルで接続しているため電話料金はかかりません。

内線電話に接続する場合、「外線接続に0発信を使う」にチェック・マークを つけていても[送信]ボタンを押すと「電話回線が接続されているか確認して ください」というメッセージが表示されることがあります。 この場合、[後で行う]をクリックして登録をいったん終了し、次の設定を行っ てください。

デスクトップの[スタート]ボタンから、「設定」 「コントロール パネル」 の順にクリックします。

「モデム」アイコンをダブルクリックし、「プロパティ」ボタン (「ダイヤル のプロパティ」ではありません)をクリックします。

「接続」タブをクリックし、「トーンを待ってからダイヤルする」をクリックしてチェック・マークを外します。

[OK]をクリックし、[閉じる]をクリックします。

もう一度、デスクトップの「IBM お客様登録」アイコンをダブルクリック して、[再開]をクリックします。

もし、上記の設定を行っても送信に失敗した場合は、外線に直接接続している 電話回線につなぐか、またはハガキでご登録ください。

### 13 登録が完了し、「登録完了メッセージ表示画面」が表示されたら[終 了]をクリックします

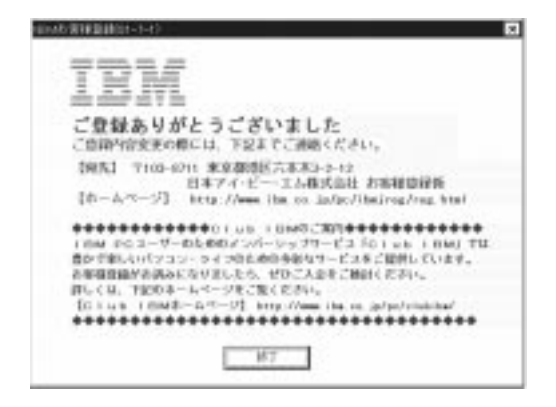

## 修正プログラムを入手するには

ソフトウェアやハードウェアの機能に修正や変更があったときなどは、「修正 プログラム」として提供される場合があります。 修正プログラムは、インターネットやパソコン通信からダウンロードして入手 することができます。

### インターネットからダウンロードする場合

PC 関連のダウンロード http://www.ibm.co.jp/pc/home/download.html

ハードウェア製品の修正およびサポート・プログラム(ThinkPad用) http://www.ibm.co.jp/pccsvc/thinkpad.html

ソフトウェア製品に対する修正プログラム(フィックスパック・ライブラリー) http://www.ibm.co.jp/aspc/fixpak.html

### パソコン通信からダウンロードする場合

NIFTY-Serve 「FIBMFEEL」 「データライブラリー」 7「日本 IBM 製品情報ライブラ リー」

または 10「IBM PC SW 修正情報 日本語版:DOS/Windows」

#### People

「IBM」 「PCSW 保守修正情報」 「日本語版修正情報ライブラリー」 または

「IBM」 「 PC 修正プログラム 」

(IBM PC DOCK をご利用の場合)

デバイス・ドライバーの提供 / インストール・サービスなどを有償にて行いま す。ご来店のうえ、ご相談ください。詳しくは、IBM FAX サービスの「コー ド番号 10024#」をお取り寄せのうえ、確認してください。

### 【IBM PC ソフトウェア・サービスセンターをご利用の場合】

一部の機種を除き、入手することができます。詳しくは、IBM FAX サービスの「コード番号 44#」をお取り寄せのうえ、確認してください。

第4章

## 故障かな?と思ったら

| 章目次 (トラブル一覧)                | 188 |
|-----------------------------|-----|
| 重大なトラブルとその対処について            | 191 |
| トラブルの予防とウィルスについて            | 192 |
| トラブルを解決するためのヒント             | 194 |
| 「困ったな」「どうしよう」の事例紹介          | 195 |
| 1. 起動時または終了時のトラブル           | 196 |
| 2. ディスプレイ関連のトラブル            | 198 |
| 3. キーボード関連のトラブル             | 199 |
| 4. トラックポイント(マウス)関連のトラブル     | 201 |
| 5. スピーカー関連のトラブル             | 202 |
| 6. CD-ROM 関連のトラブル           | 203 |
| 7. ディスケット(フロッピーディスク)関連のトラブル | 205 |
| 8. ハードディスク関連のトラブル           | 207 |
| 9. プリンター関連のトラブル             | 208 |
| 10. PC カード / オプション関連のトラブル   | 209 |
| 11. Windows 98 関連のトラブル      | 210 |
| 12. アプリケーション関連のトラブル         | 214 |
| 13. 通信機能関連のトラブル             | 216 |
| 14. バッテリー関連のトラブル            | 226 |
| 15. その他のトラブル                | 227 |
| トラブルが解決しないときは               | 230 |
| トラブル・チェックシートについて            | 230 |
| サポート体制について                  | 230 |

## 章目次 (トラブル一覧)

| 重力         | トなトラフ   | ブルとその対処について                     | 191 |
|------------|---------|---------------------------------|-----|
| <b>⊦</b> ₹ | ラブルの予   | 防とウイルスについて                      | 192 |
| <b>⊦</b> ₹ | ラブルを解   | <b>決するためのヒント</b>                | 194 |
| 「困         | ったな」「   | どうしよう」の事例紹介                     | 195 |
| 1          | . 起動時ま  | こちは終了時のトラブル                     | 196 |
|            | Q 1-1   | 電源スイッチを入れても起動しない                | 196 |
|            | Q 1-2   | いつもの Windows 98 の画面にならない        | 196 |
|            | Q 1-3   | 省電力タイマーが機能しない                   | 196 |
|            | Q 1-4   | [スタート]ボタンが表示されない                | 197 |
| 2          | . ディスフ  | プレイ関連のトラブル                      | 198 |
|            | Q 2-1   | 電源スイッチを入れても画面が真っ暗のまま            | 198 |
|            | Q 2-2   | 画面の色がにじんだようになる                  | 198 |
|            | Q 2-3   | ちょっと席を外しているうちに画面が消えてしまった        | 198 |
| 3          | . キーボー  | - ド関連のトラブル                      | 199 |
|            | Q 3-1   | キーボードのキーを押しても文字が表示されない          | 199 |
|            | Q 3-2   | 日本語入力ができない                      | 199 |
|            | Q 3-3   | 押したキーと表示される文字が違う                | 199 |
|            | Q 3-4   | キーを1回しか押していないのに連続して文字が表示される     | 200 |
|            | Q 3-5   | 日本語入力システムの切り替えと設定方法はどこで行うのか     | 200 |
| 4          | . トラック  | フポイント(マウス)関連のトラブル               | 201 |
|            | Q 4-1   | トラックポイントを動かしても反応しない             | 201 |
|            | Q 4-2   | マウスが思うように動いてくれない(マウスを外付けしている場合) | 201 |
|            | Q 4-3   | ダブルクリックがうまくできない                 | 201 |
| 5          | . スピーナ  | 」ー関連のトラブル                       | 202 |
|            | Q 5-1   | スピーカーから音が出ない                    | 202 |
|            | Q 5-2   | マイクロホンの音がスピーカーから出ない             | 202 |
|            | Q 5-3   | 音の種類(WAV, MIDI)によって出る音と出ない音がある  | 202 |
|            | Q 5-4   | テレビやラジオの音が聞こえてくる                | 202 |
| 6          | . CD-RO | M 関連のトラブル                       | 203 |
|            | Q 6-1   | CD-ROM が取り出せない                  |     |
|            |         | (本体組み込み型の CD-ROM ドライブの場合 )      | 203 |
|            | Q 6-2   | 音や画像が再生されない                     | 203 |
|            | Q 6-3   | 動画データの再生がなめらかでない                | 204 |

| 7.ディスケ             | ット(フロッピーディスク)関連のトラブル                    | 205   |
|--------------------|-----------------------------------------|-------|
| Q 7-1              | ディスケットの内容が読めない                          | 205   |
| Q 7-2              | 大事なデータが入ったディスケットをフォーマットしてしまった           | . 205 |
| Q 7-3              | ディスケットに書き込めない                           | 205   |
| Q 7-4              | ディスケットに飲み物をこぼしてしまった                     | 206   |
| 8.ハードデ             | ィスク関連のトラブル                              | 207   |
| Q 8-1              | ハードディスクを取り付けたが、認識されない                   | 207   |
| Q 8-2              | 領域確保できる容量がカタログに記載の値と違う                  | 207   |
| 9.プリンタ             | ー関連のトラブル                                | 208   |
| Q 9-1              | 印刷できない                                  | 208   |
| 10 . PC <b>ታ</b> ー | ド/オプション関連のトラブル                          | 209   |
| Q 10-1             | 増設したがうまく動いてくれない                         | 209   |
| Q 10-2             | どの製造元の機器が問題なのかわからない                     | 209   |
| 11. Window         | s 98 <b>関連のトラブル</b>                     | 210   |
| Q 11-1             | Windows 98の基本的な操作について知りたい               | 210   |
| Q 11-2             | うしろに隠れて見えなくなったウィンドウを表示するには              | 210   |
| Q 11-3             | ファイルが見つからない                             | 210   |
| Q 11-4             | ファイルの拡張子が表示できない                         | 210   |
| Q 11-5             | 必要なファイルを消してしまった                         | 210   |
| Q 11-6             | C:¥WINDOWS > _ と表示される                   | 211   |
| Q 11-7             | Windows パスワードを忘れてしまった                   | 211   |
| Q 11-8             | 「入力されたパスワードが間違っています」と表示される              | 211   |
| Q 11-9             | 電源を入れると、「Safe モード」で起動する                 | 212   |
| Q 11-10            | Windows 98 のセットアップ中に電源を切ってしまった          | 212   |
| Q 11-11            | Windows 98 のセットアップ中に ThinkPad が応答しなくなった | 213   |
| Q 11-12            | 名前や会社名の入力を間違えた                          | 213   |
| 12 . アプリク          | ーション関連のトラブル                             | 214   |
| Q 12-1             | アプリケーションをインストールできない                     | 214   |
| Q 12-2             | アプリケーションを削除したい                          | 214   |
| Q 12-3             | 電源を切ると先程まで入力していた文章がなくなる                 | 214   |
| Q 12-4             | ThinkPad が応答しなくなったので強制終了したい             | 215   |
| Q 12-5             | DOS ゲームの画面から抜けられない                      | 215   |
| 13 . 通信機能          | 関連のトラブル                                 | 216   |
| Q 13-1             | ダイヤルできない                                | 216   |
| Q 13-2             | モデム接続できない、またはスピードが上がらない                 | 216   |
| Q 13-3             | 「モデムを初期化できません」「モデムからの応答がありません」          |       |
|                    | などのエラーが表示される                            | 217   |
| Q 13-4             | 「モデムが使用中」「COM ポートは既に開かれています」            |       |
|                    | などのメッセージが表示される                          | 219   |

| Q 13-5 ダイヤルトーン(受話器を上け           | た時のプーっという音)            |
|---------------------------------|------------------------|
| が聞こえない、または「発信音                  | が聞こえませんでしたというメッセー      |
| ジが表示される」                        |                        |
| Q 13-6 モデムが電話をかけていない            |                        |
| (プルルルルという電話をし                   | ている音が聞こえない) 220        |
| Q 13-7 正しい番号に電話がかからない           |                        |
| Q 13-8 電話はかかっているが、プロバ           | イダーの                   |
| アクセスポイントが応答しない                  |                        |
| Q 13-9 プロバイダーへ接続したが、す           | ・<br>ぐに切断される           |
| Q 13-10 接続が突然切れてしまう             |                        |
| Q 13-11 接続速度が遅い、33.6Kbps 以      | 下でしか接続できない 223         |
| Q 13-12「インターネットサイト XXXX         | を開けません。サーバーに接続できま      |
| せんでした」というメッセージ                  | が表示されてホームページが表示され      |
| ない                              |                        |
| Q 13-13「Not Found」「Error404」と書れ | かれたホームページが表示される 225    |
| Q 13-14 電子メールが送信できない / 受        | 信できない                  |
| 14. <b>バッテリー関連のトラブル</b>         |                        |
| Q 14-1 フル充電したバッテリー・パッ           | クで ThinkPad が作動しない 226 |
| 15. その他のトラブル                    |                        |
| Q 15-1 停電になった                   |                        |
| Q 15-2 キーボードに飲み物をこぼして           | しまった                   |
| Q 15-3 海外で使用したい                 |                        |
| Q 15-4 英語版のオペレーオペレーティ           | ング・システムを使いたい 228       |
| Q 15-5 付属品の確認のしかた               |                        |
| Q 15-6 安全に使うために注意しなけれ           | ばならないこと                |
| Q 15-7 付属品の接続方法が分からない           |                        |
| Q 15-8 付属のマニュアルをなくしてし           | まった                    |
| Q 15-9 『アプリケーション CD』 / 『リ       | 「カバリー CD』を傷つけた         |
| ので交換してほしい                       |                        |
| Q 15-10ThinkPad のバッテリー・パック      | クを廃棄したい 229            |
| Q 15-11ThinkPad のパスワードを使用       | したい 229                |
| Q 15-12 使用している ThinkPad のお客     | 様登録(ユーザー登録)            |
| の住所変更をしたい                       |                        |
|                                 |                        |
| トラブルが解決しないときは                   |                        |
|                                 |                        |
| トラブル・チェックシートについて                |                        |
| サポート体制について                      |                        |

## 重大なトラブルとその対処について

ご使用中のThinkPadや周辺機器などに、次のような異状を感じた場合は、以下の手順で 対応してください。

異臭がする 手で触れないぐらい熱い 煙が出る 異常な音がする

- 1. すぐに電源を切り、電源ケーブルや AC アダプターなどのプラグを電源コンセント から抜いてください。
- 2. IBM サービスセンターまでご連絡ください。

IBM サービスセンターの電話番号: 0120-20-5550 (フリーダイヤル)

受付時間:9:00-18:00(日、祝日、12月30日~1月3日を除く)

ThinkPadを安全に正しくお使いいただくための注意事項を、製品に付属の『セットアッ プ・ガイド』に記載しています。ThinkPadをご使用になるときは必ず注意事項をお守り ください。

## トラブルの予防とウィルスについて

トラブルを予防するためのヒントを説明します。

### 1.電源のオン/オフを正しく行う

ThinkPad本体の電源のオン/オフの正しい方法については、本書の「ThinkPadの電源 を入れてみよう」、「ThinkPadの操作を終了しよう」をお読みください。また、ThinkPad に周辺機器を接続している場合は、先に周辺機器の電源を入れてから、ThinkPadの電源 を入れてください。

### 2.ファイルのバックアップを取る

ハードディスクには、Windows 98 をはじめ、アプリケーションやアプリケーションを 使って作成したファイルなどの大切なデータが保存されています。

万一トラブルが発生した場合、ハードディスク内のファイルは壊れたり消えてしまうこ とがあります。ハードディスクにインストール済みのアプリケーションは、製品に付属 の『リカバリー CD-ROM』を使って工場出荷時の状態に復元することが可能です。作成 したファイルは、ご自分でディスケットなどにコピーを作成されていないかぎり復元す ることができません。万一の場合に備え、自分で作成したファイルを定期的にディス ケットなどにコピーするように心がけてください。

#### 3.コンピューター・ウィルスから ThinkPad を守る

コンピューター・ウィルスは、コンピューター内のファイルやプログラムなどに悪影響 を及ぼすプログラムのことです。知らないうちにファイルが消去されていたり、ハード ディスクの情報が書き換えられたりすることがあります。

### ウィルスを侵入させないためには

- パソコン通信などで見知らぬ人から送られてきたファイルに注意する
- ファイルまたはプログラムのコピーを入手した場合は、ウィルスのチェックがされていることを必ず確認する
  - 表計算ソフトウェアやマクロ・ファイルなどが送られてきたときは必ずウィルスの チェックがされているか確認するとともに、使用する前に自分でもチェックする 習慣をつけましょう。

- パソコンのウィルス検査を定期的に行う

ThinkPadには、ウィルスを検知するアンチウィルス・プログラムが用意されてい ます。ウィルスの侵入を予防するために、本プログラムをシステムから削除(ア ンインストール)しないようにしてください。

### ウィルスに感染した場合は

ウィルスが侵入した場合、次のようなことが起こります。

- 意味不明なメッセージやウィルスが侵入したことを知らせるメッセージなどが表示される
- ファイルが突然消去される
- ハードディスク上の情報が意味のないものに書き換えられる
- 画面に意味のないものが表示される

このようなことが起こった場合は、次のように対処してください。

- 1.感染したファイルを削除します。
- 2.アプリケーションをオリジナル(ご購入時の CD-ROM またはディスケット)から 再インストールします。
- 3. Windows 98のデスクトップの「ごみ箱」を空にします。

コンピューター・ウィルスの被害届出/相談窓口として、次の公共機関が設置されています。

情報処理振興事業協会(IPA)

補足

IPA コンピューターウィルス対策室(コンピューターウィルス 110番) 電話番号:03-3433-4844 FAX 番号:03-3437-2537

IPA コンピューターセキュリティ対策ホームページ

http://www.ipa.go.jp/SECURITY/index-j.html

## トラブルを解決するためのヒント

Windows 98のヘルプにはトラブル解決のためのツール「トラブルシューティング」が 用意されています。トラブルが起きたら、「トラブルシューティング」を実行してみてく ださい。

# 1 デスクトップ左下の[スタート]ボタンをクリックし、「ヘルプ」をクリックします

「Windows のヘルプ」ウィンドウが表示されます。

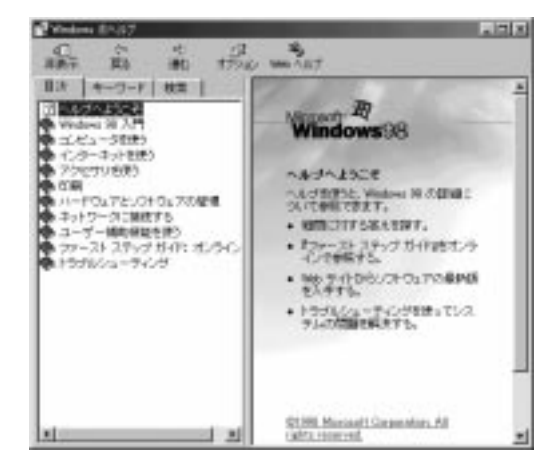

- 2 「目次」タブの中の「トラブルシューティング」をダブルクリックします
- **3** 目的の項目をダブルクリックします

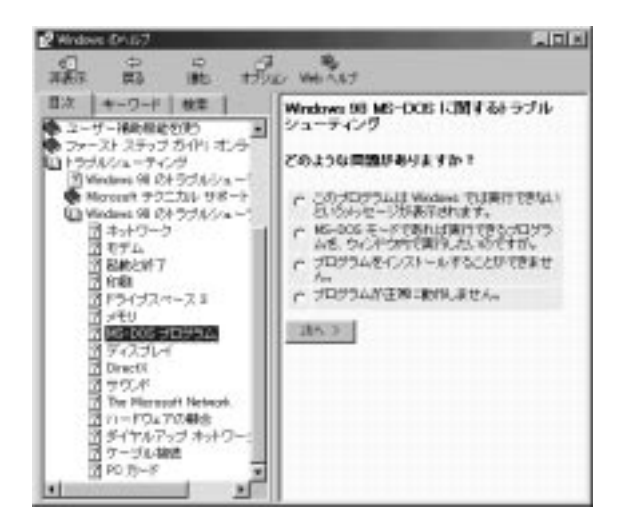

## 「困ったな」「どうしよう」の事例紹介

ここでは、弊社電話サポート窓口に寄せられた事例をもとに、トラブルが発生した場合の対応方法を、Q&A形式でまとめています。

また、インターネット上の弊社ホームページ(http://www.ibm.co.jp/)では、ここに紹介した事例のほかに、ダイヤルIBMやIBM PCヘルプセンターなどに比較的多く寄せられた質問と回答をまとめています。併せてご利用ください。

弊社ホームページ画面末尾の「お問い合わせ」をクリックして表示されるメニューから 「お客様相談センターQ&A集へ」をクリックしてください。

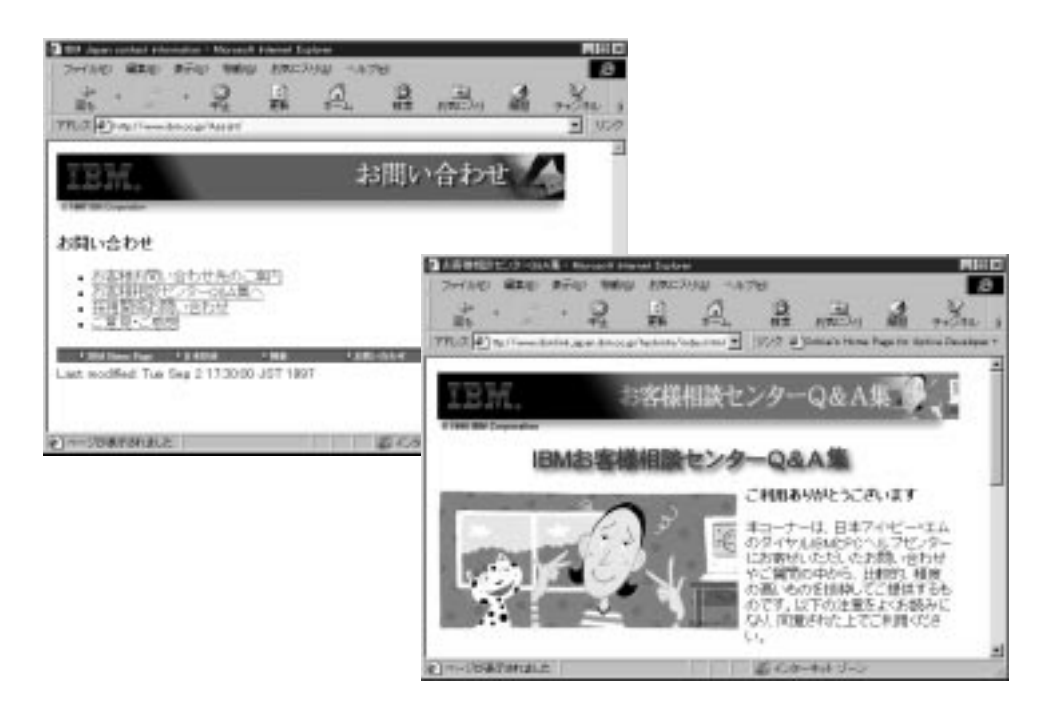

### 1. 起動時または終了時のトラブル

Q1-1 電源スイッチを入れても起動しない

- 原因1 輝度が暗くなりすぎています。
- 対処 輝度を調節してください。画面右の輝度つまみやキーボードの輝度調節キーで 調節します。
- 原因2 タコ足配線などにより電源の電圧が低くなっています。
- 対処 壁のコンセントに直接電源ケーブルを接続してください。

それでも画面に何も表示されない場合は、機器の故障が考えられます。購入元または IBM サービスセンターに相談してください。

Q1-2 いつもの Windows 98 の画面にならない

- 症状1 電源を入れると「Non System disk or disk error」と表示される。
- 原因 前回終了時に、ディスケットをディスケット・ドライブから抜くことを忘れています。
- 対処 ディスケットを取り出して ThinkPad の電源を切り、しばらく待ってから電源 を入れ直してください。
- 症状2 キーボード・エラーのエラーコードが表示される。
- 原因 キーボードのキーを押した状態で ThinkPad の電源を入れています。
- 対処 キーボードの上に本などがのっていないことを確認して電源スイッチを入れて ください。
- 症状3 メッセージコードが表示される。
- 原因 ThinkPadは電源を入れると自己診断機能が働きます。装置の追加変更を行った ときや故障が見つかったときなどにメッセージやエラーコードを表示します。
- 対処 「Easy-Setup」などの自己診断プログラムを実行して故障があるかどうかを確 認してください。付属の「ユーザーズ・ガイド」または「ユーザーズ・リファ レンス」をお読みください。

### Q1-3 省電力タイマーが機能しない

スクリーンセーバー、ディスプレイの省電力機能、CD-ROMの自動挿入、アプ リケーションなどの自動保存の機能が働いています。これらの機能が働いてい る場合は、省電力(サスペンドやスタンバイ)の状態が解除されます。 Q1-4 [スタート]ボタンが表示されない

- 原因1 タスクバーの高さを低くしたために、表示されない状態になっています。
- 対処 次の手順でタスクバーの高さを広げて表示させてください。
  - 1.マウス・ポインターを画面下に移動させます。
    - 2.マウス・ポインターが上下の矢印(↓)に変わったら左ボタンで上方向にド ラッグします。
- 原因2 タスクバーが「自動的に隠す」という設定に変更されています。
- 対処 常にタスクバーを表示させておきたい場合は、次のように行います。
  - 1.マウス・ポインターをタスクバー上に移動し、マウスで右クリックします。
    2.メニューの「プロパティ」をクリックします。
    - タスクバーのプロパティが表示されます。
    - 3.「自動的に隠す」のチェックボックスのチェックを外します。
    - 4. [適用]をクリックし、[OK]をクリックしてウィンドウを閉じます。

### 2. ディスプレイ関連のトラブル

**Q2-1** 電源スイッチを入れても画面が真っ暗のまま

- 原因 ディスプレイの輝度が暗すぎます。
- 対処 輝度つまみ、またはキーボードの輝度調節キーで調節してください。

#### Q2-2 画面の色がにじんだようになる

- 原因 強力な磁気を発生する電気製品が近くにあります。
- 対処 オーディオ機器のスピーカーなど強力な磁気を発生する電気製品からThinkPad を遠ざけてください。

### Q2-3 ちょっと席を外しているうちに画面が消えてしまった

- 原因 省電力機能によって画面の表示が一時停止しました。
- 対処 トラックポイントまたは(Fn)キーを操作すると、画面が再表示されます。

### 3.キーボード関連のトラブル

#### Q3-1 キーボードのキーを押しても文字が表示されない

- 原因 システムが処理中のため、キーボードまたはトラックポイントの操作を受け付 けられません。
- 対処 処理が終わるまでしばらくお待ちください。

### 補足

Windows 98がプログラムの処理をしているときは、マウス・ポインター が砂時計の形に変わっています。

- **Q3-2** 日本語入力ができない
- 原因1 日本語入力システムが起動していません。
- 対処 次のどちらかの方法で、日本語入力システムを起動してください。 キーボードの Alt キーを押しながら (半角 / 全角) キーを押します。 タスクバーの「日本語入力インジケータ」アイコン ✓をクリックして、「日本 語入力-オン」をクリックします。
- 原因2 アプリケーションの機能的な制約があります。
- 対処 アプリケーションによっては、ウィンドウを切り替えるたびに、日本語入力シ ステムを起動し直すように設計されているものがあります。日本語入力システ ムを起動させるには、キーボードの (Alt) キーを押しながら、(半角/全角) キー を押すか、タスクバーの「日本語入力インジケータ」アイコン ♪をクリックし て、「日本語入力-オン」をクリックしてください。

#### Q3-3 押したキーと表示される文字が違う

原因1 日本語入力システムが起動していません。

対処 次のどちらかの方法で日本語入力システムを起動してください。 キーボードの (Alt) キーを押しながら(半角/全角)キーを押します。 タスクバーの「日本語入力インジケータ」アイコン ♪をクリックして、「日本 語入力-オン」をクリックしてください。

- 原因2 日本語入力方式の設定と違った方法で文字入力をしようとしています。
- 対処 日本語の入力方式には「ローマ字」入力方式と「かな」入力方式の2種類があ ります。日本語入力システムが起動している状態で、キーボードの「A」を押 して「あ」と表示されるのが「ローマ字」入力方式、「ち」と表示されるのが 「かな」入力方式です。 デスクトップの[スタート]ボタンから「設定」 「コントロールパネル」

をクリックします。「キーボード」アイコンをダブルクリックし、「言語」タ ブから「プロパティ」をクリックして、日本語入力方式の設定を行います。 なお、MS-IMEを使用している場合は(Alt)キーを押しながら

(カタカナ / ひらがな)キーを押すと、「ローマ字」入力方式と「かな」入力 方式を切り替えることができます。

- 原因3 MS-IMEの仕様によって、押したキーと表示されるものが異なる場合があります。
- 対処 日本語入力システムが起動している状態で、「きごう」と入力し、(変換)キー を数度押してください。記号の一覧が表示されます。「かっこ」と入力し変換す ることで、いろいろな種類のカッコを表示させることができます。「から」と入 力し「変換」すると「~」(全角)を表示することができます。 英数の半角文字を入力できる状態にして、(Shift)キーとへキーを同時に押す と、「」(チルダ)を表示することができます。
- Q3-4 キーを1回しか押していないのに連続して文字が表示される
- 原因 キーボードは一定時間押し続けると、そのキーの文字を連続して入力するよう になっています。
- 対処 デスクトップの[スタート]ボタンから「設定」 「コントロールパネル」を クリックします。「キーボード」アイコンをダブルクリックし、「速度」タブを クリックし、入力した文字を表示するまでの待ち時間や、表示の間隔などを変 更します。ご自分のキータッチにあった設定に調節してください。
- Q 3-5) 日本語入力システムの切り替えと設定方法はどこで行うのか

対処 日本語入力システムの切り替えは、デスクトップの[スタート]ボタンから「設定」「コントロールパネル」をクリックします。「キーボード」アイコンをダブルクリックし、「言語」タブをクリックして設定します。

### 4.トラックポイント(マウス)関連のトラブル

### Q4-1 トラックポイントを動かしても反応しない

- 原因 Windows 98 がプログラムの処理をしているため、キー入力やマウスの操作を 受け付けられません。
- 対処 処理が終わるまでしばらくお待ちください。

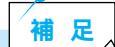

Windows 98がプログラムの処理を実行しているときは、マウス・ポインターが砂時計の形に変わっています。

### Q 4-2) マウスが思うように動いてくれない(マウスを外付けしている場合)

- 原因 マウスの内部が汚れている可能性があります。
- 対処 マウス裏面の丸いボール(ローラー)が入っている部分の蓋を開け、内部にホ コリがたまっていないか確認してください。ローラーを水または中性洗剤で洗 うと効果があります。

#### Q4-3 ダブルクリックがうまくできない

対処 デスクトップの [スタート]ボタンから「設定」 「コントロールパネル」を クリックし、「マウス」アイコンをダブルクリックして「マウスのプロパティ」 ウィンドウを表示します。「ボタン」のページでダブルクリックの速度を変更し てください。ご自分のクリック速度に調節することで、ダブルクリックがしや すくなります。

### 5.スピーカー関連のトラブル

### Q5-1 スピーカーから音が出ない

- 原因1 音量調節のボリュームが最低のレベルになっています。
- 対処 ThinkPadの音量調節つまみやキーボードの音量調節キーを使って調節してくだ さい。または、タスクバーの「スピーカ」アイコン test をダブルクリックし、表 示されたウィンドウで音量を調節してください。
- 原因2 外付けスピーカーの場合、スピーカーのケーブルが本体と接続されていません。 製品またはスピーカーに付属のマニュアルを参照して接続を確認してください。
- Q5-2 マイクロホンの音がスピーカーから出ない
- 原因 ボリュームがしぼられている可能性があります。
- 対処 外付けスピーカーの音量調節つまみを回して適当な音量に調節してください。または、タスクバーの「スピーカ」アイコン をダブルクリックし、表示されたウィンドウで音量を調節してください。
- Q5-3 音の種類(WAV, MIDI)によって出る音と出ない音がある
- 対処 タスクバーの「スピーカ」アイコン をダブルクリックし、表示されたウィンドウで各コントロールにあるミュートを確認してください。
- Q5-4 テレビやラジオの音が聞こえてくる
- 対処 電話線を接続したThinkPadからテレビやラジオの音が聞こえてくる現象は、電 話ケーブルにノイズ除去用部品を取り付けると解決する場合があります。電話 ケーブルを延長をしている場合は、付属の電話ケーブルのみを使用して確認し てください。

それでも解決できない場合は、電話回線自体がノイズを拾っている可能性があ ります。NTT に相談してください。

## 補足

テレビやラジオなどのオーディオ機器にノイズが入る場合は、ThinkPadを オーディオ機器から遠ざけてください。

### 6.CD-ROM 関連のトラブル

#### Q 6-1 CD-ROM が取り出せない(本体組み込み型の CD-ROM ドライブの場合)

- 原因 本体の電源が切れています。
- 対処 本体の電源を切る前に CD-ROM イジェクト・ボタンを押し、中の CD-ROM を 取り出してください。機種によっては、本体の電源が切れている状態では、CD-ROM トレイの出し入れはできません。

### 補足

CD-ROMドライブのイジェクト・ボタンのそばに、直径1 mm 程の小さ な穴があいています。この穴は、CD-ROMドライブが故障した場合など に、中のCD-ROMを取り出すためのものです。細い針金などを差し込ん で押すと、CD-ROMを取り出せる場合があります。この操作は、非常時 の操作ですので通常はご使用にならないでください。また、シャープ・ペ ンシルなどの芯はご使用にならないでください。芯が折れて、詰まる場合 があります。

- **Q6-2** 音や画像が再生されない
- 原因1 CD-ROMの裏表を逆さまに挿入しています。
- 対処 CD-ROMのセットは絵や文字が印刷されているタイトル面を上にしてセットしてください。
- 原因 2 CD-ROM が汚れています。
- 対処 CD-ROM が汚れている場合は、市販の CD-ROM クリーナーで汚れを落として ください。軽い汚れの場合は、乾いた柔らかい布で内側から外側に向かって拭 いてから使用してください。

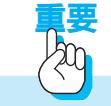

CD-ROMの記録面には手を触れないでください。また、記録面およびタイトル面にボールペンなどで文字などを書き込まないでください。

- 原因3 CD-ROMが傷ついているか、反っているか、割れています。
- 対処 傷が深くついていたり、反っていたり、割れていたりするCD-ROMは使用できません。

補足

製品に付属の『アプリケーションCD-ROM』や『リカバリーCD-ROM』を破損し、交換を希望する場合は、IBM FAXサービス(044-200-8600)から申し込み用紙を取り寄せてください。なお、紛失した場合は交換できません。IBM FAXサービスについて詳しくは、製品に付属の『IBMサービスのご案内』をお読みください。

この件に関しては、次に示すコード番号をご利用ください。(変更されること がありますのでご注意ください。)

440274 『バックアップCDおよびRecovery CD有償交換お申込みガイド』
 440308 『バックアップ CD および Recovery CD 複写用ディスケットお申込みガイド』

最新の FAX サービスのコード番号は、http://www.ibm.co.jp/as/faxsup.html で参照できます。

- 原因4 ThinkPadのCD-ROMドライブ、または付属の外付けCD-ROMドライブで使用できないCD-ROMを使用しています。
- 対処 Windows 98 に対応した CD-ROM を使用してください。

#### **Q6-3** 動画データの再生がなめらかでない

- 原因1 再生中に他のアプリケーションを実行しています。
- 対処 動画データの再生は、システムに非常に大きな負荷を与えます。同時に実行し ている他のアプリケーションを終了してください。
- 原因2 動画データを再生中に、ウィンドウの操作をしました。
- 対処 動画データを再生中にウィンドウの大きさや位置を変えることは、システムに さらに大きな負荷を与え、画像がなめらかに再生されない原因になります。

### 7. ディスケット(フロッピーディスク)関連のトラブル

### Q7-1 ディスケットの内容が読めない

- 原因1 フォーマットされていないディスケットがセットされています。
- 対処 フォーマット(初期化)を行うか、フォーマット済みのディスケットをご購入 ください。フォーマット済みのディスケットを購入するときは、DOS/V用に フォーマットしたものを選んでください。
- 原因2 ディスケットの内容が壊れています。
- 対処 この場合、復旧はできません。このような場合に備えて、重要なデータを保存 したディスケットは、バックアップを取るように心がけてください。
- 原因3 ディスケットの挿入方向が間違っています。
- 対処 ラベルの貼られた方を手前上向きにし、ディスケット・ドライブの奥まで入れ てください。方向を間違えると、ディスケットはドライブに入りません。
- 原因4 ディスケット・ドライブのヘッドが汚れています。
- 対処 市販のクリーニング用ディスケットを使ってヘッドをクリーニングしてくださ い。クリーニング・ディスケットについては、販売店にお問い合わせください。

**Q7-2** 大事なデータが入ったディスケットをフォーマットしてしまった

対処 ディスケットをフォーマット(初期化)すると、書き込まれているデータはす べて消去されます。大切なデータの入ったディスケットは、ディスケットの書 き込み禁止スイッチを「書き込み不可」の位置にして保管してください。

#### **07-3** ディスケットに書き込めない

- 原因 ディスケット裏面の書き込み禁止スイッチが「書き込み不可」の位置になって います。
- 対処 書き込み禁止スイッチを「書き込み可」の位置にすると、書き込みができるようになります。書き込みする場合は、ディスケットの内容を再度確認してから 行ってください。

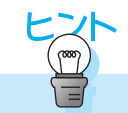

外付けディスケット・ドライブの場合、モデルによっては、外付けディスケット・ドライブを接続してからシステムの電源を入れないと、接続したドライブ が認識されない場合があります。

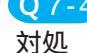

Q7-4 ディスケットに飲み物をこぼしてしまった

本体の故障の原因となるため、汚れたディスケットは使わないでください。保 存していたデータが使えなくなってしまった場合に備えて、バックアップを 取っておくようにしましょう。

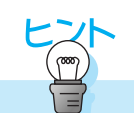

ThinkPad では、お客様の過失により機器が破損した場合の修理 / 交換を行う 特別な保証サービス『安心パックEMS』を提供しています。詳しくは、製品に 付属の「IBM サービスのご案内」をお読みください。

### 8.ハードディスク関連のトラブル

### **Q8-1** ハードディスクを取り付けたが、認識されない

**原因** 交換または新しく取り付けたハードディスクはそのままでは使用できません。

対処 FDISKコマンドで区画を作成し、確保した区画をフォーマット(初期化)して ください。

FDISKコマンドは、MS-DOSプロンプト([スタート] 「プログラム」「MS-DOS プロンプト」で表示)で実行します。

C:¥WINDOWS> FDISK

と入力して (Enter) キーを押してください。FDISK メニューが起動します。

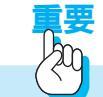

既存の区画を削除 / 変更するとファイルがすべて消去されます。FDISKコマン ドを実行する前に必ず必要なファイルをディスケットなどにコピーしてくださ い。

補足

FDISKメニューから MS-DOS プロンプトへ抜けるには (Esc) キーを押してく ださい。MS-DOS プロンプトから Windows98 へ戻るには C:¥WINDOWS> EXIT と入力して (Enter) キーを押してください。

#### Q8-2) 領域確保できる容量がカタログに記載の値と違う

換算方法の違いによって容量が少なく表示されるように見えますが、故障では ありません。カタログなどに記載されているハードディスクの容量は、1メガ バイト=1,000,000 バイトで計算している場合があります。これに対し、ハー ドディスクを領域確保する際には、1メガバイト=1,048,576 バイト(1,024 × 1,024)で計算するため、このような差異が生じます。

### 9.プリンター関連のトラブル

**09-1** 印刷できない

原因1 プリンターが印刷可能(オンライン)の状態になっていません。

対処 プリンターの電源を入れてください。 また、プリンターの「印刷可」や「オンライン」などの表示を確認してください。

原因2 プリンター・ドライバーがインストールされていません。

対処 新しくプリンターを接続した場合は、プリンター・ドライバーをインストール する必要があります。詳しくは、プリンターに付属のマニュアルをお読みくだ さい。

原因3 プリンターの設定に問題があります。

対処 プリンターに付属のマニュアルを参照して設定を確認してください。 設定確認後、プリンターに通常用意されているテスト印字機能を使って、印刷 チェックをしてください。

テスト印字の一般的な手順は次のとおりです。

- デスクトップの[スタート]ボタンから「設定」
  プリンタ」をクリックしてプリンター・フォルダ を開きます。
- 2. 使用しているプリンターのアイコンを右ボタンでクリックします。
- 3. 表示されるメニューで、「通常使うプリンタ」にチェックを付けます。
- 4. メニューから「プロパティ」を選びます。インストールしたプリンター・ド ライバーのプロパティが表示されます。
- 5.「情報」ページの[テスト印字]をクリックしてテスト印字を行います。

それでも問題が解決しない場合は、プリンターのセットアップをやり直してく ださい。

- デスクトップの[スタート]ボタンから「設定」
  プリンタ」をクリックしてプリンター・フォルダーを開きます。
- 2. 問題があるプリンターのアイコンをクリックします。
- 3.メニューバーで「ファイル」 「削除」をクリックして問題のあるプリンター を削除します。
- プリンタの追加」アイコンをダブルクリックし、プリンターを新たにセットアップします。

以降の操作については、画面に表示されるメッセージおよびプリンターに付 属のマニュアルに従ってください。

### 10. PC カード / オプション関連のトラブル

### Q 10-1 増設したがうまく動いてくれない

- 原因1 本体と周辺機器 / オプション・カードが正しく接続されていません。
- 対処 製品に付属の『リファレンス・ガイド』および周辺機器 / オプション・カード に付属のマニュアルを参考にして、取り付け / 接続方法、設定方法を確認して ください。
- 原因2 割り込みレベルなどの設定が間違っています。
- 対処 周辺機器/オプション・カードの中には、ThinkPadに取り付けるときにシステ ム割り込み要求(IRQ)、I/Oポート・アドレス、DMAチャネル、メモリー領域 の設定が必要となるものがあります。工場出荷時のシステム割り込み要求 (IRQ)、I/Oポート・アドレス、DMAチャネル、メモリー領域の本体での使用 状況などは、製品に付属のマニュアルにその調べ方が説明されています。周辺 機器/オプション・カードのマニュアルと共にお読みいただき、本体または周 辺機器/オプション・カードの設定で、競合しないように変更してください。
- 原因3 周辺機器 / オプション・カードの設定が間違っています。
- 対処 周辺機器/オプション・カードによっては、周辺機器/オプション・カードの設 定スイッチの変更が必要な場合や、デバイス・ドライバーなどのインストール が必要な場合があります。周辺機器/オプション・カードのマニュアルを参考に して、必要な設定をしてください。

#### Q10-2 どの製造元の機器が問題なのかわからない

対処 追加または変更したメモリーやPCカード/オプションなどを外し、ThinkPad を購入時(工場出荷時)の状態に戻してください。購入時の状態で正常に動作 することを確認した後で、追加または変更したPCカードなどをひとつずつ取り 付けて動作確認を行い、正常に動作しないオプションを特定します。購入時の 状態にして正常に始動しない場合は、『Easy-Setup』などの構成プログラムを 購入時の状態に戻してください。

### 11. Windows 98 関連のトラブル

補足

Q11-1 Windows 98の基本的な操作について知りたい

対処 Windowsの基本的な操作方法については、製品に付属の『Microsoft Windows 98 ファーストステップガイド』をお読みください。

また、Windows 98のヘルプにも操作方法が解説されています。

パソコン教室でWindowsの基本操作をじっくり勉強したい場合、IBM ではインフォカレッジでの研修(有料)をご用意しています。詳しくは、製品に付属の『IBM サービスのご案内』をお読みください。

### Q11-2)うしろに隠れて見えなくなったウィンドウを表示するには

対処 操作したいウィンドウが他のウィンドウに隠れてしまうことがあります。この ような場合は、タスクバーには起動中のアプリケーションまたはファイルの一 覧が表示されています。タスクバーから操作したいウィンドウに対応したアプ リケーションまたはファイルをクリックしてください。

### Q11-3 ファイルが見つからない

対処 保存したフォルダーまたはファイルがどこに保存されているのかわからなくなっ た場合は、[スタート]メニューの「検索」 「ファイルやフォルダ」で検索 画面を表示させ、探したいファイル名を入力して検索します。( P.70)

### Q11-4 ファイルの拡張子が表示できない

対処 「マイ コンピュータ」ウィンドウまたは「エクスプローラ」メニューバーで、「表示」 「フォルダ オプション」で表示される「表示」タブをクリックして表示 されるウィンドウで「登録されているファイルの拡張子は表示しない」に チェックマークが付いていると、ファイルの拡張子は表示されません。ファイ ルの拡張子を表示させたいときは、このチェックマークを外してください。

#### Q11-5 必要なファイルを消してしまった

対処 間違ってフォルダーやファイルを削除した場合は、「ごみ箱」アイコンをクリッ クして、フォルダーやファイルが残っていないかどうかを確認してください。 「ごみ箱」にフォルダーやファイルが残っている場合は、復旧させたいフォル ダーまたはファイルをクリックし、メニューバーで「ファイル」 「元に戻す」 をクリックして復旧してください。

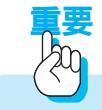

ディスケットに保存されているフォルダーやファイルは、削除しても「ごみ箱」 には保管されません。ディスケット内のデータを削除する場合は、細心の注意 を払ってください。

### Q11-6 C:¥WINDOWS>\_と表示される

原因 Windows 98の MS-DOS プロンプトが全画面表示されている状態です。

対処 次のように入力して (Enter) キーを押してください。 C:WINDOWS> EXIT MS-DOS プロンプトから Windows 98の画面に戻ります。 (DOS ゲームの画面を終了させるときも同様に行ってください。)

Q11-7 Windows パスワードを忘れてしまった

対処 「Windows ログオン」の画面で新しいユーザー名でログオンを行うか、または Windows フォルダーにある「ユーザー名.pwl」ファイルを消してください。 「Windowsログオン」の画面でパスワードを入力せずに[キャンセル]をクリッ クした場合は、ネットワーク上の「パスワードの保存」などの機能が使えなく なります。

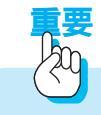

・「Windows ログオン」はLAN 接続を意味するものではありません。

### Q11-8 「入力されたパスワードが間違っています」と表示される

原因 「Caps Lock」の状態でパスワードを入力した可能性があります。

対処 文字入力モードの状態を確認し、再度、正しいパスワードを入力してください。 「Caps Lock」の状態を解除するには、(Shift) キーを押しながら(Caps Lock) キーを押します。

### Q11-9 電源を入れると、「Safe」モードで起動する

起動処理中に停電するなど、正常な動作ができませんでした。「Windows98起動メニュー」が表示された状態にしておくと、Windows 98はSafeモードで起動します。画面の配色や解像度が通常時と異なりますが、異常やトラブルではありません。

起動後、[スタート]メニューの中の「Windowsの終了」によって本体の電源 を切ってください。問題がなければ、次の起動時に元の状態に戻ります。問題 が解決しなかった場合は、システムが壊れている可能性があります。

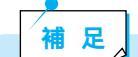

SCSI接続の周辺機器などを増設した場合、本体の電源を入れる前に、SCSI機器の電源を入れてください。SCSI機器の電源を入れないで本体の電源を先に入れると、Windows 98がSafeモードで起動する場合があります。

### Q 11-10 Windows 98 のセットアップ中に電源を切ってしまった

対処 Windows 98のセットアップ方法については製品に付属の『セットアップ・ガ イド』をお読みください。

Windows 98のセットアップ中に誤って電源を切ってしまった場合は、再度電源を入れた後、次の症状別に対処してください。

- 症状1 修復セットアップの画面が表示され、続行できる状況になった。
- 対処 修復セットアップは停電のときや、接続された周辺機器やオプション・カード などを正しく検知できないために、やむを得ず電源を切った場合などに起動し ます。電源を入れた後に修復セットアップが起動し、セットアップが正常に終 了した場合は、問題なく使用することができます。
- 症状2 エラーメッセージが表示され、セットアップが続行できない状態にある。
- 対処 セットアップの途中で電源を切った時点でハードディスク内のファイルが何ら かの損傷を受けた可能性があります。この場合、Windows 98を再インストー ルする必要があります。方法については付属のリカバリーCDやマニュアルをお 読みください。

Q 11-11 Windows 98 のセットアップ中に ThinkPad が応答しなくなった

Windows 98のセットアップには、正常に作業が終了しなかった場合を想定し いくつかの保護機能が備っています。修復セットアップは停電のときや、接続 されたPCカードやオプションを正しく検知できないために、やむを得ず電源を 切った場合などに起動します。

対処 ThinkPadがPCカードやオプションを正しく検知できないで応答しなくなった 場合は、いったん電源を切ってください。再度電源を入れた後に修復セット アップを選択すると、セットアップが続行されます。

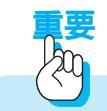

Windows 98セットアップ中は、電源を切らないでください。正常に処理は行われている場合でも、画面上は停止して見える場合があります。

#### Q11-12 名前や会社名の入力を間違えた

対処 セットアップ時に「ユーザー情報」で登録した名前や会社名は、Windows 98 のセットアップが終了した後では変更できません。 変更する場合は、Windows 98を再インストールする必要があります。

### 12.アプリケーション関連のトラブル

### Q12-1 アプリケーションをインストールできない

アプリケーションのインストール方法については、各アプリケーションに付属 のマニュアルをお読みください。

- 原因1 現在の環境で使用できないアプリケーションの可能性があります。
- 対処 アプリケーションの動作環境や必要なオプションなどを確認してください。アプ リケーションによっては、お使いのThinkPad環境では動作しないものがありま す。

詳しくは、販売店またはアプリケーションの開発元にお問い合わせください。

- 原因 2 MS-DOS、Windows3.1 または Windows 95 用のアプリケーションです。
- 対処 MS-DOS、Windows3.1またはWindows 95用のアプリケーションには、Windows 98 にインストールできないものもあります。販売店またはアプリケー ションの開発元にお問い合わせください。

Q 12-2 アプリケーションを削除したい

対処 アプリケーション専用の削除ツールがある場合は、そのツールを使って削除し てください。

> アプリケーション専用の削除ツールがない場合は、デスクトップの[スタート] ボタンから「設定」「コントロールパネル」で「アプリケーションの追加と 削除」アイコンをクリックします。表示されたアプリケーションの一覧から、削 除したいアプリケーションを選び[追加と削除]を押してください。

補足

Windows3.1のアプリケーションは「アプリケーションの追加と削除」のメニューには表示されません。

### Q12-3 電源を切ると先程まで入力していた文章がなくなる

ThinkPadの電源を切るとハードディスクやディスケットに保存していないデー タは消えてしまいます。

対処 ThinkPadの作業を終了するときは、データを保存してアプリケーションを終了し、デスクトップの[スタート]ボタンから「Windowsの終了」をクリックしてから ThinkPad の電源を切ってください。 正しい電源のオン / オフの方法については、本書の『ThinkPadの電源を入れてみよう』(P.19)、『ThinkPad の操作を終了しよう』(P.31)をお読みください。 Q12-4 ThinkPadが応答しなくなったので強制終了したい

- 対処 アプリケーションが応答しなくなった場合に、アプリケーションを強制的に終 了するには次のように行います。
  - 1.キーボードの(Ctrl)キーと(Alt)キーを押しながら(Delete)キーを押します。
    - 「プログラムの強制終了」ウィンドウが表示されます。
  - 2. プログラム名の後に「応答なし」と表示されている項目を選択して、[終了] ボタンをクリックします。
  - 3.「プログラムの強制終了」が表示されない場合は、電源スイッチを押して電源を強制的に切り、20秒程待ってから再度電源スイッチを入れます。
  - 4.電源スイッチがきかない場合は、本体の電源遮断スイッチをボールペンの先 などで押して、強制的に電源を切ります。電源遮断スイッチの位置について は、製品に付属の「セットアップ・ガイド」または「ユーザーズ・ガイド」を お読みください。電源遮断スイッチのない機種では、電源スイッチを5秒以 上押し続けることで、電源を切ります。

アプリケーションを強制終了した場合、保存していないデータは消えてしまい ます。

Windows 98がプログラムの処理をしているときは、一時的にキーボードまた はトラックポイントの操作が受け付けられなくなることがあります。処理が終 わるまでしばらくお待ちください。Windows 98がプログラムの処理を実行し ているときは、マウスポインターが砂時計の形に変わっています。画面表示状 態を確認して、むやみに強制終了しないようにしてください。

補足

キーボードまたはトラックポイントからの入力をまったく受け付けなくなるな ど、システムが明らかに停止している状態になった場合は、電源スイッチを押 し、強制的に電源を切ることができます。この場合、作成中のデータは消えてし まいます。

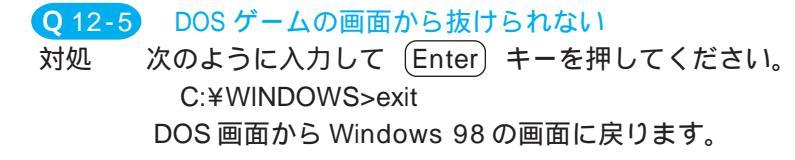

### 13.通信機能関連のトラブル

### Q13-1 ダイヤルできない

原因1 電話回線の設定が誤っています。

対処 お使いの電話回線がトーン式(プッシュ回線)かパルス式(ダイヤル回線)か を確認してモデムの設定を変更してください。 どちらの種類の回線なのかわからない場合は、電話料金の請求書を見て確認し てください。

- 原因2 接続相手との通信条件が合っていません。
- 対処 通信速度を下げるなどの設定をしてください。
- 原因3 モデムがアプリケーションに認識されていません。

対処アプリケーションには、どのモデムを使用するか(または、どのCOMポートを<br/>使用するか)を設定する個所があります。COMポートの設定が一致しているこ<br/>とを確認してください。

たとえば、Windows 98のアクセサリーのハイパーターミナルの場合は、「接 続方法」という欄で「LT Win Modem」を選択します。

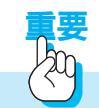

モデムの種類は、ThinkPadの機種によって異なります。詳しくは、ThinkPad に付属のマニュアルをお読みください。

#### Q13-2 モデム接続できない、またはスピードが上がらない

原因1 電話番号、ユーザーID、パスワードが違っています。

- 対処 まず、電話番号を確認してください。相手のモデムは、アナログモデムかどう か確認してください。ISDN専用のアクセスポイントなどには接続できませ ん。また、ユーザーIDやパスワードが違っていると、モデム接続ができませ ん。
- 原因2 モデムの通信速度が回線の状況に影響されています。

対処 モデムをなるべく高速で接続するには、クリヤーな電話回線状況が必要です。 そのときの回線状況(ノイズや、ひずみ、減衰など)および、相手のモデムの 規格によって通信速度が変化します。 回線状況は、相手のモデムまでの距離が近いほど良くなります。プロバイダー やパソコン通信のアクセスポイントが各地にある場合、なるべく近くのアクセ スポイントを選択してください。

- 原因3 ご使用のモデムとプロバイダーの規格が合っていません。
- 対処 K56flex、V.90、またはX2規格の56kbpsでの接続を可能にするには、相手の インターネット・サービス・プロバイダー(ISP)のモデムがご使用のモデムと同 じ規格をサポートしていなくてはなりません。56kbpsでの接続は、プロバイ ダーに設置された特殊なモデムとの受信方向のデータ通信でのみ可能です。そ の他のモデムとの通信では、さらに低速の通信となります。たとえば、56kbps モデムを付けたPCどうしでデータ通信しても、最高で33.6kbpsの速度になり ます。また、ファックスでは最高14.4kbps、一般のモデムとの接続では最高 33.6kbpsの速度になります。

### Q13-3 「モデムを初期化できません」「モデムからの応答がありません」などのエラー が表示される

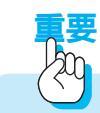

表示されるモデムの名前や種類は、ThinkPadの機種によって異なります。詳 しくは、ThinkPadに付属のマニュアルをお読みください。

- 原因1 モデムがシステムから正しく認識されていない可能性があります。
- 対処 モデムからの応答を確認する。
  - (1) モデムを使うすべてのアプリケーションを終了します。
  - (2)「マイ コンピュータ」 「コントロール パネル」 「モデム」アイコンを ダブルクリックし、「モデムのプロパティ」を表示します。
  - (3)「LT Win Modem」という項目があることを確認して、「検出結果」タブを クリックします。 COM に「LT Win Modem」がインストールされている ことを確認します。
  - (4) モデムがインストールされている「COM」をクリックしてから、[詳細情報]をクリックします。
  - (5)「お待ちください。モデムと通信しています」と出て、検出結果が表示されます。表示される内容は、アップグレード等によって変わる場合もありますが、ここでモデムから応答が返ってきていることを確認してください。

モデムがシステムで正しく認識されていることを確認する

- (1)「マイコンピュータ」アイコンを右ボタンでクリックします。
- (2)表示されたリストで「プロパティ」をクリックし、「システムのプロパティ」 を表示します。
- (3)「デバイスマネージャ」タブをクリックします。

- (4)「モデム」をダブルクリックすると、「LT Win Modem」が表示されます。 ここで、「LT Win Modem」に"! "や" X "がついていないことを確認します。
- (5)「LT Win Modem」をダブルクリックして「LT Win Modemのプロパティ」 を表示します。「デバイスの状態」の欄に「このデバイスは正常に動作して います。」と表示されていることを確認します。
- (6)「リソース」タブをクリックします。「競合するデバイス」の欄に「競合は ありません。」と表示されていることを確認します。競合が発生している 場合は、競合している相手のリソースを変更します。

「はじめよう ThinkPad でインターネット」(オンライン)が提供されている機種では、「こんな時どうする」の中にある「1.基本的な環境設定が正しいか確認したい(トラブルの予防)」の「Q3.モデムが正しく認識されているか確認したい」を参照して、モデムがシステムから正しく認識されているか確認します。他のリソースと競合している場合には、競合しているリソースの設定を変更してください。

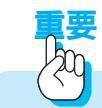

「はじめようThinkPadでインターネット」は、ThinkPadの機種によっては提供されていません。

- 原因2 モデムがアプリケーションから認識されていない可能性があります。
- 対処 プロバイダーへの接続に使用する「ダイヤルアップ・ネットワーク接続」のプロパティの「接続の方法」欄で、「LT Win Modem」(内蔵モデムを使用する場合)が選択されていることを確認してください。 「はじめよう ThinkPad でインターネット」(オンライン)が提供されている機種では、「こんな時どうする」の中にある「1.基本的な環境設定が正しいか確認したい」の「Q5.プロバイダーへの接続設定が正しいか確認したい」を参照してください。
- 原因3 モデムのドライバーが変更されています。
- 対処 モデムのドライバー・ファイルをアップグレード、または使用するモデムを変更しませんでしたか?ダイヤルアップ・ネットワーク接続に使用するモデム
  (ドライバー)を変更した場合は、接続ウィザードなどでダイヤルアップ・ネットワーク接続を新規作成してください。
- 原因4 電話番号が全角で入力されています。
- 対処 ダイヤルアップ・ネットワーク接続の電話番号が全角で入力されている場合は、 このようなメッセージが表示され、モデムはダイヤルできません。ダイヤル アップ・ネットワーク接続のプロパティで電話番号のフィールドの文字をすべ て削除し、半角で再度入力して設定を保存してください。
補足

インターネット接続ウィザードを使用してプロバイダーへの接続の設定を行った場合:エラーメッセージが表示されます。

ダイヤルアップ・ネットワーク接続のプロパティで直接電話番号を入力した場合:エラー・メッセージは表示されませんので注意が必要です。

- Q 13-4 「モデムが使用中」「COM ポートは既に開かれています」などのメッセージが 表示される
- 原因 モデムやシリアル・ポートを使用する(通信)ソフトウェアが動いています。
- 対処 (タスクバーを見て)モデムを使用していると思われるソフトウェアを終了させ てください。該当すると思われるソフトウェアがない場合は、異常終了してい る可能性もあるため、Windows98を「電源を切れる状態にする」で一度終了さ せてから、再度電源を入れ直してみてください。
- Q13-5 ダイヤルトーン(受話器を上げた時のプーっという音)が聞こえない、または 「発信音が聞こえませんでした」というメッセージが表示される
- 原因1 モデムに電話線がきちんと接続されていません。
- 対処1 モデムと壁面のモジュラー・ジャックが電話線で確実に接続されていることを 確認してください。
- 対処2 ISDN 回線をご利用の場合は、TA のアナログ・ポートとの接続だけではなく、 NTT のモジュラー・ジャックから TA までの接続が確実にできていることも確認してください。また、一般的にTA の電源が入っていないと、モデムは使用できません。詳しくは、DSU/TA のマニュアルを参照してください。

# 補足

ISDN回線でモデムではなく、TAのデータポート(いわゆる同期64K、128Kの通信を行います)で通信をする場合は、ダイヤルトーンなどの音はしません。

- 原因2 モデムのスピーカーがオフになっています。
- 対処 モデムのスピーカーの音量をあげてみて、本当に音がしていないか確認してく ださい。
  - (1)「コントロールパネル」 「モデム」から「モデムのプロパティ」を表示します。
  - (2)[プロパティ]をクリックして「音量」をあげてみてください。音が聞こえ ていなくても正常に接続できている場合もありますので、インジケーター で確認してください。

4

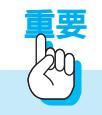

モデムの種類は、ThinkPadの機種によって異なります。 詳しくは、ThinkPadに付属のマニュアルをお読みください。

原因3 電話ケーブルが断線している、またはNTTの回線が使用不能になっています。
 対処 別の電話線/電話機がある場合は、接続して正常に電話できるかを確認してみてください。

Q13-6 モデムが電話をかけていない(プルルルルという電話をしている音が聞こえない)

- 症状 ダイヤルトーンが出ていない。
- 対処 モデムが受話器を上げた状態までできていること(受話器をあげたときのプーっという音がする)を確認してください。
- 原因1 パルス / トーンの設定があっていません。
- 対処 使用している電話回線の種類と設定があっているかを確認してください。 ThinkPadでは初期値はトーンに設定されています。パルス回線の場合は、設定 の変更が必要です。また、ISDN回線の場合にはトーンで設定してください。
- 原因2 モデムがダイヤルトーンを認識していません。
- 対処 ダイヤルトーンが聞こえているのにプッシュトーンが聞こえない場合は、周波 数が一般電話回線と違う、またはダイヤルトーンの音量が小さすぎるなどの原 因で、モデムがダイヤルトーンを認識できていない場合があります。この場合 は、次の手順でダイヤルトーンが聞こえなくてもダイヤルを始める設定にして みてください。
  - (1)「コントロールパネル」「モデム」から「モデムのプロパティ」を表示します。
  - (2)「プロパティ」をクリックし、「接続」タブをクリックします。接続オプションの「トーンを待ってからダイヤルする」のチェックを外し、[OK]をクリックして設定を保存します。

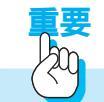

モデムの種類は、ThinkPadの機種によって異なります。詳しくは、ThinkPad に付属のマニュアルをお読みください。

- Q13-7 正しい番号に電話がかからない
- 原因1 電話番号が間違っています。
- 対処 アクセスポイントの電話番号が正しいか確認してください。また、アクセスポイントの変更などで電話番号が変わっている場合もありますので、最新のアクセスポイントの電話番号リストを確認してください。なお、「市外局番とダイヤルのプロパティを使う」にチェックが入っている状態で国番号が"日本"以外に設定されていると、国際電話をかける設定になってしまい、国際電話の番号が付加されてしまいます。また、「市外局番とダイヤルのプロパティを使う」にチェックが入っていない状態では、「電話番号」に市外局番も含めた番号が設定されていないと正しい番号にダイヤルできません。
- 原因2 ダイヤルのプロパティが正しくありません。
- 対処 ダイヤルのプロパティで所在地情報が正しく設定されているか確認してください。 (1)「ダイヤルのプロパティ」を表示します。
  - (2)「国名/地域」は"日本"に設定します。「市外局番」にはお使いの電話回線の市外局番を入力します。
     「市外局番とダイヤルのプロパティを使う」にチェックが入っている状態で国名が"日本"以外に設定されていると、その国から日本へ国際電話をかける設定になってしまいます。
  - (3)「外線発信番号」は、必要な場合のみ設定してください。不要な場合は何も 入力しません。
- Q13-8 電話はかかっているが、プロバイダーのアクセスポイントが応答しない
- 原因1 正しい電話番号にダイヤルしていません。
- 対処 アクセスポイントの電話番号が正しく設定されていることを確認してください。
- 原因2 アクセスポイントが込み合っています。
- 対処 プロバイダーのアクセスポイントの回線が込み合っていて、応答していない可 能性があります。[キャンセル]をクリックして、数分待ってから接続しなおし てみてください。プロバイダーのアクセスポイントがメンテナンス中などで接 続できない場合もあります。また、モデムの仕様として、同じ番号へのダイヤ ルは、3分間に3回まで可能となっています。4回目のダイヤルは3分以内に行う ことはできません。これは、モデムのリダイヤル制限機能として法規で定めら れています。

4

Q13-9 プロバイダーへ接続したが、すぐに切断される

- 原因1 ユーザー名 / パスワードが間違っています。
- 対処 ユーザー名とパスワードは、アルファベットの大文字・小文字も合っているか、 確認してください。たとえば、「THINKPAD」と「ThinkPad」は別のユーザー 名(パスワード)として認識されます。現在、入力されているユーザー名とパ スワードを削除して、大文字/小文字も含めて正しい文字列を入力してから再 度接続してください。また、一般的にプロバイダーでは間違ったパスワードを 複数回入力すると、パスワードが無効(リボーク)になります。この場合は、プ ロバイダーに確認してください。
- 原因2 アクセスポイントがメンテナンス中です。
- 対処 プロバイダーのアクセスポイントがメンテナンス中、または障害などが起きて いる場合があるので、しばらく待ってから接続しなおしてみるか、またはプロ バイダーに確認してください。
- 原因3 アクセスポイントが混雑しています。
- 対処 アクセスポイントにユーザーが集中して、割り当てられるIPアドレスが足りな い場合は、接続できてもすぐに切断されます。しばらく待ってから、再度接続 してみてください。
- 原因4 アクセスポイントの種類が正しくありません。
- 対処 プロバイダーによっては、電話回線の種類(アナログ、ISDN)によって電話番号が違う場合もあります。モデムで接続する場合は、アナログ回線接続用のアクセスポイントの電話番号を選んでください。 また、ISDN回線を使用している場合、モデムを使用して接続をする場合はアナログ回線用のアクセスポイント、TAのデータポートを使用して接続する場合はISDN対応(同期64K、128K、非同期V.110)のアクセスポイントを指定してください。詳しくは、お使いのTAのマニュアルを参照してください。
- 原因5 回線品質/環境に問題があります。
- 対処 アナログ回線(通常の電話回線)でインターネットに接続している場合、ノイズ(雑音)など回線状況が良くないと、相互で正しく応答を確認できないために接続できない/突然切断される場合があります。特に、接続速度が高速になるほど回線状況の影響は大きくなります。
  - (1)回線状況は、相手のモデムの距離が近いほどよくなります。プロバイダー のアクセスポイントはなるべく近くのものを選択してください。
  - (2)パソコンとNTTの壁面のモジュラー・ジャックの間は、なるべく短い電話 線で接続してください。
  - (3) ノイズの原因になるような機器(ラジオなど)はなるべく遠ざけてください。

(4)タコ足配線をしないでください。また、できるだけパソコンの電源は、アー スを取ってください。

もし、お使いの電話回線が、電話機で電話をしているときにも雑音や混線が発 生しているような場合は、NTTに電話回線の品質をチェックしてもらうことを お勧めします。また、至近距離に放送局の電波塔など強い電波を出すような施 設がある場合は、個別の対策が必要になる場合もあります。

- Q 13-10 接続が突然切れてしまう
- 原因1 自動切断機能が設定されています。
- 対処 IE4.0には、一定時間キーボードやマウスの操作がされていないと、自動的に電話回線を切断する機能があります。この機能は、インターネットに接続していることを忘れてつなぎっぱなしにしてしまうのを防ぐためのものです。ただし、大きなファイルをダウンロードしているときなどに設定時間を短くしておくと、途中で接続が切れてしまう場合があるので、必要に応じてオフにしたり設定時間を長くしてください。
  - (1)「InternetExplorer」アイコンを右クリックします。
  - (2)リストが表示されたら「プロパティ」をクリックします。
  - (3)「インターネットのプロパティ」が表示されたら「接続」タブをクリックします。
  - (4)「接続」欄の[設定]ボタンをクリックします。「ダイヤルアップ設定」ダ イアログが表示されます。
  - (5)「切断までのアイドル時間」のチェックを外すか、または設定時間を長くします。
  - (6)[OK]をクリックして終了します。
- 原因2 キャッチホンに加入しています。 プロバイダーへの接続に使用している回線が、NTTのキャッチホン・サービス に加入している場合は、接続中に他の電話がかかってくると切断されます。
- 原因3 回線品質/環境に問題があります。
- 対処 Q13-9の原因5を参照してください。

#### Q13-11 接続速度が遅い、33.6Kbps以下でしか接続できない

- 原因1 回線品質/環境に問題があります。
- 対処 Q13-9の原因5を参照してください。 モデムを高速で接続するためには、「回線品質が良い」ことが必要です。回線 品質は、ノイズなどの原因だけではなく、回線の混み具合などでも影響を受ける ため、刻々と変化します。また、接続速度も、その時の状況によって変化しま す。

- 原因 2 アクセスポイントがお使いのモデムの通信規格に対応していません。
  - 56kbpsでの接続を可能にするには、接続するプロバイダーのアクセスポイント が、お使いのモデムと同じ56kbps通信規格(V.90、K56flex、またはX2)を サポートしていなくてはなりません。56kbpsでの接続は、56kbps通信規格を サポートするアクセスポイントに設置された特殊なモデムとのデータ通信での み可能です。その他のモデムとの通信では、さらに低速の通信となります。た とえば、同じ通信規格対応のモデムを接続した PC どうしでデータ通信をして も、最高で33.6Kbpsの速度になります。もし、接続するプロバイダーのアク セスポイントが、お使いのモデムと同じ通信規格をサポートしていない場合は、 自動的に33.6Kbpsや28.8Kbpsの規格で接続されます。同じ通信規格に対応 したアクセスポイントと通信する場合でも、56kbpsの通信は、プロバイダーか ら PCへの受信方向の通信(ダウンロード)に対してのみ可能で、PC からプロ バイダーへの送信方向(アップロード)では、最高33.6Kbpsの通信速度にな ります。また、56kbpsでの通信は、回線品質/環境によって大きな影響を受 け、必ずしも最高速度56Kbpsで接続できるわけではありません。
- Q13-12 「インターネットサイトXXXXを開けません。サーバーに接続できませんでした」というメッセージが表示されてホームページが表示されない
- 原因1 入力した URL が間違えている可能性があります。
- 対処 URLを確認して修正し、再度 Enter キーを押してください。また、URLは 必ず半角で入力してください。 入力したURLが間違えていない場合、表示しようとしているホームページにア クセスが集中しているために表示できなくなっている場合があります。少し時 間をおいてから、再度アクセスしてみてください。
- 原因 2 TCP/IP の設定が正しくありません。
- 対処 ダイヤルアップ・ネットワークの TCP/IP の設定が、プロバイダーからの指示 どおりに設定されているか確認してください。 また、IBM インターネット接続(以下IGN)をプロバイダーとして利用してい る場合、ダイヤルアップ・ネットワークのフォルダーの中の「IBM Global Network」のプロパティの「TCP/IP設定」で「リモートネットワークでデフォ ルトのゲートウェイを使う」にチェックが入っていないと、プロバイダーへ接 続されても他のページを見ることができません。

Q13-13 「NotFound」「Error404」と書かれたホームページが表示される

- 原因 ホームページが移転または廃止されています。
- 対処 インターネットの世界では、さまざまな理由で、ホームページが移転/廃止さ れることが多々あります。「NotFound」「ファイルが見つかりません」というよ うなメッセージが表示される場合は、ドメイン名は合っていても、該当する ページがない場合に表示されます。

Q13-14 電子メールが送信できない / 受信できない

- 原因1 ダイヤルアップ・ネットワーク接続ができていません。
- 対処 OutlookExpressを起動せずに、メールを送受信するために使用するダイヤル アップ接続で、プロバイダーへ正しく接続できることを確認してください。 問題がある場合は、「はじめようThinkPadでインターネット」(オンライン)を 参照してください。
- 原因2 メール・アカウントの設定が間違っています。
- 対処 メール・アカウントのプロパティを表示して、メールサーバー・アドレス、ア カウント名、パスワードなどの設定を確認してください。特に、大文字 / 小文 字が間違えていないか、半角で正しく入力されているか、余分な文字(全角の 余白等)が入っていないかなどを確認してください。一度、現在設定されてい る文字列をすべて削除し、日本語入力がどのモードになっているかを確認して から再入力します。

メール・サーバーなどの設定はプロバイダーによって異なります。変更される 場合もありますので、正しい情報はプロバイダーに確認することをお勧めしま す。

4

# 14. **バッテリー関連のトラブル**

Q14-1 フル充電したバッテリー・パックで ThinkPadが作動しない

原因 バッテリー・パックの過電流保護機能が働いている可能性があります。

対処 ThinkPadの電源をオフにし、1分間待ってから、電源を入れてください。

# 15. その他のトラブル

#### Q15-1 停電になった

対処 エアコン、電子レンジ、乾燥機など、家庭内にはいろいろな電気機器があり、電 気の使い過ぎでブレーカーが落ちることがあります。パソコンでは電源が切れ るとハードディスクやディスケットに保存していないデータは消えてしまいま す。万一に備え、作業中の文章やデータはこまめに保存するようにしましょう。

#### Q15-2 キーボードに飲み物をこぼしてしまった

- 対処 1.ぬれた手をタオルで拭きます。ぬれた手で電気機器に触れると感電する恐れ があります。
  - 2. すぐに本体の電源を切り、電源ケーブルや AC アダプターのプラグを電源コンセントから抜きます。
  - 3.柔らかい布などでこぼした飲み物を拭き取ります。
  - 4. 完全に乾いたことを確認してからお使いください。

キーボードに不具合がある場合は、IBM サービスセンターにご相談ください。 このような場合、お買い求めになった機器の保証期間内であっても修理は有償 となることをご了承ください。

#### Q15-3 海外で使用したい

ご使用の機種が次の条件を満たしている場合、海外でもハードウェア修理サー ビスが受けられます。

「IBM PC ハードウェア国際保証 (IWS)」の対象機種であること。

保証期間内であること。

持ち込む国においてその機種がサービス対象機種であること。

出国前に証明書の発行を受け、それを製品と共に出国先に持参していること。

なお、IBM PC ハードウェア国際保証サービス(IWS)の対象機種やサービス 提供国などに関しては、以下にお問い合わせください。

IBM IWS オフィス

TEL: 0462-73-7598 FAX: 0462-73-7597 受付時間: 10:00 ~ 17:00(土、日、祝日、年末年始、6/17を除く)

また、ご使用になる国によって電源の電圧が違いますので、ThinkPadに付属しているACアダプターをそのまま使用することができない場合があります。電源 コードやACアダプターなどは、現地に合ったものをご用意ください。 4

#### Q15-4 英語版のオペレーティング・システムを使いたい

日本国内で販売している ThinkPad は、日本語版のオペレーティング・システ ム専用に設計されています。そのモデルで使用可能なオペレーティング・シス テムについては、製品のパンフレット、システム・ガイドをご覧ください。

#### Q15-5 付属品の確認のしかた

製品に付属の『セットアップ・ガイド』を参照して、内容を確認してください。 ビニール袋などに、いくつかの付属品がひとまとめに梱包されていることがあ ります。付属品が不足している場合は購入元にご連絡ください。

#### Q15-6 安全に使うために注意しなければならないこと

製品に付属の『セットアップ・ガイド』の「安全に正しくお使いいただくため に」の節をお読みください。

Q 15-7 付属品の接続方法が分からない

製品に付属の『セットアップ・ガイド』に従って、組み立てを行ってください。

#### Q 15-8 付属のマニュアルをなくしてしまった

IBMマニュアルのご注文は、製品に付属の『IBMサービスのご案内』をお読み ください。なお、インターネットのIBMホームページから弊社発行のマニュア ルの検索をすることができます。

アドレスは、http://www.ibm.co.jp/ibm-manual/ です。

なお、再購入できないマニュアルもありますので、マニュアルは大切に保管してください。

#### Q 15-9)『アプリケーション CD』/『リカバリー CD』を傷つけたので交換してほしい

IBM FAXサービス(044-200-8600)から申し込み用紙を取り寄せてください。 なお、紛失された場合は交換できません。

IBM FAX サービスについて詳しくは、製品に付属の『IBM サービスのご案内』 をお読みください。

この件に関しては、次に示すコード番号をご利用ください。(変更されることが ありますのでご注意ください。)

 440274 『バックアップCDおよびRecovery CD有償交換お申込みガイド』
 440308 『バックアップ CD および Recovery CD 複写用ディスケットお申 込みガイド』

最新のFAXサービスのコード番号は、http://www.ibm.co.jp/as/faxsup.htmlで 参照できます。 Q15-10 ThinkPadのバッテリー・パックを破棄したい 地方自治体の産業廃棄物の処理方法の指示に従ってください。

Q15-11 ThinkPadのパスワードを使用したい ThinkPad本体およびハードディスク内のデータを保護するために、パスワード 機能が用意されています。 パスワードの設定のしかたについては、製品に付属の「ユーザーズ・ガイド」を お読みください。

#### Q 15-12 使用している ThinkPadのお客様登録(ユーザー登録)の住所変更をしたい

お客様の住所など登録内容を変更する場合は、次の宛先まで「お客様番号」を 明記のうえ、葉書でご連絡ください。

〒106-8711 東京都港区六本木 3-2-12

日本アイ・ビー・エム(株)登録変更係

下記のホームページでも登録変更を受け付けていますのでご利用ください。 http://www.ibm.co.jp/pc/ibmjreg/reg.html

4

# トラブルが解決しないときは

トラブル・チェックシートは、トラブルが発生し、弊社電話サポート窓口に連絡いただ く場合にご活用ください。

# トラブル・チェックシートについて

電話サポート窓口に電話をするのははじめてという場合は、巻末の『トラブル・チェック シート』をご活用ください。

トラブルの内容を窓口の担当者に確実に、より早く伝えたい、また、トラブルが発生す る前に、皆様が行ったことをチェックシートを使って思い出してください。

- ・新しいアプリケーションをインストールした
- ・新しいハードウェアを取り付けた
- ・機器やアプリケーションの設定を変更した
- ・何かファイルを消してしまった
- ・停電になった
- ・インターネットや電子メールで見知らぬ人からファイルを受け取った

など、いずれもよく耳にするトラブルの原因です。自分では何もしていないと思っていても、それに気づかずに行っていることがあります。落ち着いて思い出してみましょう。

# サポート体制について

IBM では、お客様が弊社のパソコンを購入になった後も、より快適にご利用いただくために、常に充実したサービスでお役に立ちたいと考えています。

お客様からの「パソコンの操作に困った」「セミナーを受講したい」「ソフトウェアや ハードウェアのインストールまたは設定をして欲しい」「インターネットにアクセスし たい」などのご要望に対して、さまざまなサービスメニューを用意しています。

IBMの各種サービスの内容については、製品に付属の『IBM サービスのご案内』をお読みください。

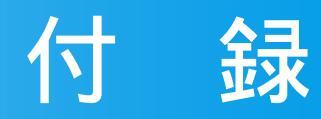

| キーボードのキーの名前と使い方        | 232 |
|------------------------|-----|
| ローマ字とかな対応表(MS-IME98 用) | 241 |
| 索引                     | 243 |

# キーボードのキーの名前と使い方

ここでは、キーボードのキーの名前と使い方全般について説明します。

#### キーボードの構成

ThinkPadのキーボードのキー配列は、機種によって多少異なります。ここでは、次の2機種をご紹介します。

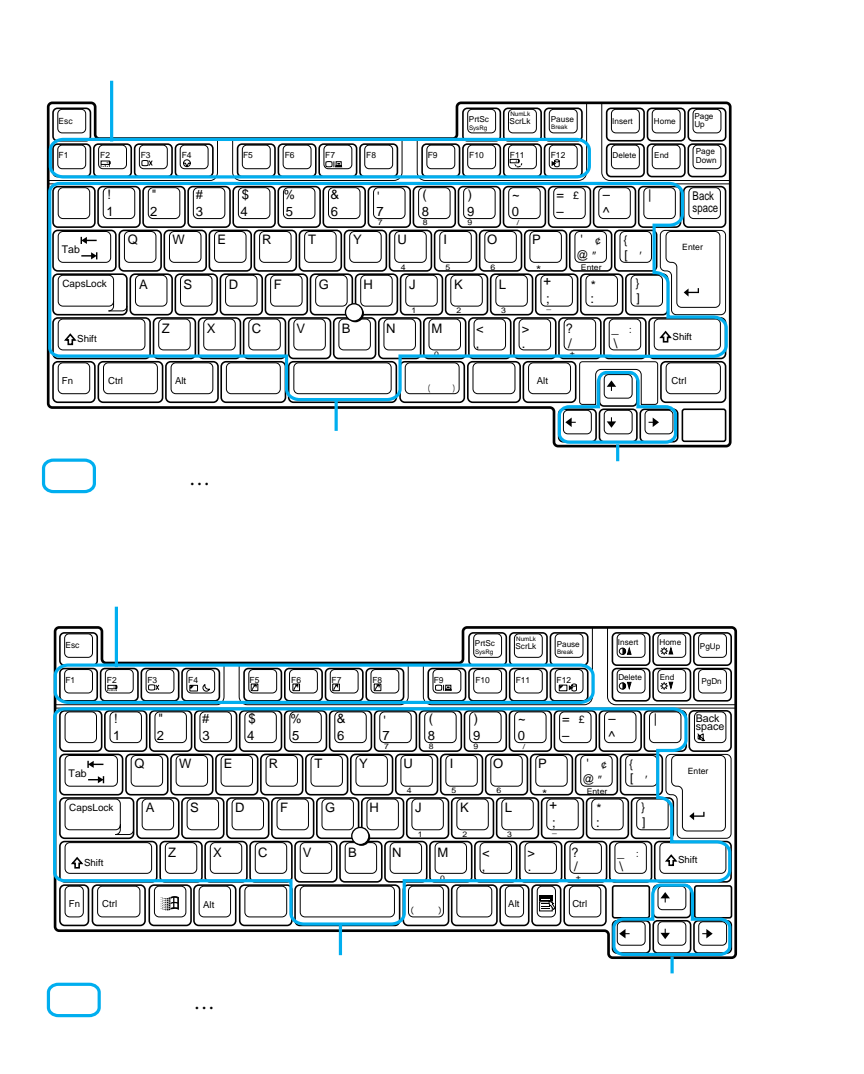

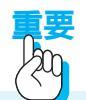

- ・水や薬品などでぬらさないでください。
- ・キーのすき間にホチキスの針、クリップ、食べ物や消しゴムのくずなどを入れないで ください。
- ・重いものを載せないでください。

= キーボードの傾きを調節するには

キーボードの裏側には、キーボードの傾きを調節する脚が付いています。 完全に開くと 軽く音がします。

各キーのおもな機能を説明します。

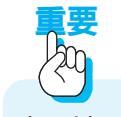

キーは、ソフトウェアによって異なる意味をもつ場合があります。

#### 標準タイプ・キー

文字、数字、記号、句読点、スペースなどを入力するためのキーをまとめて標準タイプ・ キーと呼びます。

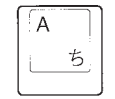

### 文字キー: アルファペット、ひらがな、カタカナ、漢字、数字、記 号、句読点を入力する

DOS/Vなどオペレーティング・システムを始動した直後はアルファ ベットの小文字、数字が入力されます。

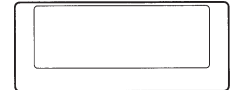

スペース・キー: スペース (空白)を入力する

半角 全角 漢字

[**半角/全角]キー: 文字やスペースの大きさ(幅)を切り替える** 全角は半角の2倍の幅です。

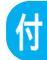

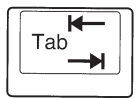

**タブ・キー: タブを入力する** カーソルの位置を一定の幅進めます。

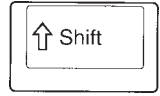

### **シフト・キー: キー表面の上段の文字を入力する** アルファベットの大文字や数字キーの上の記号(!など)を入力し たいときは、このキーを押しながらその文字キーを押します。左右 に1つずつあります。

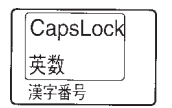

# キャップス・ロック・キー / 英数キー:

Shift)キーを押しながらCaps Lock)キーを押すとキャップス・ロック・ランプが点灯してアルファベットを大文字で入力する状態になります。元に戻すときは、再度、Shift)キーを押しながらCaps Lock キーを押します。

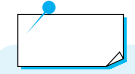

- ・標準タイプ・キーのほとんどは、押し続けると入力を繰り返す連続作動キーです。つまりAを押し続けると、aaaaaaaa... と入力されます。
- ・インターネットのURLで見られる""(チルダー)は、MS-IME98 日本語入力シス テムを使用している場合は、MS-IMEの入力モードを「半角英数」または「直接入力」
   に変更した後、(Shift)キーを押しながら [] キーを押してください。

カーソル移動キー

文字の入力位置や注目点を示すマーク(カーソルという)を移動させる

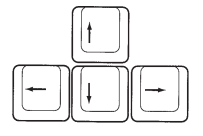

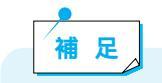

標準タイプ・キーと同じく、カーソル移動キーも連続作動キーです。

機能キー(ファンクション・キー)

使用中のソフトウェアに何か仕事をさせたり、命令を伝えたりする

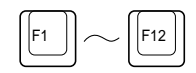

このキーの働きは各ソフトウェアによって決められています。 ソフトウェアの機能のなかでもよく使われるものは、このキーに割り当てられています。 たとえば、ソフトウェアによっては(F1)キーを押すとヘルプ情報が画面に表示されます。

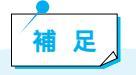

ヘルプ情報とは、実行中のソフトウェアが独自に用意した、ユーザーを助けるための 情報です。

通常、用語解説、ソフトウェアの操作方法などが画面に表示されます。

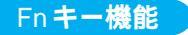

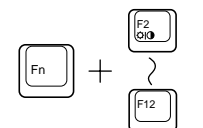

(Fn)キーを押しながら機能キー((Fn)~、(F12))を押して、ハードウェ アについての設定を瞬時に変更する。

(Fn)キーの表面には機能を表す絵(アイコン)が書かれています。ここでは、代表的なものをご 紹介します。

| キーの組み合わせ | 機能                            | 意味                                                      |
|----------|-------------------------------|---------------------------------------------------------|
|          | バッテリー残量表示<br>のオン / オフ<br><br> | バッテリー残量を表示するウィンドウを画面に<br>表示します(このプログラムが始動されている場<br>合 )。 |
|          | スタンバイ機能                       | ThinkPad がスタンバイ状態(省電力機能のひと<br>つ)になります。                  |

| キーの組み合わせ | 機能                      | 意味                                                                                                    |
|----------|-------------------------|----------------------------------------------------------------------------------------------------|
|          | サスペンド機能                 | ThinkPad がサスペンド状態(省電力機能のひと<br>つ)になります。                                                                                                    |
|          | 表示装置の切替え                | 外付けディスプレイが接続されている場合、画面<br>の出力先を液晶ディスプレイと外付けディスプレ<br>イの間で切り替えます。                                                                                                    |
|          | 省電力モードの切替え<br>(+)<br>・) | ThinkPad の省電力状態を、ハイパフォーマンス<br>自動省電力 カスタマイズの順で切り替えます。                                                                                                    |
| Fn + 💌   | ハイバネーション機<br>能          | ThinkPad がハイバネーション状態になります。ハ<br>イバネーション機能は省電力機能のひとつで、操<br>作を一時中断して節電します。サスペンド状態で<br>は作業の内容がメモリーに保存され、電力も微量<br>ながら消費されます。それに対しハイバネーショ<br>ン状態では、作業の内容がハードディスクに保存<br>されたあと電源が切れるので、まったく電力を消<br>費しません。操作を再開するには電源スイッチを<br>オンにします。 |

₩ U

ThinkPadのモデルによって、使用できる Fn キー機能の種類は異なります。

補足

2つのキーの名前の間にプラス(+)記号がある場合は、最初のキーを押したまま、2番 めのキーを押して離します。その後、最初のキーを離します。 3つのキーの名前から成る文字列でそれぞれのキー名の間にプラス記号がある場合は、 最初の2つのキーを押したまま、3番めのキーを押してから離してください。

# 特殊キー

### 特殊な処理を効果的に行う

特殊キーの働きは、厳密にいえば各ソフトウェアによって決まりますが、ここでは代表 的な用法の例を示します。

| キーの種類                 | 呼びかた        | 主な役割                                                                                                    |
|-----------------------|-------------|----------------------------------------------------------------------------------------------------|
| Enter                 | エンター・キー     | <ul> <li>改行する</li> <li>現在の画面に表示されている<br/>メッセージを了解して、次の画<br/>面に移りたいときに押す</li> <li>機能を選択するためのメニュー<br/>が表示されているときに、現在<br/>の注目点(反転表示などしてい<br/>る部分)の機能を実行したいと<br/>きに押す</li> </ul> |
| Esc                   | エスケープ・キー    | <ul> <li>現在の画面(機能)を取り消して、1つ前の画面に戻りたいときに押す</li> <li>画面の表示を消すときに押す</li> </ul>                                                                                                  |
| Back<br>space<br>(後退) | バック・スペース・キー | カーソル位置を1つ戻す ( その位置<br>にあった文字は消える )                                                                                                    |
| Insert<br>(挿入)        | インサート・キー    | 挿入と置換を切り替える<br>カーソル位置に何か文字や記号を挿入<br>したいときは「挿入」に、表示されて<br>いる文字を消しながら進みたいときは<br>「置換」にします。                                                                                      |
| Delete<br>(削除)        | デリート・キー     | カーソル位置の文字を削除する                                                                                                    |
| Home                  | ホーム・キー      | カーソル位置を画面のホーム・ポ<br>ジション (通常、左上隅または現<br>在行の左端 ) に戻す                                                                                                    |

付

| キーの種類                    | 呼びかた          | 主な役割                                                                                                    |
|--------------------------|---------------|----------------------------------------------------------------------------------------------------|
| End                      | エンド・キー        | カーソル位置を現在行の最後尾の<br>文字に移す                                                                                                    |
| Page<br>Up PgUp<br>Home  | ページ・アップ・キー    | 画面の表示内容を、前のページに<br>戻す                                                                                                    |
| (前ページ)                   |               |                                                                                                    |
| Page<br>Down PgDn<br>End | ページ・ダウン・キー    | 画面の表示内容を、次のページに<br>進める                                                                                                    |
| (次ページ)                   |               |                                                                                                    |
| PrtSc<br>SysRg           | プリント・スクリーン・キー | 画面印刷をする                                                                                                    |
| (ページ印刷)                  |               |                                                                                                    |
| NumLk<br>ScrLk           | ナム・ロック・キー     | Shift)+(ScrLK)を押すと、ナム・ロック・ランプ(公)が点灯して、キーボードの数値キーパッド機能をオン/オフします。オンの状態では、キーボードの文字キーの前面に白字で書かれた数値や記号が入力されます。(詳しくは、「ユーザーズ・ガイド」または「ユーザーズ・リファレンス」の数値キーパッドのページを参照してください。)           |
|                          | スクロール・ロック・キー  | スクロール・ロック・ランプ( ↓)<br>が点灯します。<br>カーソル移動キーの働きが、画面スク<br>ロール(画面が上下あるいは左右に移<br>動し、それまで表示されていなかった<br>部分が表示されること)の働きに変わ<br>ります。この機能は、オペレーティン<br>グシステムやアプリケーションが対応<br>している場合に限り有効です。 |
| Pause<br>Break           | ポーズ・キー        | 画面上で行われている処理を一時<br>的に停止する<br>たとえば、ファイルの内容が画面上でス<br>クロールされているときにこのキーを<br>押すと、他のキーを押すまで停止しま<br>す。                                                                              |

| キーの種類                             | 呼びかた        | 主な役割                                                                                                    |
|-----------------------------------|-------------|----------------------------------------------------------------------------------------------------|
| Ctrl                              | コントロール・キー   | 他のキーと組み合わせて使われること<br>が多いキーです。                                                                                                    |
| [Alt]<br>(前面キー)                   | オルト・キー      | キーによっては、キーの前面部分(上部で<br>はなく)に緑色で文字が書かれています。<br>そちらの機能を働かせたい場合は、この<br>キーを押しながら各キーを押します。<br>日本語入力モードにするときは、この<br>キーを押しながら緑色で漢字と書かれた<br>キー(上面は、半角/全角)を押します。 |
| 無変換                               | 無変換キー       | 漢字の入力、カタカナとひらがな<br>の切り替えに使う                                                                                                    |
| <b>前候補</b><br>変換(次候補)<br>全候補      | 変換キー        |                                                                                                    |
| 「カタカナ<br>ひらがな」<br><sub>ローマ字</sub> | カタカナひらがな・キー |                                                                                                    |
|                                   | Windows≠−   | Windows 98のデスクトップ左下の<br>[スタート] ボタンを起動する<br>マウスで [スタート] ボタンをクリッ<br>クするのと同じ働きをします。                                                                        |
|                                   | アプリケーション・キー | デスクトップ上でオブジェクトを<br>選択し、このキーを押すと、その<br>オプジェクトに対して可能な操作<br>メニューが表示される<br>マウスの右ボタンと同じ働きをします。                                                               |

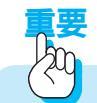

ThinkPadの機種によっては、Windows キー、アプリケーション・キー は付いていません。

付

#### 組み合わせキー

2つ以上の特殊キーを同時に使用して、特定の機能を実行することができます。組み合わせキーの用法は、特殊キーと同じく、ソフトウェアによって決まります。

例

Ctrl)+(Alt)+(Delete)

(Ctrl) キーと (Alt) キーを押しながら、(Delete) キーを押す)

現在使用中のアプリケーションが何らかの理由によって動作しなくなったときなど、強制的にシ ステムを最初の始動からし直す(リセットする)ときに使用します。 非常手段ですので、やむを得ない場合のみ、使用してください。

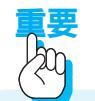

この機能を作動させると、電源をオフにしたときと同じようにメモリーの内容はすべて 消えてしまいます。システムに異常がないときにこの機能を使用する場合は、作成中の データを保管し、使用中のアプリケーションなどはきちんと終了させてください。

# ローマ字とかな対応表(MS-IME98用)

|            |            | ローマ字  |       |      |                   |                            | ひらがな                |                   |                    |
|------------|------------|-------|-------|------|-------------------|----------------------------|---------------------|-------------------|--------------------|
| а          | i          | u     | е     | 0    | あ                 | 61                         | う                   | え                 | お                  |
|            | yi         | wu    |       |      |                   | 61                         | う                   |                   |                    |
|            |            | whu   |       |      |                   |                            | う                   |                   |                    |
| ka         | ki         | ku    | ke    | ko   | か                 | き                          | <                   | け                 | IJ                 |
| ca         |            | cu    |       | со   | か                 |                            | <                   |                   | IJ                 |
|            |            | qu    |       |      |                   |                            | <                   |                   |                    |
| sa         | si         | su    | se    | SO   | さ                 | し                          | す                   | せ                 | そ                  |
|            | ci         |       | ce    |      |                   | し                          |                     | せ                 |                    |
|            | shi        |       |       |      |                   | し                          |                     |                   |                    |
| ta         | ti         | tu    | te    | to   | た                 | ち                          | っ                   | τ                 | Ł                  |
|            | chi        | tsu   |       |      |                   | ち                          | っ                   |                   |                    |
| na         | ni         | nu    | ne    | no   | な                 | E                          | ぬ                   | ね                 | Ø                  |
| ha         | hi         | hu    | he    | ho   | は                 | ひ                          | 151                 | ~                 | ほ                  |
|            |            | fu    |       |      |                   |                            | 1Z1                 |                   |                    |
| ma         | mi         | mu    | me    | mo   | ま                 | み                          | む                   | め                 | も                  |
| ya         |            | yu    |       | уо   | さ                 |                            | Þ                   |                   | よ                  |
| ra         | ri         | ru    | re    | ro   | 6                 | IJ                         | る                   | れ                 | 3                  |
| wa         |            |       |       | wo   | わ                 |                            |                     |                   | を                  |
| n          |            |       |       |      | h                 |                            |                     |                   |                    |
| nn         |            |       |       |      | h                 |                            |                     |                   |                    |
| n'         |            |       |       |      | <i>h</i>          |                            |                     |                   |                    |
| xn         |            |       |       |      | <u>h</u>          |                            |                     |                   |                    |
| ga         | gi         | gu    | ge    | go   | が                 | ぎ                          | <u>&lt;`</u>        | げ                 | ĩ                  |
| za         | zi         | zu    | ze    | ZO   | రే                | Ľ                          | ず                   | ぜ                 | ぞ                  |
|            | ji         |       |       |      |                   | Ŭ                          |                     |                   |                    |
| da         | di         | du    | de    | do   | だ                 | 5                          | ゔ                   | で                 | ع                  |
| ba         | bi         | bu    | be    | bo   | Ľ                 | <u><u></u><br/><u></u></u> | 131                 | ~                 | E                  |
| pa         | pi         | pu    | pe    | ро   | は                 | <u>ひ</u>                   | 151                 | ~                 | t                  |
| kya        | kyı        | kyu   | kye   | куо  | きや                | きい                         | きゆ                  | さえ                | きょ                 |
| sya        | syı        | syu   | sye   | syo  | しや                | しい                         | U Ø                 | しえ                | <u> </u>           |
| sna        |            | snu   | sne   | sno  | しや                |                            | しゅ                  | しえ                | しょ                 |
| tya        | tyi        | tyu   | tye   | tyo  | <u>5</u> *        | 511                        | <u>50</u>           | <u>5</u> 2        | 55<br>+ 1          |
| cna        |            | cnu   | cne   | cno  | 57                |                            | 50                  | 52                | <u>55</u>          |
| суа        | суі        | cyu   | cye   | суо  | 54                | 511                        | 5 Ø                 | <u>5</u> 2        | 55                 |
| nya<br>byo | nyi<br>hvi | hyu   | hye   | nyo  | にや                | 7)                         |                     |                   |                    |
| nya        | nyi        | nyu   | nye   | nyo  | <u>しいや</u><br>フレキ | 0.11                       | <u> いゆ</u>          | ひえ                | 0 x<br>7 x         |
| niya       | rvi        | niyu  | nye   | nyo  | <u>のい</u>         | <u></u>                    | <u> </u>            | <u>のえ</u><br>11 = | <u> の</u> よ<br>リト  |
| i ya       |            | ayu a | - Tye | avo  | <br>              | <br>ぎぃ                     | <u></u><br>ぎゅ       | <br>ぎぇ            | <br>               |
| gya<br>zva | <u>zvi</u> | 7/11  | 7/0   | 7/0  | <u> </u>          |                            | <u> ビル</u>          | <u> じぇ</u>        | <u>حم</u><br>ارْ ۲ |
| ia         | 2 y i      | <br>  | ie    | io   | <u> じゃ</u>        | 011                        | <u></u>             | しえ                | <br> ∵⊧            |
| ju         | ivi        | ju    | ive   | ivo  | <u> じゃ</u>        | Ľυ                         | Line<br>Line        | <u>した</u>         | <br>               |
| dva        | dvi        | dvu   | dve   | dvo  | <u></u><br>ぢゃ     | <u></u><br><br>ぢい          | <br>ぢゅ              | <u> </u>          | <br>ぢょ             |
| bya        | byi        | byu   | bye   | byo  | 7/10              | 7どい                        | 7,1×10              |                   | <br>۲۴۲            |
| pva        | <br>pvi    |       | pve   | pvo  | 7パや               | びい                         |                     | ぴぇ                | びょ                 |
| dwa        | qwi        | gwu   | gwe   | gwo  | <u></u>           | <u> </u>                   | <u>ر</u> بَ<br>رَبَ | ぐぇ                | <br>ぐぉ             |
| gwa        | qwi        | qwu   | qwe   | qwo  | くわ                | <u> </u>                   | <u>ر</u> ک          | くえ                | <u>с</u><br>К в    |
| ga         | qi         |       | qe    | qo   | くわ                | くい                         |                     | くえ                | くぉ                 |
|            | qyi        |       | qye   | - 12 |                   | <                          |                     | くえ                |                    |
| fwa        | fwi        | fwy   | fwe   | fwo  | ふぁ                | เริงเง                     | ふう                  | ふえ                | ふぉ                 |
| fa         | fi         | •     | fe    | fo   | ふぁ                | เริ่งเา                    |                     | ふえ                | ふぉ                 |
|            | fyi        |       | fye   |      |                   | เริงเง                     |                     | ふえ                |                    |
| tsa        | tsi        |       | tse   | tso  | つぁ                | つい                         |                     | つえ                | つぉ                 |

|     | ye  |      |     |     |    | いえ |    |    |    |
|-----|-----|------|-----|-----|----|----|----|----|----|
| wha | whi |      | whe | who | うぁ | うい |    | うぇ | うぉ |
|     | wi  |      | we  |     |    | うい |    | うぇ |    |
| qya |     | qyu  |     | qyo | へさ |    | くゆ |    | くょ |
| swa | swi | swu  | swe | SWO | すぁ | すい | すぅ | すぇ | すぉ |
| tha | thi | thu  | the | tho | てゃ | てい | てゅ | てぇ | てょ |
| twa | twi | twu  | twe | two | とぁ | とい | とぅ | とえ | とぉ |
| dha | dhi | dhu  | dhe | dho | でゃ | でい | でゅ | でぇ | でょ |
| dwa | dwi | dwu  | dwe | dwo | どぁ | どい | どぅ | どぇ | どぉ |
| fya |     | fyu  |     | fyo | ふち |    | ふゆ |    | ふょ |
| va  | vi  | vu   | ve  | VO  | ヴぁ | ヴぃ | ヴ  | ヴぇ | ヴぉ |
| vya | vyi | vyu  | vye | vyo | ヴゃ | ヴぃ | ヴゅ | ヴぇ | ヴょ |
| la  | li  | lu   | le  | lo  | あ  | 5  | う  | え  | お  |
| ха  | xi  | xu   | xe  | ХО  | あ  | 5  | Э  | え  | お  |
|     | lyi |      | lye |     |    | 5  |    | え  |    |
|     | xyi |      | xye |     |    | 5  |    | え  |    |
| lya |     | lyu  |     | lyo | で  |    | Þ  |    | よ  |
| хуа |     | xyu  |     | хуо | で  |    | Þ  |    | よ  |
|     |     | ltu  |     |     |    |    | っ  |    |    |
|     |     | xtu  |     |     |    |    | っ  |    |    |
|     |     | ltsu |     |     |    |    | 2  |    |    |
| Iwa |     |      |     |     | わ  |    |    |    |    |
| xwa |     |      |     |     | わ  |    |    |    |    |

注

っ:n以外の子音の連続も可

例:itta いった

ん:子音の前のみn。母音の前はnnまたはn'。

例:kanni かんい

例:kani かに

ヴ:ひらがなはありません。

# 索引

日本語、英字、数字、特殊文字の順に配 列されています。 なお、濁音と半濁音は清音と同等に扱わ れています。

# ア

アイコン 20,57,59 アクセスポイント 105.221 アドレス 127 アナログ 98,101 アプリケーション 15,59 ~のトラブル 214 アプリケーション・キー 41,239 アルファベット入力 49 アンチウィルス・プログラム 176 移動(ファイル) 67,69 インサート・キー 237 印刷 89.92 インターネット 102 ~に接続する 122 ~につなぐ準備 107 ~の疑似体験 105 ~を終了する 124 ~を楽しむ 126 インターネット・サービス・プロバイ ダー 105 インテリシンク 161 ウィルス 176.192 検知プログラム 176 情報を取得する 179 ウィンドウ 57 エスケープ・キー 237 エンター・キー 237

エンド・キー 238

お気に入り 130 お客様登録 181 送る(電子メール) 131 オプションのトラブル 209 オペレーティング・システム 15 オルト・キー 239 オンライン登録 107.181

### カ

カーソル移動キー 232,234 書き込み禁止スイッチ 76 カタカナ入力 46 カタカナひらがな・キー 239 かな対応表 241 かな入力方式 53 漢字入力 45 感染(ウィルス) 193 キーの名前と使い方 232 キー配列 232 キーボード 17.41 ~ で文字を入力する 41 ~ のキーの使い方 232 ~ のキーの名前 232 ~の構成 232 ~のトラブル 199 記号の入力 51 起動時のトラブル 196 起動ディスク 170 機能キー 232.235 キャップス・ロック・キー 234 キャップスロック・ランプ 234 句読点の入力 51 組み合わせキー 240 クリック 35.38

クリック・ボタン 35 検索サービス(インターネット) 129 検索(ファイル)70 故障かな アプリケーション 214 ウィルス検査 176,193 オプション 209 解決しないとき 230 キーボード 199 起動時 196 重大なトラブル 191 終了時 196 情報処理振興事業協会 193 事例紹介 195 スピーカー 202 诵信機能 216 ディスケット 205 ディスプレイ 198 トラックポイント 201 トラブル一覧 188 トラブルシューティング 194 トラブルの予防 192 ハードディスク 207 プリンター 208 フロッピーディスク 205 ヘルプ 194 マウス 201 CD-ROM 203 IPA 193 PC カード 209 Q&A 195 Windows 98 210 コピー(ファイル) 67.68 コントロール・キー 239

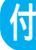

コンピューター・ウィルス 192

#### サ

サービスセンター 191 最小化ボタン 58 最大化ボタン 58 サスペンド機能 95.236 サポート体制 230 残量チェック(バッテリー) 94,235 起動する 20 システム障害 175 システム構成 173 シフト・キー 234 重大なトラブル 191 終了時のトラブル 196 受信トレイ 134 修正プログラム 186 ショートカット 73 省雷力 95.236 商標 9 情報処理振興事業協会 193 初期化 79 事例紹介(トラブル) 195 アプリケーション 214 オプション 209 キーボード 199 起動時 196 終了時 196 スピーカー 202 通信機能 216 ディスケット 205 ディスプレイ 198 トラックポイント 201 ハードディスク 207 プリンター 208 フロッピーディスク 205 マウス 201

CD-ROM 203 PCカード 209 Windows 98 210 侵入(ウィルス) 193 スクロール・ボタン 58 スクロール・ロック・キー 238 スクロール・ロック・ランプ 238 スタート・ボタン 57.59 スタンバイ機能 95,235 スティック 34 スピーカーのトラブル 202 スペース・キー 233 赤外線通信 161 接続する(インターネット) 122 接続を終了する (インターネット) 124 送受信(電子メール) 133 外付け CD-ROM ドライブ 83 ソフトウェア 15

### タ

ターミナル・アダプター 101 タイトルバー 58 ダイヤルアップ接続 105 ダイヤル回線 98 タスクバー 57 ダブルクリック 35.39 タブ・キー 234 チャンネルバー 58 直接入力モード 43,49 ツールバー 42 通信機能 98 ~のトラブル 216 データベース検索 103 ディスケット 76 ~の種類 77 ~のトラブル 205

~を入れる 78 ~を取り出す 78 ~をフォーマットする 79 ディスケット・ドライブ 18,77 ディスプレイ 17 ~のトラブル 198 デジタル 98.101 デスクトップ 57 デリート・キー 237 雷源 ~を入れる 19 ~を切る 31 電子メール 104.114.131.225 新規~ 131 ~を送る 131 ~を設定する 114 ~を送受信する 133 ~を読む 134 電話 135,155 セットアップ 141 留守番電話 156 ~を受ける 156 ~をかける 155 雷話回線 98.107.216 トーン回線 98 特殊キー 232,237 特殊文字の入力 52 閉じるボタン 58 特記事項 9 ドライブ 18 トラックポイント 17.34 クリック 35 クリック・ボタン 35 スティック 34 ダブルクリック 35 ドラッグ&ドロップ 36 右クリック 35

~の使い方 34
~のトラブル 201
ドラッグ&ドロップ 36,40
トラブル一覧(故障) 188
トラブルシューティング 194
トラブルの予防 192
トラブル・チェックシート 230,249

# ナ

ナム・ロック・キー 238 ナム・ロック・ランプ 238 日本語入力システム 42 日本語入力モード 42 ~を切り替える 43,49 ニュース・グループ 104 入力 アルファベット 49 カタカナ 46 漢字 45 記号 51 基本 42 句読点 51 特殊文字 52 ひらがな 43 ヘルプ 55 ~の方法がわからない 55 ~モードを切り替える 43 入力方式 43 ネットサーフィン 103 ネットサーフィン疑似体験 105 ネットニュース 104 ネットパスポート 105,107

### Л

ハードウェア 15 ハードディスク 18 ~のトラブル 207

ハードディスク・アクセスランプ 33 ハイバーネーション機能 95.236 はじめに 3 パスワード 107,229 パソコン通信 102 バックアップ 69.192 バック・スペース・キー 237 バッテリー 94,226 サスペンド機能 95 ~のトラブル 226 パルス回線 98 半角/全角キー 233 被害届(ウィルス) 193 標準タイプ・キー 232.233 ひらがな入力 43 ファイル 61 ~の検索 70 ~のバックアップ 69 ~の保存場所がわからない 70 ~ を移動する 67.69 ~をコピーする 67.68 ~を保存する 65 ファイル転送プロコトル 104 ファイル転送(赤外線通信) 161 ファクシミリ 135 ファックス 135 セットアップ 135 ~を受信する 150 ~を送信する 145 ~を表示する 150,153 ファンクション・キー 235 フォーマット 77,79 フォルダー 61 自分専用の~ 63 ~を作る 63

プッシュホン回線 98

ブラウザー 105

プリインストール 16 プリンター 89 ~のトラブル 208 ~を接続する 89 プリンター・ドライバー 90 プリント・スクリーン・キー 238 プロダクトキー 26 フロッピーディスク 18,76,205 プロバイダー 105,107,221 ページ・アップ・キー 238 ページ・ダウン・キー 238 ヘルプ トラブルシューティング 194 文字入力 55 変換キー 239 ポーズ・キー 238 ホームテレホン 101 ホームページ 日本アイ・ビー・エム 129 ThinkPad 127 ~の公開 103 ホーム・キー 237 訪問サービス 2 保存場所(ファイル) 65 本体組み込み型 CD-ROM ドライブ 81

### マ

マウス 37 カーソル 34 クリック 38 ダブルクリック 39 ドラッグ&ドロップ 40 右クリック 38 ポインター 34,37 ~のトラブル 201 ~を接続する 37 右クリック 35,38 無変換キー 239 メール・アカウント 115 メニューバー 58 メモ帳 ~を起動する 44 ~を終了する 54 メモリー 18 文字キー 233 モデム 98,216

### ヤ

ヤフー 129 ユーザー登録 181 ユーザーID 107

# ラ

リセットする 32 リセットできない 33 リングセントラル 135 リングセントラル ファックス 135 レジューム機能 95 ローマ字対応表 241

#### ワ

ワープロ 13

# A

AntiVirus 176

#### В

BCC 132

# С

CC 132 CD-ROM ドライブ 18,81 ~のトラブル 203 ~を入れる 81,83 ~を取り出す 82,84 ConfigSafe 173 CPU 18

# Е

E-mail 104,114,131

# F

Fn **+**- 235

IBM

インターネット接続サービス 105,107 ~の登録を解約する 113 お客様登録 181 ネットパスポート 105.107 サービスセンター 191 ホームページ 129 ~のプロバイダー 107 IWSオフィス 227 PC ハウス・コール訪問サービス 2 PCハードウェア国際保証サービス 227 IntelliSync 161 Internet Explorer 105,126 ツールボタン 126 IPA 193 ISDN 101,219 ISP 105 IWS 227

#### Μ

MS-IME 98 41,241

### N Netscape Navigator 105

Norton AntiVirus 176

### 0

OS 15 Outlook Express 114,131

### Ρ

PBX 101 PCカード 18,86 イジェクトボタン 87,88 スロット 18 ~の種類 86 ~のトラブル 209 ~を入れる 87 ~を使う 87 ~を取り出す 88 PC ハウス・コール訪問サービス 2

### Q

Q&A 195

### R

RingCentral Fax 135 セットアップ 135 ファックス受信 150 ファックス送信 145 RingCentoral 135 セットアップ 141 電話機能 155 ファックス受信 151 ファックス送信 148

#### <mark>S</mark> Safe モード 175

T TA 101,219 TCP/IP 224 ThinkPad ホームページ 127 本体 17 ~でインターネット 105 ~のキーボード 41 ~の操作を終了する 31 ~の電源を入れる 19 ~の電源を切る 31 ~を起動する 20 ~をりセットする 32 ThinkPad らんど 127

### U

URL 103,128

#### W

Windows +- 41,239 Windowsの終了 31 Windows 98 57,210 アイコン 57 ウィンドウ 57 最小化ボタン 58 最大化ボタン 58 スクロール・ボタン 58 スタート・ボタン 57 タイトルバー 58 タスクバー 57 チャンネルバー 58 デスクトップ 57 閉じるボタン 58 メニューバー 58 ~の画面 57 ~のトラブル 210 ~をセットアップする 22 WWW 103 WWW ブラウザー 105

#### Υ

Yahoo! 129

# トラブル・チェックシート(1/2)

# 問題の内容

どのような現象ですか?

その現象は何をした後発生するようになりましたか?

ハードウェアの取り付け、または取り外し

ソフトウェアのインストール

その他:

その時どんなエラーが表示されますか?

エラーコード:

エラーメッセージ:

それはどれくらいの頻度ですか?

1度発生したがその後発生しない 電源を切らないと発生するが電源を切って再起動すれば発生しない 電源を切ってから再起動しても必ず発生する その他:

付

その現象が発生するのは決まった操作ですか?

ある一定の操作をすると発生する どんな操作をしても発生する 操作例:

# トラブル・チェックシート(2/2)

# お客様の環境

#### 本体

モデル名 / 製造番号 (S/N) 等は保証書で確認してください。 モデル名 (例:2611-4xx): 製造番号 (S/N): 搭載メモリー総量: MB

PCカード/オプション(増設機器) 製品名・製造元を記入してください。 プリンター: オプション・メモリー: MB PCカード名: その他のオプション:

ソフトウェア環境

Windows 98 名はプリインストールで提供されているものは「プリインストール」と記 入してください。

使用している Windows 98 名 / バージョン: 追加ソフトウェア名 / バージョン:

メモ